#### FURUNO

## Manuel d'Installation VDR/S-VDR моде́Le VR-7000/VR-7000S

#### CONSIGNES DE SÉCURITÉ ...... i CONFIGURATION DU SYSTÈME .... iii LISTES DES ÉQUIPEMENTS ...... iv 1. MONTAGE......1-1 1.1 Unité de collecte des données VR-7010 1.2 Unité d'enregistrement des données (DRU)......1-3 1.3 Boîte de dérivation VR-7022F..... 1-14 1.4 Panneau d'alarme à distance VR-7017 1.5 Microphone VR-7011 ..... 1-17 1.6 Microphone étanche VR-7012W...... 1.7 Convertisseur LAN vidéo IF-7100...... 1.8 Adaptateur de capteur MC-3000S/ 3010A/3020D ..... 1-26 1.9 HUB HUB-3000 intelligent ...... 1-27 1.10 Bloc d'Alimentation PSU-011...... 1-28 1.11 Hub de commutation HUB-100 (option) 1.12 Boîte de dérivation IF-8530 (Option)... 1.13 Boîte de dérivation IF-8540 (Option)... 2. CÂBLAGE ..... 2-1 2.1 Unité de collecte des données VR-7010

| <u> </u> |                                     |
|----------|-------------------------------------|
|          |                                     |
| 2.2      | Unité d'enregistrement des données  |
|          | (DRU)2-9                            |
| 2.3      | Boîte de dérivation VR-7022F2-12    |
| 2.4      | Panneau d'alarme à distance VR-7017 |
|          |                                     |
| 2.5      | Microphone VR-7011 2-15             |

#### (VOYAGE DATA RECORDER/ VOYAGE DATA RECORDER SIMPLIFIÉ)

| 2.6                                                                          | Microphone étanche VR-7012W                                                                                                    |
|------------------------------------------------------------------------------|----------------------------------------------------------------------------------------------------|
| 2.7                                                                          | Convertisseur LAN vidéo IF-7100                                                                                                    |
| 2.8<br>2.9<br>2.10<br>2.11                                                   | Adaptateurs de capteur                                                                                                    |
| 2.12                                                                         | Adresses IP de l'unité 2-42                                                                                                    |
| <ul> <li>3. F</li> <li>3.1</li> <li>3.2</li> <li>3.3</li> <li>3.4</li> </ul> | ARAMÉTRAGE DE         'ÉQUIPEMENT                                                                                                    |
|                                                                              | IEXE 1GUIDE CÂBLE JIS                                                                                                    |
| ANN<br>CÂE<br>ANN<br>ANN<br>NUN<br>DÉG                                       | AP-1<br>IEXE 2PRÉPARATION DES<br>BLESAP-2<br>IEXE 3EMBOUTS DE TIGEAP-2<br>IEXE 4INTERFACE<br>MÉRIQUEAP-13<br>IEXE 5CODAGE DU DRU À<br>GAGEMENT LIBRE |
| LIST<br>SCH<br>SCH                                                           | AP-31<br>IES DE COLISAGEA-1<br>IÉMASD-1<br>IÉMAS D'INTERCONNECTION<br>S-1                                                                            |

## FURUNO ELECTRIC CO., LTD.

#### www.furuno.com

Tous les noms de marques et de produits sont des marques commerciales, des marques déposées ou des marques de service appartenant à leurs sociétés respectives.

Pub. No. IFR-44850-L1 DATE OF ISSUE: MAY 2017

# **▲ CONSIGNES DE SÉCURITÉ**

L'installateur de l'équipement doit lire les consignes de sécurité avant d'installer ce dernier.

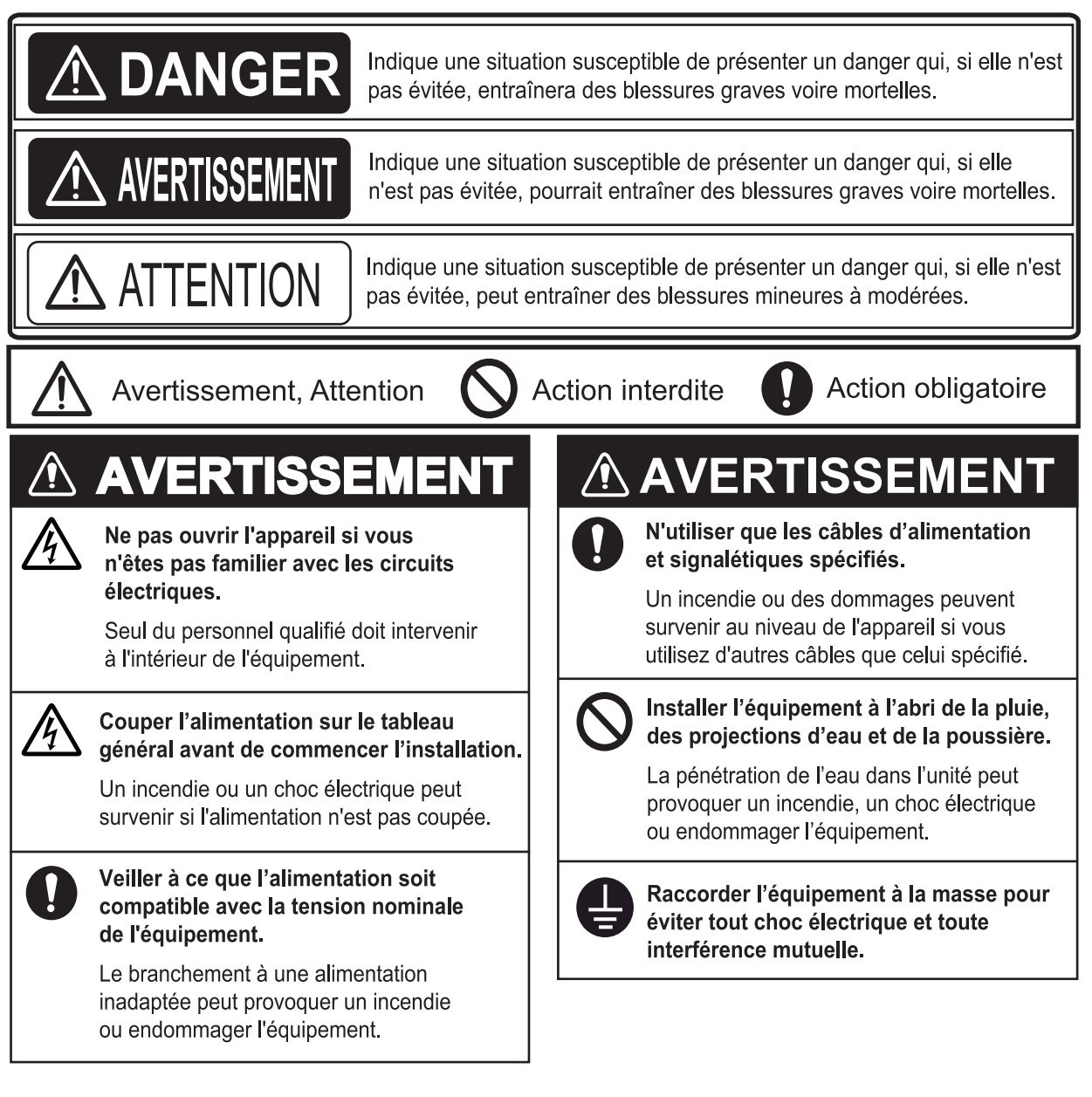

## **▲** ATTENTION

#### Utiliser le fusible adapté.

L'utilisation d'un fusible inapproprié peut endommager l'appareil.

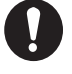

Respecter les distances de sécurité du compas suivantes pour éviter toute déviation d'un compas magnétique.

| Unité                                                                                    | Compas<br>standard | Compas<br>magnétique |  |
|------------------------------------------------------------------------------------------|--------------------|----------------------|--|
| Unité de collecte des<br>données (DCU) VR-7010                                           | 2,30 m             | 1,45 m               |  |
| Panneau d'alarme à distance<br>VR-7017                                                   | 1,15 m             | 0,75 m               |  |
| Microphone<br>VR-7011                                                                    | 0,65 m             | 0,45 m               |  |
| Microphone étanche<br>VR-7012W                                                           | 0,75 m             | 0,50 m               |  |
| Unité d'enregistrement des<br>données (DRU) fixe VR-7020                                 | 0,45 m             | 0,35 m               |  |
| Unité d'enregistrement des données<br>(DRU) à dégagement libre VR-7021F                  | 0,80 m             | 0,40 m               |  |
| Boîte de dérivation<br>VR-7022F                                                          | 0,80 m             | 0,50 m               |  |
| Convertisseur LAN vidéo<br>IF-7100                                                       | 1,40 m*/<br>1,55 m | 0,85 m*/<br>1,00 m   |  |
| HUB intelligent<br>HUB-3000                                                              | 1,20 m             | 0,75 m               |  |
| HUB de commutation<br>HUB-100                                                            | 1,00 m             | 0,60 m               |  |
| Adaptateur de capteur<br>MC-3000S                                                        | 2,05 m             | 1,35 m               |  |
| Adaptateur de capteur<br>MC-3010A                                                        | 0,75 m             | 0,50 m               |  |
| Adaptateur de capteur<br>MC-3020D                                                        | 1,05 m             | 0,70 m               |  |
| Bloc d'Alimentation<br>PSU-011                                                           | 0,30 m             | 0,30 m               |  |
| Boîte de dérivation<br>IF-8530                                                           | 1,65 m             | 1,05 m               |  |
| * : Distances de sécurité du compas pour les<br>unités dont le numéro de série (SER.NO.) |                    |                      |  |

est « 200001 » ou suivant.

## **CONFIGURATION DU SYSTÈME**

#### La configuration de base est illustrée par une ligne continue.

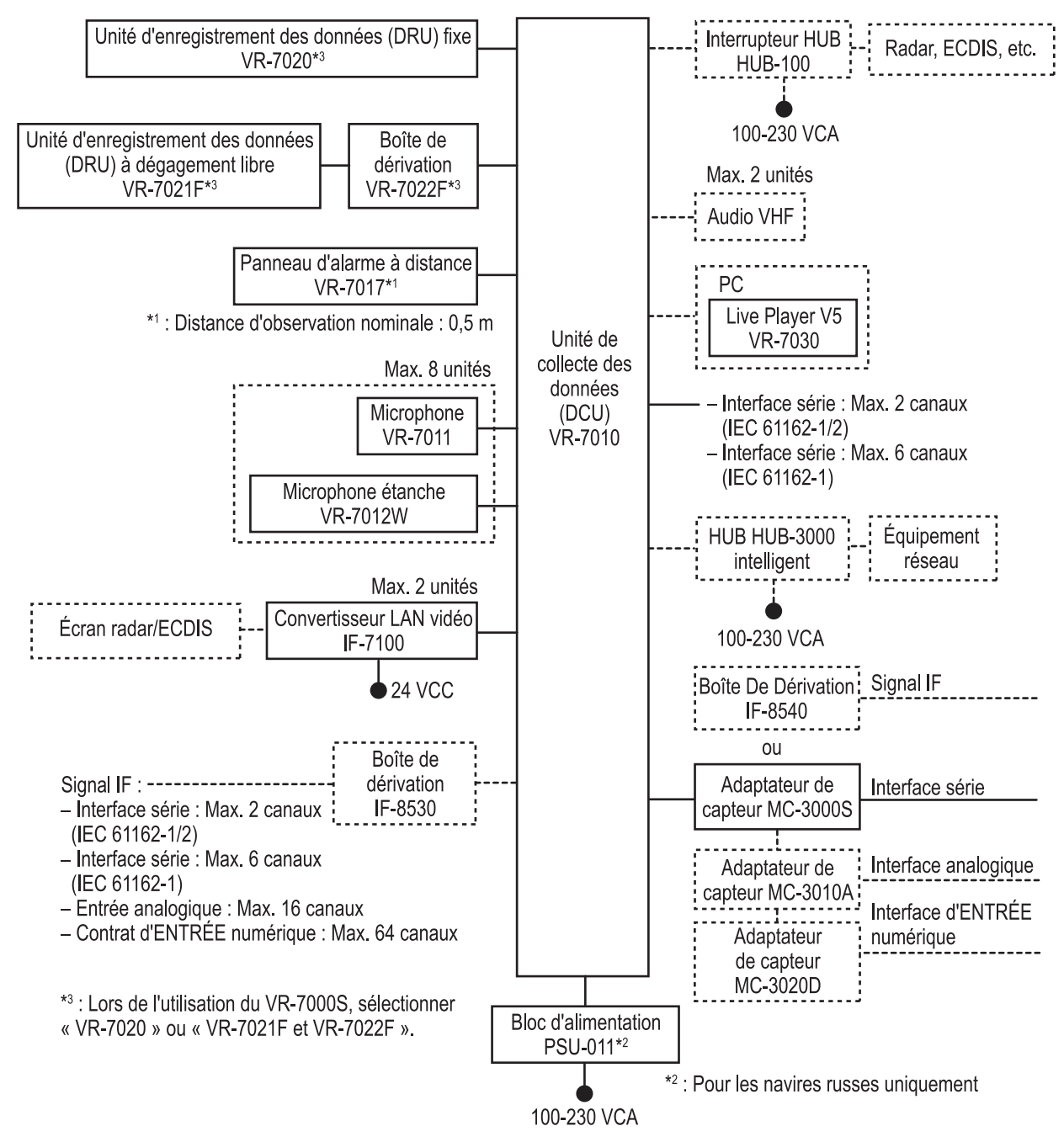

#### **Conditions environnementales**

| Toutes les unités (autres que VR-7021F, VR-7022F, VR-7012W et VR-7020) | À l'abri des intempéries |
|------------------------------------------------------------------------|--------------------------|
| VR-7021F                                                               | Portable                 |
| VR-7022F, VR-7012W et VR-7020                                          | Exposé aux intempéries   |

## LISTES DES ÉQUIPEMENTS

#### Équipements standards

| Nom                                                              | Туре       | Réf.        | Qté | Remarques                                                                          |  |
|------------------------------------------------------------------|------------|-------------|-----|------------------------------------------------------------------------------------|--|
| Unité de collecte des données<br>(DCU)                           | VR-7010    | -           | 1   |                                                                                    |  |
| Panneau d'alarme à distance                                      | VR-7017    | -           | 1   |                                                                                    |  |
| Unité d'enregistrement des don-<br>nées (DRU) fixe               | VR-7020    | -           | 1   | En cas d'utilisation des VR-7000S, sélectionnez                                    |  |
| Unité d'enregistrement des don-<br>nées (DRU) à dégagement libre | VR-7021F   | -           | 1   | un équipement.                                                                     |  |
| Boîte de dérivation                                              | VR-7022F   | -           | 1   | Uniquement en cas<br>d'utilisation des VR-<br>7000S et de sélection du<br>VR-7021F |  |
| Microphone                                                       | VR-7011    | -           | 1_8 |                                                                                    |  |
| Microphone étanche                                               | VR-7012W   | -           | 1-0 |                                                                                    |  |
| Convertisseur LAN vidéo                                          | IF-7100    | -           | 0-2 |                                                                                    |  |
| Adaptateur de capteur                                            | MC-3000S   |             | 0-1 |                                                                                    |  |
| Bloc d'alimentation                                              | PSU-011    | -           | 1   | Pour les navires russes uniquement                                                 |  |
|                                                                  | CP03-31701 | 001-013-670 | 1   | Pour l'unité PSU-011                                                               |  |
|                                                                  | CP24-02401 | 001-170-350 | 0-1 | Pour l'unité MC-3000S                                                              |  |
|                                                                  | CP24-03301 | 001-279-040 | 1   | Pour l'unité VR-7010                                                               |  |
|                                                                  | CP24-03401 | 001-279-100 | 1   | Pour l'unité VR-7017                                                               |  |
| Accessoires d'installation                                       | CP24-03501 | 001-279-130 | 1_8 | Pour l'unité VR-7011                                                               |  |
|                                                                  | CP24-03601 | 001-279-140 | 1-0 | Pour l'unité VR-7012W                                                              |  |
|                                                                  | CP24-03701 | 001-279-120 | 0-2 | Pour l'unité IF-7100                                                               |  |
|                                                                  | CP24-03801 | 001-319-050 | 1   | Pour l'unité VR-7020                                                               |  |
|                                                                  | CP24-03901 | 001-319-060 | 1   | Pour l'unité VR-7022F                                                              |  |
|                                                                  | CP24-04001 | 001-321-640 | 1   | Pour l'unité VR-7021F                                                              |  |
| Accessoires                                                      | FP24-01110 | 000-025-269 | 1   | Pour l'unité VR-7010,<br>avec CD programme et<br>FP24-01112                        |  |
|                                                                  | SP24-01101 | 001-279-030 | 1   | Pour l'unité VR-7010                                                               |  |
| Pièces de rechange                                               | SP24-01201 | 001-279-110 | 0-2 | Pour l'unité IF-7100                                                               |  |
|                                                                  | SP24-00701 | 001-170-390 | 0-1 | Pour l'unité MC-3000S                                                              |  |

#### Fournitures en option

| Nom                     | Туре     | Réf. | Remarques |
|-------------------------|----------|------|-----------|
| Microphone              | VR-7011  | -    |           |
| Microphone étanche      | VR-7012W | -    |           |
| Convertisseur LAN vidéo | IF-7100  | -    |           |
| Boîte de dérivation     | IF-8540  | -    |           |

| Nom                        | Туре                | Réf.           | Remarques                       |  |
|----------------------------|---------------------|----------------|---------------------------------|--|
|                            | MC-3000S            | -              | Unité de contrôle série         |  |
|                            | MC-3010A            | -              | Entrée analogique               |  |
|                            | MC-3010A-N          | -              | Pour l'unité IF-8540, Entrée    |  |
| Adaptateur de capteur      |                     |                | analogique                      |  |
|                            | MC-3020D            | -              | Entrée numérique                |  |
|                            | MC-3020D-N          | -              | Pour l'unité IF-8540, Entrée    |  |
|                            |                     |                | numérique                       |  |
| HUB intelligent            | HUB-3000            | -              |                                 |  |
| HUB de commutation         | HUB-100             | -              |                                 |  |
|                            | OP24-28             | 001-169-970    | Pour l'unité MC-3000S           |  |
| Joint du boîtier           | OP24-29             | 001-169-960    | Pour l'unité MC-3010A/          |  |
|                            |                     |                | 3020D                           |  |
| Kit SSD                    | OP24-43             | 001-279-170    | Pour l'unité VR-7010            |  |
| Kit de remplacement mi-    | OP24-44             | 001-279-180    |                                 |  |
| crophone                   |                     |                | Pour l'unité VR-7011            |  |
| Accessoires d'installation | OP24-45             | 001-279-190    |                                 |  |
| pour le microphone         | 0.004.40            | 004 000 000    | 15.0500                         |  |
| Kit « version-up » unite   | 0P24-48             | 001-326-380    | avec IF-8530                    |  |
| IF-8530                    | 0004.40             | 001 200 000    |                                 |  |
| Kit de panneau de lixation | 0P24-49             | 001-360-980    | Pour l'unité VR-7017            |  |
| avant                      |                     | 001 132 060 10 |                                 |  |
|                            |                     | 001-132-900-10 |                                 |  |
|                            |                     | 001-132-980-10 |                                 |  |
|                            | 3COX-2P-0C 5101     | 001-077-230-10 |                                 |  |
|                            | 3COX-2F-0C 10101    | 001-077-220-10 | Cable D-SOB, 10 III             |  |
|                            | MC1.5-W-L600        | 001-187-470-10 | teur 0.6 m                      |  |
|                            |                     |                | Entre adaptateurs de can-       |  |
| Ensemble câble             | MC1.5-W-L1000       | 001-187-480-10 | teur. 1 m                       |  |
|                            |                     |                | Entre adaptateurs de cap-       |  |
|                            | MC1.5-W-L2000       | 001-187-490-10 | teur, 2 m                       |  |
|                            |                     | 001-187-500-10 | Entre adaptateurs de cap-       |  |
|                            | IVIC 1.5-VV-L3000   |                | teur, 3 m                       |  |
|                            | AI.14-8AI.34-6L1000 | 001-430-110    | Pour l'installation d'une unité |  |
|                            |                     |                | complémentaire dans l'IF-       |  |
|                            |                     |                | 8540                            |  |
|                            | BNCX5-DSUB15-       |                | Câble de connexion D-SUB-       |  |
| Système de connexion       | L400                | 001-235-030    | BNC                             |  |
|                            |                     |                |                                 |  |
|                            | CP24-01200          | 000-010-132    | Cable coaxial (6 ames) avec     |  |
| Kit de câble coaxial BNC   |                     |                | Côhle aceviel (6 âmee) evee     |  |
|                            | CP24-01210          | 000-010-133    | connecteurs BNC 30 m            |  |
|                            |                     | 000-122-161-10 |                                 |  |
|                            | ECX3C-2V-T *20M*    | 000-122-101-10 | 20 m                            |  |
| Câble coaxial              |                     | 000-122-101-11 |                                 |  |
|                            | ECX3C-2V-T *30M*    | 000-122-102-10 | 30 m                            |  |
| Connectour accuiel DNO     |                     | 000-122-102-11 |                                 |  |
| Connecteur coaxial BNC     | FR-25M11D+          | 000-153-757-11 | Pour le caple ECX3C-2V-1        |  |

| Nom                        | Туре         | Réf.           | Remarques                        |
|----------------------------|--------------|----------------|----------------------------------|
|                            | CP03-28900   | 000-082-658    | Câble LAN, 10 m                  |
|                            | CP03-28910   | 000-082-659    | Câble LAN, 20 m                  |
|                            | CP03-28920   | 000-082-660    | Câble LAN, 30 m                  |
|                            | CP03-28930   | 000-084-368    | Câble LAN, 50 m                  |
| Accessoires d'installation | CP24-02900   | 001-208-050    | Câble LAN pour HUB-3000,<br>10 m |
|                            | CP24-02910   | 001-208-060    | Câble LAN pour HUB-3000,<br>20 m |
|                            | CP24-02920   | 001-208-070    | Câble LAN pour HUB-3000,<br>30 m |
|                            | SP03-15001   | 001-042-330    | Pour HUB-100                     |
| Pièces de rechange         | SP24-00801   | 001-235-320    | Pour HUB-3000                    |
|                            | SP24-01201   | 001-279-160    | Pour l'unité IF-7100             |
| Outil de sertissage        | CRIMPFOX 10S | 001-206-920    | Pour les férules                 |
| Manuel d'utilisation       | OME-44850-*  | 000-179-342-1* | Pour l'unité VR-7000/7000S       |
|                            | OME-44851-*  | 000-179-350-1* | Pour le Live Player V5           |
| Mode d'emploi              | OME-44852-*  | 000-179-352-1* | Pour le Maintenance Viewer       |

## REMARQUE

Ne pas appliquer de peinture, de mastic anticorrosion ou de nettoyant de contact sur le revêtement ou les pièces en plastique de l'équipement.

Ces produits contiennent des solvants organiques pouvant endommager le revêtement ou les pièces en plastique, en particulier les connecteurs en plastique.

## 1.1 Unité de collecte des données VR-7010

#### Conditions de montage

Au moment de choisir un emplacement, tenez compte des éléments suivants :

- N'exposez pas l'unité à des sources de chaleur.
- Choisissez un emplacement où les chocs et les vibrations sont réduits au minimum.
- Tenez l'unité éloignée des zones exposées aux éclaboussures et à la pluie.
- Assurez-vous que l'espace recommandé pour l'entretien et la vérification tel que figurant sur le schéma est respecté.
- Le fonctionnement des compas magnétiques risque d'être perturbé si l'unité est trop rapprochée. Consultez les distances de sécurité indiquées au début de ce manuel pour éviter toute interférence de ce dernier.
- Choisissez l'emplacement de montage en fonction de la longueur des câbles devant être connectés à l'unité.

La longueur des câbles connectés aux unités figurant ci-après doit être de 50 m ou moins.

DRU fixe

DRU à dégagement libre

• Microphone

- Microphone étanche
- Panneau d'alarme à distance
- Choisissez un emplacement où le sol est plat. Si tel n'est pas le cas, insérez le nombre de rondelles suffisantes entre l'unité et la surface de montage.
- Assurez-vous que l'emplacement de montage est assez résistant pour supporter le poids de l'unité.
- L'entrée de câble de l'unité doit être orientée vers le bas.

#### 1. MONTAGE

#### <u>Montage</u>

Installez l'unité de collecte des données (DCU) sur une cloison.

1. Fixez l'unité à l'aide de quatre boulons M10 ou boulons de type coach  $\phi$ 10 (non fournis).

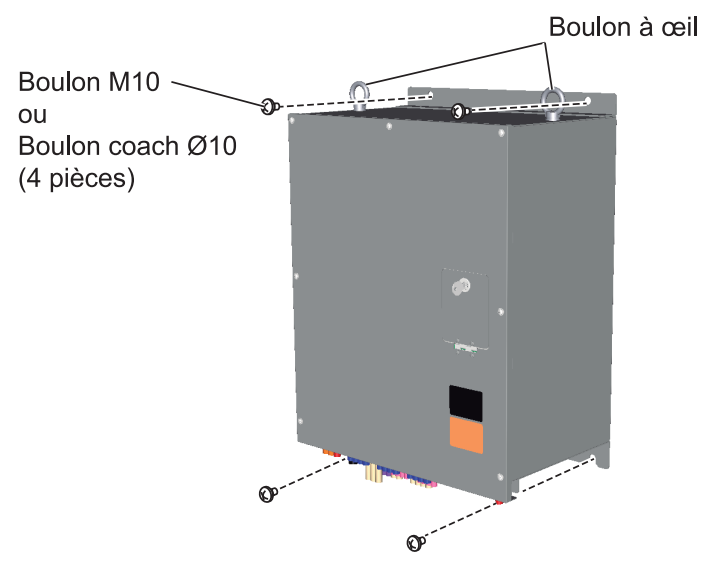

- 2. Deux boulons à œil situés sur la face supérieure de l'unité servent à hisser l'unité à bord. Retirez-les après l'installation.
- 3. Fixez deux capuchons (fournis) au niveau des trous de boulon à œil.

### **1.2 Unité d'enregistrement des données (DRU)**

#### 1.2.1 Unité d'enregistrement des données (DRU) fixe VR-7020

L'unité d'enregistrement des données fixe doit être située à proximité de la passerelle au niveau du pont extérieur du navire afin d'éviter tout dommage et de pouvoir la récupérer en cas d'incident.

Les systèmes VR-7000S disposent soit d'une unité d'enregistrement des données fixe (VR-7020), soit d'une unité d'enregistrement des données à dégagement libre (VR-7021F). Pour connaître les configurations inhérentes au VR-7021F, reportez-vous au section 1.2.2.

#### Conditions de montage

Au moment de choisir un emplacement, tenez compte des éléments suivants :

- Sélectionnez l'emplacement de montage afin de faciliter le retrait et la récupération sous l'eau par les plongeurs et les robots téléopérés. Il doit y avoir un espace dégagé à proximité de la capsule afin de permettre à un robot téléopéré ou à un plongeur d'intervenir.
- Placez l'unité aussi près que possible de l'axe longitudinal du navire.
- Tenez l'unité éloignée du carburant ou de toute autre source potentiellement inflammable.
- N'exposez pas l'unité à des sources susceptibles de causer des dommages mécaniques.
- Assurez-vous que l'espace recommandé pour l'entretien et la vérification est respecté.

#### **Montage**

Pour installer le DRU fixe, procédez comme suit :

- 1. Vérifiez que la base de montage du DRU fixe est alignée avec les trous de montage situés sur la coque. Consultez le gabarit de la base de montage du DRU fixe illustré à la page suivante.
- 2. Veillez à retirer la peinture qui se trouve autour de la partie inférieure des trous de montage sur le DRU fixe et les supports de montage de la coque.
- 3. Appliquez le mastic en silicone (S-8400W, fourni) autour des trous de montage sur le DRU fixe et les supports de montage de la coque.
- 4. Placez trois rondelles freins (fournies).
- 5. Insérez les boulons au travers des supports de montage de la coque.
- Fixez le DRU fixe à l'aide des éléments de fixation fournis. Reportez-vous à la figure « Technique de mise à la terre de la coque » à la page suivante.

## <u>« Technique de mise à la terre de la coque » et « Gabarit de la base de montage »</u>

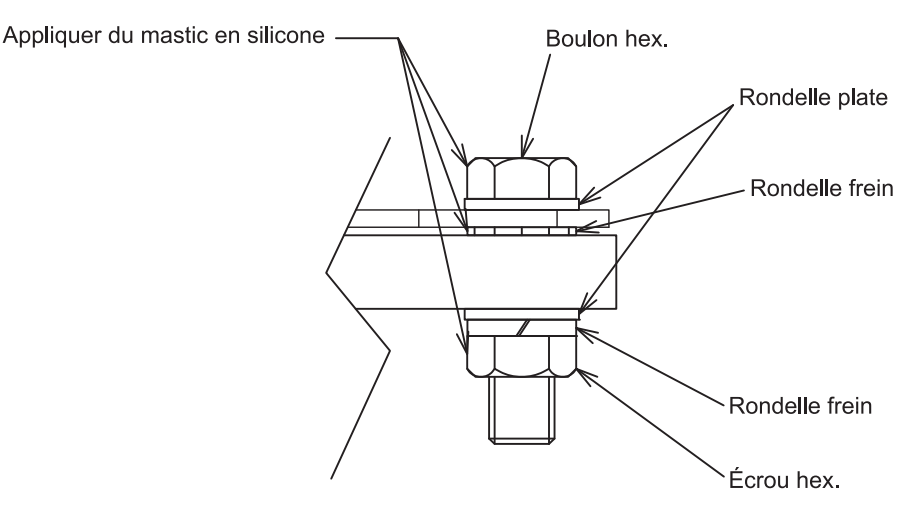

Technique de mise à la terre de la coque

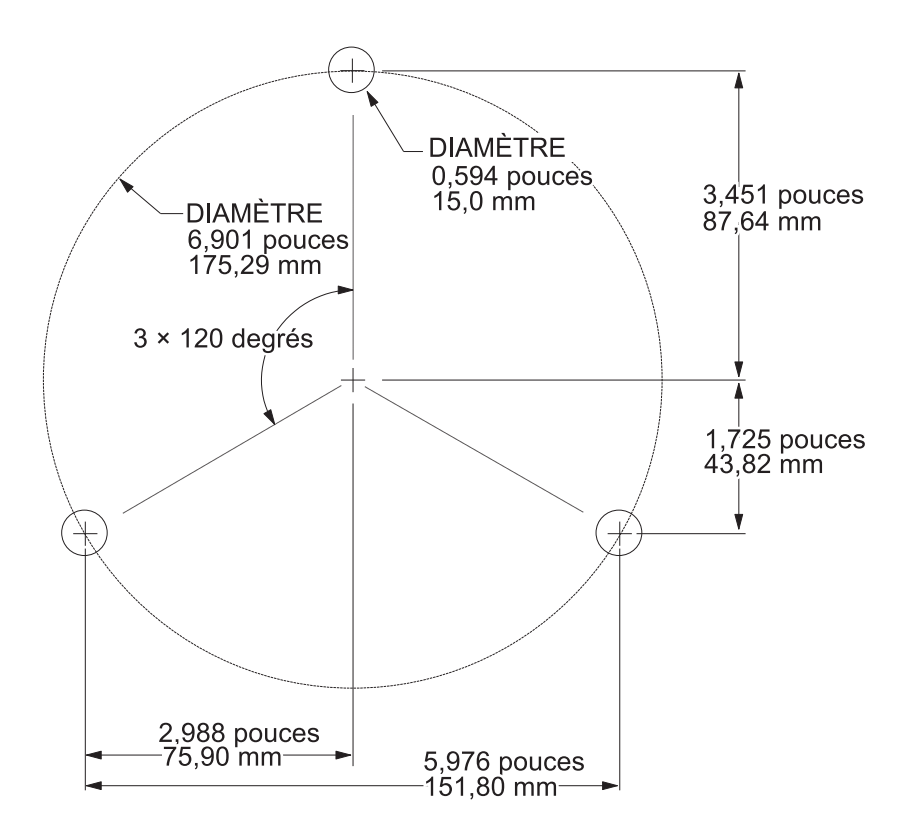

Gabarit de la base de montage

#### 1.2.2 Unité d'enregistrement des données (DRU) à dégagement libre VR-7021F

Les systèmes VR-7000S disposent soit d'une unité d'enregistrement des données fixe (VR-7020), soit d'une unité d'enregistrement des données à dégagement libre (VR-7021F). Pour connaître les configurations inhérentes au VR-7020, reportez-vous au section 1.2.1.

**Remarque:** L'IMO impose que les navires équipés d'un VDR comportent une DRU à dégagement libre. Un extrait de la réglementation figure ci-dessous. Respectez les conditions suivantes se rapportant à l'emplacement/l'installation.

 Le DRU à dégagement libre doit être installé à proximité de la passerelle de navigation, à savoir sur les ailerons de cette dernière. L'accès via une échelle verticale est interdit. Une installation au-dessus du poste de pilotage est conforme aux exigences si ce dernier est accessible par des escaliers.

#### Conditions de montage

Au moment de choisir un emplacement, tenez compte des éléments suivants :

- La DRU à dégagement libre doit, dans toute la mesure du possible, flotter librement et ne pas se retrouver coincé au niveau des rampes, de la superstructure, etc., si le bateau coule.
- Elle doit être placé de sorte à pouvoir être facilement dégagé à la main et porté jusqu'à l'embarcation de sauvetage par une personne. Par conséquent, elle ne doit pas être positionné sur un mât de radar ou autre emplacement uniquement accessible via une échelle verticale.
- Fixez le DRU à dégagement libre à la verticale sur la cloison ou la main courante de sorte que l'entrée du câble soit orientée vers le bas.

Veillez à ce que la coque ou plaque en acier sur laquelle le support est monté soit complètement plate. Si tel n'est pas le cas, il se peut que la capsule ne soit pas suffisamment en contact avec le module d'arrimage.

 Vérifiez qu'un cordon flottant est correctement attaché à la capsule. Le cordon flottant (destiné à être amarré à l'embarcation de sauvetage) est attaché à la capsule du DRU à dégagement libre. Le cordon flottant doit être

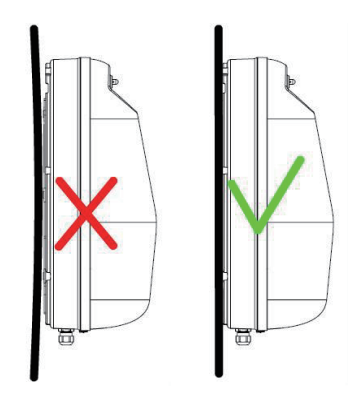

correctement attaché à la capsule afin d'éviter qu'il ne se coince à la structure du navire lors du dégagement de la capsule.

- La DRU à dégagement libre doit être marqué de l'indicatif d'appel, du numéro de série, du numéro MMSI (le cas échéant) et de l'ID 15 Hex du navire avant l'installation.
- La longueur de câble entre la DRU à dégagement libre et la boîte de dérivation (VR-7022F) doit être aussi courte que possible.

- 1. MONTAGE
  - Mettez l'unité à la masse en connectant la plaque de masse à la coque du bateau à l'aide des boulons hexagonaux.
  - Appliquez de la graisse silicone entre le module d'arrimage et le module de stockage pour éviter toute pénétration d'eau (voir la figure de étape 3 à page 1-10).
     Après avoir appliqué la graisse silicone, il ne faut plus retirer la capsule sauf à des fins d'entretien. Si vous retirez la capsule, appliquez à nouveau de la graisse silicone lorsque vous la remettez en place.

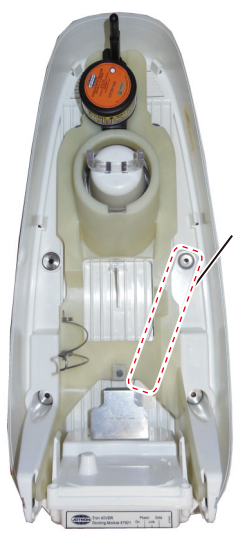

Plaque de masse

• Ne pliez pas la base du câble de la DRU à dégagement libre. Veillez également à ne pas endommager le câble.

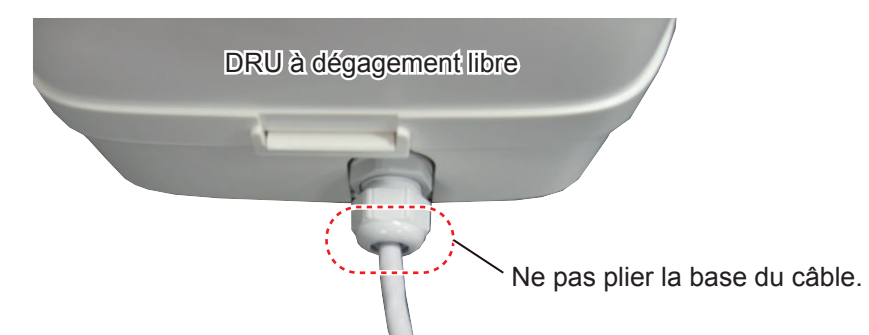

• Ne pliez/tournez pas le câble de manière excessive pour le fixer. Veillez à ne pas dépasser un rayon de pliage de 80 mm.

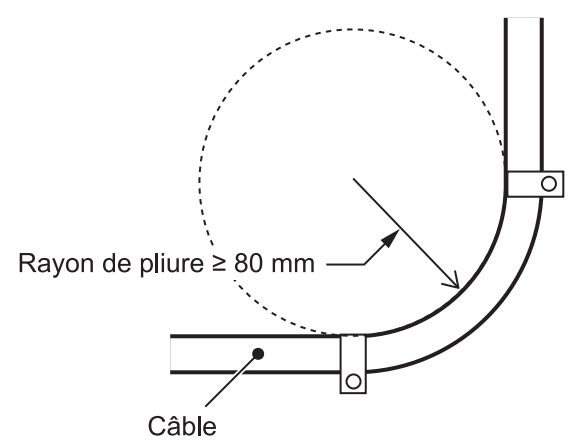

- Comme illustré à la page suivante, fixez le support et la boîte de dérivation (VR-7022) sur la plaque en acier, puis fixez cette dernière sur la coque du navire. Voir le schéma pour plus d'informations. Lorsqu'il n'y a pas assez d'espace sur la plaque en acier pour y installer la boîte de dérivation, n'installez que le support. En installant le support sur la plaque en acier, cela permet d'éviter les infiltrations d'eau dans le support depuis l'arrière de ce dernier.
  - L'épaisseur de la plaque en acier doit être de 6 mm.
  - Installez le support sur une plaque en acier plate de façon à ce qu'il affleure cette dernière.

- Le rayon de pliage du câble reliant la capsule à la boîte de dérivation doit être de 80 mm ou plus.
- Faites passez la masse du support au travers de la plaque en acier et connectezla à la coque du navire.
- Le presse-étoupe de la boîte de dérivation doit être à l'horizontale.

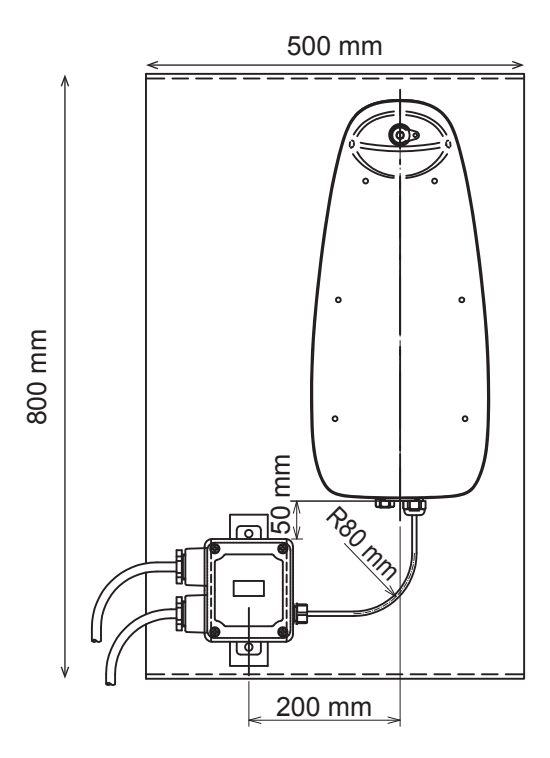

Méthode de montage recommandée.

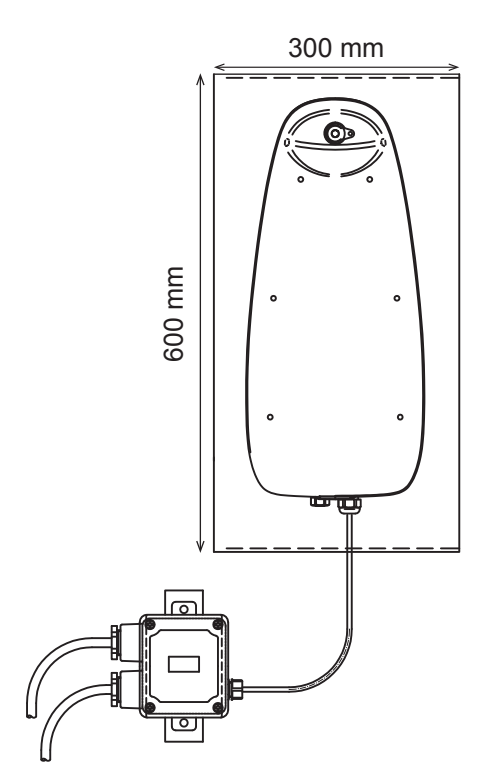

<u>Méthode de montage lorsqu il n y a pas assez</u> <u>d espace sur la plaque en acier pour y installer la</u> <u>boîte de dérivation.</u>

 Choisissez un endroit où l'interférence avec d'autres équipements radio est minimale.

La DRU à dégagement libre est conforme à la norme IEC 60945. Cependant, certains équipements radio (ex. Les antennes radar à bande S) peuvent créer des champs électriques excessifs, qui sont bien au-delà des normes d'essai IEC 60945. Ces importants champs électriques peuvent interrompre la communication radio entre le module de stockage et le module d'arrimage ou entraîner le dysfonctionnement de l'équipement. Pour éviter les interférences provenant d'autres équipements, respectez les consignes suivantes :

- Sélectionnez un endroit où la DRU à dégagement libre n'est pas exposée aux signaux RF des antennes radar à bande S.
   D'une façon générale, il est recommandé de choisir un endroit où l'antenne radar se trouve hors du champ de vision du DRU à dégagement libre.
- Placez l'unité à 5 m ou plus de distance d'une antenne VHF. La DRU à dégagement libre est conçu pour résister aux champs électriques de 100 V/m sur une gamme de fréquence VHF allant de 156 à 165 MHz. Sur les autres plages de fréquence comprises entre 150 kHz et 2 GHz, la DRU à dégagement libre résiste aux champs électriques de 10 V/m. En général, une antenne VHF crée un champ électrique de 10 V/m à une distance de 3 mètres du lobe de l'antenne. Par conséquent, il est recommandé de placer l'unité à 5 m ou plus de distance d'une antenne VHF.

La figure ci-dessous présente les lieux d'installation recommandés et non recommandés

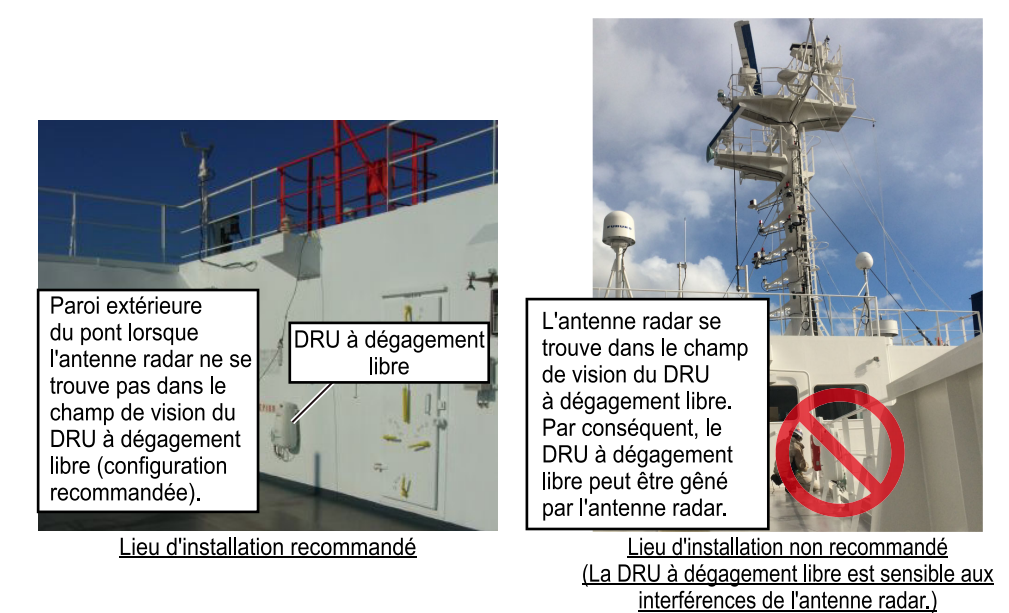

- La longueur des câbles extérieurs du DRU à dégagement libre et de la boîte de dérivation doit être aussi courte que possible. Si des câbles extérieurs plus longs sont nécessaires, préparez un tuyau en acier et faites passer les câbles au travers de ce dernier afin de les protéger des interférences provenant d'autres équipements.
- Avant de fixer la DRU à dégagement libre, faites un test Ping à l'endroit où vous avez prévu d'installer le DRU afin de vérifier si ce dernier est exposé aux interférences d'autres équipements. Pour procéder au test Ping, suivez la procédure indiquée ci-dessous.

#### Test Ping

Avant de fixer le DRU à dégagement libre, procédez comme suit afin de réaliser un test Ping. Ce test permet de vérifier si la DRU à dégagement libre est exposée aux interférences d'autres équipements.

1. Définissez l'adresse IP et le masque de sous-réseau comme suit :

Adresse IP : 10.0.0.101
 Masque de sous-réseau : 255.0.0.0

Remarque: L'adresse IP du DRU à dégagement libre est « 10.0.0.150 ».

- 2. Vérifiez que tous les radars sont en mode veille et que les autres antennes ne transmettent aucun signal.
- 3. Connectez le DRU à dégagement libre au PC et à l'alimentation (24 VCC) en vous référant à la figure ci-dessous.

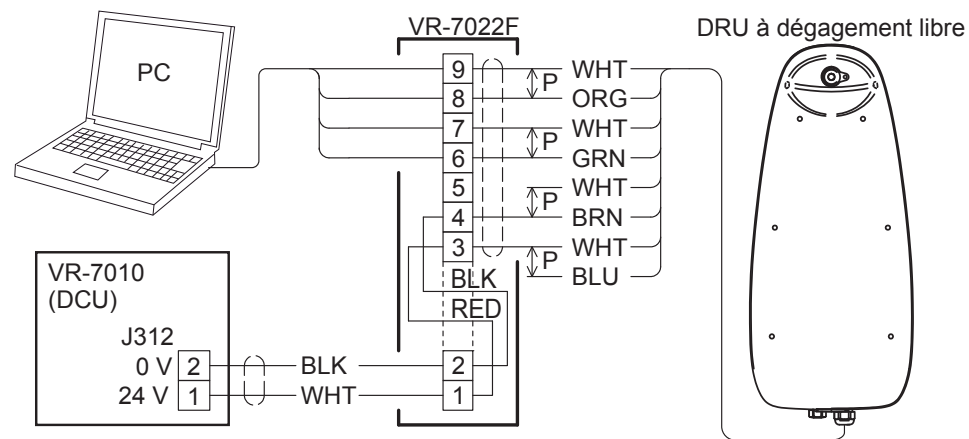

- 4. Mettez le DCU sous tension afin d'alimenter le DRU à dégagement libre.
- 5. Attendez environ 20 minutes jusqu'à ce que le DRU à dégagement libre démarre.
- 6. Activez l'invite de commande sur le PC.
- 7. Saisissez « Ping 10.0.0.150 » sur l'invite de commande.
- 8. Vérifiez le résultat du test.

Lorsque la réponse du DRU à dégagement libre est correctement reçue et qu'aucune perte de paquet n'est enregistrée, passez à l'étape suivante. Si la réponse n'est pas reçue ou que certains paquets sont perdus, contrôlez la connexion et vérifiez que l'alimentation est bien fournie par le DRU à dégagement libre, puis procédez à un nouveau test Ping. Si le dysfonctionnement persiste, cela veut dire qu'il y a un problème avec le câble LAN. Remplacez le câble LAN entre le PC et la boîte de dérivation.

- 9. Saisissez « Ping -l 45000 -n 40 -w 100 10.0.0.150 » sur l'invite de commande. Cette fonction donne l'ordre au PC de demander 40 paquets de 45 KB et simule le chargement élevé de données.
- 10. Vérifiez le résultat du test. Lorsque la réponse du DRU à dégagement libre est correctement reçue et qu'aucune perte de paquet n'est enregistrée, passez à l'étape suivante. Si trois paquets ou plus sont perdus, il se peut qu'il y ait une erreur de connexion. Vérifiez la connexion et relancez le test Ping.
- 11. Allumez l'un des équipements radio et commencez à transmettre (ex. radar à bande S).
- 12. Saisissez « Ping -I 45000 -n 40 -w 100 10.0.0.150 » sur l'invite de commande.
- 13. Vérifiez le résultat du test.

Lorsque la réponse du DRU à dégagement libre est correctement reçue et qu'aucune perte de paquet n'est enregistrée, cela signifie que le DRU ne subit pas les interférences d'un autre équipement. Si la réponse n'est pas reçue ou que certains paquets sont perdus, l'équipement mis sous tension au étape 11 est à l'origine de l'erreur de communication. Changez l'emplacement du DRU et relancez le test Ping.

14. Répétez les étapes étape 11 à étape 13 pour vérifier qu'il n'y a aucune interférence avec un autre équipement.

#### **Montage**

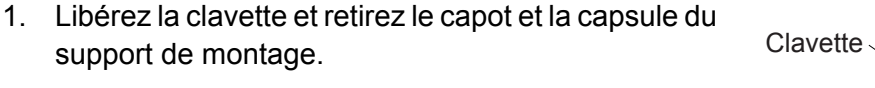

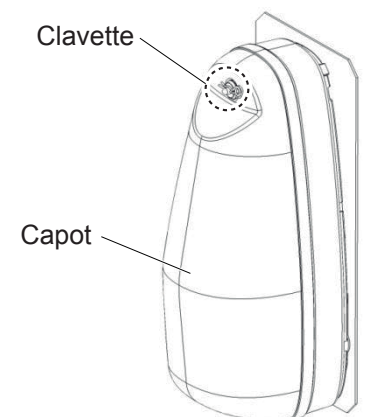

2. Fixez le support de montage à l'aide des éléments de fixation fournis.

- Vue détaillée Rondelle plate Trous de fixation Boulon Rondelle frein (six emplacements) à tête creuse Écrou hex. Fixation

3. Appliquez la graisse silicone fournie entre le module d'arrimage et le module de stockage, puis refixez la capsule.

La graisse silicone est fournie avec le DRU à dégagement libre ; l'indication « Article no.88237 Tron-40VDR » figure sur le tube du mastic en silicone.

Remarque: N'utilisez pas d'autre graisse silicone que celle fournie. La graisse silicone est utilisée pour l'entretien du DRU à dégagement libre ; en conséquence, prévoyez un espace de rangement non loin du DCU et gardez la graisse sur le navire.

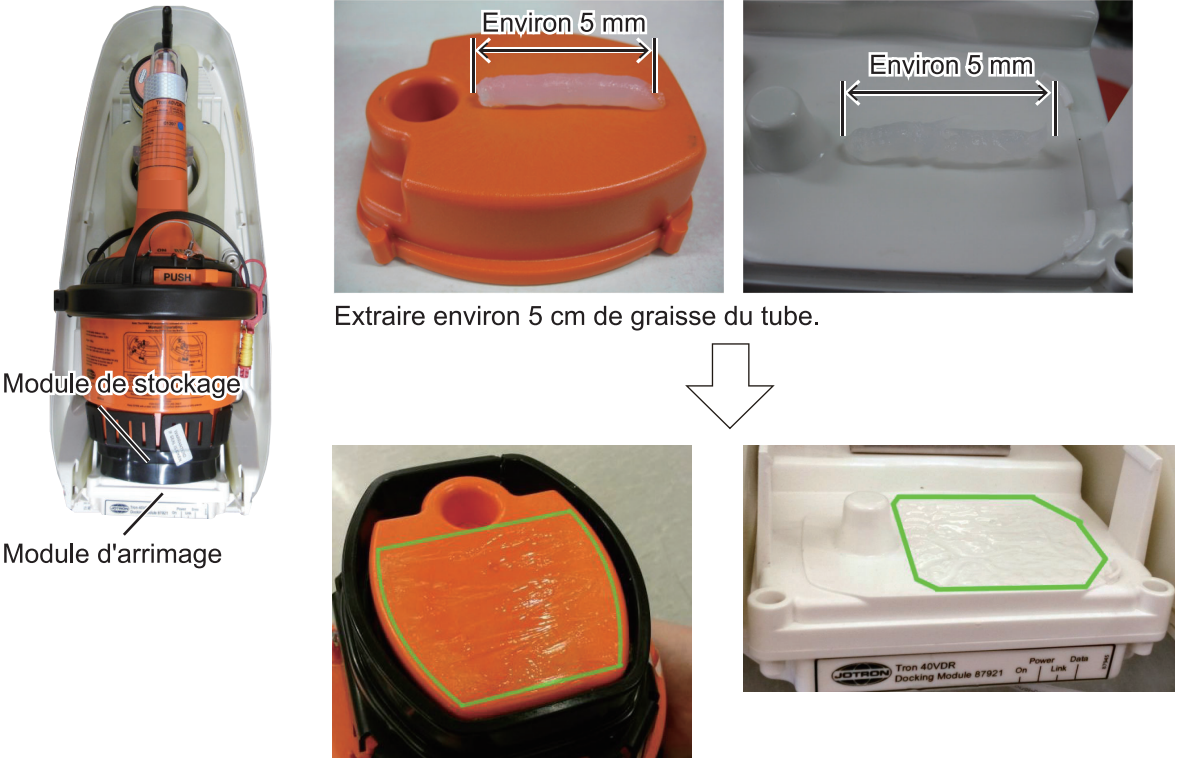

Appliquer la graisse de façon régulière sur les zones situées autour de la ligne.

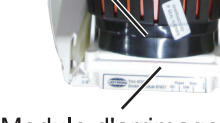

Module d'arrimage

- 4. Contrôlez les points suivants :
  - Il n'y a pas d'espace ou de matériau étranger entre le module de stockage et le module d'arrimage.
  - L'encoche située sur le module d'arrimage se trouve dans le sillon du module de stockage.

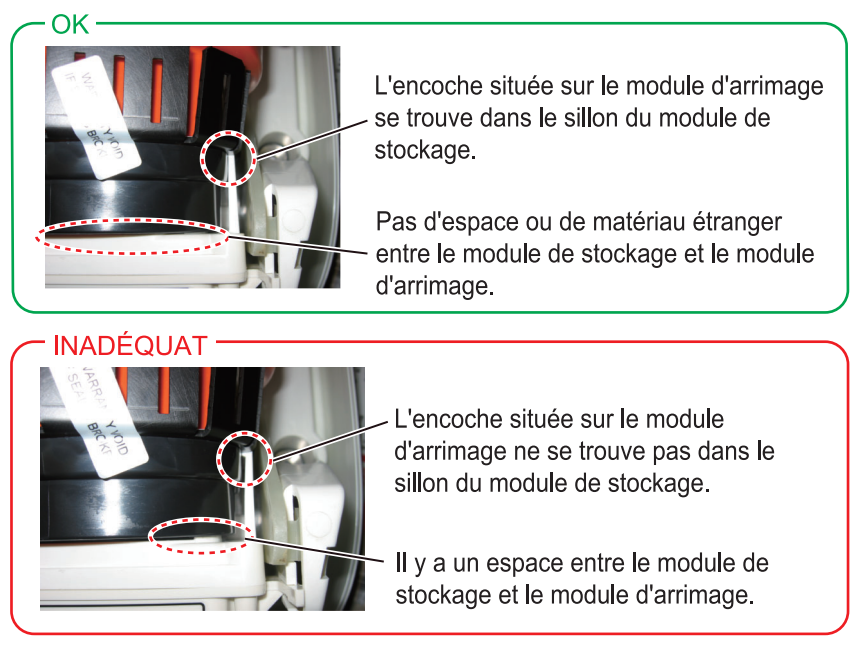

• L'antenne de la capsule est correctement placée sur le support d'antenne.

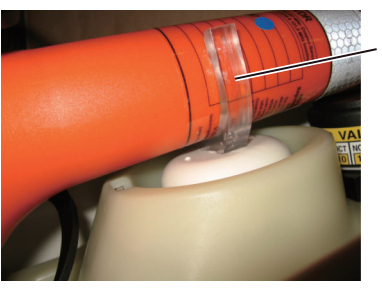

Support d'antenne

5. Refixez le capot et la clavette sur le support de montage.

#### Enregistrement de la date d'expiration de la batterie et du dispositif de largage hydrostatique

Après avoir installé la DRU à dégagement libre, vérifiez la date d'expiration de la batterie (à l'intérieur du DRU à dégagement libre (capsule)) et du dispositif de largage hydrostatique, puis reportez-la dans le tableau figurant à section 3.2. La date d'expiration est enregistrée durant le codage (voir page AP-31).

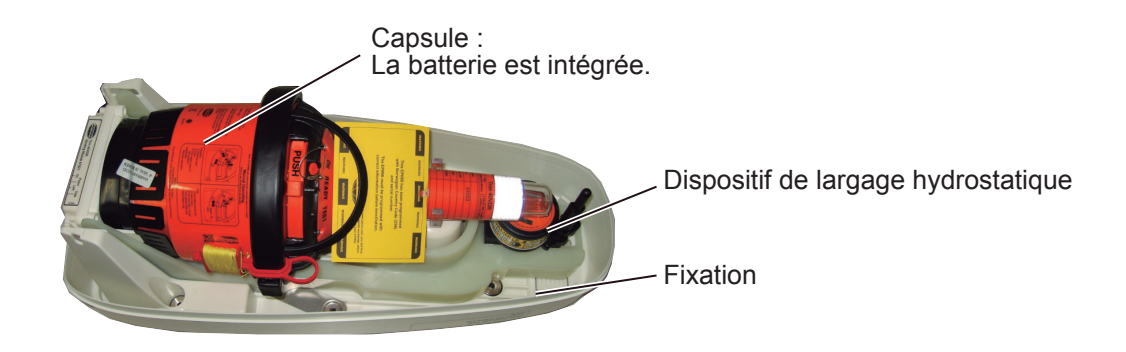

#### Batterie du DRU à dégagement libre

La date d'expiration de la batterie est mentionnée sur l'étiquette située sur le côté de la capsule. Selon la date d'expiration, les nombres figurant sur l'étiquette sont découpés ou marqués à l'aide d'un feutre indélébile. Par exemple, lorsque la date d'expiration est avril 2019, « 2019 » et « 4 » sont découpés ou marqués à l'aide d'un feutre indélébile sur l'étiquette.

Après avoir vérifié la date d'expiration, enregistrez-la dans le tableau à section 3.2.

Exemple : Lorsque la date d'expiration est avril 2019.

La date d'expiration est inscrite sur cette étiquette.

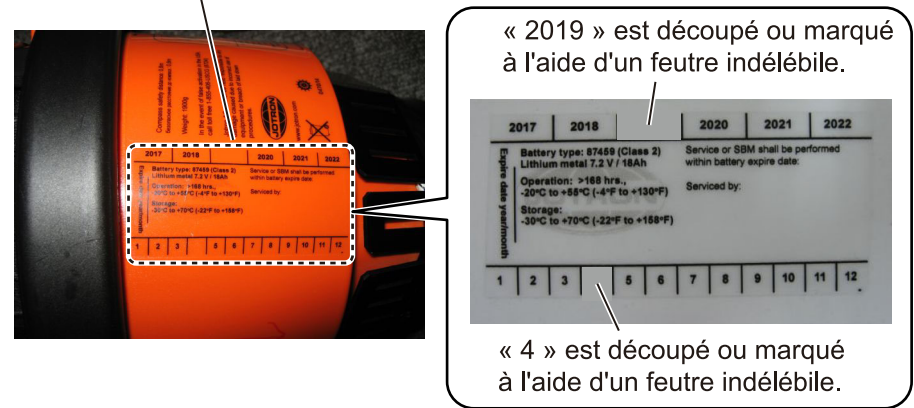

#### Dispositif de largage hydrostatique

La date d'expiration du dispositif de largage hydrostatique est mentionnée sur l'étiquette située sur le côté de l'unité ou sur l'étiquette située sur le côté du support. Pour l'étiquette située sur le côté de l'unité, les nombres figurant sur l'étiquette sont découpés ou marqués à l'aide d'un feutre indélébile en fonction de la date d'expiration. Par exemple, lorsque la date d'expiration est juin 2016, « 2016 » et « JUN » sont découpés ou marqués à l'aide d'un feutre indélébile sur l'étiquette.

Exemple : Lorsque la date d'expiration est juin 2016.

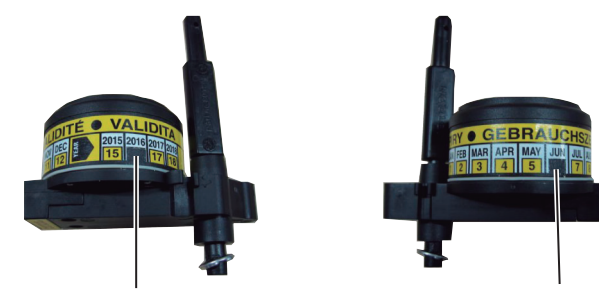

Le nombre situé sous « 2016 » est découpé ou marqué à l'aide d'un feutre indélébile.

Le nombre situé sous « JUN » est découpé ou marqué à l'aide d'un feutre indélébile.

Pour l'étiquette située sur le côté du support, la date d'expiration est enregistrée dans le champ ci-dessous.

Après avoir vérifié la date d'expiration, enregistrez-la dans le tableau à section 3.2. **Remarque:** Si la date d'expiration ne figure pas sur l'étiquette, inscrivez-la en vous référant à l'étiquette située sur le côté du dispositif de largage hydrostatique.

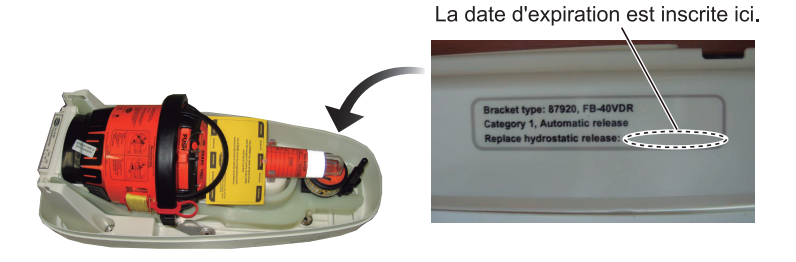

#### Fixation de l'affiche d'urgence

L'affiche d'urgence est fournie avec le DRU à dégagement libre. L'affiche d'urgence fournit la procédure à suivre pour retirer la capsule du DRU à dégagement libre de façon manuelle. Fixez l'affiche d'urgence à un endroit visible de la cloison ou de la main courante non loin du DRU à dégagement libre.

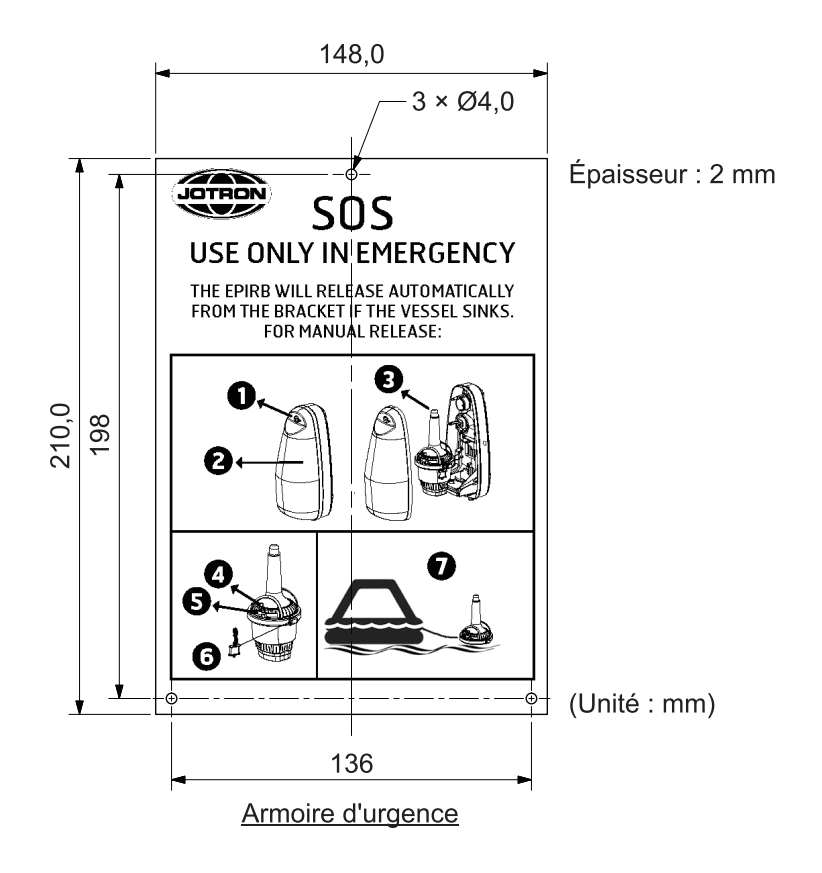

## 1.3 Boîte de dérivation VR-7022F

Pour les configurations utilisant le VR-7020, les procédures d'installation décrites dans cette section et à section 2.3 ne sont pas requises.

#### Conditions de montage

Au moment de choisir un emplacement, tenez compte des éléments suivants :

- N'exposez pas l'unité à des sources de chaleur.
- Choisissez un emplacement où les chocs et les vibrations sont réduits au minimum.
- Assurez-vous que l'espace recommandé pour l'entretien et la vérification tel que figurant sur le schéma est respecté.
- Le fonctionnement des compas magnétiques risque d'être perturbé si l'unité est trop rapprochée. Consultez les distances de sécurité indiquées au début de ce manuel pour éviter toute interférence de ce dernier.
- Choisissez l'emplacement de montage en fonction de la longueur des câbles devant être connectés à l'unité.
- Après avoir fixé l'unité, appliquez la graisse silicone fournie (KE-347-W-100) aux trous de fixation afin d'éviter la corrosion.

#### <u>Montage</u>

Fixez l'unité à l'aide de deux boulons (M8, non fournis) sur une cloison.

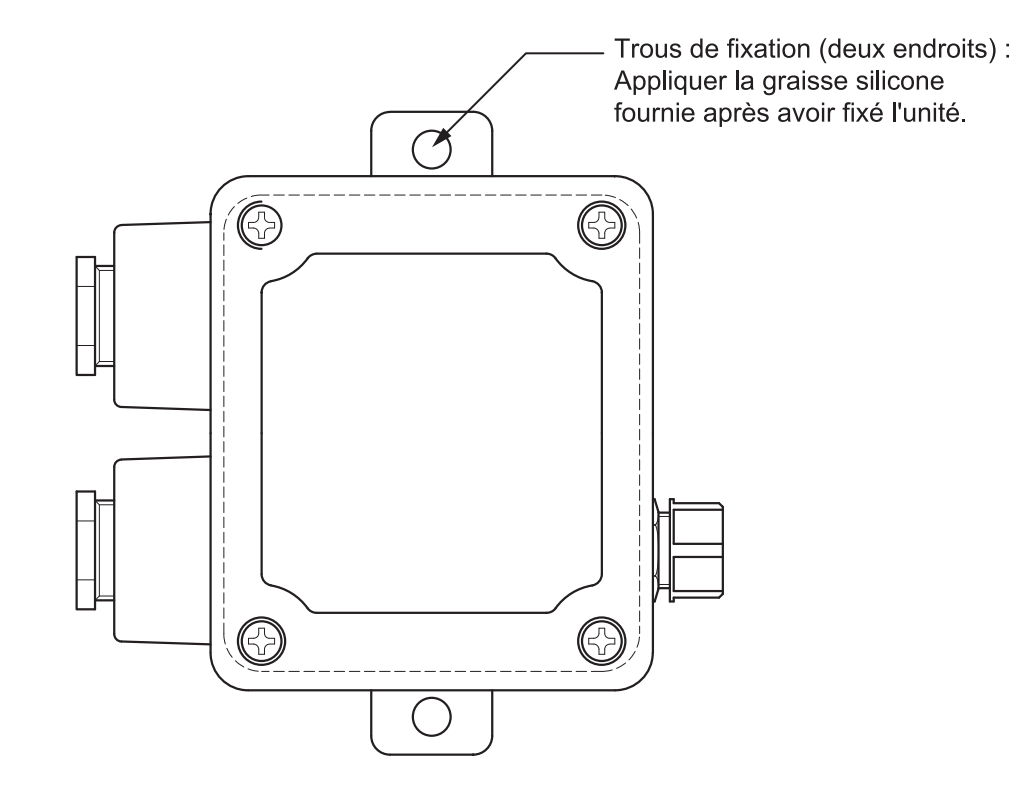

## 1.4 Panneau d'alarme à distance VR-7017

#### Conditions de montage

Au moment de choisir un emplacement, tenez compte des éléments suivants :

- N'exposez pas l'unité à des sources de chaleur.
- Choisissez un emplacement où les chocs et les vibrations sont réduits au minimum.
- Tenez l'unité éloignée des zones exposées aux éclaboussures et à la pluie.
- Assurez-vous que l'espace recommandé pour l'entretien et la vérification tel que figurant sur le schéma est respecté.
- Le fonctionnement des compas magnétiques risque d'être perturbé si l'unité est trop rapprochée. Consultez les distances de sécurité indiquées au début de ce manuel pour éviter toute interférence de ce dernier.
- Choisissez l'emplacement en fonction de la longueur des câbles devant être connectés à l'unité.

#### **Montage**

Le panneau d'alarme à distance est destiné à être encastré dans une console.

- 1. Percez un orifice à l'emplacement de montage et préparez quatre avant-trous, en vous reportant au schéma à la fin du présent manuel.
- 2. Retirez deux vis de serrage (M3x6) afin de retirer le capot arrière de l'unité.

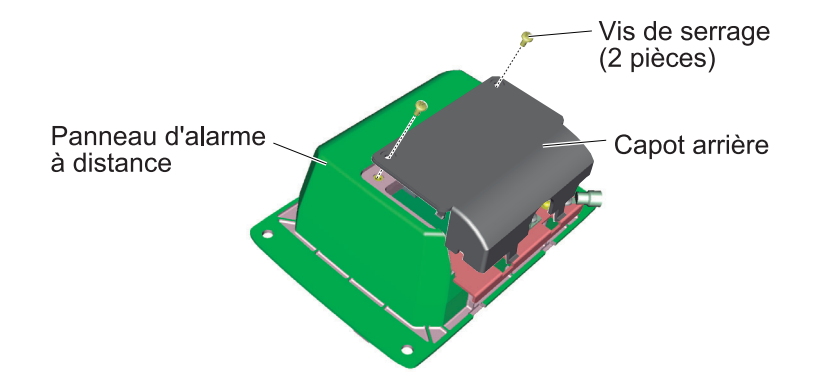

- 3. Passez le câble dans le trou de montage.
- 4. Branchez le câble sur l'unité. Pour les détails de connexion et le câblage, reportez-vous à section 2.4 et au schéma d'interconnexion à la fin du présent manuel.
- 5. Après avoir raccordé les câbles, remettez le capot arrière de l'unité en place. Alignez les languettes du capot arrière sur les trous de l'unité, puis fixez-le à l'aide des vis.

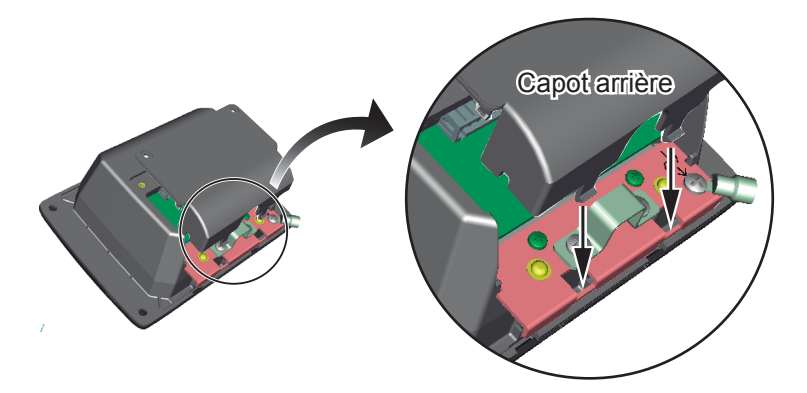

- 1. MONTAGE
  - 6. Retirez le capot avant de l'unité à la main.

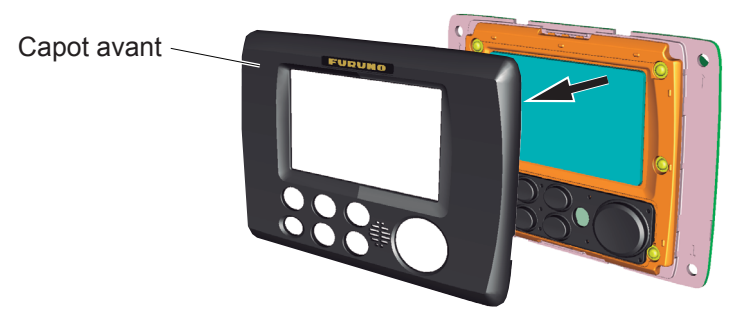

7. Alignez l'unité sur le trou de montage, puis fixez l'unité à l'aide de quatre vis autotaraudeuses (fournies).

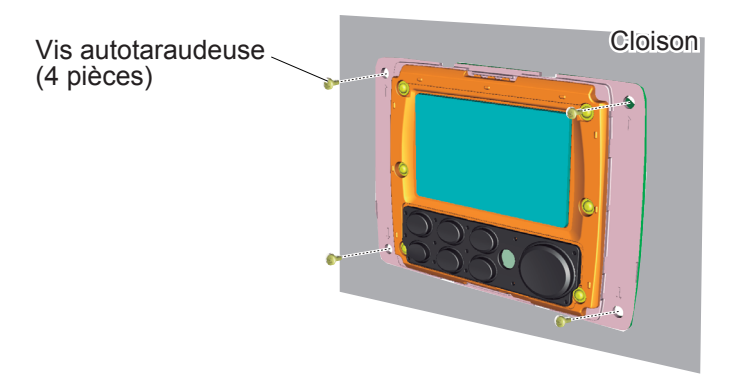

8. Fixez le capot avant à l'unité.

### 1.5 Microphone VR-7011

Il est possible de connecter jusqu'à huit microphones (étanches, non étanches) maximum sur le DCU.

Couverture audio : Zone hémisphère de 3,5 m environ en termes de rayon.

#### Conditions de montage

Au moment de choisir un emplacement, tenez compte des éléments suivants :

- N'exposez pas l'unité à des sources de chaleur.
- Choisissez un emplacement où les chocs et les vibrations sont réduits au minimum.
- Tenez l'unité éloignée des zones exposées aux éclaboussures et à la pluie.
- Assurez-vous que l'espace recommandé pour l'entretien et la vérification tel que figurant sur le schéma est respecté.
- Le fonctionnement des compas magnétiques risque d'être perturbé si l'unité est trop rapprochée. Consultez les distances de sécurité indiquées au début de ce manuel pour éviter toute interférence de ce dernier.
- Choisissez l'emplacement en fonction de la longueur des câbles devant être connectés à l'unité.
- Il doit être tenu éloigné des sources sonores telles que les ventilateurs, les moteurs et les haut-parleurs (à 1 m ou plus d'une manche à air).
- Fixez le câble à la cloison ou en hauteur à l'aide d'un collier de câble, etc. pour éviter au maximum tout bruit.
- Les microphones sont montés aux emplacements suivants pour capter les communications vocales, comme illustré ci-dessous.
  - Manœuvre axe longitudinal
  - Ailerons de passerelle (si une barre est installée)
  - Radar principal
  - Table à carte
  - Timonerie
  - · Salle radio

#### Montage

Le microphone est destiné à être encastré.

- 1. Percez un orifice à l'emplacement de montage et préparez quatre avant-trous, en vous reportant au schéma à la fin du présent manuel.
- 2. Retirez quatre vis de serrage afin de retirer le capot arrière de l'unité.

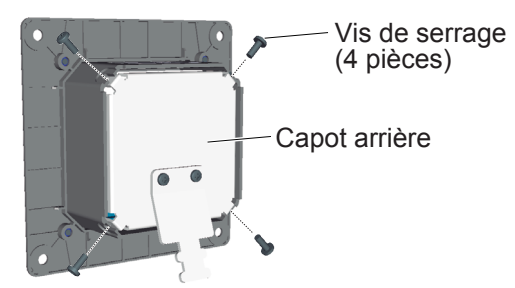

- 3. Passez le câble dans le trou de montage effectué à étape 1.
- 4. Branchez le câble sur l'unité. Pour les détails de connexion et le câblage, reportez-vous à section 2.5 et au schéma d'interconnexion à la fin du présent manuel.
- 5. Après avoir raccordé les câbles, fixez le capot arrière à l'unité à l'aide de quatre vis de serrage.
- 6. Alignez l'unité sur le trou de montage, puis fixez l'unité à l'aide de quatre vis autotaraudeuses (fournies).

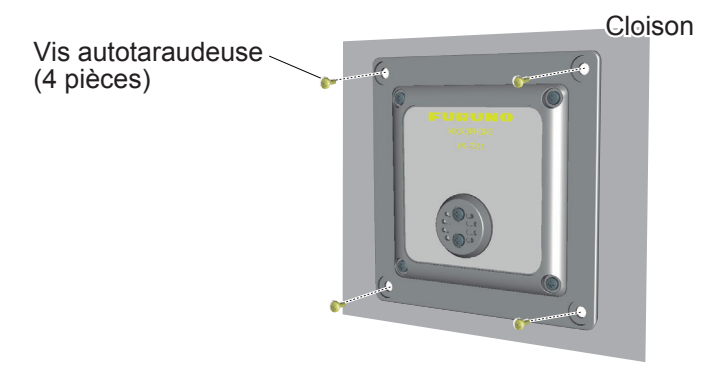

#### Remplacement du microphone VR-5011 par le microphone VR-7011

Les trous de montage du microphone VR-5011 (pour les modèles précédents) peuvent être réutilisés lors du remplacement du VR-5011 par le VR-7011 à l'aide du kit de remplacement du microphone fourni en option (OP24-44).

1. Retirez quatre vis pour enlever la plaque de fixation du microphone VR-7011.

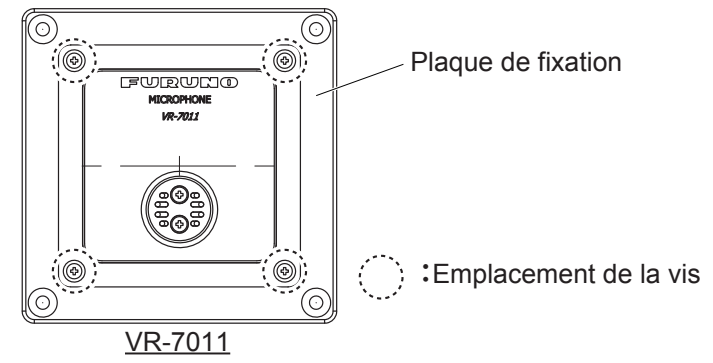

2. Consultez le schéma ci-dessous pour redimensionner le trou de montage pour le VR-5011.

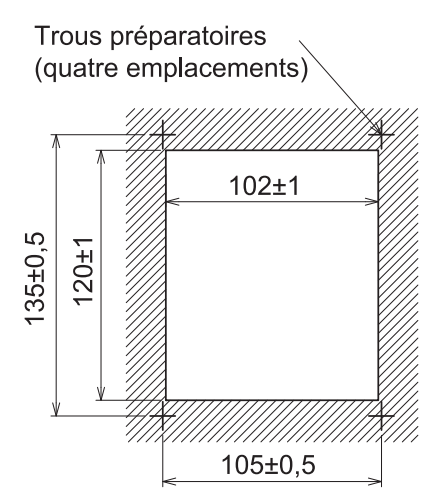

- Fixez le panneau avant (option) au trou de montage à l'aide de quatre vis autotaraudeuses (\u03c64×16). Les vis permettant de fixer le panneau avant sont fournies avec le microphone VR-7011.
- 4. Fixez le VR-7011 au panneau avant à l'aide des vis retirées lors de étape 1.

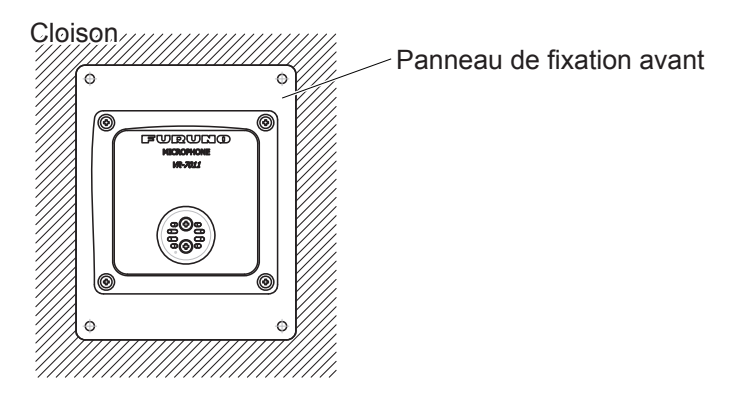

## 1.6 Microphone étanche VR-7012W

Il est possible de connecter jusqu'à huit microphones (étanches, non étanches) maximum sur le DCU.

Couverture audio : Zone hémisphère de 3,5 m environ en termes de rayon.

#### Conditions de montage

Au moment de choisir un emplacement, tenez compte des éléments suivants :

- N'exposez pas l'unité à des sources de chaleur.
- Choisissez un emplacement où les chocs et les vibrations sont réduits au minimum.
- Assurez-vous que l'espace recommandé pour l'entretien et la vérification tel que figurant sur le schéma est respecté.
- Le fonctionnement des compas magnétiques risque d'être perturbé si l'unité est trop rapprochée. Consultez les distances de sécurité indiquées au début de ce manuel pour éviter toute interférence de ce dernier.
- Choisissez l'emplacement en fonction de la longueur des câbles devant être connectés à l'unité.
- Il doit être tenu éloigné des sources sonores telles que les ventilateurs, les moteurs et les haut-parleurs (à 1 m ou plus d'une manche à air).
- Fixez le câble à la cloison ou en hauteur à l'aide d'un collier de câble, etc. pour éviter au maximum tout bruit.
- Tenez l'unité éloignée des zones exposées aux ondes radio d'une antenne radar. Les données d'enregistrement peuvent être perturbées par le bruit du fait de l'interférence des ondes radio d'une antenne radar.

#### **Montage**

En fonction du temps d'expédition, l'entrée du câble peut correspondre au super presse-étoupe ou au dispositif de verrouillage SC.

Les instructions de montage et les matériaux d'installation dépendent de la configuration de l'entrée du câble.

Lorsque l'entrée du câble correspond au dispositif de verrouillage SC

Lorsque l'entrée du câble correspond au super presse-étoupe

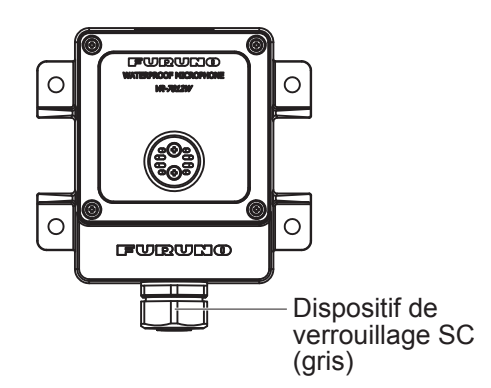

Accessoires d'installation inclus :

- Vis autotaraudeuses (4 pièces)
- Joint d'étanchéité (1 pièce)

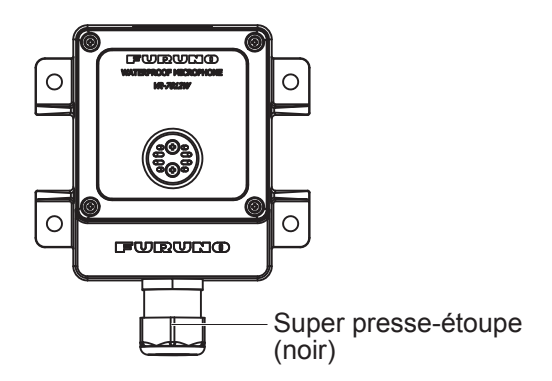

Accessoires d'installation inclus :

- Vis autotaraudeuses (4 pièces)
- Attache de câble (1 pièce)

#### Lorsque l'entrée du câble correspond au dispositif de verrouillage SC

1. Retirez quatre vis de serrage afin d'enlever le panneau avant du capot étanche.

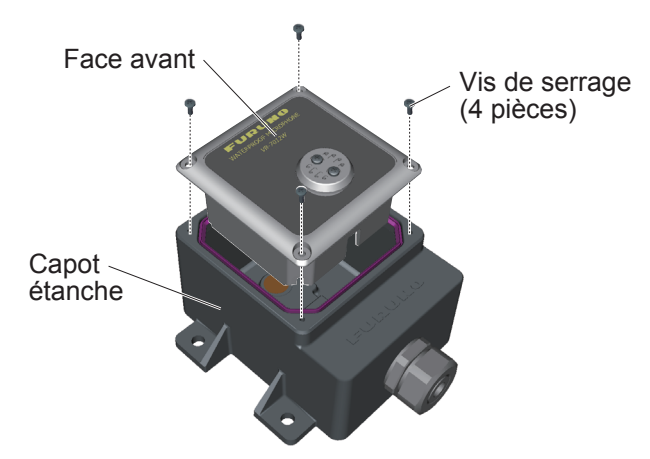

2. Fixez le capot étanche sur l'emplacement de montage à l'aide de quatre vis autotaraudeuses (fournies).

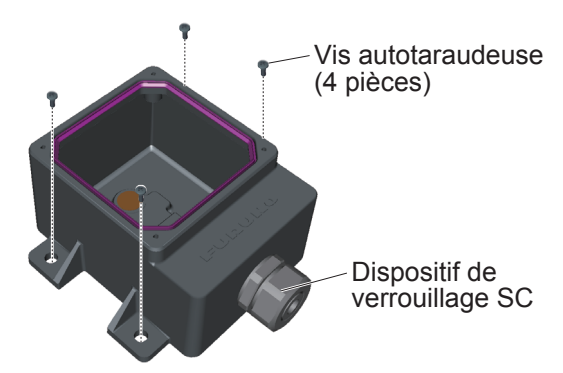

3. Retirez l'écrou et le joint d'étanchéité du dispositif de verrouillage SC.

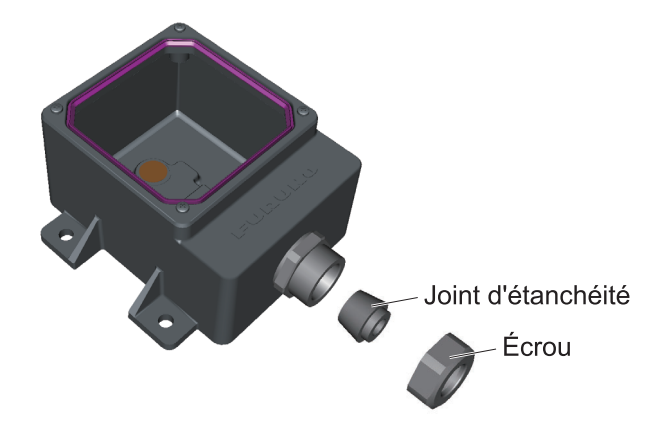

4. Préparez le câble.

Le dispositif de verrouillage SC peut serrer le câble au niveau de la gaine ou de la gaine du câble. Choisissez à quel endroit serrer le câble puis préparez-le. Le mode de préparation change en fonction du point de serrage.

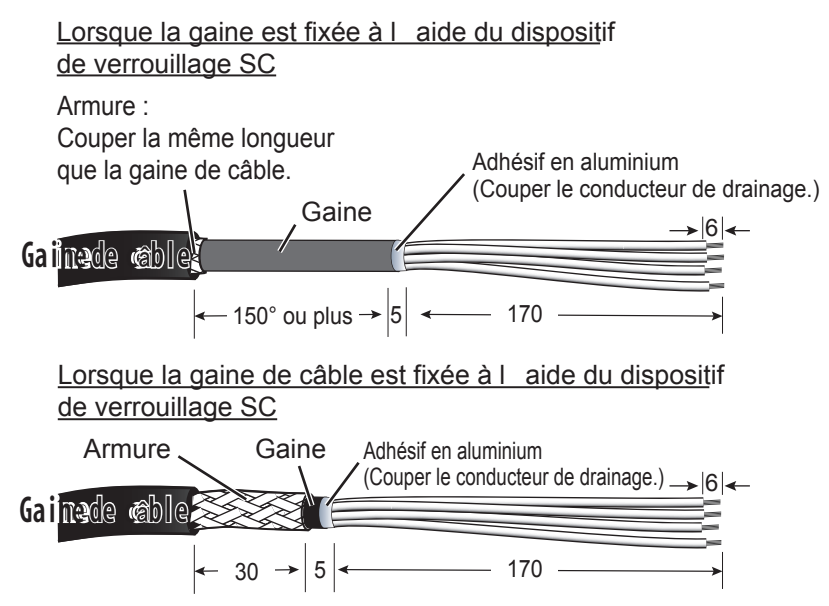

5. Faites passer le joint d'étanchéité et l'écrou sur le câble, puis glissez le câble au travers de l'entrée du câble.

Sélectionnez le joint d'étanchéité en fonction du point de serrage du câble.

- Lorsque la gaine est fixée à l'aide du dispositif de verrouillage SC : Utilisez le joint d'étanchéité (type : SC-4M) retiré à étape 3. Jetez l'écrou d'étanchéité fourni avec les accessoires d'installation.
- Lorsque la gaine de câble est fixée à l'aide du dispositif de verrouillage SC : Utilisez le joint d'étanchéité (type : SC-4B) fourni avec les matériaux d'installation. Jetez l'écrou d'étanchéité retiré à étape 3.
- 6. Enroulez l'adhésif vinyle autour du câble (voir la figure ci-dessous).

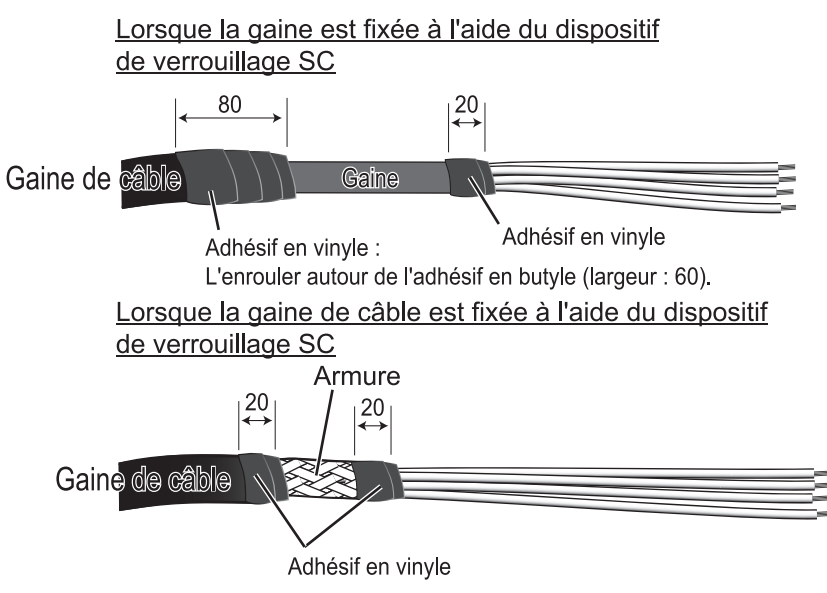

7. Branchez le câble sur l'unité. Pour plus d'informations, reportez-vous à section 2.6 et au schéma d'interconnexion à la fin du présent manuel.

8. Après le câblage, serrez l'écrou selon les indications du tableau ci-dessous.

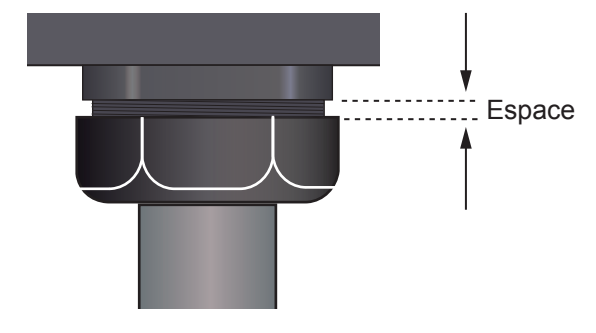

| Emplacement du collier | Espace | Couple       |
|------------------------|--------|--------------|
| Gaine de câble         | 2,0 mm | 2,0 – 2,5 Nm |
| Gaine                  | 1,5 mm | 2,0 – 2,5 Nm |

9. Fixez le panneau avant au capot étanche à l'aide des quatre vis de serrage retirées à étape 1.

**Remarque 1:** Avant de fixer le panneau avant, assurez-vous que le joint d'étanchéité est correctement placé dans le sillon du capot étanche.

**Remarque 2:** Prenez soin de ne pas plier ou pincer le câble.

#### Lorsque l'entrée du câble correspond au super presse-étoupe

1. Retirez quatre vis de serrage afin d'enlever le panneau avant du capot étanche.

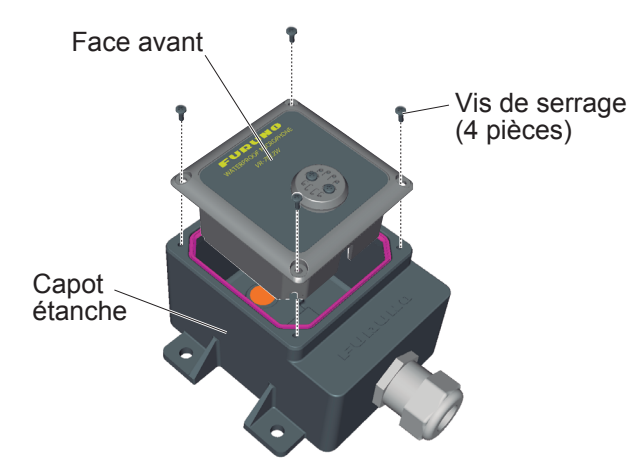

2. Fixez le capot étanche sur l'emplacement de montage à l'aide de quatre vis autotaraudeuses (fournies).

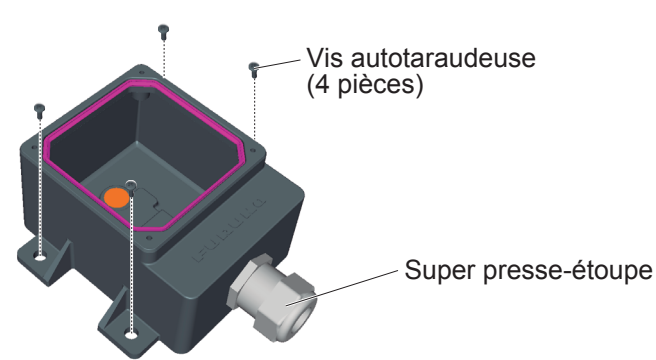

3. Détachez l'écrou du super presse-étoupe.

- 1. MONTAGE
  - 4. Préparez le câble.

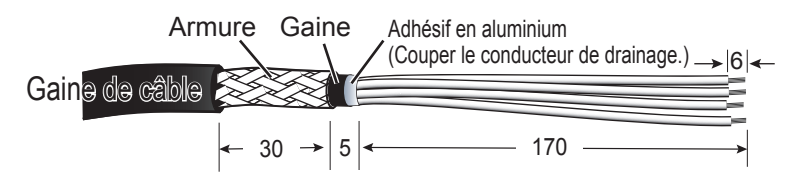

5. Passez le câble au travers de l'écrou ou de l'entrée du câble.

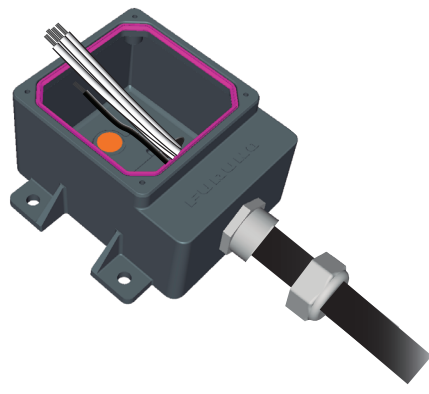

6. Enroulez l'adhésif vinyle et l'attache de câble autour du câble (voir la figure ci-dessous).

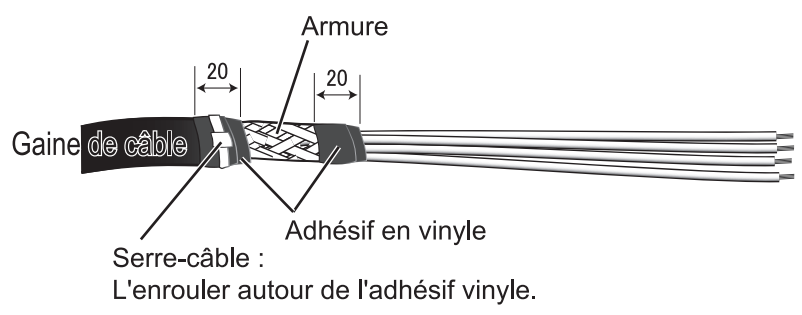

- 7. Branchez le câble sur l'unité. Pour plus d'informations, reportez-vous à section 2.6 et au schéma d'interconnexion à la fin du présent manuel.
- 8. Après le câblage, fixez l'écrou de sorte que l'espace qui le sépare du presseétoupe soit de 3 mm ou moins (voir la figure ci-dessous).

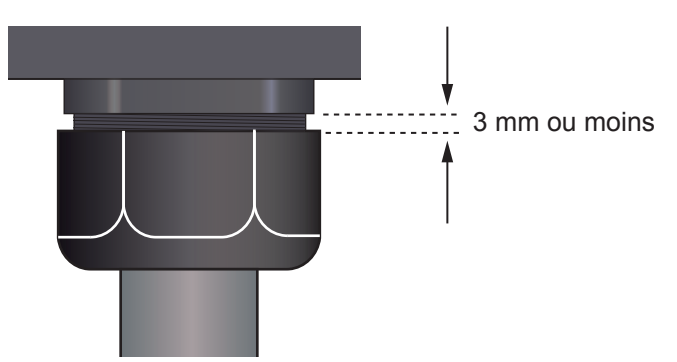

9. Fixez le panneau avant au capot étanche à l'aide des quatre vis de serrage retirées à étape 1.

**Remarque 1:** Avant de fixer le panneau avant, assurez-vous que le joint d'étanchéité est correctement placé dans le sillon du capot étanche.

Remarque 2: Prenez soin de ne pas plier ou pincer le câble.

## 1.7 Convertisseur LAN vidéo IF-7100

#### Conditions de montage

Au moment de choisir un emplacement, tenez compte des éléments suivants :

- N'exposez pas l'unité à des sources de chaleur.
- Choisissez un emplacement où les chocs et les vibrations sont réduits au minimum.
- Tenez l'unité éloignée des zones exposées aux éclaboussures et à la pluie.
- Assurez-vous que l'espace recommandé pour l'entretien et la vérification tel que figurant sur le schéma est respecté.
- Le fonctionnement des compas magnétiques risque d'être perturbé si l'unité est trop rapprochée. Consultez les distances de sécurité indiquées au début de ce manuel pour éviter toute interférence de ce dernier.
- Choisissez l'emplacement de montage en fonction de la longueur des câbles devant être connectés à l'unité.
- Pour le montage sur cloison, l'entrée de câble de l'unité doit être orientée vers le bas.
- Sélectionnez la longueur du câble DVI en tenant compte de la résolution de l'écran radar/ECDIS.

SXGA ou au-dessous : moins de 10 m UXGA ou au-dessus : moins de 5 m

- Utilisez le câble (option) présenté ci-dessous pour entrer le signal DVI-D ou RGB.
  - DVI-D : DVI-D/D S-LINK 5M/10M
  - RGB : BNCX5-DSUB15-L400 et CP24-01200/01210 (voir section 2.7.2) ou 3COX-2P-6C 5M/10M

#### Montage

Le convertisseur LAN vidéo peut être installé au sol ou sur une cloison.

Fixez l'unité à l'aide de quatre boulons hexagonaux (M8x25), une rondelle frein, une rondelle plate et un écrou hexagonal. Les matériaux d'installation sont fournis avec l'IF-7100.

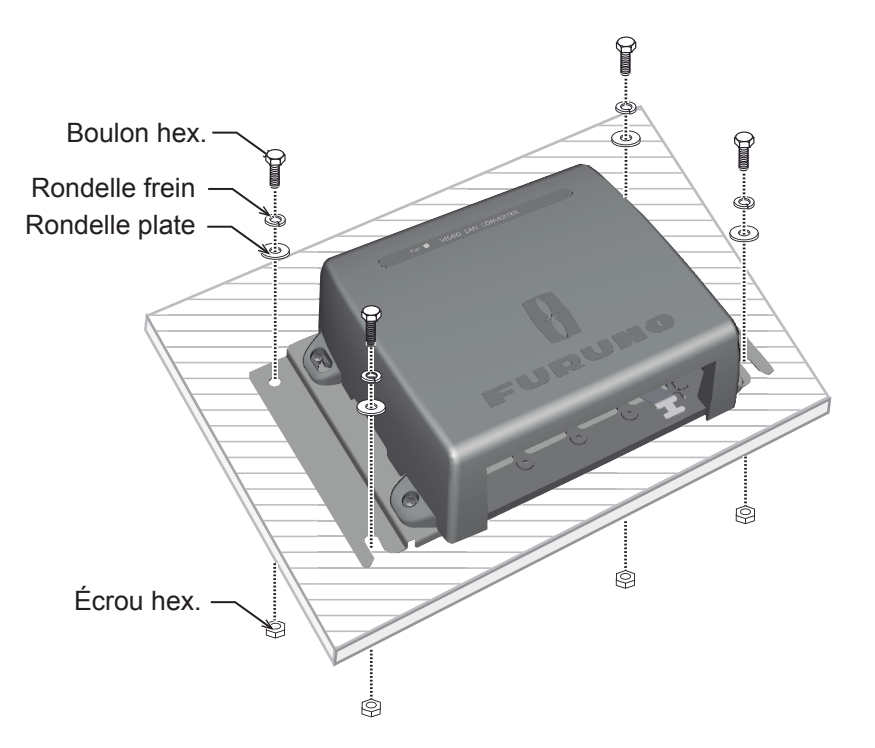

## 1.8 Adaptateur de capteur MC-3000S/3010A/3020D

#### Conditions de montage

Au moment de choisir un emplacement, tenez compte des éléments suivants :

- N'exposez pas l'unité à des sources de chaleur.
- Choisissez un emplacement où les chocs et les vibrations sont réduits au minimum.
- Tenez l'unité éloignée des zones exposées aux éclaboussures et à la pluie.
- Assurez-vous que l'espace recommandé pour l'entretien et la vérification tel que figurant sur le schéma est respecté.
- Le fonctionnement des compas magnétiques risque d'être perturbé si l'unité est trop rapprochée. Consultez les distances de sécurité indiquées au début de ce manuel pour éviter toute interférence de ce dernier.
- Choisissez l'emplacement de montage en fonction de la longueur des câbles devant être connectés à l'unité.
- Choisissez l'emplacement de montage en fonction du nombre d'adaptateurs de capteur connectés.

Il est possible de connecter jusqu'à huit MC-3000S maximum sur le DCU via le HUB-100. Le MC-3000S peut raccorder un maximum de dix unités supplémentaires en combinaison avec le MC-3010A et le MC-3020D, à l'aide des câbles MC1.5-W. Toutefois, notez que cinq MC-3010A peuvent être connectés.

 Choisissez l'emplacement de montage de façon à ce que la longueur des câbles des différents adaptateurs de capteur (MC-3000S, 3010A et 3020D) soit inférieure à 6 m. Si la longueur totale des câbles MC1.5-W est supérieure à 6 m, il se peut que l'équipement ne fonctionne pas correctement.

#### Montage

- 1. Desserrez les quatre vis de fixation pour retirer le couvercle de l'adaptateur de capteur.
- 3. Replacez le capot.

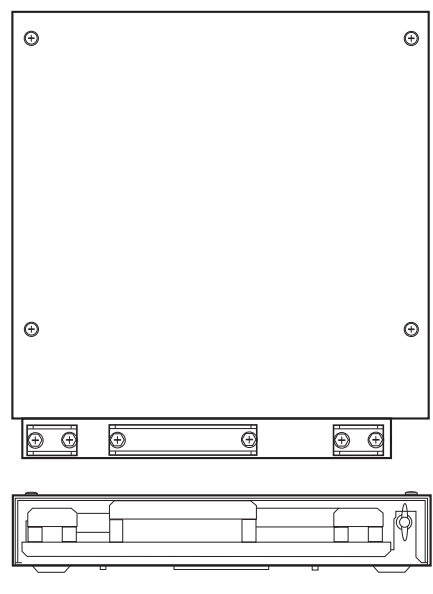

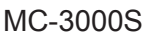

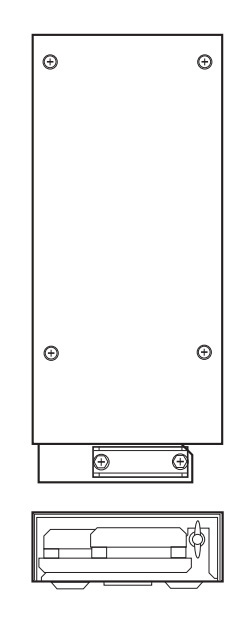

MC-3010A/3020D (Option)

### 1.9 HUB HUB-3000 intelligent

Utilisez le hub intelligent HUB-3000 fourni en option pour connecter le dispositif de réseau de la passerelle. Ce réseau ne peut pas être connecté via le réseau LAN disponible à bord. Utilisez également cette unité pour une connexion à un système non-FURUNO ou à un Live Player V5 (PC) multiple.

#### Conditions de montage

Au moment de choisir un emplacement, tenez compte des éléments suivants :

- N'exposez pas l'unité à des sources de chaleur.
- · Choisissez un emplacement où les chocs et les vibrations sont réduits au minimum.
- Tenez l'unité éloignée des zones exposées aux éclaboussures et à la pluie.
- Assurez-vous que l'espace recommandé pour l'entretien et la vérification tel que figurant sur le schéma est respecté.
- Le fonctionnement des compas magnétiques risque d'être perturbé si l'unité est trop rapprochée. Consultez les distances de sécurité indiquées au début de ce manuel pour éviter toute interférence de ce dernier.
- Choisissez l'emplacement de montage en fonction de la longueur des câbles devant être connectés à l'unité.

#### **Montage**

1. Utilisez deux vis de serrage (M3x6, fournies) pour fixer le collier de câble (fourni) en bas du HUB-3000.

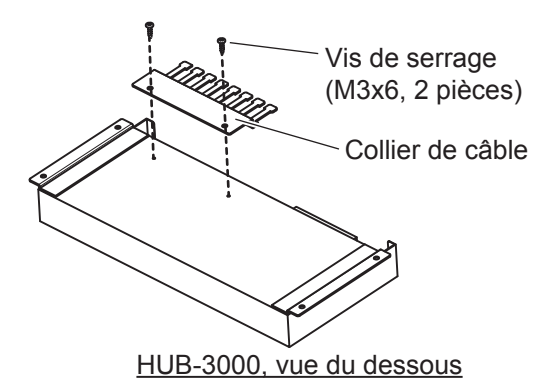

2. Fixez l'unité à l'aide de quatre vis autotaraudeuses (4x20, fournies).

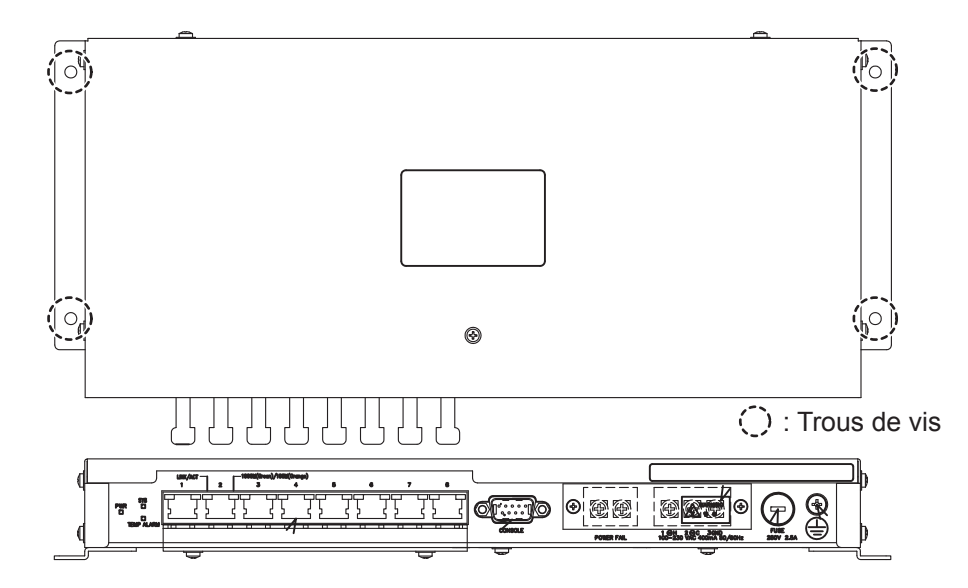

## 1.10 Bloc d'Alimentation PSU-011

#### Conditions de montage

Au moment de choisir un emplacement, tenez compte des éléments suivants :

- N'exposez pas l'unité à des sources de chaleur.
- Choisissez un emplacement où les chocs et les vibrations sont réduits au minimum.
- Tenez l'unité éloignée des zones exposées aux éclaboussures et à la pluie.
- Assurez-vous que l'espace recommandé pour l'entretien et la vérification tel que figurant sur le schéma est respecté.
- Le fonctionnement des compas magnétiques risque d'être perturbé si l'unité est trop rapprochée. Consultez les distances de sécurité indiquées au début de ce manuel pour éviter toute interférence de ce dernier.
- Choisissez l'emplacement de montage en fonction de la longueur des câbles devant être connectés à l'unité.

#### Montage

Le bloc d'Alimentation PSU-011 est requis pour les navires russes. Fixez l'unité sur l'emplacement de montage à l'aide de quatre vis autotaraudeuses ( $\phi$ 5×20, fournies).

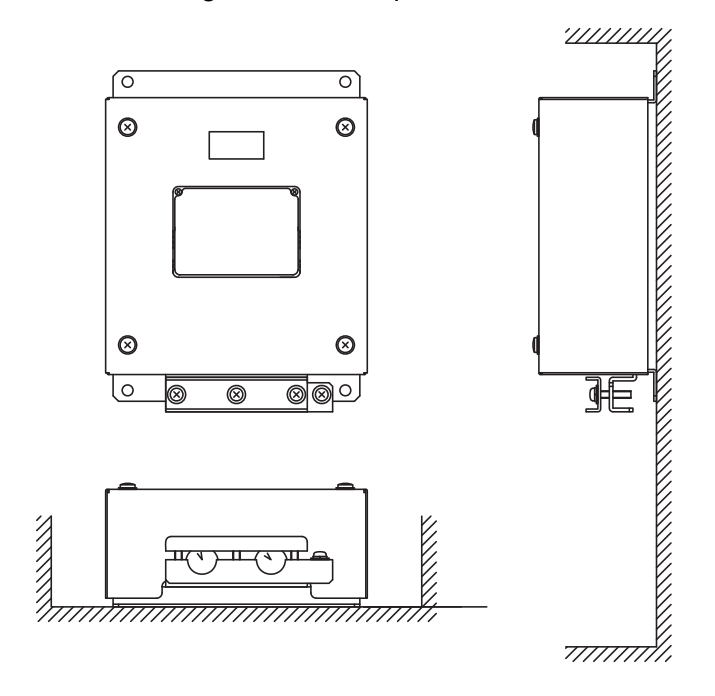
## 1.11 Hub de commutation HUB-100 (option)

Utilisez le hub de commutation HUB-100 fourni en option pour connecter les réseaux de capteur. Ce réseau ne peut pas être connecté au réseau LAN disponible à bord. Remarque : un PC commercial ne peut pas se connecter à ce réseau, si ce n'est dans le cadre de l'entretien.

Pour les procédures de montage, reportez-vous au manuel d'utilisation du HUB-100 (Pub. No.OMC-35191).

#### Conditions de montage

Au moment de choisir un emplacement, tenez compte des éléments suivants :

- N'exposez pas l'unité à des sources de chaleur.
- Choisissez un emplacement où les chocs et les vibrations sont réduits au minimum.
- Tenez l'unité éloignée des zones exposées aux éclaboussures et à la pluie.
- Assurez-vous que l'espace recommandé pour l'entretien et la vérification tel que figurant sur le schéma est respecté.
- Le fonctionnement des compas magnétiques risque d'être perturbé si l'unité est trop rapprochée. Consultez les distances de sécurité indiquées au début de ce manuel pour éviter toute interférence de ce dernier.
- Choisissez l'emplacement de montage en fonction de la longueur des câbles devant être connectés à l'unité.

## 1.12 Boîte de dérivation IF-8530 (Option)

La boîte de dérivation assure l'interface entre l'équipement de série, analogique et numérique et le DCU. Seule une boîte de dérivation peut être connectée au DCU.

Les signaux et le nombre de canaux sont indiqués ci-dessous.

- Série : IEC61162-1/2 : 2 canaux, IEC61162-1 : 6 canaux
- Analogique : 16 canaux
- Numérique : 64 canaux

#### Conditions de montage

Au moment de choisir un emplacement, tenez compte des éléments suivants :

- N'exposez pas l'unité à des sources de chaleur.
- Choisissez un emplacement où les chocs et les vibrations sont réduits au minimum.
- Tenez l'unité éloignée des zones exposées aux éclaboussures et à la pluie.
- Assurez-vous que l'espace recommandé pour l'entretien et la vérification tel que figurant sur le schéma est respecté.
- Le fonctionnement des compas magnétiques risque d'être perturbé si l'unité est trop rapprochée. Consultez les distances de sécurité indiquées au début de ce manuel pour éviter toute interférence de ce dernier.
- Choisissez l'emplacement de montage en fonction de la longueur des câbles devant être connectés à l'unité.
- Dans le cas d'un montage sur cloison, veillez à ce que la cloison de montage soit suffisamment robuste pour supporter le poids de l'unité (13 kg).
- L'unité doit être placée à 4 m ou plus de distance d'une antenne VHF/MF/HF.

#### Montage

Fixez la boîte de dérivation sur une cloison ou un bureau à l'aide de quatre boulons M10 ou boulons de type coach  $\phi$ 10 (non fournis).

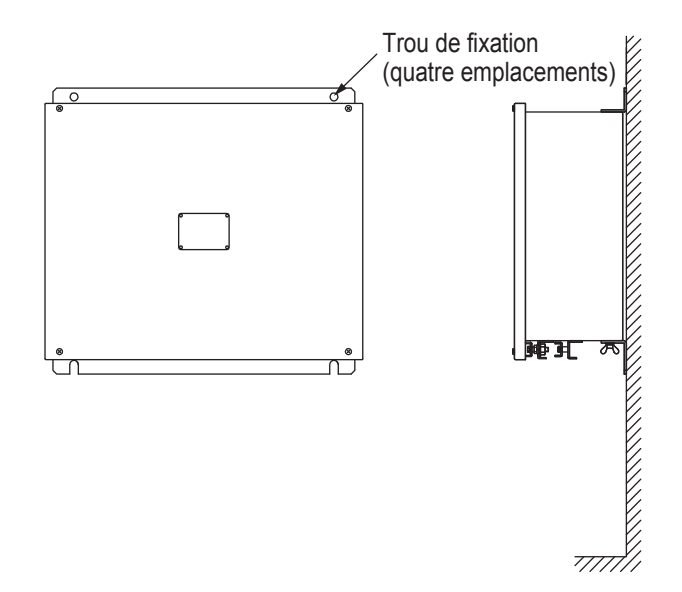

## 1.13 Boîte de dérivation IF-8540 (Option)

Six adaptateurs de capteur au maximum peuvent être installés dans la boîte de dérivation (MC-3000S inclus). Les unités installées dans la boîte de dérivation changent en fonction de la configuration acquise.

Pour les procédures de montage et de câblage, reportez-vous au mode d'emploi fourni avec l'IF-8540 (Pub. No.C42-01504). L'illustration figurant sur cette page montre le raccordement général des unités VR-7000/7000S. Pour plus d'informations, veuillez consulter le schéma d'interconnexion. La plupart des câbles mentionnés sont de type JIS (normes industrielles japonaises). S'ils ne sont pas disponibles localement, utilisez des câbles équivalents. Consultez le guide câble JIS figurant en Annexe pour savoir comment sélectionner les câbles équivalents.

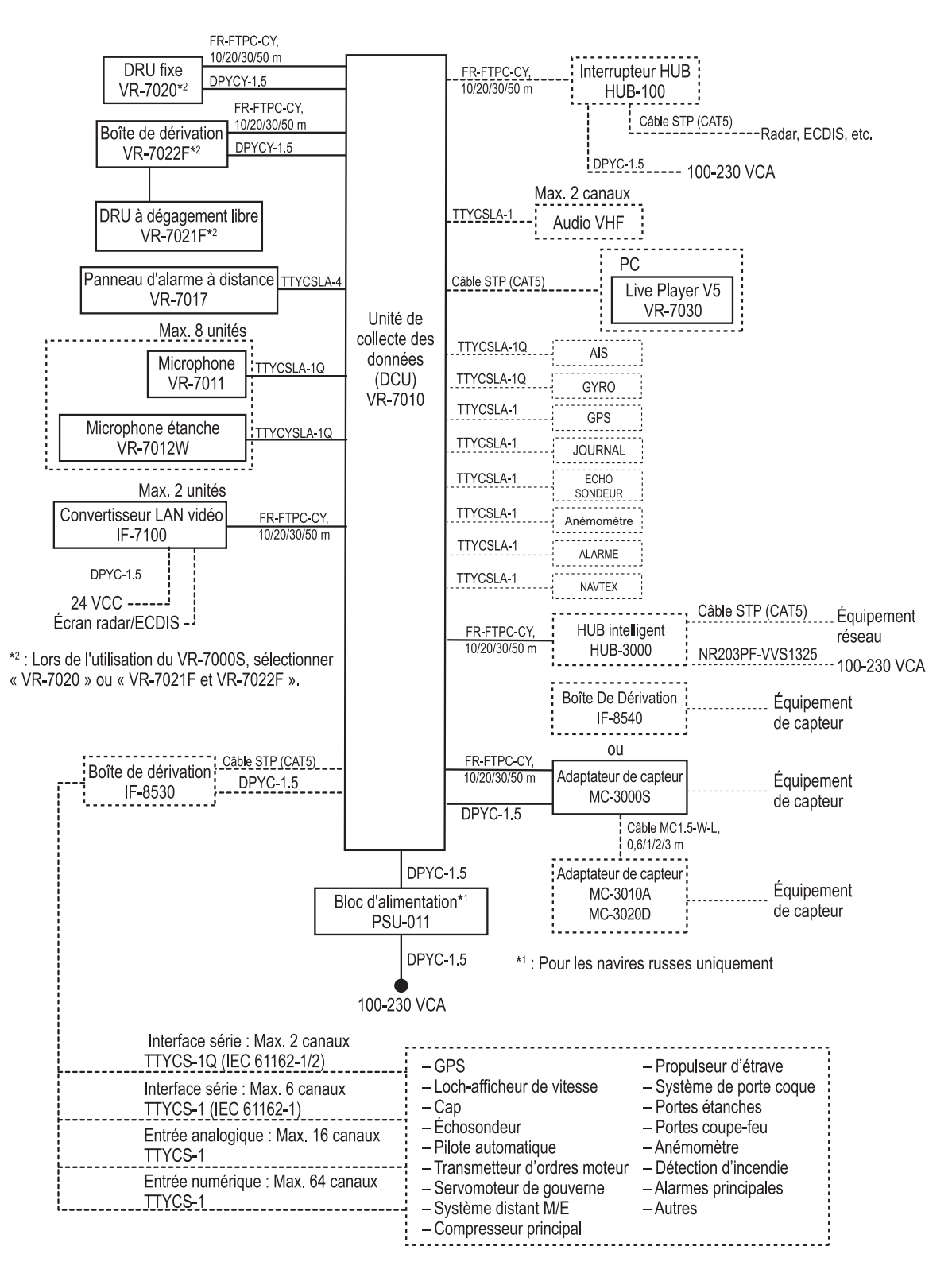

## 2.1 Unité de collecte des données VR-7010

**Remarque:** Le DCU peut enregistrer un maximum de cinq canaux de données vidéo dans le délai imparti. Au maximum, sept canaux de données vidéo peuvent être entrés ; toutefois, il est impossible d'enregistrer six canaux ou plus dans le délai imparti. Notez que le nombre maximum de canaux d'enregistrement change en fonction de la résolution et du format vidéo. Pour plus de détails, consultez le manuel d'utilisation des unités VR-7000/7000S (OME-44850).

## 2.1.1 Emplacement des connecteurs et des bornes

Pour procéder au raccordement, dévissez sept vis de serrage et enlever le capot du DCU.

**Remarque:** Coupez l'alimentation du bateau avant de procéder aux connexions.

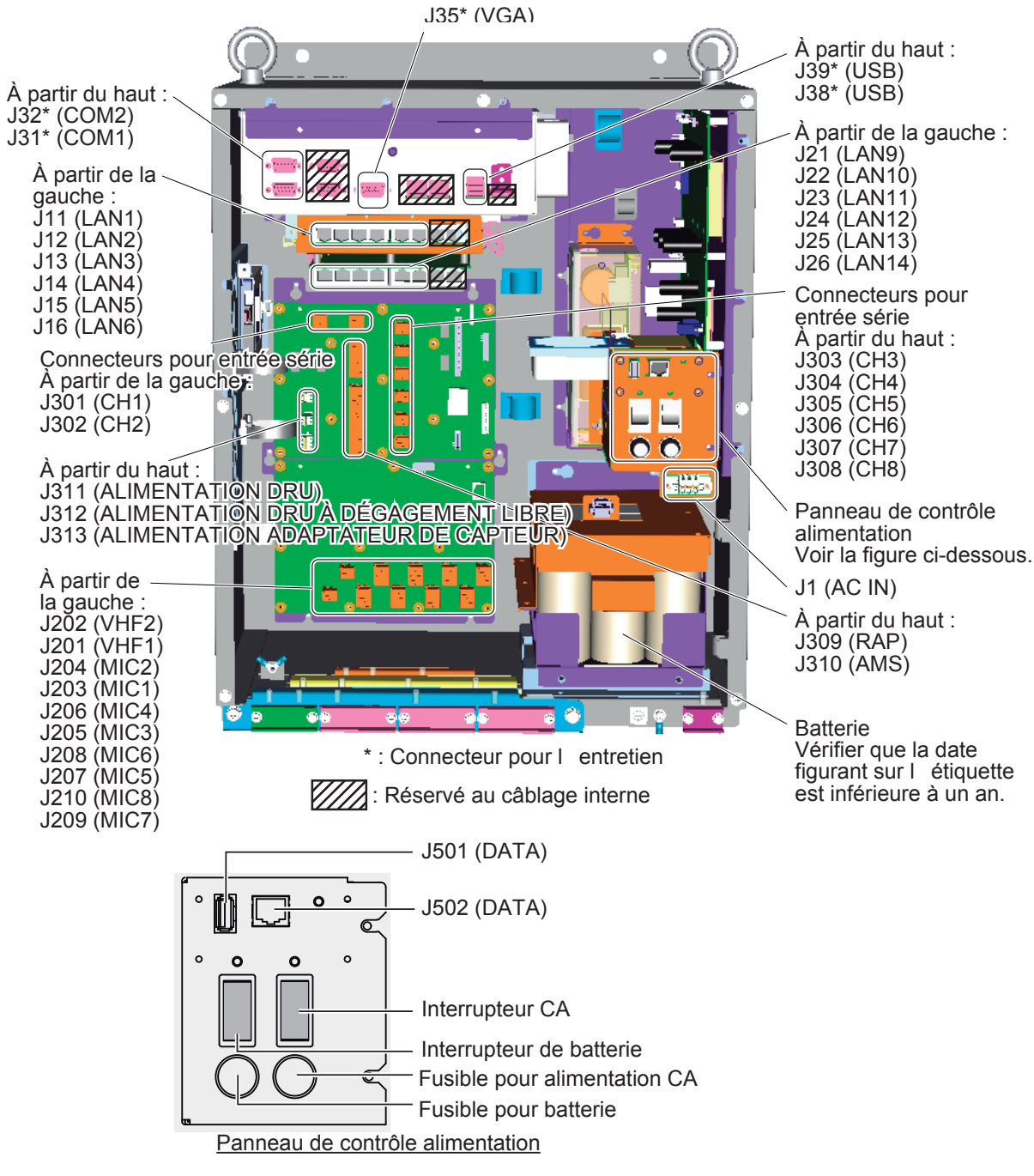

Unité de collecte des données (DCU)

#### Emplacement des colliers de câble

Fixez chaque câble connecté au DCU aux emplacements indiqués ci-dessous. Fixez l'armure du câble. Lorsque l'armure du câble est couverte de vinyle (gaine de câble), retirez-le afin que l'armure repose sur le collier de câble.

Fixez la bande de câble (fournie) à chacun des câbles devant être connectés au DCU et notez le nom du capteur/de l'équipement sur chaque bande de câble.

**Remarque:** Si vous positionnez mal un câble, il se peut que le collier de câble ne le maintienne pas bien en place.

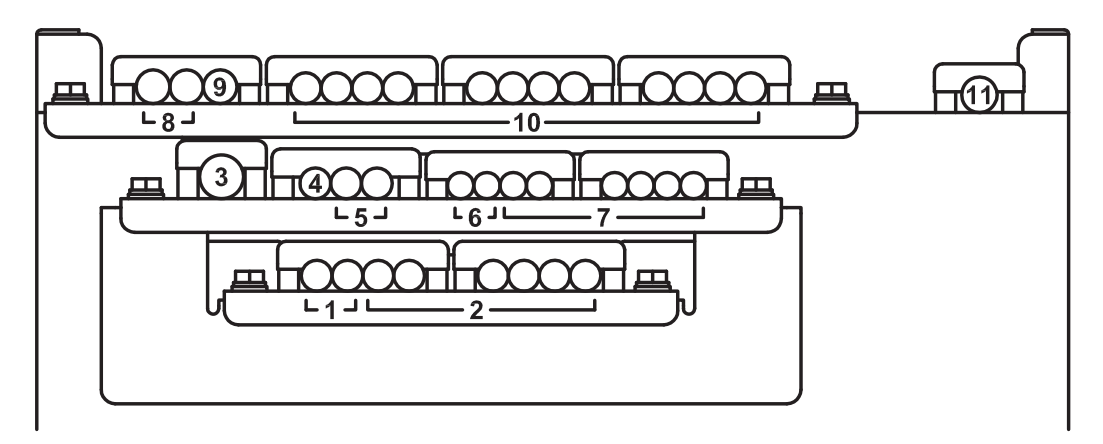

| N° d'empla<br>cement du<br>collier | Câble                                | N° de connecteur                               | Signal/Unité à connecter                                                                                 |
|------------------------------------|--------------------------------------|------------------------------------------------|----------------------------------------------------------------------------------------------------|
| 1                                  | TTYCYSLA-1Q,                         | J203-J210 (MIC1-MIC8)                          | Microphone, microphone étanche                                                                           |
| 3                                  | TTYCSLA-4                            | J309 (RAP)                                     | Panneau d'alarme à distance                                                                              |
| 4                                  | TTYCSLA-1Q                           | J310 (AMS)                                     | AMS (Série)                                                                                              |
| 5                                  | TTYCSLA-1Q                           | J301-J302 (CH1-CH2)                            | Entrée série (IEC61162-1/2)                                                                              |
| 6                                  | TTYCSLA-1                            | J201-J202 (VHF1-VHF2)                          | Audio VHF, 2 canaux                                                                                      |
| 7                                  | TTYCSLA-1                            | J303-J308 (CH3-CH8)                            | Entrée série (IEC61162-1)                                                                                |
|                                    |                                      | J311 (ALIMENTATION DRU)                        | Sortie 24 VCC pour le DRU fixe                                                                           |
| 8                                  | DPYCY-1.5* <sup>1</sup>              | J312 (ALIMENTATION DRU<br>À DÉGAGEMENT LIBRE)  | Sortie 24 VCC pour le DRU à dé-<br>gagement libre                                                        |
| 9                                  | DPYC-1.5* <sup>1</sup>               | J313 (ALIMENTATION AD-<br>APTATEUR DE CAPTEUR) | Sortie 24 VCC pour l'adaptateur<br>de capteur ou la boîte de dériva-<br>tion (IF-8540)                   |
| 10                                 | FR-FTPC-CY,<br>MPYC-12* <sup>2</sup> | J11-J16 (LAN1-LAN6)                            | Radar, ECDIS, capteur<br>(IEC61162-450), adaptateur de<br>capteur, RMS, boîte de dérivation<br>(IF-8540) |
| 10                                 |                                      | J21-J24 (LAN9-LAN12)                           | DRU à dégagement libre, conver-<br>tisseur LAN vidéo, boîte de dériva-<br>tion (IF-8530)                 |
|                                    |                                      | J25-J25 (LAN13-LAN14)                          | DRU fixe                                                                                                 |
| 11                                 | DPYC-1.5* <sup>1</sup>               | J1 (AC IN)                                     | 100-230 VCA                                                                                              |

\*1 : Fixez l'embout de tige sur les âmes de signal. Pour plus de détails, consultez "EMBOUTS DE TIGE" de la page AP-7.

\*2 : Pour le câble MPYC-12, connectez au port J310 (AMS) pour connexion au signal de contact. Fixez le câble MPYC-12 au même endroit que les câbles LAN (emplacement du collier no. 10).

#### Faites attention lors de la connexion avec le panneau d'alarme à distance.

Lorsque vous connectez le DCU au panneau d'alarme à distance (RAP), procédez comme suit afin d'éviter tout dysfonctionnement dû aux différences de tension de masse entre le DCU et le RAP.

- 1. Raccordez la borne de masse du DCU et du panneau d'alarme à distance à la masse du bateau.
- 2. Raccordez le câble série au port J309 du DCU ou au port J101 du panneau d'alarme à distance.
- 3. Pour le port non connecté à étape 2, insérez l'âme de signal dans **la fiche n° 5 (GND) uniquement**, puis raccordez le connecteur.
- 4. Déconnectez le connecteur raccordé à étape 3, puis insérez les autres âmes de signal et raccordez à nouveau le connecteur.

#### Cosse à sertir pour le conducteur de drainage

Deux cosses à sertir sont préfixées au niveau du DCU (voir la figure ci-dessous). Fixez la cosse à sertir au conducteur de drainage du câble pour l'AMS (série) et le panneau d'alarme à distance, puis raccordez la cosse à son emplacement d'origine.

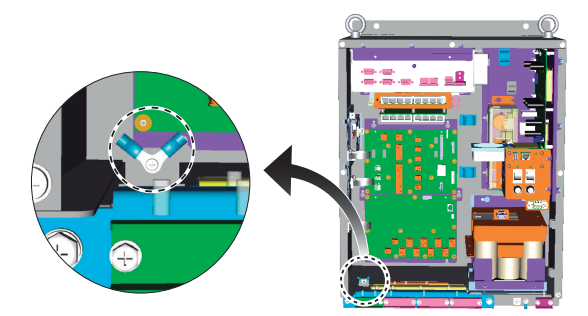

### 2.1.2 Alimentation

Raccordez l'alimentation CA 100-230 VCA au J1 du DCU via le tableau d'interrupteur d'urgence (ESB). Pour la connexion, utilisez le câble DPYC-1.5. Le DCU est compatible avec une tension d'entrée 100-230 VCA (alimentation universelle) ; il n'est donc pas nécessaire de modifier la configuration de la prise sur le tableau.

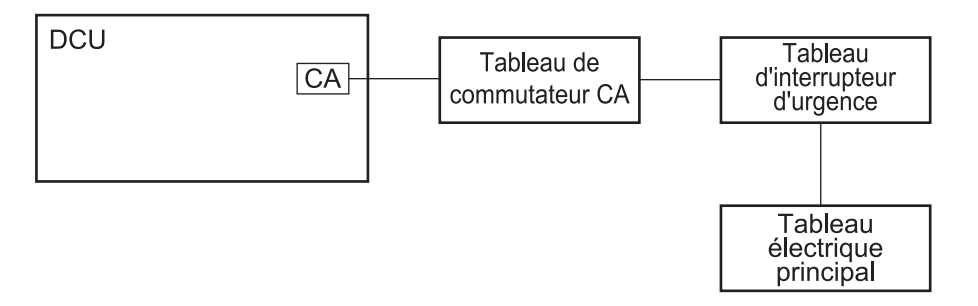

## 2.1.3 Connexion de mise à la masse

Pour mettre le DCU à la masse, utilisez la cosse à sertir préfixée à ce dernier (voir la figure ci-dessous). Fixez la cosse à sertir au câble de mise à la masse (IV-2sq.), puis raccordez la cosse comme indiqué ci-dessous.

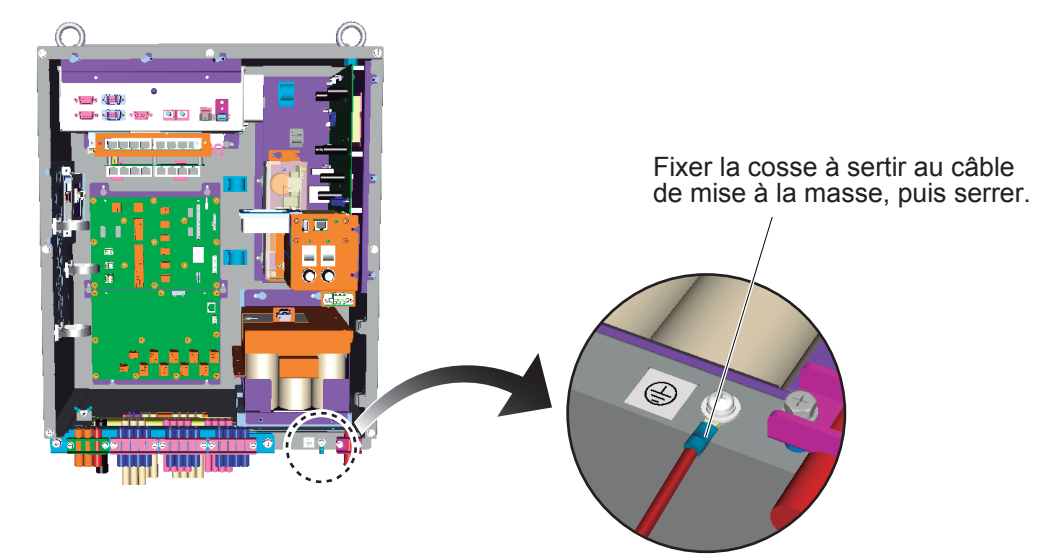

## 2.1.4 Changement de la connexion LAN interne (pour l'entrée du signal vidéo au format IEC61162-450)

Le port J502 (DATA) est connecté au port J17 en interne par défaut. Lors de l'entrée du signal vidéo du radar/ECDIS au format IEC61162-450 (LAN), débranchez le câble LAN du port J17 et raccordez-le au port J26.

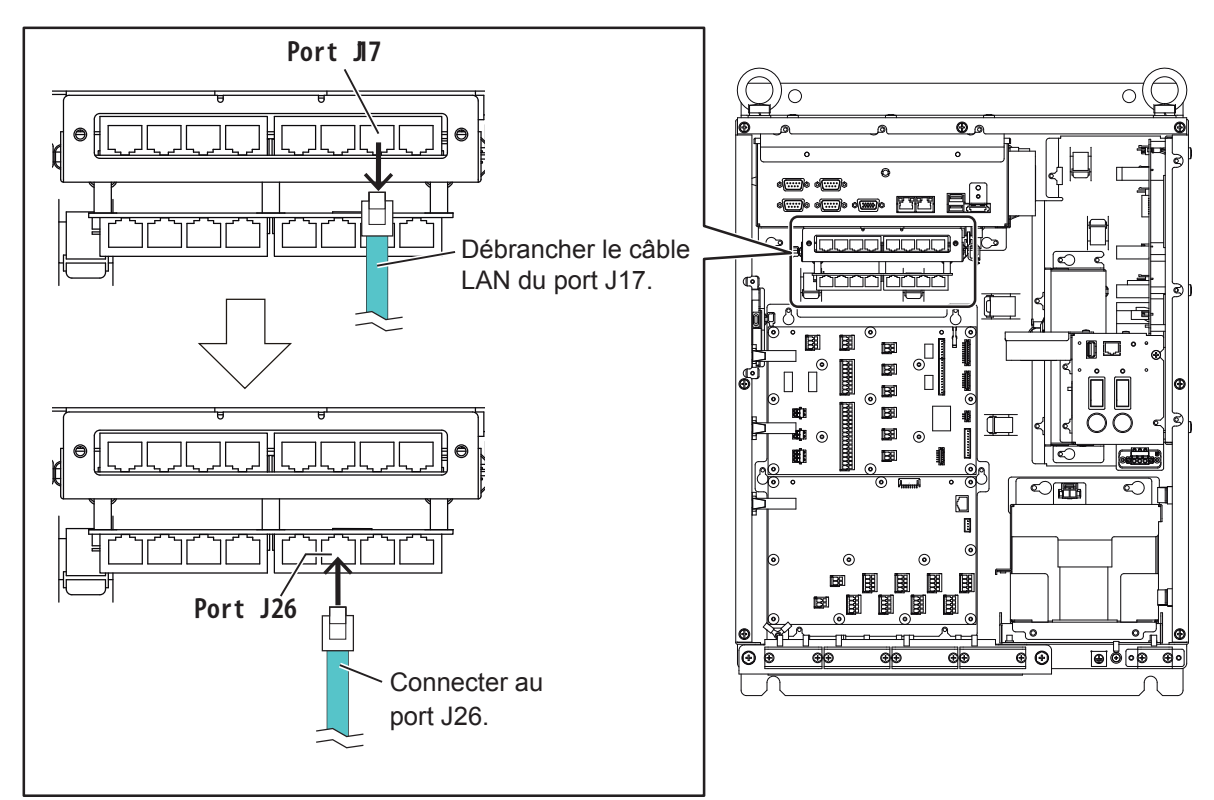

En fonction du point d'accès (J17 ou J26), l'adresse IP du VDR et du PC change.

| Point d'accès pour J502 | Adresse IP VDR | Adresse IP PC                  |
|-------------------------|----------------|--------------------------------|
| J17 (par défaut)        | 172.31.16.200  | 172.31.16.201 ou 172.31.16.202 |
| J26                     | 10.0.0.100     | 10.0.0.101 ou 10.0.0.102       |

2. CÂBLAGE

#### 2.1.5 Système de contrôle d'alarme

Connectez l'AMS (système de contrôle d'alarme) au port J310 du DCU. Le connecteur J310 peut envoyer (entrée/sortie) les signaux suivants.

#### Sortie

- Défaillance système
- Panne de courant

#### Entrée

- · Accusé de réception distant
- Arrêt du buzzer
- Accusé de réception local (ACK)

| N° de fiche | Nom du signal | Entrée/sortie | Câble            |
|-------------|---------------|---------------|------------------|
| 1           | RD_H_AMS      | Entróp        |                  |
| 2           | RD_C_AMS      |               |                  |
| 3           | TD_A_AMS      | Sortio        | TTTCSLA-4        |
| 4           | TD_B_AMS      | Sortie        |                  |
| 5           | GND           | -             | Pas de connexion |
| 6           | SYS_FAIL+     | Sortio        |                  |
| 7           | SYS_FAIL-     | Some          |                  |
| 8           | POWER_FAIL+   | Sortio        |                  |
| 9           | POWER_FAIL-   | Sortie        |                  |
| 10          | LOCAL_ACK+    | Sortio        |                  |
| 11          | LOCAL_ACK-    | Solue         |                  |
| 12          | REMOTE_ACK+   | Entráo        |                  |
| 13          | REMOTE_ACK-   | Entiee        |                  |
| 14          | BUZZER_STOP+  | Entráo        |                  |
| 15          | BUZZER_STOP-  |               |                  |
| 16          | NC            | -             | Pas de connexion |

#### Connecteur J310

#### Défaillance système (sortie)

Le VR-7000/7000S informe l'AMS qu'une alerte a été générée. Le signal de défaillance système sort sous la forme « normalement fermé » (NC).

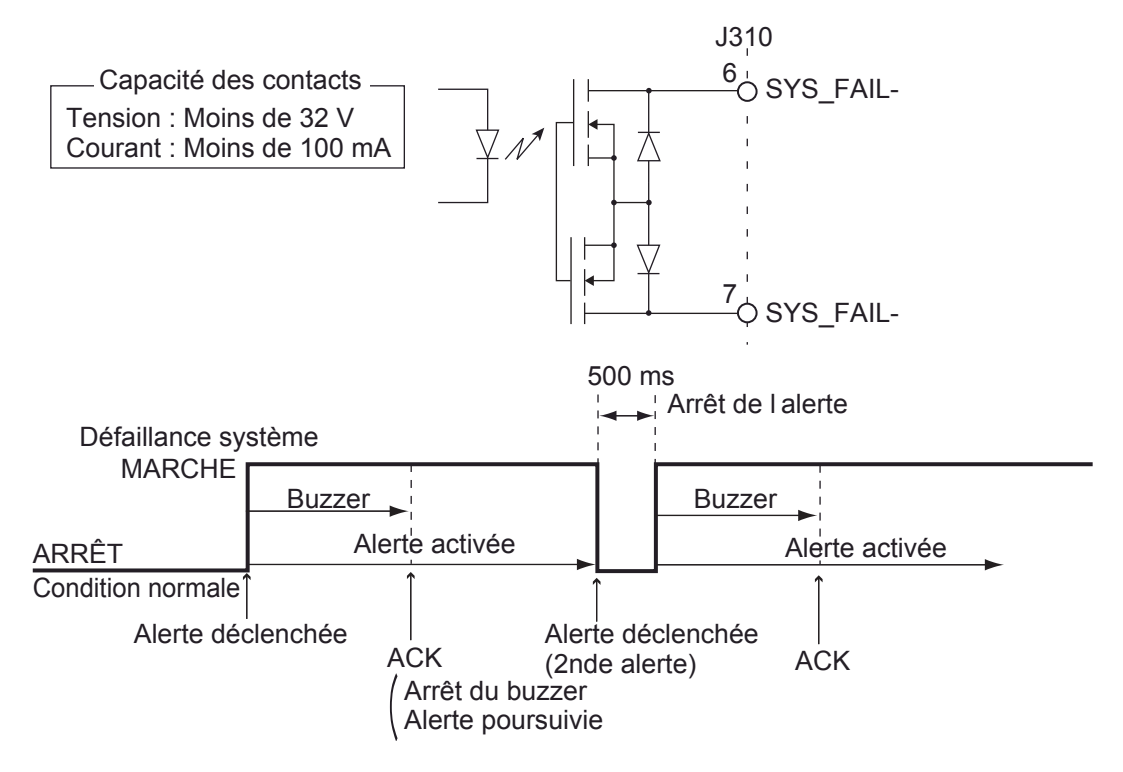

#### Panne de courant (sortie)

Le VR-7000/7000S informe l'AMS de la panne de courant. Le signal de panne de courant sort sous la forme « normalement fermé » (NC).

- Alimenté par tension CA : Fermé
- · Alimentation coupée ou fournie par batterie : Ouvert

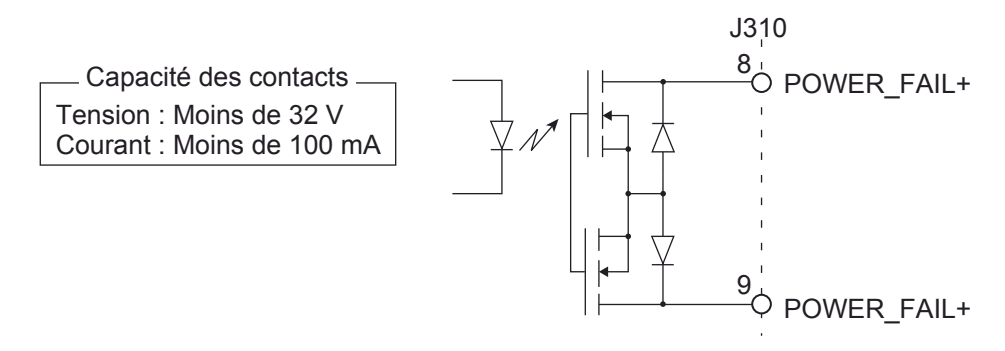

#### ACK local (sortie)

Le VR-7000/7000S informe l'AMS qu'il a acquitté une alarme. Le signal d'acquittement de l'alarme sort sous la forme « normalement ouvert » (NO).

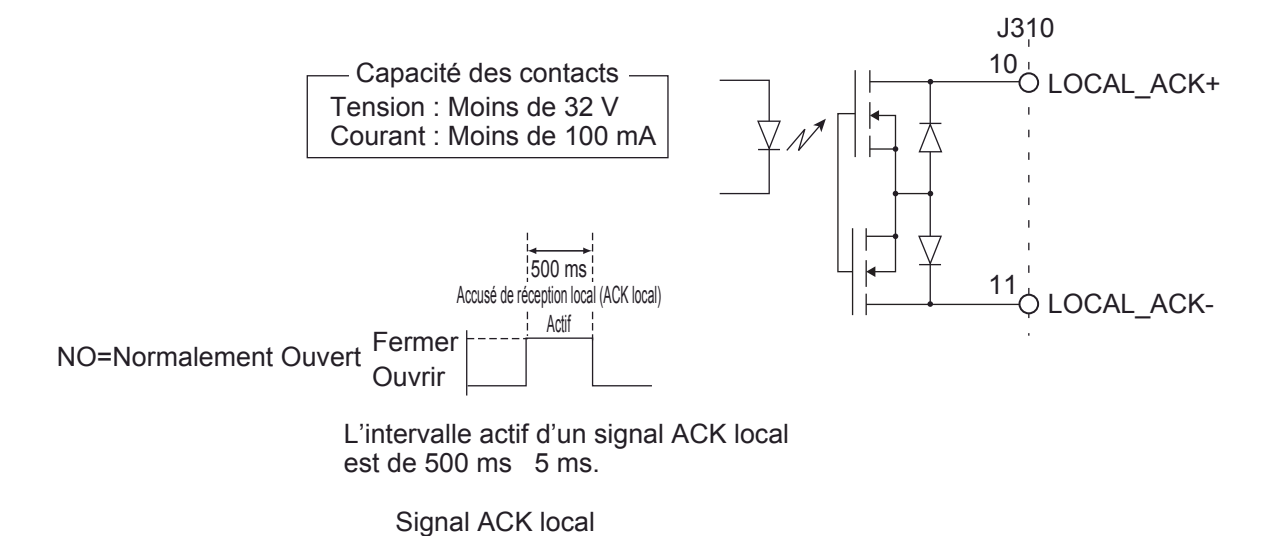

#### ACK à distance (entrée)

L'AMS informe le VR-7000/7000S qu'il a acquitté une alarme. Le signal ACK à distance est envoyé sous la forme « normalement ouvert » (NO).

Remarque: Entrez le signal de contact. La tension ne peut pas être entrée.

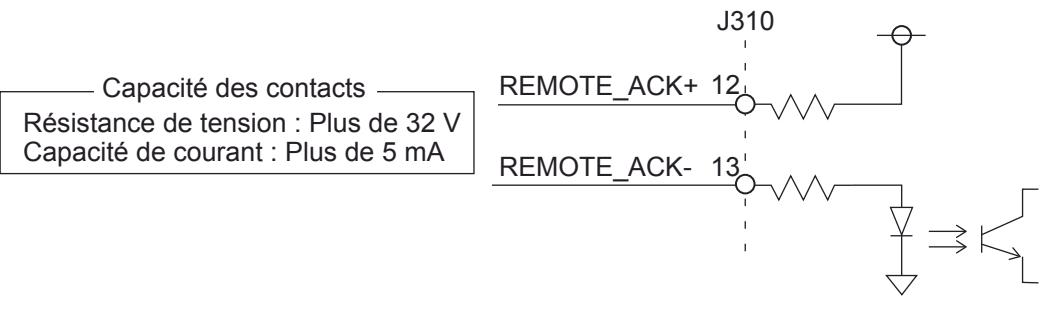

L'impédance totale (contact et câble) doit être inférieure à 500 ohms.

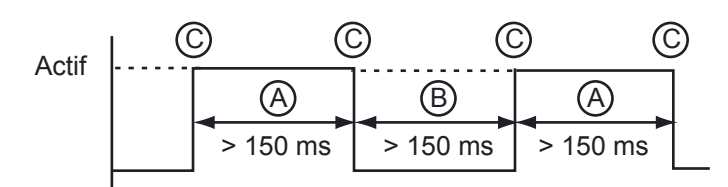

L'intervalle actif entre (A) et (B) d'un signal ACK à distance doit être supérieur à 150 ms.

Des cliquetis peuvent survenir à l'intervalle  $\bigcirc$ .

#### Signal ACK à distance

#### Arrêt du buzzer (entrée)

L'AMS informe le VR-7000/7000S qu'il a acquitté l'arrêt du buzzer. Le signal d'arrêt du buzzer est entré sous la forme « normalement ouvert » (NO).

**Remarque:** Entrez le signal de contact. La tension ne peut pas être entrée.

|                                                                            |              | J310<br>' | - <b>-</b> |
|----------------------------------------------------------------------------|--------------|-----------|------------|
| Capacité des contacts                                                      | BUZZER_STOP+ | 14'<br>   |            |
| Résistance de tension : Plus de 32 V<br>Capacité de courant : Plus de 5 mA | BUZZER_STOP- |           |            |
|                                                                            |              |           |            |

L'impédance totale (contact et câble) doit être inférieure à 500 ohms.

## 2.2 Unité d'enregistrement des données (DRU)

### 2.2.1 Unité d'enregistrement des données (DRU) fixe VR-7020

Une bonne liaison de mise à la terre est requise entre le support du DRU fixe et la coque du navire. Assurez-vous que les rondelles freins crantées externes sont fixées entre le métal nu du support du DRU fixe et la coque nue à l'aide des boulons de fixation. Voir la figure en page 1-4.

#### Schéma de câblage alimentation et Ethernet

Raccordez l'alimentation et le signal Ethernet au bornier. Raccordez la source d'alimentation depuis le DCU (J311).

**Remarque 1:** Veillez à couper l'électricité afin de raccorder l'alimentation électrique du DRU fixe.

**Remarque 2:** Connectez le câble Ethernet (FR-FTPC-CY) avant de raccorder le câble d'alimentation.

- 1. Passez les câbles au travers du capot du bornier (fourni).
- 2. Utilisez l'embout de tige (fourni) pour raccorder les âmes de signal des câbles au bornier.

Câble DPYCY-1.5 : Utilisez l'embout de tige Al 1.5-6 BK. Câble FR-FTPC-CY : Utilisez l'embout de tige Al 0.14-8 GY.

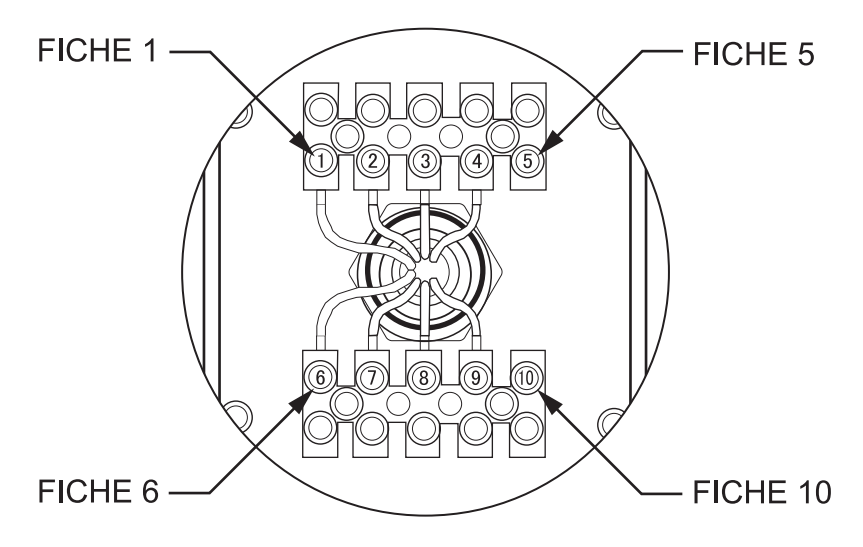

Vue de face du bloc d'alimentation et du bornier Ethernet

| Numéro de prise | Signal | Câble            |
|-----------------|--------|------------------|
| 1               | 24 V   | DPYCY-1.5        |
| 2               | 24 V   | Pas de connexion |
| 3               | 0 V    | DPYCY-1.5        |
| 4               | 0 V    | Pas de connexion |
| 5               | N/C    | Pas de connexion |
| 6               | TD_P   |                  |
| 7               | TD_N   |                  |
| 8               | RD_P   |                  |
| 9               | RD_N   |                  |
| 10              | N/C    | Pas de connexion |

### Préparation des câbles

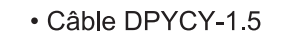

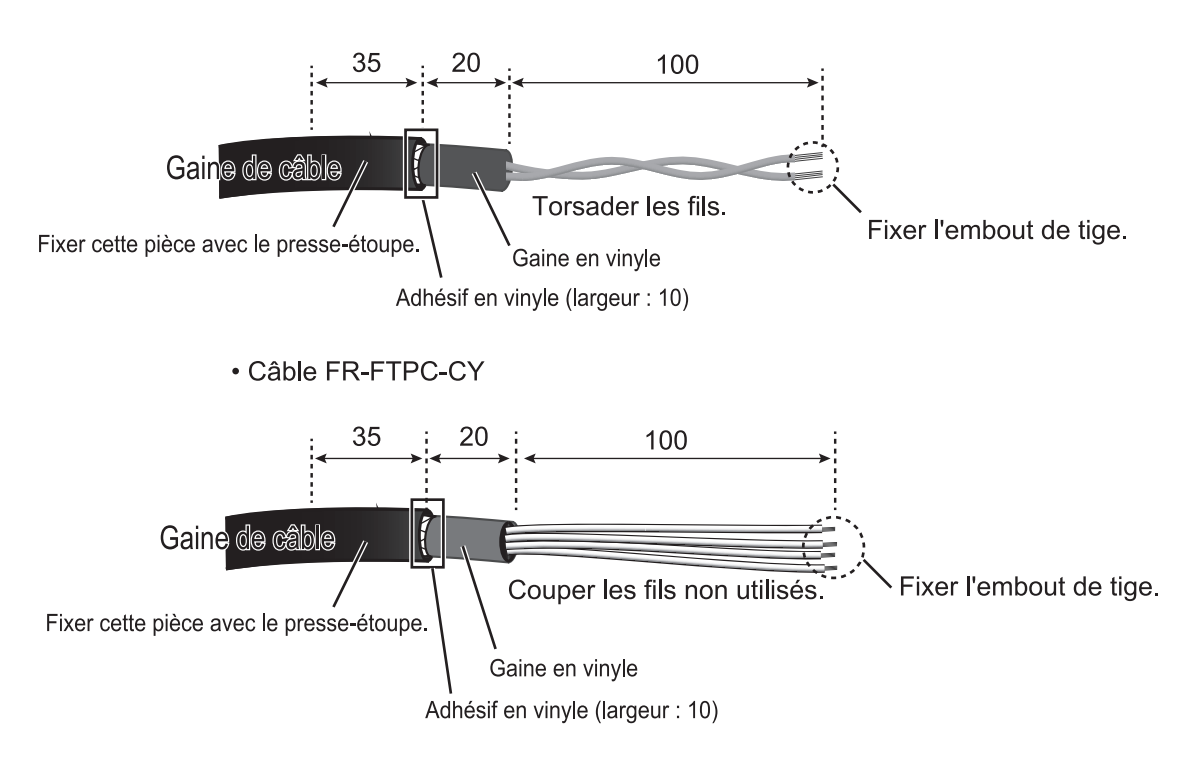

#### Remarques concernant le câblage

- Insérez les embouts de tige bien à fond au niveau du bornier et serrez les vis du bornier pour éviter que les fils ne touchent pas le capot du bornier.
- Lorsqu'il est difficile de fixer l'embout de tige sur les âmes du câble DPYCY-1.5, coupez la gaine des fils. Faites attention de ne pas endommager les âmes lorsque vous coupez la gaine des fils.

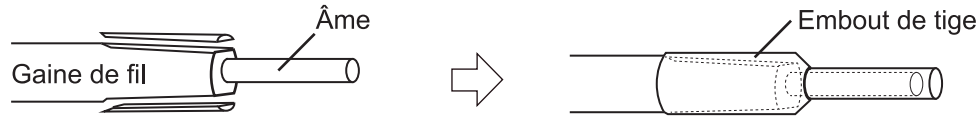

Couper la gaine de câble.

Fixer l'embout de tige sur l'âme.

• Lorsqu'il est difficile d'insérer les embouts de tige fixés au câble FR-FTPC-CY au niveau du bornier, coupez l'embout de tige sur environ 2 mm.

3. Fixez le capot du bornier à l'unité avec six vis (fournies).

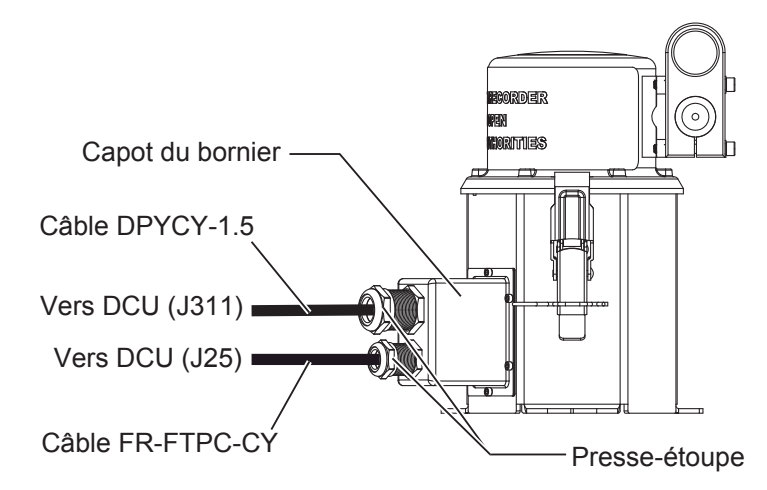

- 4. Fixez les deux presse-étoupes. Couple de serrage :
  - Presse-étoupe supérieur : 6,67 N•m
  - Presse-étoupe inférieur : 5 N•m
- Pour éviter que de l'eau ne pénètre dans l'unité, appliquez du mastic en silicone (S-8400W, fourni) au niveau des entrées du câble et de la zone de contact entre le capot du bornier et l'unité.

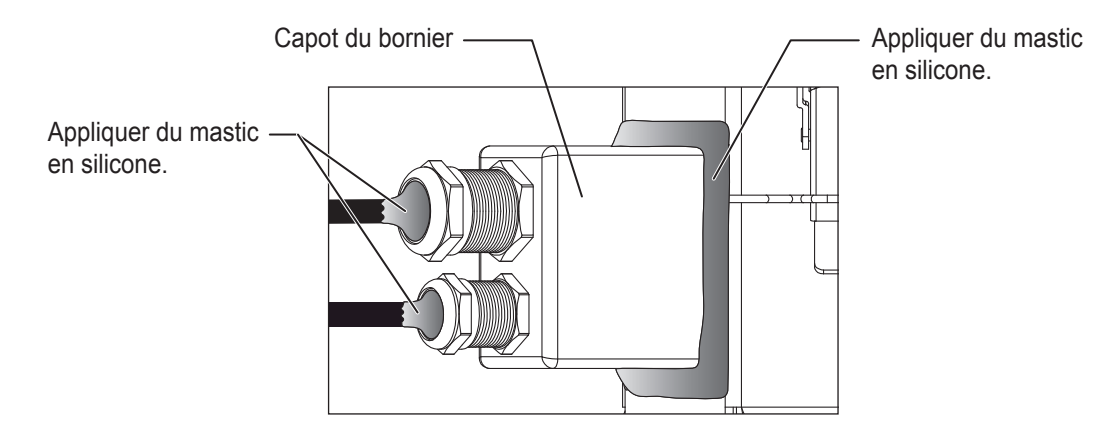

### 2.2.2 Unité d'enregistrement des données (DRU) à dégagement libre VR-7021F

Pour raccordez l'unité d'enregistrement des données à dégagement libre VR-7021F au DCU, utilisez la boîte de dérivation VR-7022F. Pour plus de détails, consultez section 2.3.

## 2.3 Boîte de dérivation VR-7022F

Pour raccordez l'unité d'enregistrement des données à dégagement libre VR-7021F au DCU, utilisez la boîte de dérivation VR-7022F.

Pour les configurations utilisant le VR-7020, les procédures d'installation décrites dans cette section et à section 1.3 ne sont pas requises.

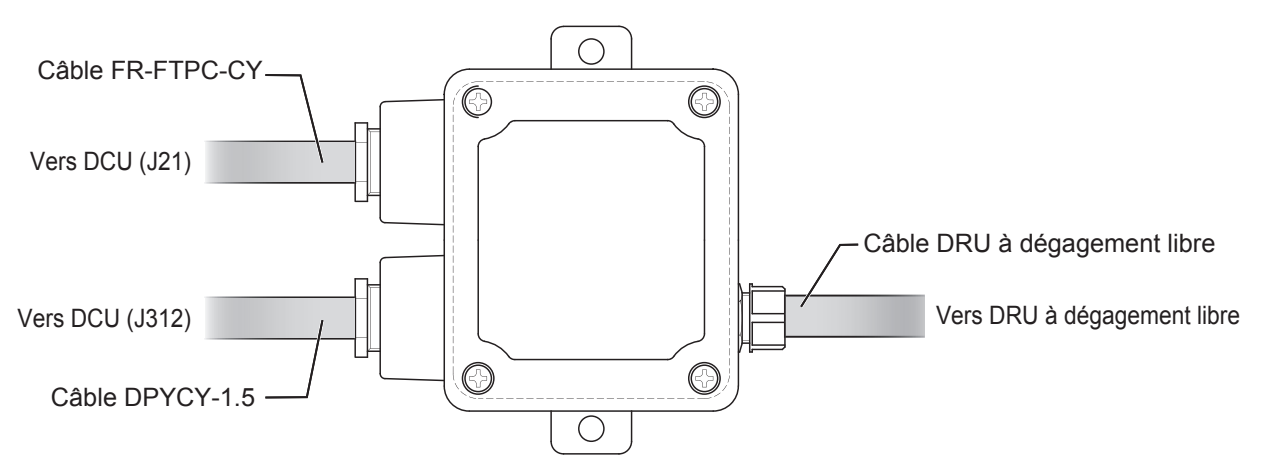

- 1. Desserrez les quatre vis pour retirer le capot de la boîte de dérivation.
- Desserrez trois presse-étoupes, puis passez chaque câble au travers de l'entrée du câble.
- 3. Préparez les câbles.

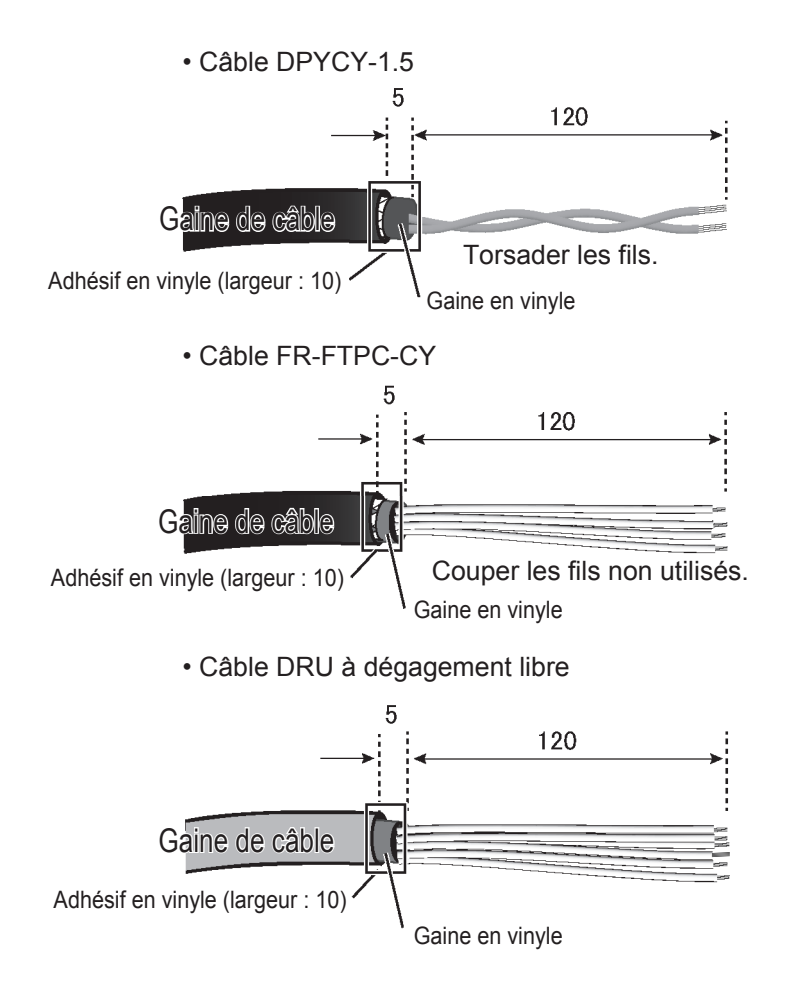

- 4. En vous aidant du schéma d'interconnexion figurant au dos de ce manuel, raccordez les câbles au bornier de la boîte de dérivation.
- Serrez les presse-étoupes pour fixer les câbles.
   Les câbles doivent entrer à l'intérieur de la boîte de dérivation à raison de 10 mm.
   Remarque: Fixez les presse-étoupes à la main. N'utilisez pas de clé afin d'éviter d'abimer les presse-étoupes.

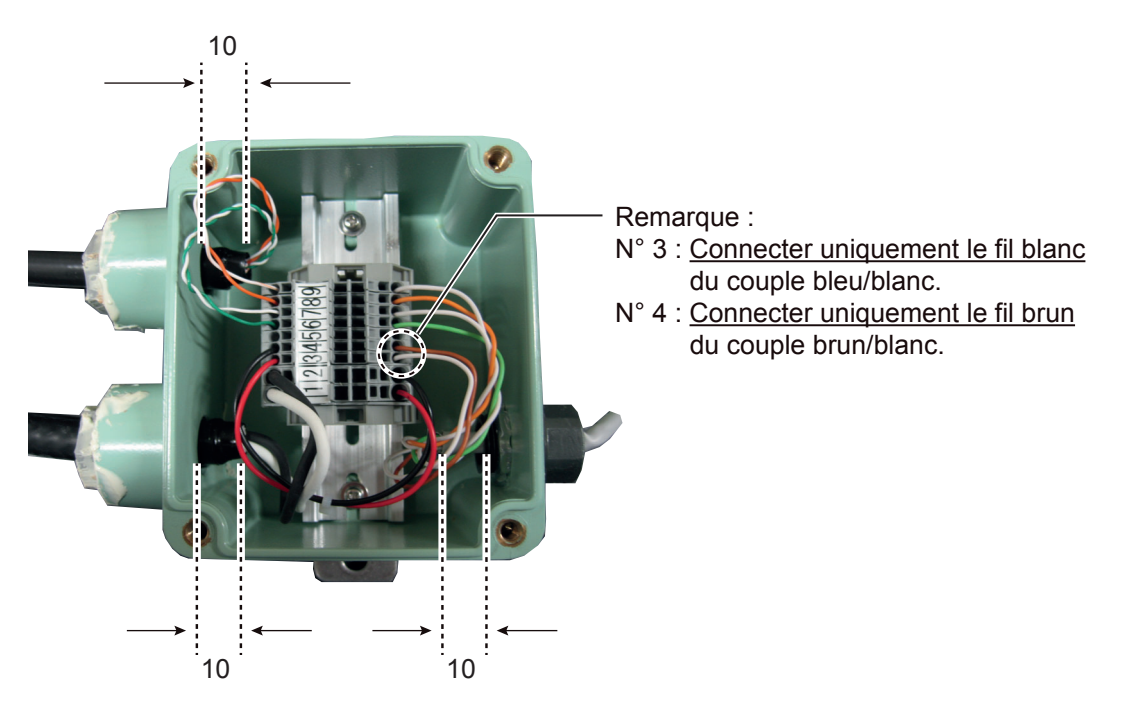

- 6. Remettez le capot de la boîte de dérivation en place.
- 7. Pour éviter que de l'eau ne pénètre dans l'unité, appliquez du mastic en silicone (KE-347-W-100, fourni) au niveau des entrées du câble (à trois endroits).

# 2.4 Panneau d'alarme à distance VR-7017

En vous aidant du schéma d'interconnexion figurant au dos de ce manuel, raccordez les câbles au bornier de l'unité. Référez-vous à l'Annexe 2 pour savoir comment préparer les câbles. Après avoir raccordé les câbles, fixez-les à l'aide du collier de câble.

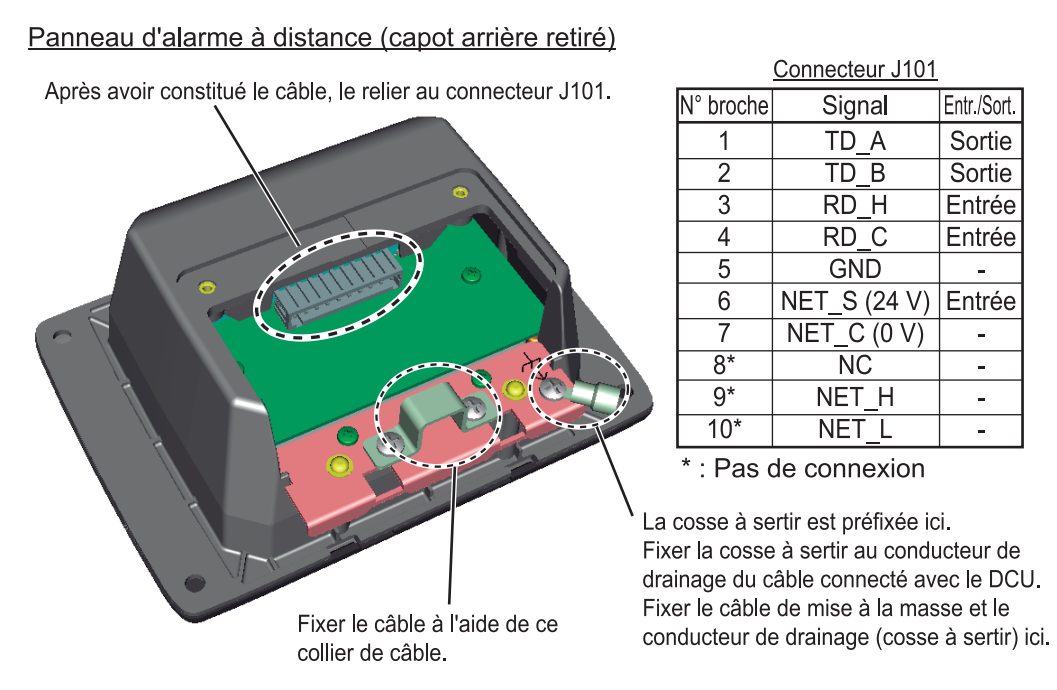

**Remarque:** Lors de la connexion entre le DCU et le panneau d'alarme à distance, consultez "Faites attention lors de la connexion avec le panneau d'alarme à distance." de la page 2-4.

## 2.5 Microphone VR-7011

En vous aidant du schéma d'interconnexion figurant au dos de ce manuel, raccordez les câbles au bornier de l'unité. Référez-vous à l'Annexe 2 pour savoir comment préparer les câbles.

Microphone (capot arrière retiré)

Après avoir constitué le câble, le relier au connecteur J1.

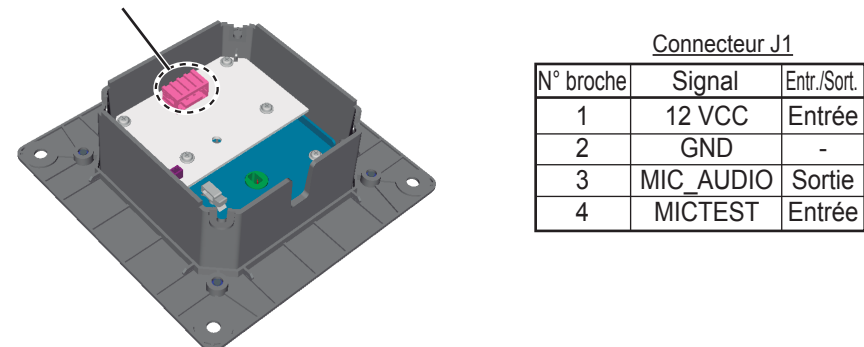

Après avoir raccordé les câbles, remettez le capot arrière de l'unité en place. Puis, fixez l'ensemble de câbles au collier de câble à l'aide de l'attache de câble (fournie).

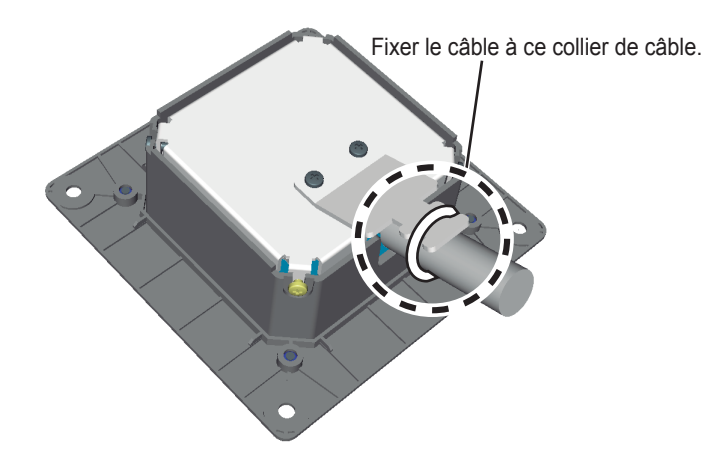

## 2.6 Microphone étanche VR-7012W

En vous aidant du schéma d'interconnexion figurant au dos de ce manuel, raccordez les câbles au bornier de l'unité. Voir section 1.6 pour savoir comment préparer les câbles.

Panneau avant du microphone étanche (arrière)

Après avoir constitué le câble, le relier au connecteur J1.

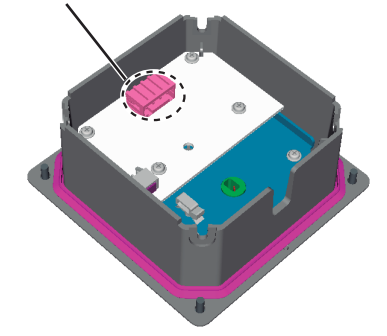

|           | <u>Connecteur J1</u> |             |  |  |  |  |
|-----------|----------------------|-------------|--|--|--|--|
| N° broche | Signal               | Entr./Sort. |  |  |  |  |
| 1         | 12 VCC               | Entrée      |  |  |  |  |
| 2         | GND                  | -           |  |  |  |  |
| 3         | MIC_AUDIO            | Sortie      |  |  |  |  |
| 4         | MICTEST              | Entrée      |  |  |  |  |

Après avoir raccordé les câbles, refixez le panneau avant sur le capot étanche. Puis, serrez le super presse-étoupe ou le dispositif de verrouillage SC pour fixer les câbles.

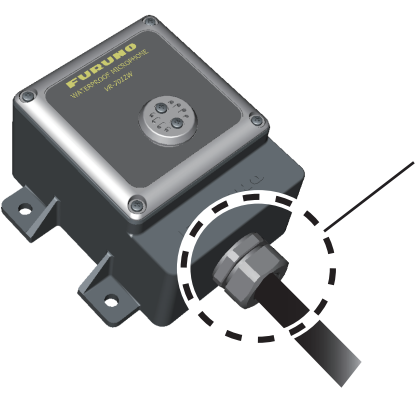

, Fixer le presse-étoupe ou le dispositif de verrouillage du câble.

## 2.7 Convertisseur LAN vidéo IF-7100

Le convertisseur LAN vidéo convertit le signal vidéo du radar/ECDIS (DVI-D ou RGB) en un signal LAN. Utilisez le câble (option) présenté ci-dessous pour entrer le signal DVI-D ou RGB.

- DVI-D : DVI-D/D S-LINK 5M/10M
- RGB : BNCX5-DSUB15-L400 et CP24-01200/01210 (voir section 2.7.2) ou 3COX-2P-6C 5M/10M

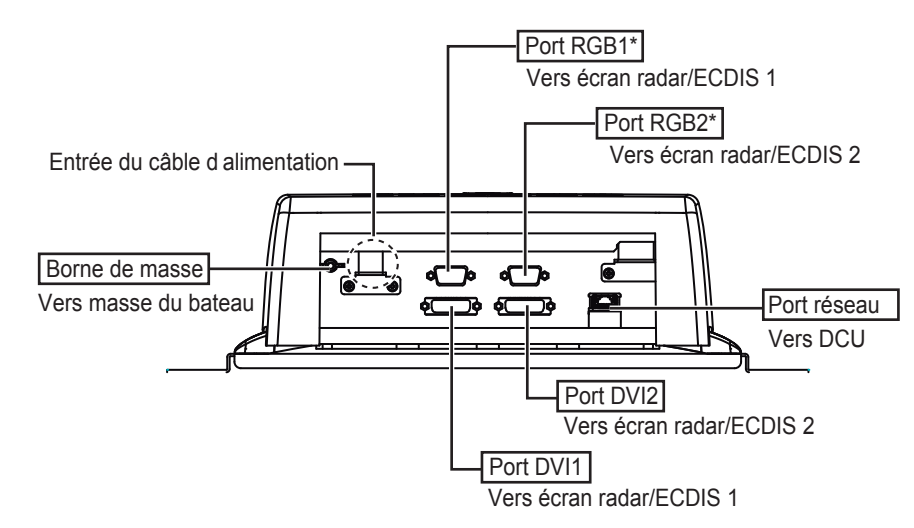

Le convertisseur LAN vidéo dispose de deux canaux d'entrée pour le format DVI-D et de deux canaux d'entrée pour le format RGB\*. Les combinaisons de canaux d'entrée détaillées ci-dessous sont disponibles. Réglez les canaux d'entrée pour le convertisseur LAN vidéo à l'aide du programme Maintenance Viewer. Pour savoir comment les régler, reportez-vous au manuel d'utilisation du Maintenance Viewer (OME-44852).

• DVI1 et DVI2

DVI1 et RGB2\*

• RGB1\* et DVI2

- RGB1\* et RGB2\*
- \*: Les ports RGB1 et RGB2 sont disponibles lorsque le numéro de série (SER.NO.) du convertisseur LAN vidéo est « 200001 » ou au-dessus. Si vous devez entrer le signal RGB pour une unité dont le numéro de série (SER.NO.) est antérieur au numéro « 200001 », utilisez le convertisseur RGB-DVI (fabricant : IMAGENECS, modèle : RS-1530A) pour convertir au signal DVI-D.

**Remarque 1:** Ne branchez/débranchez pas les connecteurs DVI-D ou RGB pendant la mise sous tension de l'équipement.

**Remarque 2:** Mettez l'IF-7100 et l'équipement connecté (radar ou unité de processeur ECDIS) sous/hors tension dans l'ordre indiqué ci-dessous.

- Mise sous tension : Mettez l'IF-7100 sous tension avant l'équipement connecté.
- Mise hors tension : Mettez l'équipement connecté hors tension avant l'IF-7100.

**Remarque 3:** L'IF-7100 ne dispose pas d'interrupteur d'alimentation. Mettez l'IF-7100 hors tension au niveau du tableau principal.

**Remarque 4:** L'IF-7100 peut détecter et régler le signal DVI-D automatiquement. Toutefois, le signal RGB doit être réglé manuellement à l'aide du programme Maintenance Viewer. Pour savoir comment le régler, reportez-vous au manuel d'utilisation du Maintenance Viewer (OME-44852).

**Remarque 5:** Lorsque vous utilisez un IF-7100 compatible avec l'entrée de signal de type RGB, effectuez une mise à jour des programmes ci-dessous sur la base de la version 1.04 ou au-dessus.

- Programme logiciel VDR
- Live Player V5
- Maintenance Viewer

## 2.7.1 Signal vidéo (DVI-D/RGB) disponible avec l'IF-7100

L'IF-7100 est compatible avec les signaux de synchronisation distincts listés ci-dessous.

- Niveau du signal vidéo : Conforme à la norme VESA.
- · Signal de synchronisation horizontal : Max. 91.146 kHz, positif ou négatif
- Signal de synchronisation vertical : Max. 85 Hz

Le tableau ci-dessous détaille les résolutions que l'IF-7100 prend en charge.

| Résolution                                       | DVI-D | RGB |
|--------------------------------------------------|-------|-----|
| VGA (640×480)                                    | OK    | OK  |
| SVGA (800×600)                                   | OK    | OK  |
| XGA (1024×768)                                   | OK    | OK  |
| * <sup>1</sup> (1360×1024)                       | OK    | OK  |
| SXGA (1280×1024)                                 | OK    | OK  |
| WSXGA+ (1680×1050)                               | OK    | NG  |
| UXGA (1600×1200)                                 | OK    | OK  |
| Full HD* <sup>2</sup> * <sup>4</sup> (1920×1080) | OK    | NG  |
| WUXGA* <sup>4</sup> (1920×1200)                  | OK    | NG  |
| * <sup>3</sup> (1066×800)                        | NG    | ОК  |

- \*1 : Résolution pour la série FAR-28×7 \*2 : Conforme à la norme CEA,
- \*3 : Résolution pour la série FAR-28×5
- \*4 : Pour connaître le nombre maximum de canaux pouvant être enregistrés, reportez-vous à la section "Résolution et nombre maximum de canaux pouvant être enregistrés" ci-dessous.

#### Résolution et nombre maximum de canaux pouvant être enregistrés

Lorsque le signal vidéo est entré via l'IF-7100, la résolution et le nombre maximum de canaux pouvant être enregistrés sont tels que définis dans le tableau ci-dessous.

| Nb de pcs      | Résolution/nombre maximum de canaux                                                       |
|----------------|-------------------------------------------------------------------------------------------|
| 1 SSD (512 GB) | 2 canaux UXGA <sup>*1</sup> + 1 canal Full HD <sup>*1</sup>                               |
| 2 SSDs (1 TB)  | 2 canaux UXGA* <sup>1</sup> + 1 canal Full HD* <sup>1</sup> + 1 canal WUXGA* <sup>2</sup> |

\*<sup>1</sup> : Enregistré sur le dispositif à long terme (SSD), le DRU fixe et le DRU à dégagement libre.

\*<sup>2</sup> : Enregistré uniquement sur le dispositif à long terme (SSD).

## 2.7.2 Préparation du câble coaxial

Lorsque vous connectez l'IF-7100 à un radar ou un ECDIS à l'aide du câble coaxial, préparez le câble (option) présenté ci-dessous.

- BNCX5-DSUB15-L400 : Câble connecteur D-SUB-BNC
- · CP24-01200/01210\* : Câble coaxial (six âmes, non préparé) avec connecteurs BNC
- \*: Lorsque vous avez besoin d'utiliser le câble coaxial ou le connecteur BNC de façon individuelle, préparez le câble ECX-3C-2V-T (option) (trois âmes) et le connecteur FB-SPM1D+ (connecteur BNC).

Préparez le câble coaxial comme suit :

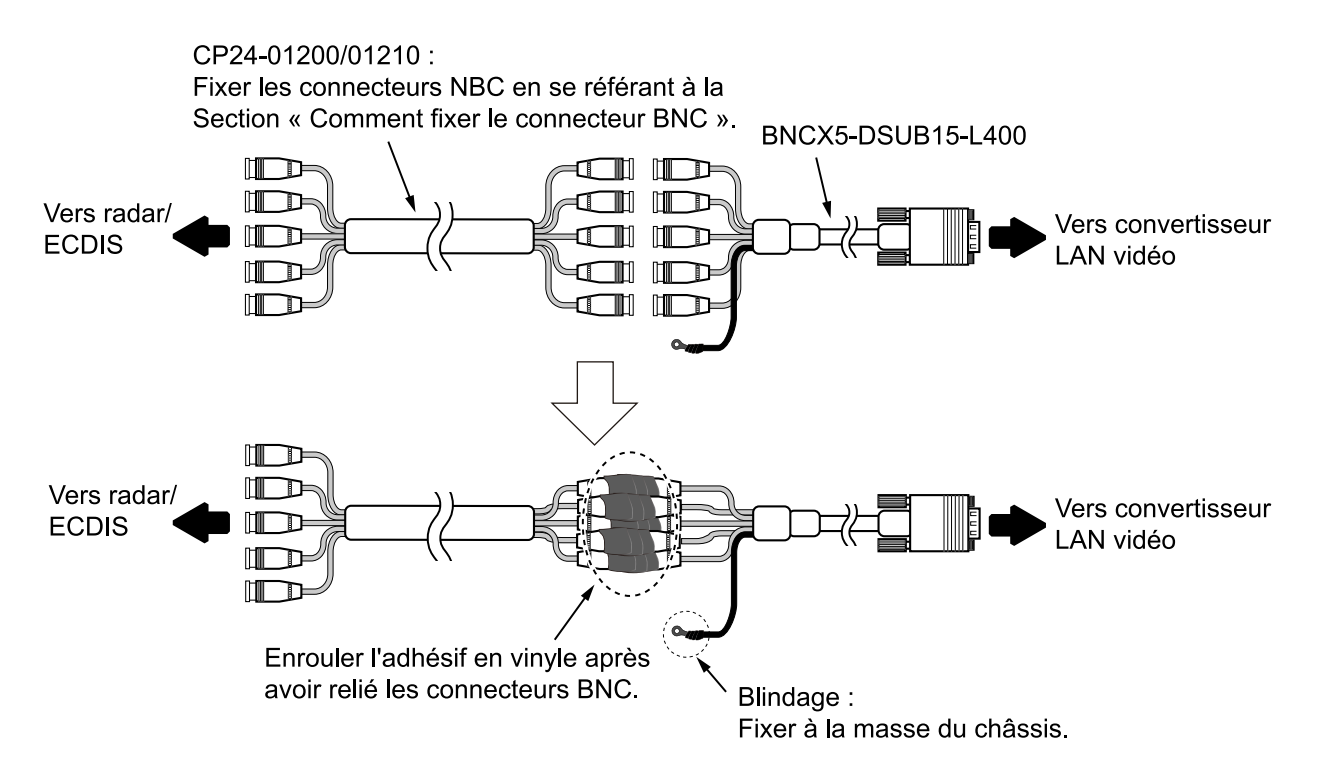

#### Fixation du connecteur BNC

1. Faites passer l'écrou de serrage, la ron- 2. Retirez la gaine en vinyle sur 7 mm. delle et le joint dans le câble.

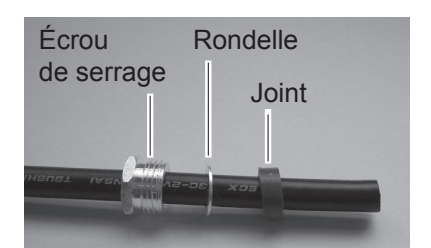

3. Retirez le blindage et l'isolant sur 3 mm. 4.

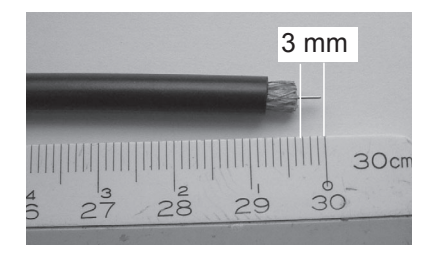

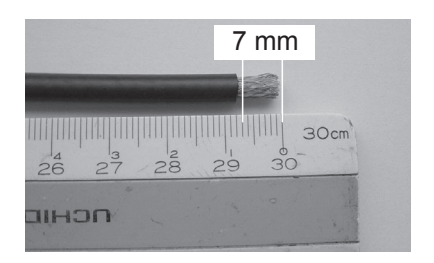

Faites passer sur le câble et repliez le blindage sur le collier.

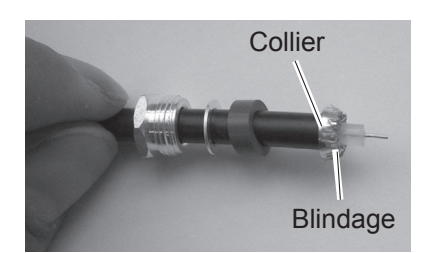

- 2. CÂBLAGE
  - 5. Insérez la fiche centrale dans l'âme et 6. Vissez la protection sur le câble. soudez.

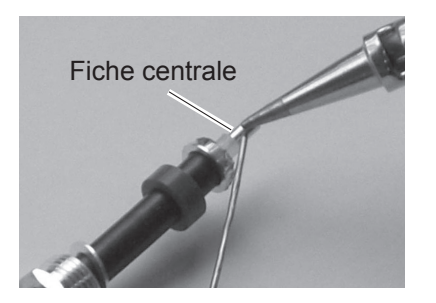

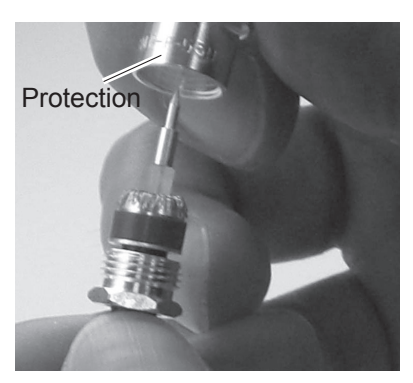

7. Terminé.

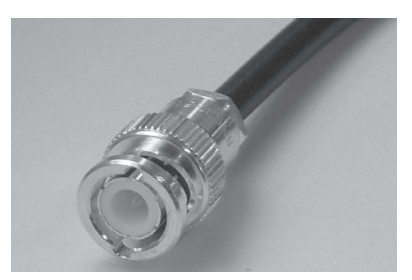

### 2.7.3 Connexions

- 1. Retirez le capot extérieur du convertisseur LAN vidéo ; tenez les côtés droit et gauche du capot et tirez le capot vers l'extérieur.
- 2. Retirez huit vis de serrage (M3x6) afin de retirer le capot du châssis.

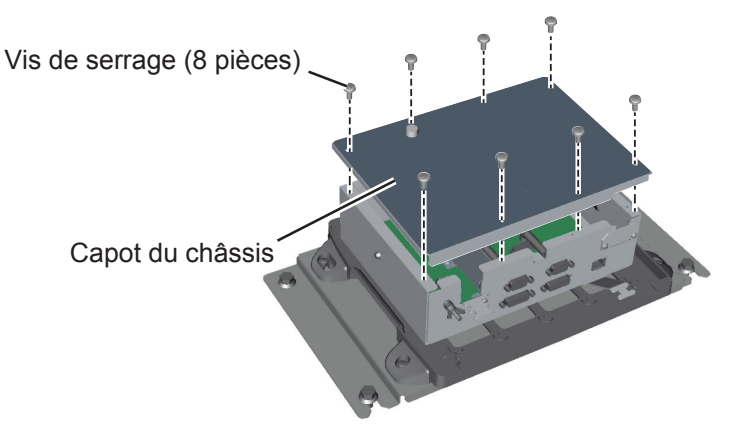

 Préparez le câble d'alimentation.
 Retirez l'armure et la gaine en vinyle sur 226 mm, puis exposez les âmes de signal sur 6 mm. Enroulez de l'adhésif en vinyle à l'extrémité de l'armure.

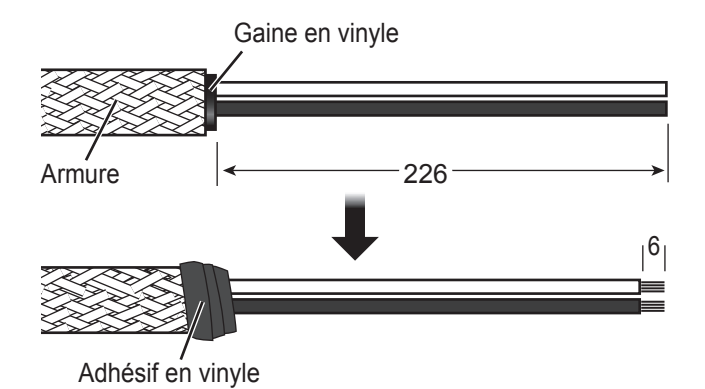

- 4. Fixez l'armure du câble d'alimentation au collier de câble à l'aide de l'attache de câble.
- 5. Fixez l'embout de tige fourni (type : A1.5-10) aux âmes de signal pour une connexion au port J1.
- 6. Raccordez les âmes au connecteur pré-inséré dans le port dans le port J1.
- Pliez l'excès de câble à l'intérieur de l'unité, puis fixez-le au sabot de câble comme indiqué sur la figure ci-dessous..
   Remarque: La longueur de câble entre le sabot de câble et le port J1 doit être aussi courte que possible. De plus, guidez les câbles afin gu'ils n'entrent pas en

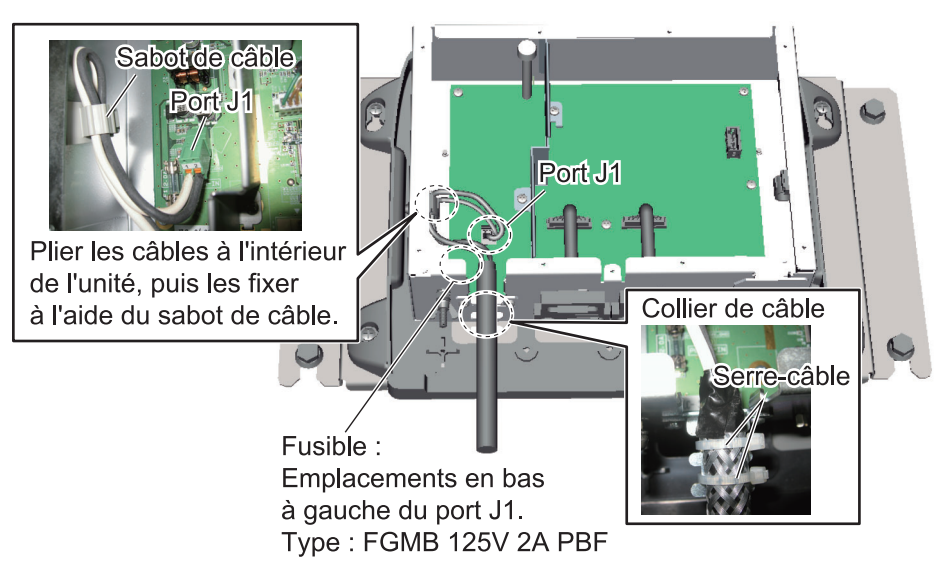

8. Remettez le capot du châssis en place.

contact avec l'armure.

- 9. Connectez les câbles DVI-D, RGB et LAN.
- 10. Fixez le câble LAN au collier de câble à l'aide de l'attache de câble (fournie).

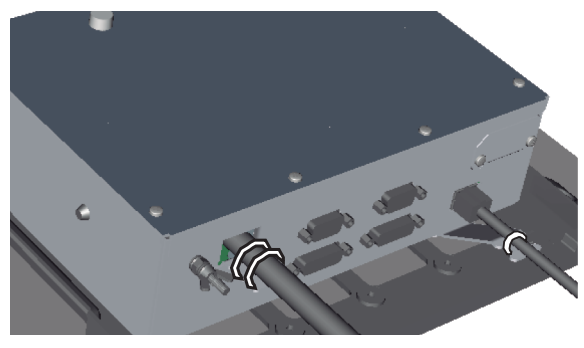

11. Refixez le capot extérieur.

### 2.7.4 Connexion à un radar FURUNO

#### Connexion avec le radar série FAR-21×7/FAR-28×7

Pour une connexion entre l'IF-7100 et le radar série FAR-21×7/FAR-28×7, reportezvous au manuel d'installation du radar concerné.

**Remarque:** Lorsque le radar série FAR-28×7 est connecté à l'IF-7100, réglez le commutateur DIP à l'intérieur de l'unité (voir section 3.3).

### Connexion avec le radar série FR-21×5

Préparez les éléments présentés ci-dessous et modifiez le radar série FR-21×5 afin de le connecter à l'IF-7100.

| Nom                       | Туре          | N° de pièce | Qté |
|---------------------------|---------------|-------------|-----|
| Kit de mémoire tampon RGB | OP03-162      |             |     |
| Carte RGB-BUFF            | • 03P9229A    | 009 501 120 | 1   |
| Connecteur NH-HX          | • NH10P-XH13P | 000-501-150 | 1   |
| Connecteur NH-HX          | NH4P-XH3P     |             |     |
| Adaptateur de connecteur  | DSUB-BNC-1    | 001-239-950 | 1   |
| Câble RGB analogique      | KB-HD152K     | 001-237-500 | 1   |

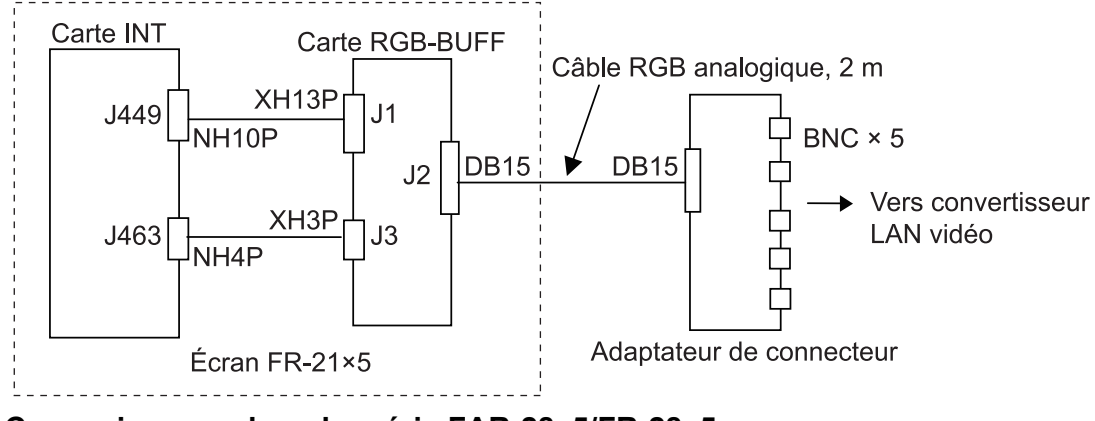

#### Connexion avec le radar série FAR-28×5/FR-28×5

Préparez les éléments présentés ci-dessous et modifiez le radar série FAR-28×5/FR-28×5 afin de le connecter à l'IF-7100.

| Nom                                                                                                    | Туре                                                                                | N° de pièce | Qté |
|----------------------------------------------------------------------------------------------------|-------------------------------------------------------------------------------------|-------------|-----|
| Kit 1 VDR I/F* <sup>1</sup><br>• Carte RGB-BUFF<br>• Connecteur NH-HX<br>• Connecteur NH-HX<br>• Châssis VDA/INT   | OP03-177<br>• 03P9229A<br>• 03-2057 (4-3P)<br>• 03-2058 (10-13P)<br>• 03-133-1127-4 | 008-528-270 | 1   |
| Kit 2 VDR I/F <sup>*2</sup> <ul> <li>Carte RGB-BUFF</li> <li>Connecteur NH-HX</li> <li>Connecteur NH-HX</li> </ul> | OP03-178<br>• 03P9229A<br>• 03-2057 (4-3P)<br>• 03-2058 (10-13P)                    | 008-528-280 |     |
| Adaptateur de connecteur                                                                                           | DSUB-BNC-1                                                                          | 001-239-950 | 1   |
| Câble RGB analogique                                                                                               | KB-HD152K                                                                           | 001-237-500 | 1   |

\*<sup>1</sup> : Pour les unités d'affichage fabriquées en juin 2002 ou avant.

\*<sup>2</sup> : Pour les unités d'affichage fabriquées en juin 2002 ou après.

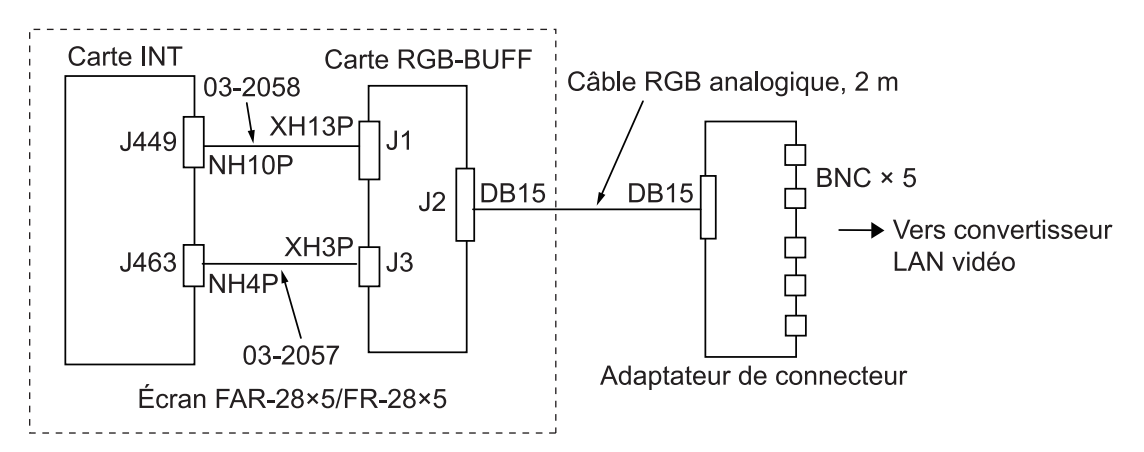

La figure ci-dessous montre comment installer la carte CPA/TCPA et une carte RGB-BUFF sur un radar série FAR-28×5/FR-28×5. Le châssis VDA/INT doit être le nouveau type 03-133-1127-4. La carte CPA/TCPA est alimentée par les bornes n° 6 (12 V) et n° 8 (GND) du bloc d'alimentation DTB-2. Le port J463 qui se trouve sur la carte INT est utilisé pour la carte RGB-BUFF.

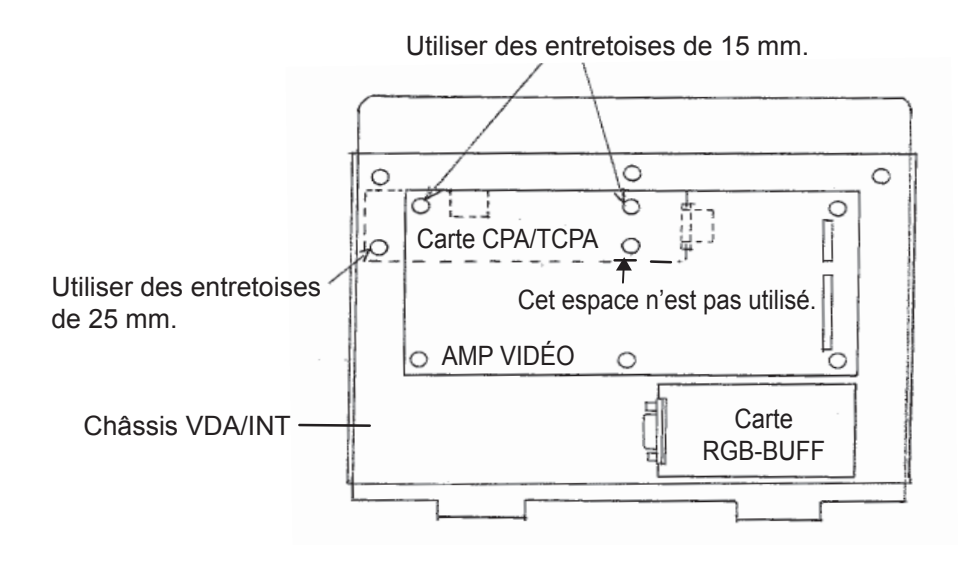

## 2.8 Adaptateurs de capteur

Il est possible de connecter jusqu'à huit MC-3000S maximum sur le DCU via le HUB-100. Le MC-3000S peut raccorder un maximum de dix unités supplémentaires en combinaison avec le MC-3010A et le MC-3020D, à l'aide des câbles MC1.5-W. Toutefois, notez que cinq MC-3010A peuvent être connectés.

Lorsque vous connectez deux MC-3000S ou plus, reportez-vous au mode d'emploi (OME-44852) pour régler le MC-3000S.

Lors de la préparation des câbles MC1.5-W, utilisez les embouts de tige (de type férule, fournis) afin d'assurer une performance optimale. Cette préparation requiert l'utilisation d'un outil de sertissage disponible en option (type : CRIMPFOX 10S).

Pour savoir comment fixer l'embout de tige et connaître les liens entre les connecteurs et les embouts de tige, voir "EMBOUTS DE TIGE" de la page AP-7. De plus, les étiquettes collées sur le verso des capots comportent le détail des connexions.

| N° broche | Couleur du câble (MC1.5-W) | Signal            |
|-----------|----------------------------|-------------------|
| 1         | Rouge                      | 24V_OUT ou 24V_IN |
| 2         | Noir                       | 24 V_GND          |
| 3         | Blanc                      | MODBUS-A          |
| 4         | Bleu                       | MODBUS-B          |
| 5         | Gris                       | GND               |

Remarque 1: Utilisez le câble MC1.5-W entre les adaptateurs de capteur.

**Remarque 2:** La longueur totale des câbles MC1.5-W doit être inférieure à 6 m afin d'éviter tout dysfonctionnement.

## 2.8.1 Connexions MC-3000S

Desserrez les quatre vis pour retirer le couvercle, faites passer les câbles au travers des colliers et fixez-les aux connecteurs concernés. Le blindage du câble (ou conducteur de drainage) doit être fixé avec le (connecté au) collier. Pour la préparation des câbles connectés à l'unité, reportez-vous à l'Annexe 2.

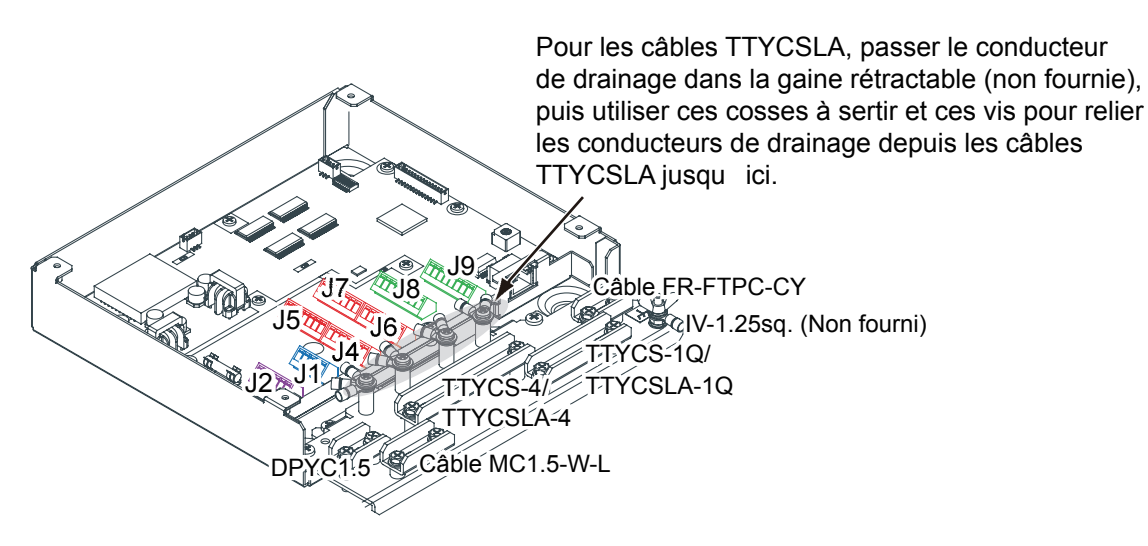

**Remarque:** Fixez le blindage du câble avec le collier de câble.

#### Réglage de la sortie NC/NO (J2)

Le signal POWER FAIL sur le connecteur J2 peut être réglé sur la sortie NC (normalement fermé) ou sur la sortie NO (normalement ouvert) comme indiqué dans le tableau ci-dessous.

| N° de fiche | Nom du signal | Entr./<br>Sort. | Description                  | NON                   | NC               |
|-------------|---------------|-----------------|------------------------------|-----------------------|------------------|
| 1           | 24V_IN        | -               | 24 VCC                       | DPYC-1.5              |                  |
| 2           | 24 V_GND      | -               | GND (24 VCC)                 |                       |                  |
| 3           | PWR_FAIL_A    | Sortie          | Panne de courant<br>(sortie) | TTYCS(LA)-1           | Pas de connexion |
| 4           | PWR_FAIL_COM  | Sortie          | Panne de courant<br>(sortie) |                       | TTYCS(LA)-1      |
| 5           | PWR_FAIL_B    | Sortie          | Panne de courant<br>(sortie) | Pas de con-<br>nexion |                  |

#### Connecteur J2

#### Réglage des spécifications d'entrée (J4 à J9)

Pour les connecteurs J4 à J7, les connexions sont différentes en fonction des spécifications d'entrée comme indiqué ci-dessous.

| N° de<br>fiche | Nom du<br>signal | Entr./<br>Sort. | Description                                                | IEC61162-2            | IEC61162-1            | Modbus*               |
|----------------|------------------|-----------------|------------------------------------------------------------|-----------------------|-----------------------|-----------------------|
| 1              | TD1-A            | Sortie          | Série CH1, sortie TTYCS(LA)-4 T<br>IEC61162-1/2/<br>modbus |                       | TTYCS(LA)-4           | TTYCS(LA)-4           |
| 2              | TD1-B            | Sortie          | Série CH1, sortie<br>IEC61162-1/2/<br>modbus               |                       |                       |                       |
| 3              | RD1-A            | Entrée          | Série CH1, en-<br>trée IEC61162-2/<br>modbus               |                       | Pas de con-<br>nexion | Pas de con-<br>nexion |
| 4              | RD1-B            | Entrée          | Série CH1, en-<br>trée IEC61162-2/<br>modbus               |                       |                       |                       |
| 5              | ISOGND1          | -               | Isolation, GND<br>(CH1)                                    |                       |                       |                       |
| 6              | RD1-H            | Entrée          | Série CH1, en-<br>trée IEC61162-1                          | Pas de con-<br>nexion | TTYCS(LA)-4           |                       |
| 7              | RD1-C            | Entrée          | Série CH1, en-<br>trée IEC61162-1                          |                       |                       |                       |

#### Connecteur J4

\*: Réglez les cavaliers J20/J21 sur Modbus.

| N° de<br>fiche | Nom du<br>signal | Entr./<br>Sort. | Description                                  | IEC61162-2            | IEC61162-1            | Modbus*               |
|----------------|------------------|-----------------|----------------------------------------------|-----------------------|-----------------------|-----------------------|
| 1              | TD2-A            | Sortie          | Série CH2, sortie<br>IEC61162-1/2/<br>modbus | TTYCS(LA)-4           | TTYCS(LA)-4           | TTYCS(LA)-4           |
| 2              | TD2-B            | Sortie          | Série CH2, sortie<br>IEC61162-1/2/<br>modbus |                       |                       |                       |
| 3              | RD2-A            | Entrée          | Série CH2, en-<br>trée IEC61162-2/<br>modbus |                       | Pas de con-<br>nexion | Pas de con-<br>nexion |
| 4              | RD2-B            | Entrée          | Série CH2, en-<br>trée IEC61162-2/<br>modbus |                       |                       |                       |
| 5              | ISOGND2          | -               | Isolation, GND<br>(CH2)                      |                       |                       |                       |
| 6              | RD2-H            | Entrée          | Série CH2, en-<br>trée IEC61162-1            | Pas de con-<br>nexion | TTYCS(LA)-4           |                       |
| 7              | RD2-C            | Entrée          | Série CH2, en-<br>trée IEC61162-1            |                       |                       |                       |

### Connecteur J5

\*: Réglez les cavaliers J20/J21 sur Modbus.

#### Connecteur J6

| N° de<br>fiche | Nom du<br>signal | Entr./<br>Sort. | Description                    | IEC61162-2  | IEC61162-1     |
|----------------|------------------|-----------------|--------------------------------|-------------|----------------|
| 1              | TD3-A            | Sortie          | Série CH3, sortie IEC61162-1/2 | TTYCS(LA)-4 | TTYCS(LA)-4    |
| 2              | TD3-B            | Sortie          | Série CH3, sortie IEC61162-1/2 |             |                |
| 3              | RD3-A            | Entrée          | Série CH3, entrée IEC61162-2   |             | Pas de connex- |
| 4              | RD3-B            | Entrée          | Série CH3, entrée IEC61162-2   |             | ion            |
| 5              | ISOGND3          | -               | Isolation, GND (CH3)           |             |                |
| 6              | RD3-H            | Entrée          | Série CH3, entrée IEC61162-1   | Pas de con- | TTYCS(LA)-4    |
| 7              | RD3-C            | Entrée          | Série CH3, entrée IEC61162-1   | nexion      |                |

#### Connecteur J7

| N° de<br>fiche | Nom du<br>signal | Entr./<br>Sort. | Description                    | IEC61162-2  | IEC61162-1     |
|----------------|------------------|-----------------|--------------------------------|-------------|----------------|
| 1              | TD4-A            | Sortie          | Série CH4, sortie IEC61162-1/2 | TTYCS(LA)-4 | TTYCS(LA)-4    |
| 2              | TD4-B            | Sortie          | Série CH4, sortie IEC61162-1/2 |             |                |
| 3              | RD4-A            | Entrée          | Série CH4, entrée IEC61162-2   |             | Pas de connex- |
| 4              | RD4-B            | Entrée          | Série CH4, entrée IEC61162-2   |             | ion            |
| 5              | ISOGND4          | -               | Isolation, GND (CH4)           |             |                |
| 6              | RD4-H            | Entrée          | Série CH4, entrée IEC61162-1   | Pas de con- | TTYCS(LA)-4    |
| 7              | RD4-C            | Entrée          | Série CH4, entrée IEC61162-1   | nexion      |                |

| Co | nne | cteu | r J8 |
|----|-----|------|------|
|    |     |      |      |

| N° de<br>fiche | Nom du<br>signal | Entr./<br>Sort. | Description                  | Câble utilisé          |
|----------------|------------------|-----------------|------------------------------|------------------------|
| 1              | TD5-A            | Sortie          | Série CH5, sortie IEC61162-1 | TTYCS-1Q ou TTYCSLA-1Q |
| 2              | TD5-B            | Sortie          | Série CH5, sortie IEC61162-1 |                        |
| 3              | RD5-H            | Entrée          | Série CH5, entrée IEC61162-1 |                        |
| 4              | RD5-C            | Entrée          | Série CH5, entrée IEC61162-1 |                        |
| 5              | TD6-A            | Sortie          | Série CH6, sortie IEC61162-1 |                        |
| 6              | TD6-B            | Sortie          | Série CH6, sortie IEC61162-1 |                        |
| 7              | RD6-H            | Entrée          | Série CH6, entrée IEC61162-1 |                        |
| 8              | RD6-C            | Entrée          | Série CH6, entrée IEC61162-1 |                        |

#### Connecteur J9

| N° de<br>fiche | Nom du<br>signal | Entr./<br>Sort. | Description                  | Câble utilisé          |
|----------------|------------------|-----------------|------------------------------|------------------------|
| 1              | TD7-A            | Sortie          | Série CH7, sortie IEC61162-1 | TTYCS-1Q ou TTYCSLA-1Q |
| 2              | TD7-B            | Sortie          | Série CH7, sortie IEC61162-1 |                        |
| 3              | RD7-H            | Entrée          | Série CH7, entrée IEC61162-1 |                        |
| 4              | RD7-C            | Entrée          | Série CH7, entrée IEC61162-1 |                        |
| 5              | TD8-A            | Sortie          | Série CH8, sortie IEC61162-1 |                        |
| 6              | TD8-B            | Sortie          | Série CH8, sortie IEC61162-1 |                        |
| 7              | RD8-H            | Entrée          | Série CH8, entrée IEC61162-1 |                        |
| 8              | RD8-C            | Entrée          | Série CH8, entrée IEC61162-1 |                        |

#### 2. CÂBLAGE

## 2.8.2 Cavalier MC-3000S et réglages MODBUS

Vérifiez les blocs de connexions (cavaliers) dans la carte MC-CS (24P0114) en vous référant aux tableaux ci-dessous.

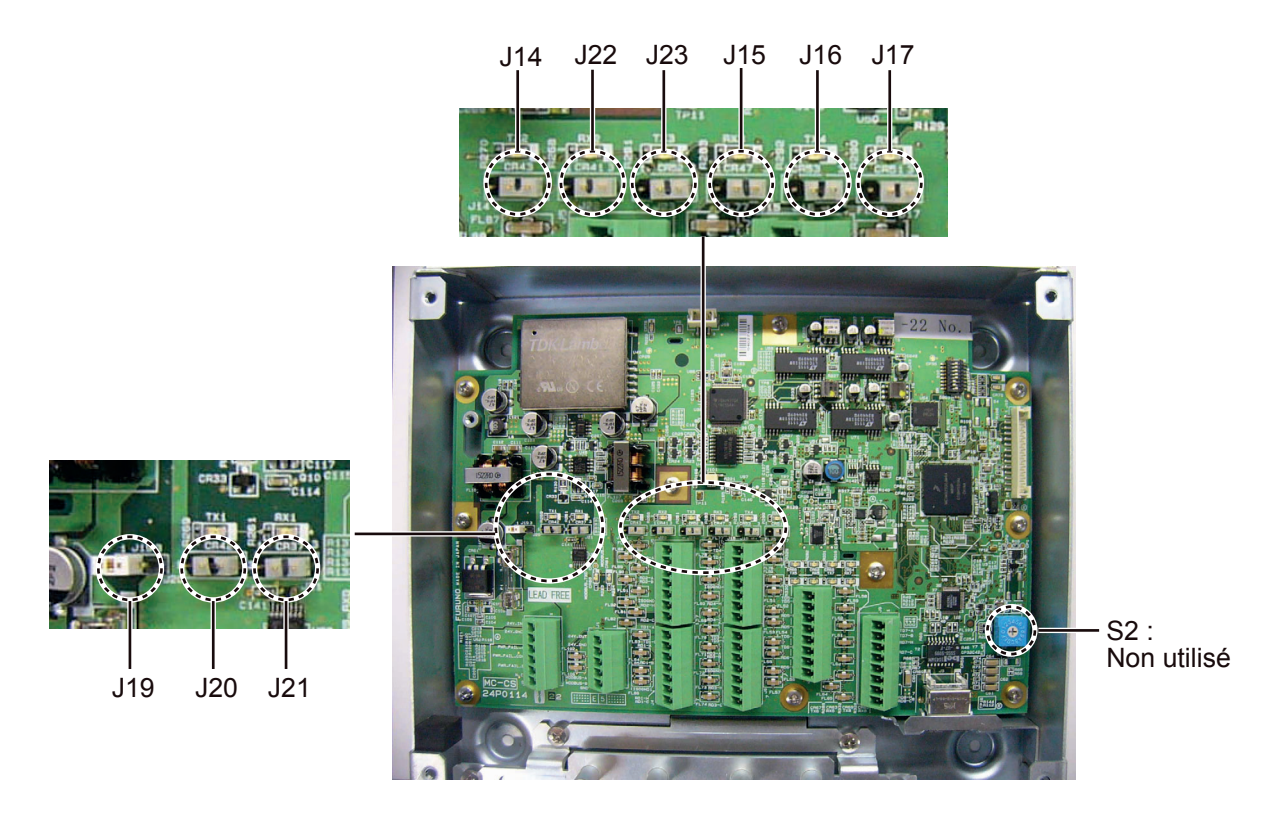

Carte MC-CS (24P0114)

#### Réglage des résistances de borne

Utilisez le bloc de connexion J19 pour régler la résistance de borne sur Marche/Arrêt pour la communication MODBUS au niveau du connecteur J1. Pour le premier et le dernier adaptateur de capteur composant une série, les résistances de borne doivent être réglées sur MARCHE. Utilisez la carte MC-CS avec le réglage par défaut car elle devient le « premier » adaptateur dans une série.

| Bloc de connexion J19 |        | Connecteur J1                                     |
|-----------------------|--------|---------------------------------------------------|
| 1-2                   | COURT  | Résistance de borne : MARCHE (réglage par défaut) |
| 2-3                   | OUVERT |                                                   |
| 1-2                   | OUVERT | Résistance de borne : ARRÊT                       |
| 2-3                   | COURT  |                                                   |

Réglez les blocs de connexion J14 à J17 pour activer les résistances de borne sur les connecteurs J4 à J7 respectivement.

(Résistance de borne sur MARCHE)

- Lors du réglage du terminal de début/fin pour la connexion multipoint ou lorsque la connexion multipoint n'est pas connectée (CH1 à 4).
- Lors du réglage du terminal de début/fin pour la connexion Modbus (CH1, CH2)

(Résistance de borne sur ARRÊT)

- Lors du réglage d'un terminal autre que le terminal de début/fin pour la connexion multipoint (CH1 à 4).
- Lors du réglage d'un terminal autre que le terminal de début/fin pour la connexion Modbus (CH1/CH2).

| Bloc de c                                                                      | onnexion J14                                                                      | Connecteur J4 (CH1)                                                                                                    |
|--------------------------------------------------------------------------------|-----------------------------------------------------------------------------------|----------------------------------------------------------------------------------------------------|
| 1-2                                                                            | COURT                                                                             | Résistance de borne : MARCHE (réglage par défaut)                                                                                                    |
| 2-3                                                                            | OUVERT                                                                            |                                                                                                    |
| 1-2                                                                            | OUVERT                                                                            | Résistance de borne : ARRÊT                                                                                                    |
| 2-3                                                                            | COURT                                                                             |                                                                                                    |
| Bloc de c                                                                      | onnexion J15                                                                      | Connecteur J5 (CH2)                                                                                                    |
| 1-2                                                                            | COURT                                                                             | Résistance de borne : MARCHE (réglage par défaut)                                                                                                    |
| 2-3                                                                            | OUVERT                                                                            |                                                                                                    |
| 1-2                                                                            | OUVERT                                                                            | Résistance de borne : ARRÊT                                                                                                    |
| 2-3                                                                            | COURT                                                                             |                                                                                                    |
|                                                                                |                                                                                   |                                                                                                    |
| Bloc de c                                                                      | onnexion J16                                                                      | Connecteur J6 (CH3)                                                                                                    |
| Bloc de c<br>1-2                                                               | connexion J16<br>COURT                                                            | Connecteur J6 (CH3)<br>Résistance de borne : MARCHE (réglage par défaut)                                                                                                    |
| Bloc de c<br>1-2<br>2-3                                                        | COURT<br>OUVERT                                                                   | Connecteur J6 (CH3)<br>Résistance de borne : MARCHE (réglage par défaut)                                                                                                    |
| Bloc de c<br>1-2<br>2-3<br>1-2                                                 | COURT<br>OUVERT<br>OUVERT                                                         | Connecteur J6 (CH3)<br>Résistance de borne : MARCHE (réglage par défaut)<br>Résistance de borne : ARRÊT                                                                                                    |
| <b>Bloc de c</b><br>1-2<br>2-3<br>1-2<br>2-3                                   | COURT<br>OUVERT<br>OUVERT<br>OUVERT<br>COURT                                      | Connecteur J6 (CH3)<br>Résistance de borne : MARCHE (réglage par défaut)<br>Résistance de borne : ARRÊT                                                                                                    |
| Bloc de d<br>1-2<br>2-3<br>1-2<br>2-3<br>Bloc de d                             | COURT<br>OUVERT<br>OUVERT<br>OUVERT<br>COURT                                      | Connecteur J6 (CH3)<br>Résistance de borne : MARCHE (réglage par défaut)<br>Résistance de borne : ARRÊT<br>Connecteur J7 (CH4)                                                                                                    |
| Bloc de d<br>1-2<br>2-3<br>1-2<br>2-3<br>Bloc de d<br>1-2                      | COURT<br>OUVERT<br>OUVERT<br>OUVERT<br>COURT<br>COURT                             | Connecteur J6 (CH3)         Résistance de borne : MARCHE (réglage par défaut)         Résistance de borne : ARRÊT         Connecteur J7 (CH4)         Résistance de borne : MARCHE (réglage par défaut)                                                                                               |
| Bloc de d<br>1-2<br>2-3<br>1-2<br>2-3<br>Bloc de d<br>1-2<br>2-3               | COURT<br>OUVERT<br>OUVERT<br>OUVERT<br>COURT<br>COURT<br>COURT<br>OUVERT          | Connecteur J6 (CH3)         Résistance de borne : MARCHE (réglage par défaut)         Résistance de borne : ARRÊT         Connecteur J7 (CH4)         Résistance de borne : MARCHE (réglage par défaut)                                                                                               |
| Bloc de d<br>1-2<br>2-3<br>1-2<br>2-3<br>Bloc de d<br>1-2<br>2-3<br>1-2<br>1-2 | COURT<br>OUVERT<br>OUVERT<br>COURT<br>COURT<br>COURT<br>COURT<br>OUVERT<br>OUVERT | Connecteur J6 (CH3)         Résistance de borne : MARCHE (réglage par défaut)         Résistance de borne : ARRÊT         Connecteur J7 (CH4)         Résistance de borne : MARCHE (réglage par défaut)         Résistance de borne : MARCHE (réglage par défaut)         Résistance de borne : ARRÊT |

#### Sélection du type de communication

Réglez les blocs de connexion J20 et J21 pour sélectionner le type de communication (IEC-61162-1/2 ou MODBUS) du connecteur J4 (CH1). Pour les unités VR-7000/ 7000S, le type MODBUS n'est pas utilisé/

Le réglage des blocs de connexion JP20 et JP21 doit être identique.

| Bloc de connexion J20/J21 |        | Type de communication du J4<br>(entre RD1 et TD1)   |
|---------------------------|--------|-----------------------------------------------------|
| 1-2                       | OUVERT | IEC-61162-1/2 (réglage par défaut)                  |
| 2-3                       | COURT  |                                                     |
| 1-2                       | COURT  | MODBUS (le réglage du J14 est différent en fonction |
| 2-3                       | OUVERT | de la position de l'unité (borne de début/fin)      |

Les blocs de connexion J22 et J23 servent à régler le type de communication du connecteur J5 (CH2).

| Bloc de connexion J22/J23 |        | Type de communication du J5<br>(entre RD2 et TD2)   |
|---------------------------|--------|-----------------------------------------------------|
| 1-2                       | OUVERT | IEC-61162-1/2 (réglage par défaut)                  |
| 2-3                       | COURT  |                                                     |
| 1-2                       | COURT  | MODBUS (le réglage du J15 est différent en fonction |
| 2-3                       | OUVERT | de la position de l'unité (borne de début/fin)      |

2. CÂBLAGE

## 2.8.3 Emballage pour le MC-3000S OP24-28 (option)

Le kit OP24-28 fourni en option protège les connecteurs de l'unité MC-3000S selon la norme d'étanchéité IPX2.

Emballage (type : OP24-28, référence : 001-169-970)

| Nom               | Туре        | Réf.           | Qté |
|-------------------|-------------|----------------|-----|
| Emballage (série) | 21-014-2051 | 100-367-880-10 | 2   |

1. Desserrez les quatre vis de fixation pour retirer le couvercle de l'adaptateur.

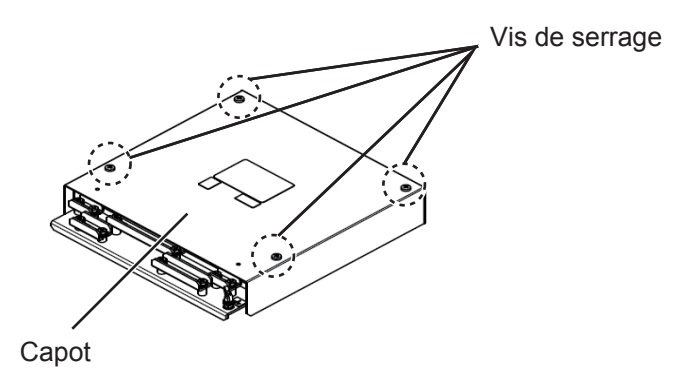

2. Retirez le film de protection de l'emballage, puis fixez ce dernier au verso du capot et du châssis de l'unité comme indiqué ci-dessous.

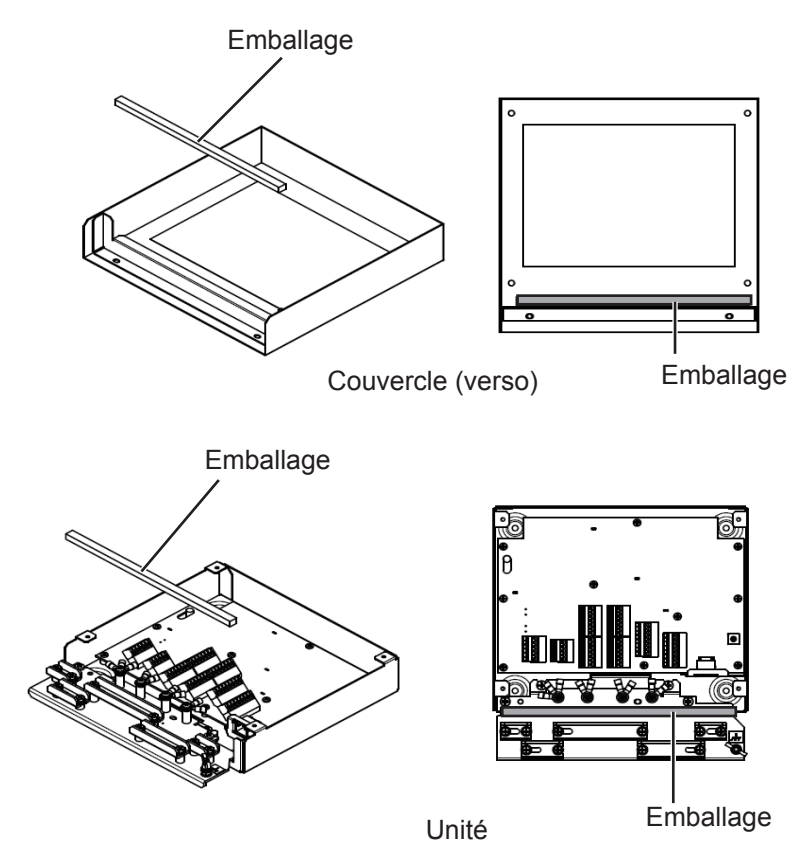

3. Remettez le capot sur le châssis de l'unité MC-3000S.

### 2.8.4 Connexions MC-3010A/3020D

Desserrez les quatre vis pour retirer le couvercle, faites passer les câbles au travers des colliers et fixez-les aux connecteurs concernés. Le blindage du câble (ou conducteur de drainage) doit être fixé avec le (connecté au) collier. Pour la préparation des câbles connectés à l'unité, reportez-vous à l'Annexe 2.

- MC-3010A : Entrée du signal analogique. Pour régler le MC-3010A sur l'entrée de courant, raccordez les fiches courtes à chaque borne.
- MC-3020D : Entrée du contact numérique (entrée de contact 8 canaux). Il est possible de sélectionner l'entrée de contact ou de tension (l'entrée de contact nécessite des fiches courtes).

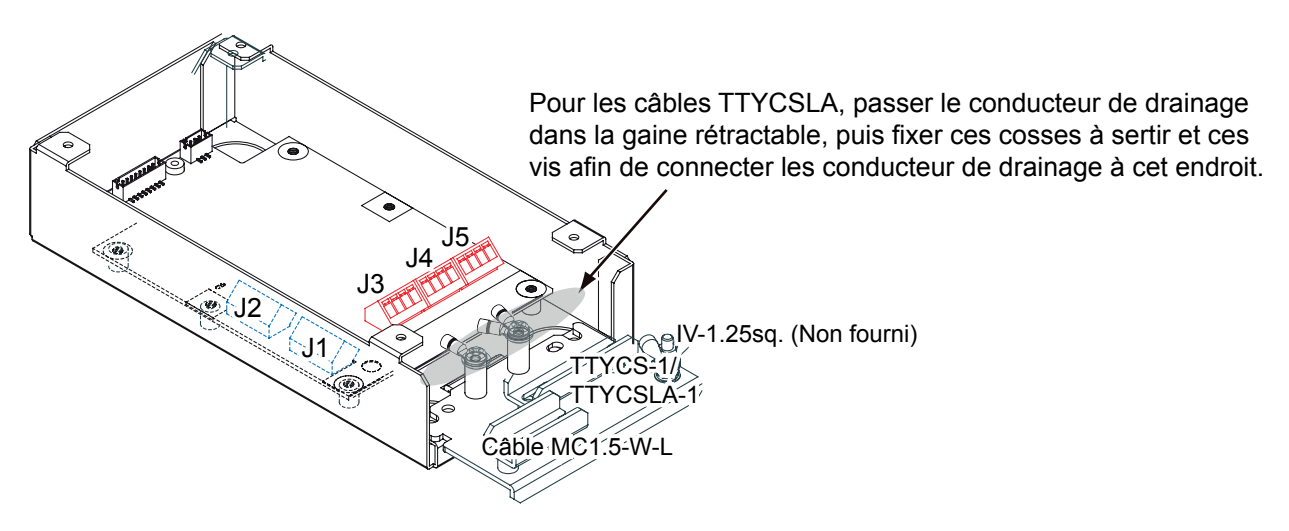

Remarque : Fixer le blindage du câble avec le collier de câble.

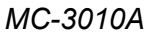

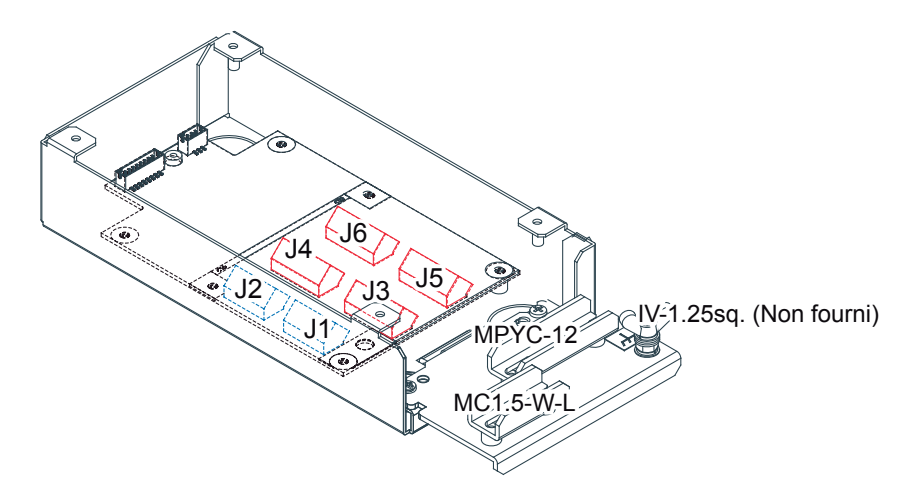

Remarque : Fixer le blindage du câble avec le collier de câble.

MC-3020D

### Type d'entrée (MC-3010A)

Sélectionnez le type d'entrée de données analogiques, de tension d'alimentation ou de courant. Lors de la modification du type d'entrée, mettez le MC-3010A hors tension, puis sous tension à nouveau afin de confirmer la modification.

**Remarque 1:** Pour l'entrée de courant, utilisez le fil AWG pour le cavalier.

**Remarque 2:** L'entrée ne doit pas excéder la plage de tension d'entrée afin d'éviter tout dysfonctionnement.

 Réglage pour l'entrée de tension : -10 V à +10 V ou 0 à 10 V (en fonction du réglage)

- Réglage pour l'entrée de courant : 4 mA à 20 mA.
- Tension d'alimentation : Entrez la puissance de modification de tension d'alimentation au niveau de l'amplificateur opérationnel.

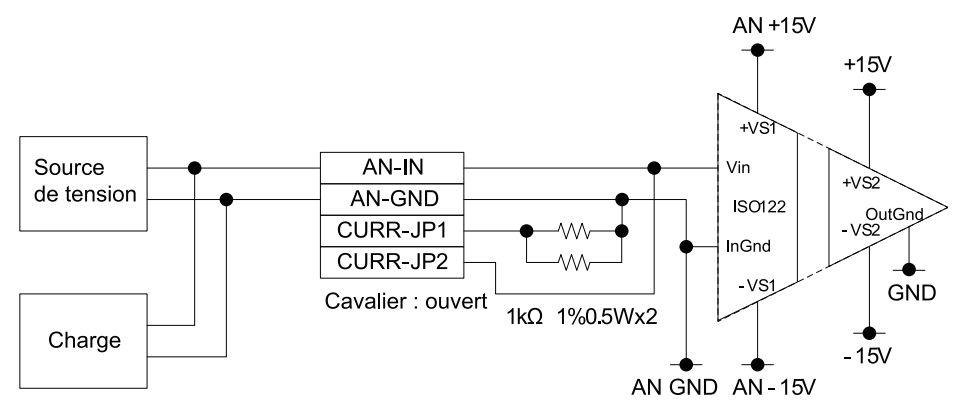

Courant : Faites passez le courant au niveau de la résistance de mesure, 1 kΩ/parallèle (résistance combinée : 500Ω) pour entrer la puissance de modification de tension aux deux extrémités de la borne au niveau de l'amplificateur opérationnel.

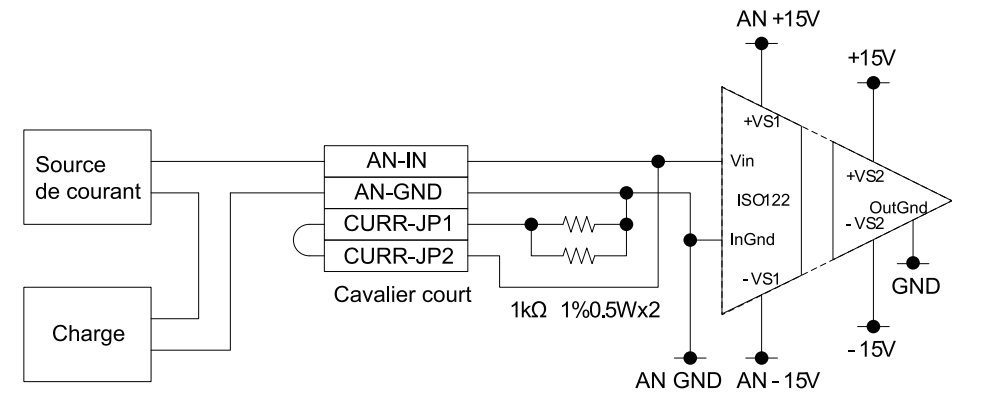

#### Connecteur J3

| N° de<br>fiche | Nom du signal | Entr./<br>Sort. | Description                                                            | Tension<br>d'alimentation | Courant                   |
|----------------|---------------|-----------------|------------------------------------------------------------------------|---------------------------|---------------------------|
| 1              | AN1_IN        | Entrée          | Entrée analogique 1                                                    | TTYCS(LA)-1               |                           |
| 2              | AN1_GND       | -               | GND analogique 1                                                       |                           |                           |
| 3              | CURR1_JP1     | -               | Entrée analogique 1, réglage courant/tension d'alimentation cavalier 1 | Fiches N° 3-4 :<br>ouvert | Fiches N° 3-<br>4 : court |
| 4              | CURR1_JP2     | -               | Entrée analogique 1, réglage courant/tension d'alimentation cavalier 1 |                           |                           |

| N° de<br>fiche | Nom du signal | Entr./<br>Sort. | Description                                                            | Tension<br>d'alimentation | Courant                   |
|----------------|---------------|-----------------|------------------------------------------------------------------------|---------------------------|---------------------------|
| 1              | AN2_IN        | Entrée          | Entrée analogique 2                                                    | TTYCS(LA)-1               |                           |
| 2              | AN2_GND       | -               | GND analogique 2                                                       |                           |                           |
| 3              | CURR2_JP1     | -               | Entrée analogique 2, réglage courant/tension d'alimentation cavalier 1 | Fiches N° 3-4 :<br>ouvert | Fiches N° 3-<br>4 : court |
| 4              | CURR2_JP2     | -               | Entrée analogique 2, réglage courant/tension d'alimentation cavalier 1 |                           |                           |

#### Connecteur J5

| N° de<br>fiche | Nom du signal | Entr./<br>Sort. | Description                                                            | Tension<br>d'alimentation | Courant                     |
|----------------|---------------|-----------------|------------------------------------------------------------------------|---------------------------|-----------------------------|
| 1              | AN3_IN        | Entrée          | Entrée analogique 3                                                    | TTYCS(LA)-1               |                             |
| 2              | AN3_GND       | -               | GND analogique 3                                                       |                           |                             |
| 3              | CURR3_JP1     | -               | Entrée analogique 3, réglage courant/tension d'alimentation cavalier 1 | Fiches N° 3-4 :<br>ouvert | Fiches<br>N° 3-4 :<br>court |
| 4              | CURR3_JP2     | -               | Entrée analogique 3, réglage courant/tension d'alimentation cavalier 1 |                           |                             |

#### Réglage de l'entrée de contact (MC-3020D)

Utilisez les connecteurs J3 à J6 sur la carte MC-DIN (24P0116) pour régler l'entrée de contact. Reportez-vous aux tableaux de la page suivante.

**Remarque 1:** Pour l'entrée de contact, utilisez le fil AWG24 pour le cavalier. **Remarque:** L'entrée ne doit pas excéder la plage de tension d'entrée afin d'éviter tout

dysfonctionnement.

– Réglage pour l'entrée de tension : 21,6 V à 31,2 V

 Réglage pour l'entrée de contact : La tension ne peut être entrée (signal de contact uniquement).

• Circuit d'entrée pour l'entrée de tension

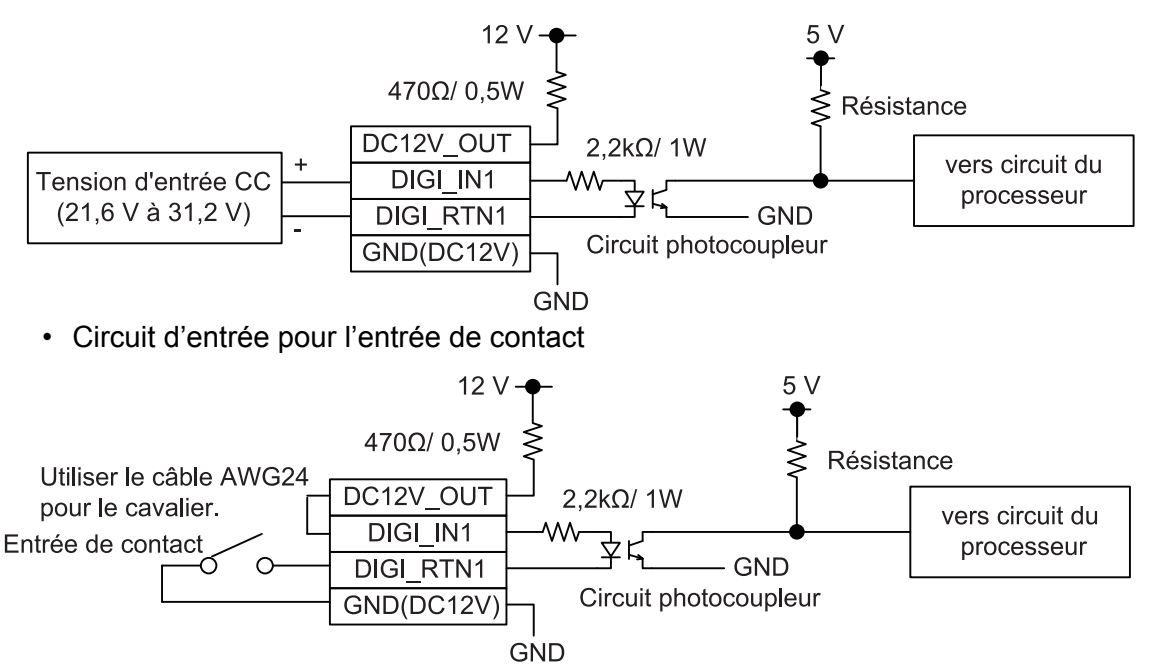

| N° de<br>fiche | Nom du<br>signal | Entr./<br>Sort. | Remarques | Contact<br>ACK1 | Tension<br>ACK1 | Contact<br>ACK2 | Tension<br>ACK2 |
|----------------|------------------|-----------------|-----------|-----------------|-----------------|-----------------|-----------------|
| 1              | DC12V_OUT        | Sortie          | Entrée    | Fiches          | Pas de          |                 |                 |
|                |                  |                 | ACKI      | n 1-2 :         | connexion       |                 |                 |
| 2              | DIGI_IN1         | Entrée          |           | court           | MPYC-12         | _               |                 |
| 3              | DIGI_RTN1        | Sortie          |           | MPYC-12         |                 | -               |                 |
| 4              | GND (DC12V)      | Entrée          |           |                 | Pas de          |                 |                 |
|                |                  |                 |           |                 | connexion       |                 |                 |
| 5              | DC12V_OUT        | Sortie          | Entrée    |                 |                 | Fiches          | Pas de          |
|                |                  |                 | ACK2      |                 |                 | n° 1-2 :        | connex-         |
|                |                  |                 |           |                 |                 | court           | ion             |
| 6              | DIGI_IN2         | Entrée          |           |                 |                 |                 | MPYC-           |
| 7              | DIGI_RTN2        | Sortie          |           |                 | -               | MPYC-12         | 12              |
| 8              | GND (DC12V)      | Entrée          |           |                 |                 |                 | Pas de          |
|                |                  |                 |           |                 |                 |                 | connex-         |
|                |                  |                 |           |                 |                 |                 | ion             |

### Connecteur J3

### Connecteur J4

| N° de<br>fiche | Nom du<br>signal | Entr./<br>Sort. | Remarques      | Contact<br>ACK3    | Tension<br>ACK3  | Contact<br>ACK4             | Tension<br>ACK4          |
|----------------|------------------|-----------------|----------------|--------------------|------------------|-----------------------------|--------------------------|
| 1              | DC12V_OUT        | Sortie          | Entrée<br>ACK3 | Fiches<br>n° 1-2 : | Pas de connexion |                             |                          |
| 2              | DIGI_IN3         | Entrée          | -              | court              | MPYC-12          |                             |                          |
| 3              | DIGI_RTN3        | Sortie          |                | MPYC-12            |                  | -                           |                          |
| 4              | GND (DC12V)      | Entrée          |                |                    | Pas de connexion |                             |                          |
| 5              | DC12V_OUT        | Sortie          | Entrée<br>ACK4 |                    |                  | Fiches<br>n° 1-2 :<br>court | Pas de<br>connex-<br>ion |
| 6              | DIGI_IN4         | Entrée          |                |                    |                  |                             | MPYC-                    |
| 7              | DIGI_RTN4        | Sortie          |                |                    | -                | MPYC-12                     | 12                       |
| 8              | GND (DC12V)      | Entrée          |                |                    |                  |                             | Pas de<br>connex-<br>ion |

### Connecteur J5

| N° de<br>fiche | Nom du<br>signal | Entr./<br>Sort. | Remarques      | Contact<br>ACK5    | Tension<br>ACK5  | Contact<br>ACK6 | Tension<br>ACK6 |
|----------------|------------------|-----------------|----------------|--------------------|------------------|-----------------|-----------------|
| 1              | DC12V_OUT        | Sortie          | Entrée<br>ACK5 | Fiches<br>n° 1-2 : | Pas de connexion |                 |                 |
| 2              | DIGI_IN5         | Entrée          |                | court              | MPYC-12          |                 |                 |
| 3              | DIGI_RTN5        | Sortie          |                | MPYC-12            | 1                | -               |                 |
| 4              | GND (DC12V)      | Entrée          |                |                    | Pas de connexion |                 |                 |
| N° de<br>fiche | Nom du<br>signal | Entr./<br>Sort. | Remarques      | Contact<br>ACK5 | Tension<br>ACK5 | Contact<br>ACK6             | Tension<br>ACK6          |
|----------------|------------------|-----------------|----------------|-----------------|-----------------|-----------------------------|--------------------------|
| 5              | DC12V_OUT        | Sortie          | Entrée<br>ACK6 |                 |                 | Fiches<br>n° 1-2 :<br>court | Pas de<br>connex-<br>ion |
| 6              | DIGI_IN6         | Entrée          |                |                 |                 |                             | MPYC-                    |
| 7              | DIGI_RTN6        | Sortie          |                | -               |                 | MPYC-12                     | 12                       |
| 8              | GND (DC12V)      | Entrée          |                |                 |                 |                             | Pas de<br>connex-<br>ion |

# <u>Connecteur J6</u>

| N° de<br>fiche | Nom du<br>signal | Entr./<br>Sort. | Remarques   | Contact<br>ACK7 | Tension<br>ACK7 | Contact<br>ACK8 | Tension<br>ACK8 |
|----------------|------------------|-----------------|-------------|-----------------|-----------------|-----------------|-----------------|
| 1              | DC12V_OUT        | Sortie          | Entrée ACK7 | Fiches          | Pas de          |                 |                 |
|                |                  |                 |             | n° 1-2 :        | connexion       |                 |                 |
| 2              | DIGI_IN7         | Entrée          |             | court           | MPYC-12         |                 |                 |
| 3              | DIGI_RTN7        | Sortie          |             | MPYC-12         |                 |                 | -               |
| 4              | GND (DC12V)      | Entrée          |             |                 | Pas de          |                 |                 |
|                |                  |                 |             |                 | connexion       |                 |                 |
| 5              | DC12V_OUT        | Sortie          | Entrée ACK8 |                 |                 | Fiches          | Pas de          |
|                |                  |                 |             |                 |                 | n° 1-2 :        | connexion       |
| 6              | DIGI_IN8         | Entrée          |             |                 |                 | court           | MPYC-12         |
|                |                  |                 |             |                 | -               |                 |                 |
| 7              | DIGI_RTN8        | Sortie          |             |                 |                 | MPYC-12         |                 |
| 8              | GND (DC12V)      | Entrée          |             |                 |                 |                 | Pas de          |
|                |                  |                 |             |                 |                 |                 | connexion       |

2. CÂBLAGE

#### Réglage du cavalier du MC-3010A/3020D 2.8.5

Cette section indique comment régler la carte MC-ANLG (24P0115, pour le MC-3010A) et la carte MC-DIN (24P0116, pour le MC-3020D).

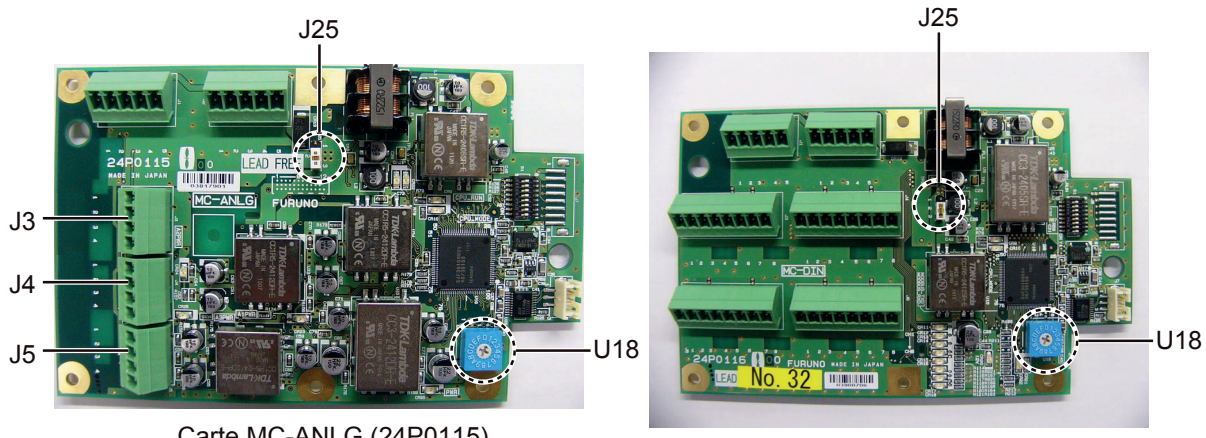

Carte MC-ANLG (24P0115)

Carte MC-DIN (24P0116)

# Réglage des adresses MODBUS

Utilisez l'interrupteur rotatif U18 pour régler l'adresse MODBUS à l'aide d'un numéro composé de chiffres à compter de « 0 ». Lorsque plusieurs adaptateurs de capteur sont connectés au MC-3000S, il est impossible d'utiliser le même numéro pour l'ensemble d'entre eux. (Le même numéro peut être partagé entre le MC-3000S et un adaptateur de capteur.)

# Réglage des résistances de borne

Utilisez le bloc de connexion J25 pour régler la résistance de borne sur Marche/Arrêt pour la communication MODBUS au niveau du connecteur J1. Pour le premier et le dernier adaptateur de capteur composant une série, les résistances de borne doivent être réglées sur MARCHE. Sinon, la communication entre les adaptateurs de capteur est impossible.

| Bloc de connexion J25 |        | Connecteur J1                                   |
|-----------------------|--------|-------------------------------------------------|
| 1-2                   | OUVERT | Résistance de borne : ARRÊT (valeur par défaut) |
| 2-3                   | COURT  |                                                 |
| 1-2                   | COURT  | Résistance de borne : MARCHE                    |
| 2-3                   | OUVERT |                                                 |

# 2.8.6 Emballage OP24-29 pour MC-3010A/3020D (option)

Le kit OP24-29 fourni en option protège les connecteurs de l'unité MC-3010A/3020D selon la norme d'étanchéité IPX2.

Emballage (type : OP24-29, référence : 001-169-970)

| Nom       | Туре          | Réf.           | Qté |
|-----------|---------------|----------------|-----|
| Emballage | 21-014-2052-2 | 100-367-961-10 | 2   |

1. Desserrez les quatre vis de fixation pour retirer le couvercle de l'adaptateur.

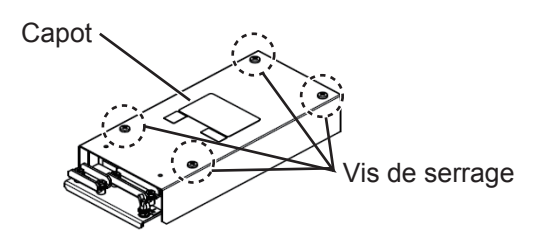

2. Retirez le film de protection de l'emballage, puis fixez ce dernier au verso du capot et du châssis de l'unité comme indiqué ci-dessous.

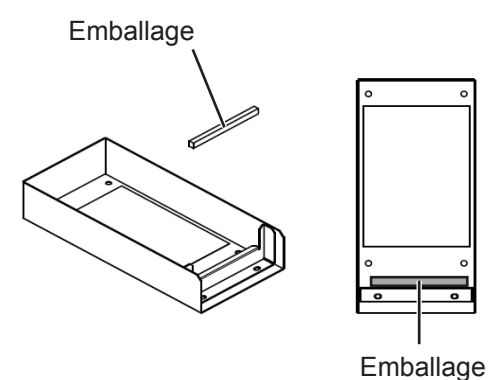

Couvercle (verso)

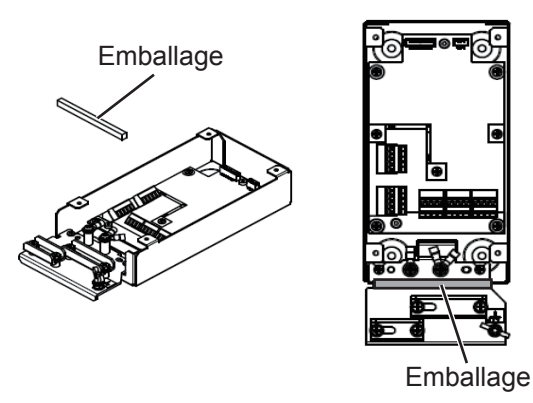

Châssis

3. Fixez le capot au châssis du MC-3010A/3020D.

# 2.9 HUB HUB-3000 intelligent

Fixez le câble LAN connecté au collier de câble à l'aide des attaches de câble (fournies).

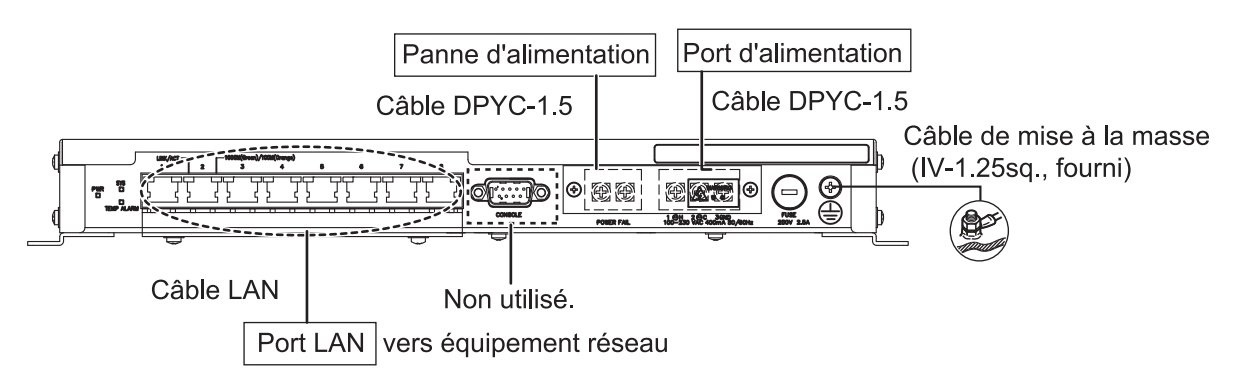

Fixer le bouchon du port LAN (fourni) au niveau des trous de connexion afin de garantir une étanchéité conforme à la norme IPX2.

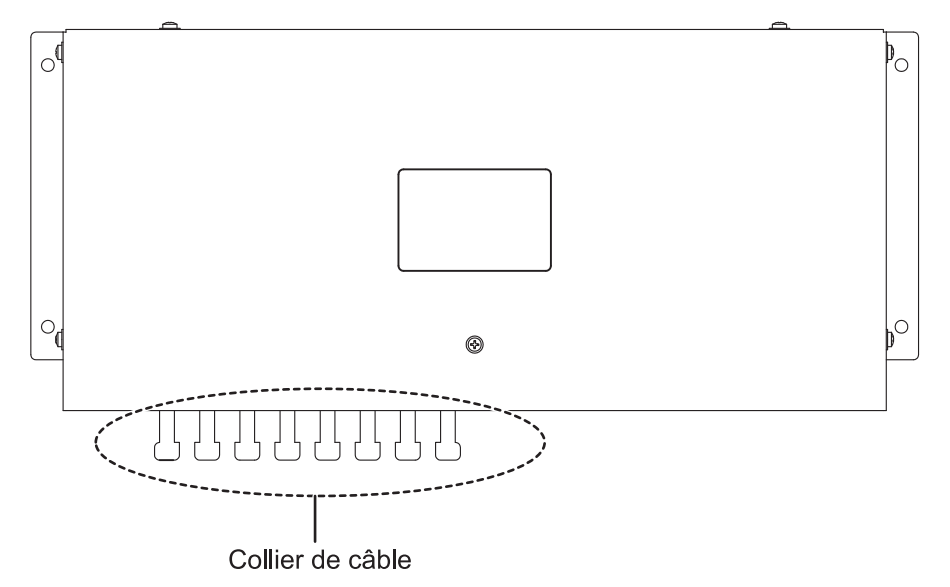

# 2.10 Bloc d'Alimentation PSU-011

Pour obtenir plus de détails sur le câblage, reportez-vous au schéma d'interconnexion à la fin du présent manuel.

- 1. Détachez le collier de câble.
- 2. Retirez quatre vis pour enlever le capot de l'unité.
- 3. Fixez les cosses à sertir (FV2-4, fournies) au câble d'alimentation, puis opérez une connexion entre le PSU-011 et le port J1 sur le DCU.
- 4. Fixez les cosses à sertir (FV2-4, fournies) au câble d'alimentation, puis opérez une connexion entre le PSU-011 et la source d'alimentation.
- 5. Serrez le collier de câble, puis refixez le capot.

# 2.11 Boîte de dérivation IF-8530 (Option)

Lorsque la boîte de dérivation IF-8530 est connectée au VDR, remettez à jour le programme de cette dernière sur la base de la version 2450113-01.01 ou au-dessus. Pour remettre à jour le programme, préparez les éléments figurant dans le tableau cidessous.

| Élément                               | Description                                         |
|---------------------------------------|-----------------------------------------------------|
| Programme de mise à jour              | Téléchargez-le sur Furuno Technet.                  |
| Câble entre PC et boîte de dérivation | Type : JEC9-XH4-#26-L2500,<br>Réf. : 000-170-945-10 |
| Manuel de mise à jour du programme    | Type : C42-01406-*, Réf. : 000-190-046-1*           |

Les éléments ci-dessus et l'IF-8530 sont inclus dans le kit « version-up » IF-8530 (option) (OP24-48).

# 2.11.1 Emplacement des connecteurs

Connectez les signaux de série, analogiques et numériques aux borniers ou aux connecteurs dans la boîte de dérivation. Utilisez les fils 2,5 mm<sup>2</sup> ou AWG14 pour connecter les signaux.

Pour l'entrée du signal de série ou analogique, le commutateur DIP est nécessaire (voir section 2.11.2).

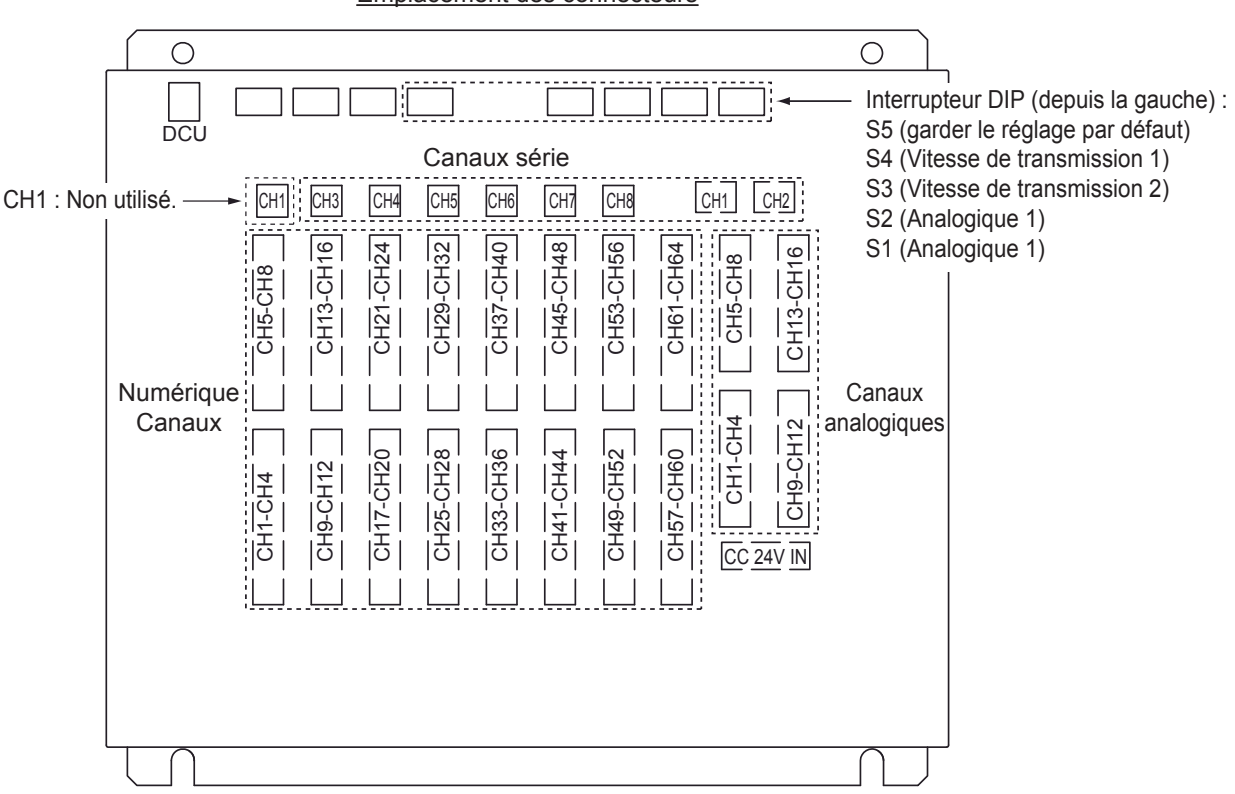

#### Emplacement des connecteurs

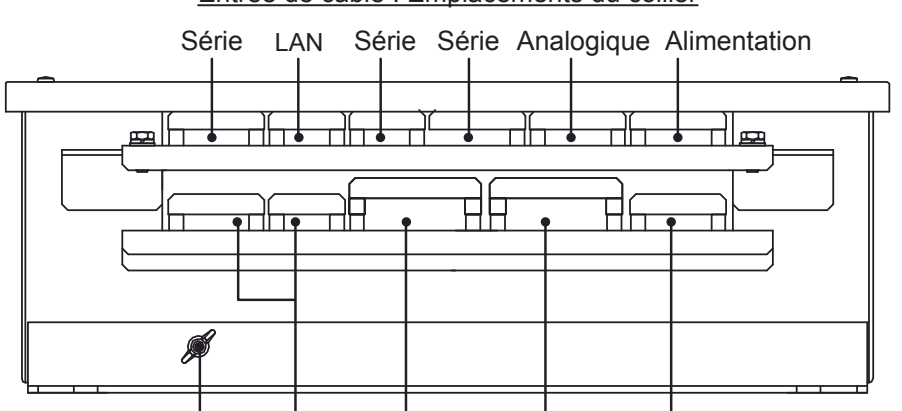

Entrée de câble : Emplacements du collier

Borne de masse Rechange Numérique Numérique Analogique (IV-8sq.)

# 2.11.2 Configuration du commutateur DIP

Modifiez les réglages du commutateur DIP en fonction des spécifications de signal de série et analogique. Mettez le DCU hors tension pour modifier les réglages du commutateur DIP.

|       | N°              | Étiquette   | Réglage de l'é | chelle du signal analogique |
|-------|-----------------|-------------|----------------|-----------------------------|
| Canal | commu<br>tateur | commutateur | -10 V à +10 V  | 0 V à +10 V ou 4-20 mA      |
| CH1   | S2-1            | 1           | ARRÊT          | MARCHE                      |
| CH2   | S2-2            | 2           | ARRÊT          | MARCHE                      |
| CH3   | S2-3            | 3           | ARRÊT          | MARCHE                      |
| CH4   | S2-4            | 4           | ARRÊT          | MARCHE                      |
| CH5   | S2-5            | 5           | ARRÊT          | MARCHE                      |
| CH6   | S2-6            | 6           | ARRÊT          | MARCHE                      |
| CH7   | S2-7            | 7           | ARRÊT          | MARCHE                      |
| CH8   | S2-8            | 8           | ARRÊT          | MARCHE                      |
| CH9   | S1-1            | 9           | ARRÊT          | MARCHE                      |
| CH10  | S1-2            | 10          | ARRÊT          | MARCHE                      |
| CH11  | S1-3            | 11          | ARRÊT          | MARCHE                      |
| CH12  | S1-4            | 12          | ARRÊT          | MARCHE                      |
| CH13  | S1-5            | 13          | ARRÊT          | MARCHE                      |
| CH14  | S1-6            | 14          | ARRÊT          | MARCHE                      |
| CH15  | S1-7            | 15          | ARRÊT          | MARCHE                      |
| CH16  | S1-8            | 16          | ARRÊT          | MARCHE                      |

### Signal analogique (commutateur DIP S1 et S2)

|                   | N°              | Étiquette       | Réglage  | de la vitess | e de transmis | ssion série |
|-------------------|-----------------|-----------------|----------|--------------|---------------|-------------|
| Canal             | commut<br>ateur | commutate<br>ur | 4800 bps | 9600 bps     | 19200 bps     | 38400 bps   |
| 0.14*1            | S4-1            | 1A              | ARRÊT    | -            | -             | MARCHE      |
| CH1*'             | S4-2            | 1B              | ARRÊT    | -            | -             | MARCHE      |
| 0.10*1            | S4-3            | 2A              | ARRÊT    | -            | -             | MARCHE      |
| CH2*'             | S4-4            | 2B              | ARRÊT    | -            | -             | MARCHE      |
| 0110+2            | S4-5            | 3A              | ARRÊT    | MARCHE       | ARRÊT         | -           |
| CH3**             | S4-6            | 3B              | ARRÊT    | ARRÊT        | MARCHE        | -           |
| CH4* <sup>2</sup> | S4-7            | 4A              | ARRÊT    | MARCHE       | ARRÊT         | -           |
|                   | S4-8            | 4B              | ARRÊT    | ARRÊT        | MARCHE        | -           |
| 0115+2            | S3-1            | 5A              | ARRÊT    | MARCHE       | ARRÊT         | -           |
| CH5**             | S3-2            | 5B              | ARRÊT    | ARRÊT        | MARCHE        | -           |
| 0110+2            | S3-3            | 6A              | ARRÊT    | MARCHE       | ARRÊT         | -           |
| CH6"-             | S3-4            | 6B              | ARRÊT    | ARRÊT        | MARCHE        | -           |
| 0117+2            | S3-5            | 7A              | ARRÊT    | MARCHE       | ARRÊT         | -           |
| CH/**             | S3-6            | 7B              | ARRÊT    | ARRÊT        | MARCHE        | -           |
| 0110+2            | S3-7            | 8A              | ARRÊT    | MARCHE       | ARRÊT         | -           |
|                   | S3-8            | 8B              | ARRÊT    | ARRÊT        | MARCHE        | -           |

# Vitesse de transmission des données série (commutateur DIP S3 et S4)

\*<sup>1</sup> : IEC61162-1/2, \*<sup>2</sup> : IEC61162-1

# 2.12 Adresses IP de l'unité

Les adresses IP de chaque unité sont indiquées ci-dessous.

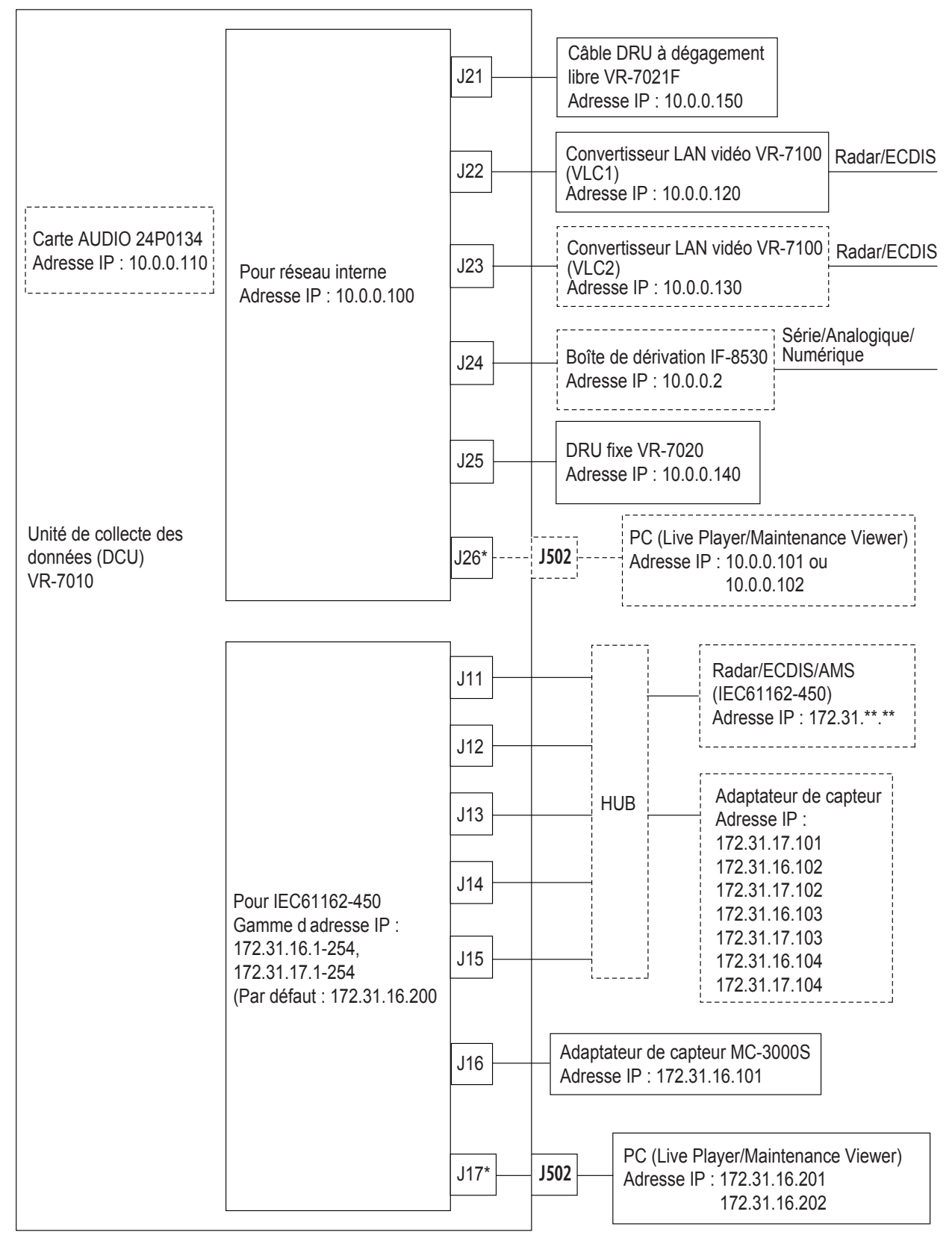

\* : Le port J502 (DATA) est connecté au port J17 en interne par défaut. Lors de la saisie du signal vidéo du radar/ECDIS au format IEC61162-450 (LAN), débrancher le câble LAN du port J17 et le relier au port J26 (voir Section 2.1.4).

# 3. PARAMÉTRAGE DE L'ÉQUIPE-MENT

Après avoir installé le VR-7000/7000S, configurez le système. Pour obtenir des informations détaillées, consultez le manuel du VDR Maintenance Viewer et du Live Player V5.

La configuration du système se déroule comme suit :

Étape 1 : Paramétrage du réseau sur PC et VDR

Étape 2. Paramétrage du logiciel

Étape 3. Paramétrage des données de sauvegarde

Étape 4. Configuration du logiciel sur la base des données de fichier

Étape 5. Gestion des supports

Étape 6. Autres fonctions

Après le paramétrage, effectuez une copie de sauvegarde des données de configuration à la fois sur un CompactFlash (CF) dans le DCU et sur le PC sur lequel est installé le VDR Maintenance Viewer.

# 3.1 Réglage de l'horloge système

L'horloge système, utilisée pour horodater les données du VDR, se synchronise sur l'heure UTC si l'heure du système accuse un retard jusqu'à 10 secondes. Après avoir installé le VR-7000/7000S, suivez la procédure ci-dessous pour régler l'horloge système sur une plage de 10 secondes de retard par rapport à l'heure UTC.

- 1. Retirez sept vis de serrage pour enlever le capot du DCU.
- 2. Connectez un écran VGA et un clavier au DCU.

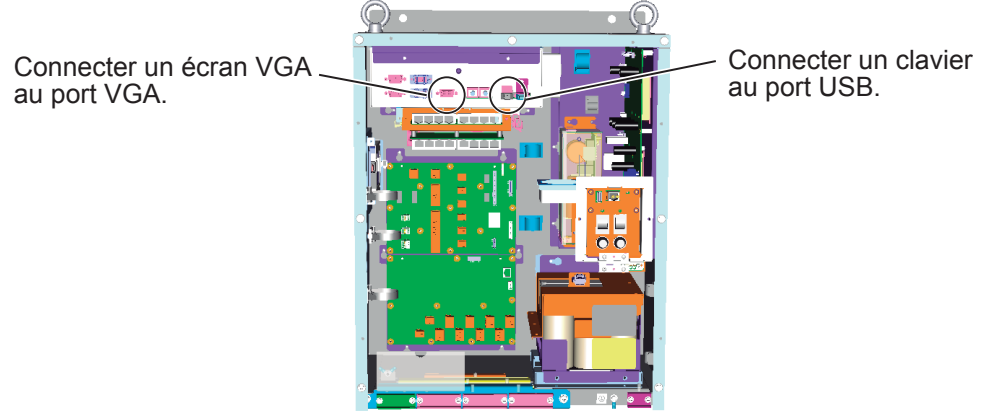

- 3. Démarrez le système tout en appuyant sur la touche **F2** sans la relâcher.
- 4. Attendez que l'écran BIOS s'affiche. (Maintenez la touche F2 enfoncée.)
- 5. Réglez l'horloge système sur une plage de 10 secondes de retard par rapport à l'heure UTC.
- 6. Appuyez sur les touches F10, Y et Enter pour sauvegarder les donnés.
- 7. Redémarrez le système
- 8. Confirmez que l'horloge système est réglée sur une plage de 10 secondes de retard par rapport à l'heure UTC.

# 3.2 Enregistrement des dates d'expiration des pièces

Après avoir installé et configuré le système, découpez (ou effectuez un copier-coller de) la fiche de dates d'expiration ci-dessous. Puis, enregistrez la date d'expiration de chaque article sur la fiche.

Pour les systèmes VR-7000S, enregistrez la date d'expiration pour le VR-7020 ou pour le VR-7021F, selon le cas.

| Pièces à intervalle spécifique                                   | Durée de vie | Date d'expiration |
|------------------------------------------------------------------|--------------|-------------------|
| Batterie du DCU                                                  | 4 ans        |                   |
| Dispositif de largage hydrostatique<br>du DRU à dégagement libre | 2 ans        |                   |
| Batterie du DRU à dégagement libre                               | 5 ans        |                   |
| Batterie de la balise<br>du DRU fixe                             | 3 ans        |                   |

• Batterie du DCU

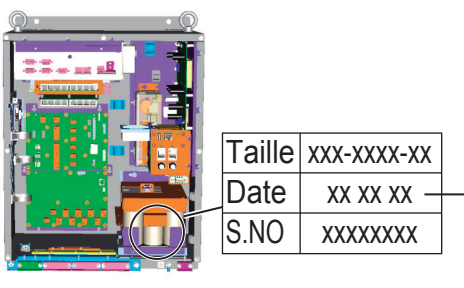

Enregistrer cette date + quatre ans.-

 Dispositif de largage hydrostatique du DRU à dégagement libre

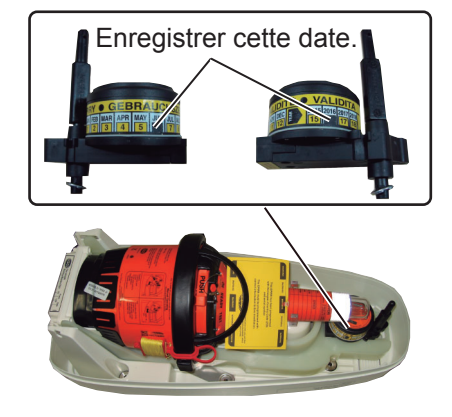

- Batterie du DRU à dégagement libre
  - Enregistrer cette date (date d'expiration).

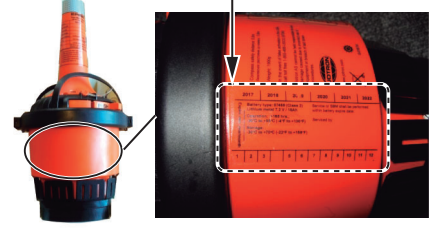

Batterie de la balise du DRU fixe

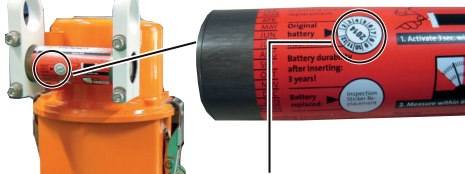

Enregistrer cette date (date d insertion de la batterie interne) + trois ans.

Après avoir enregistré la date d'expiration, placez la fiche dans le porte-carte situé à l'arrière du capot du DCU. En outre, saisissez les informations relatives à la date d'expiration dans le VDR, à l'aide du programme Maintenance Viewer. Pour savoir comment saisir les informations, reportezvous au manuel d'utilisation du Maintenance Viewer (OME-44852).

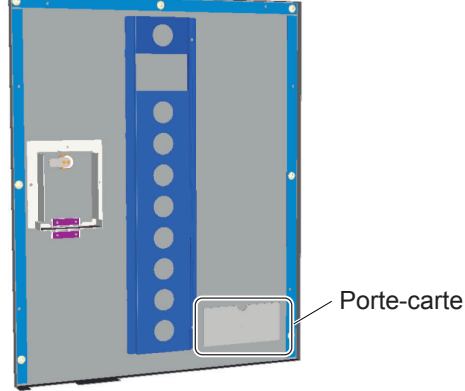

Face arrière du capot du DCU

# 3.3 Réglage du commutateur DIP dans le convertisseur LAN vidéo

Réglez le commutateur DIP (S1) dans les cas indiqués ci-dessous.

- Lorsque deux convertisseurs LAN vidéo sont installés : Activez le S1-1 qui se trouve dans le convertisseur LAN vidéo n° 2 (VLC n° 2).
- Lorsque le port RGB1 ou RGB2 est utilisé : Activez le S1-3 (RGB1) ou le S1-4 (RGB2) lorsque vous saisissez le signal vidéo du radar de série FAR-28×7 (résolution : 1360×1024) au niveau du port RGB.

L'emplacement et le réglage du commutateur DIP sont détaillés ci-dessous.

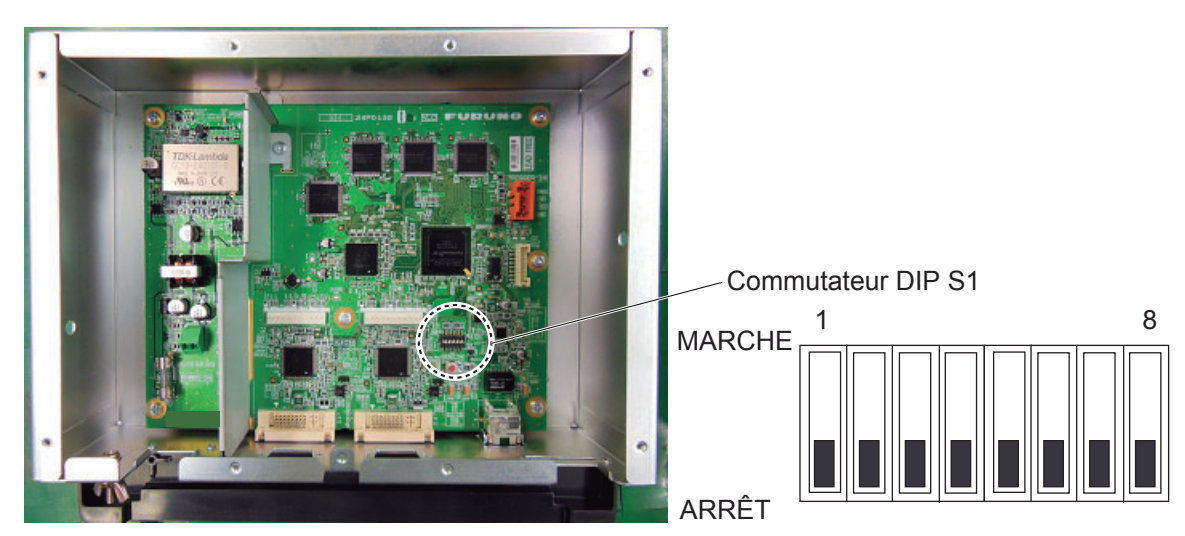

Vue intérieure du convertisseur LAN vidéo

| Commut ateur DIP                      | S1-1     | S1-2                         | S1-3                                                                                                    | S1-4                                                                                                    | S1-5 à S1-8                 |
|---------------------------------------|----------|------------------------------|----------------------------------------------------------------------------------------------------|----------------------------------------------------------------------------------------------------|-----------------------------|
| MARCHE                                | VLC n° 2 | Utilisé pour<br>l'entretien. | Pour saisir le signal<br>vidéo du radar de<br>série FAR-28×7<br>(résolution :<br>1360×1024) au<br>niveau du port RGB1. | Pour saisir le signal<br>vidéo du radar de<br>série FAR-28×7<br>(résolution :<br>1360×1024) au<br>niveau du port<br>RGB2. | Non utilisé.                |
| ARRÊT<br>(Réglage<br>par dé-<br>faut) | VLC n° 1 | Fonctionne-<br>ment normal.  | Pour saisir le signal<br>vidéo du radar de<br>série FAR-21×7 ou<br>autre modèle au<br>niveau du port RGB1.             | Pour saisir le signal<br>vidéo du radar de<br>série FAR-21×7 ou<br>autre modèle au<br>niveau du port<br>RGB2.             | Fonctionne-<br>ment normal. |

# 3.4 Configuration du VR-7000S

Cette procédure concerne les systèmes VR-7000S (Version de programme 1.10 et au-dessus) ; si vous disposez d'un système VR-7000, ignorez cette procédure.

**Remarque:** Si vous avez acheté un VR-7000S sans capsule, retirez l'étiquette apposée sur l'unité de collecte des données.

- 1. Démarrez le VDR Maintenance Viewer.
- 2. À partir du menu, sélectionnez [Maintenance], [VDR Config Management], [Download]. Cliquez sur la touche [OK ]deux fois, puis sur la touche [Close].
- 3. Cliquez sur l'onglet [System]
- 4. Sélectionnez le VR-7000S sous [VDR Type].
- Cochez la case [Fixed DRU Connection] (VR-7020) ou [Float DRU Connection] (VR-7021F) en fonction de la configuration de votre système. La case [Fixed DRU Connection] est cochée par défaut.
- Vérifiez que la case [SAVE Function] est cochée.
   Ce champ n'est pas coché si VR-7000 est sélectionné étape 4.
- 7. Cliquez sur la touche [Set].
- 8. À partir du menu, sélectionnez [Maintenance], [VDR Config Management], [Upload].
- 9. Une fenêtre de confirmation apparaît ; cliquez sur la touche [OK] pour lancer le téléchargement vers le VDR.
- 10. Cliquez sur la touche [Write].
- Le message "Redémarrage du VDR. Voulez-vous continuer ?" s'affiche. Cliquez sur la touche [OK] pour continuer.
   Vous êtes alors déconnecté du Maintenance Viewer. Le redémarrage nécessite quelques minutes.
- 12. Après le redémarrage, appuyez sur la touche **MENU/ESC** pour afficher le menu principal sur l'écran de base du RAP (panneau d'alarme à distance).
- Utilisez les touches de direction (▲ ou ▼) pour sélectionner [Settings], [Servicemen Settings] dans l'ordre. La fenêtre pop-up [Enter Password] apparaît.
- 14. Appuyez sur ▲, ▼, ◀, ▶, **MENU/ESC**, **ENT** dans l'ordre. La fenêtre pop-up [SAVE Function] apparaît.
- 15. Utilisez les touches de direction (◀ ou ►) pour sélectionner [ON], puis appuyez sur la touche ENT.

Remarque 1: Sur le VR-7000S, activez [SAVE Function].

**Remarque 2:** Remarque au sujet de [SAVE Function] : si un réglage est différent entre le DCU et le RAP, un message d'alerte apparaît. Sur le VR-7000, désactivez la [SAVE Function]. Sur le VR-7000S, activez [SAVE Function].

**Remarque 3:** Si vous sélectionnez une unité d'enregistrement étape 5 différente de celle actuellement installée, un message d'alerte apparaît. Sélectionnez la bonne unité d'enregistrement étape 5.

# ANNEXE 1 GUIDE CÂBLE JIS

Les câbles cités dans le manuel apparaissent normalement comme JIS (Normes industrielles japonaises). La guide suivante utilise pour chercher un câble équivalent pour sa région.

Les noms des câbles JIS peuvent contenir jusqu'à 6 caractères alphanumériques suivis par un tiret et une valeur numérique (un exemple : DPYC-2.5).

Pour les câbles de type D et T, la désignation numérique indique la section transversale (mm<sup>2</sup>) des fils contenus dans le câble.

Pour le type câble de base M et TT, la désignation numérique indique le nombre de fils de base dans le câble.

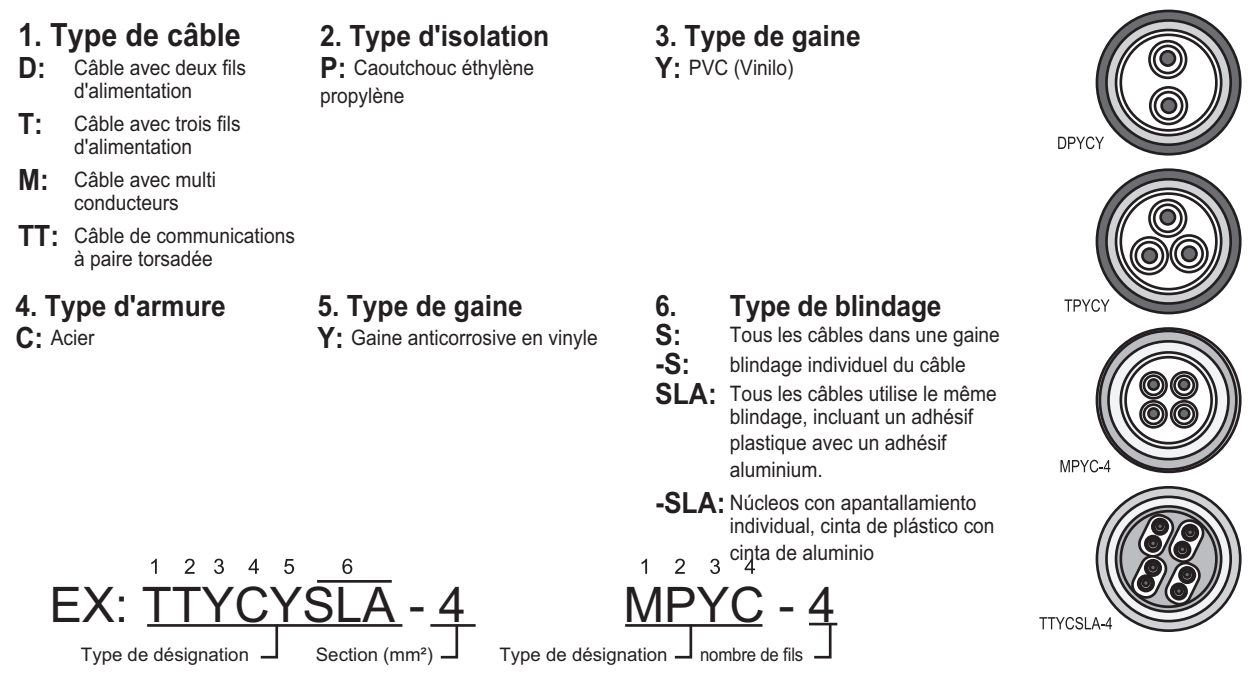

Les listes de table de référence suivantes donnent les mesures des câbles JIS couramment utilisés avec les produits FURUNO:

| Núcleo    |                     | cleo     | Diamètre |            | N                   | úcleo    | Diamètre |
|-----------|---------------------|----------|----------|------------|---------------------|----------|----------|
| Туре      | Section             | Diamètre | du câble | Туре       | Section             | Diamètre | du câble |
| DPYC-1.5  | 1.5mm <sup>2</sup>  | 1.56mm   | 11.7mm   | TTYCS-1    | 0.75mm <sup>2</sup> | 1.11mm   | 10.1mm   |
| DPYC-2.5  | 2.5mm <sup>2</sup>  | 2.01mm   | 12.8mm   | TTYCS-1T   | 0.75mm <sup>2</sup> | 1.11mm   | 10.6mm   |
| DPYC-4    | 4.0mm <sup>2</sup>  | 2.55mm   | 13.9mm   | TTYCS-1Q   | 0.75mm <sup>2</sup> | 1.11mm   | 11.3mm   |
| DPYC-6    | 6.0mm <sup>2</sup>  | 3.12mm   | 15.2mm   | TTYCS-4    | 0.75mm <sup>2</sup> | 1.11mm   | 16.3mm   |
| DPYC-10   | 10.0mm <sup>2</sup> | 4.05mm   | 17.1mm   | TTYCSLA-1  | 0.75mm <sup>2</sup> | 1.11mm   | 9.4mm    |
| DPYCY-1.5 | 1.5mm <sup>2</sup>  | 1.56mm   | 13.7mm   | TTYCSLA-1T | 0.75mm <sup>2</sup> | 1.11mm   | 10.1mm   |
| DPYCY-2.5 | 2.5mm <sup>2</sup>  | 2.01mm   | 14.8mm   | TTYCSLA-1Q | 0.75mm <sup>2</sup> | 1.11mm   | 10.8mm   |
| DPYCY-4   | 4.0mm <sup>2</sup>  | 2.55mm   | 15.9mm   | TTYCSLA-4  | 0.75mm <sup>2</sup> | 1.11mm   | 15.7mm   |
| MPYC-2    | 1.0mm <sup>2</sup>  | 1.29mm   | 10.0mm   | TTYCY-1    | 0.75mm <sup>2</sup> | 1.11mm   | 11.0mm   |
| MPYC-4    | 1.0mm <sup>2</sup>  | 1.29mm   | 11.2mm   | TTYCY-1T   | 0.75mm <sup>2</sup> | 1.11mm   | 11.7mm   |
| MPYC-7    | 1.0mm <sup>2</sup>  | 1.29mm   | 13.2mm   | TTYCY-1Q   | 0.75mm <sup>2</sup> | 1.11mm   | 12.6mm   |
| MPYC-12   | 1.0mm <sup>2</sup>  | 1.29mm   | 16.8mm   | TTYCY-4    | 0.75mm <sup>2</sup> | 1.11mm   | 17.7mm   |
| TPYC-1.5  | 1.5mm <sup>2</sup>  | 1.56mm   | 12.5mm   | TTYCY-4S   | 0.75mm <sup>2</sup> | 1.11mm   | 21.1mm   |
| TPYC-2.5  | 2.5mm <sup>2</sup>  | 2.01mm   | 13.5mm   | TTYCY-4SLA | 0.75mm <sup>2</sup> | 1.11mm   | 19.5mm   |
| TPYC-4    | 4.0mm <sup>2</sup>  | 2.55mm   | 14.7mm   | TTYCYS-1   | 0.75mm <sup>2</sup> | 1.11mm   | 12.1mm   |
| TPYCY-1.5 | 1.5mm <sup>2</sup>  | 1.56mm   | 14.5mm   | TTYCYS-4   | 0.75mm <sup>2</sup> | 1.11mm   | 18.5mm   |
| TPYCY-2.5 | 2.5mm <sup>2</sup>  | 2.01mm   | 15.5mm   | TTYCYSLA-1 | 0.75mm <sup>2</sup> | 1.11mm   | 11.2mm   |
| TPYCY-4   | 4.0mm <sup>2</sup>  | 2.55mm   | 16.9mm   | TTYCYSLA-4 | 0.75mm <sup>2</sup> | 1.11mm   | 17.9mm   |

# ANNEXE 2 PRÉPARATION DES CÂBLES

# Préparation du câble DPYC

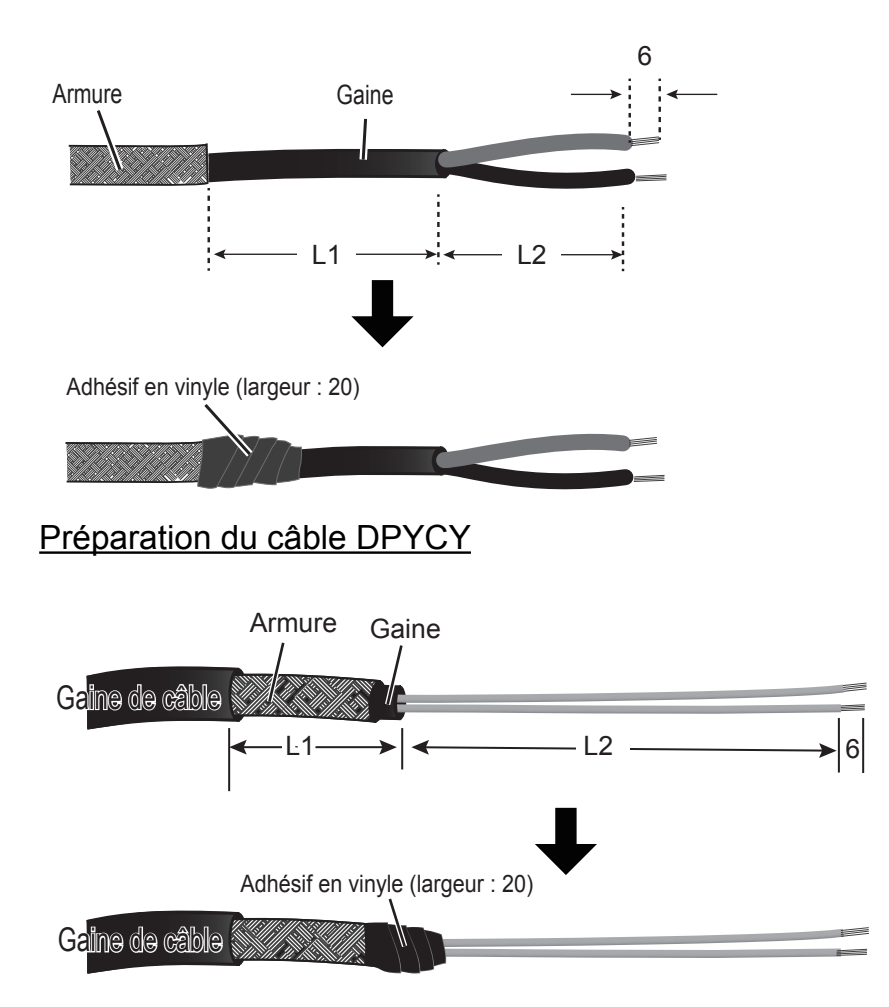

# Préparation du câble TTYCSLA

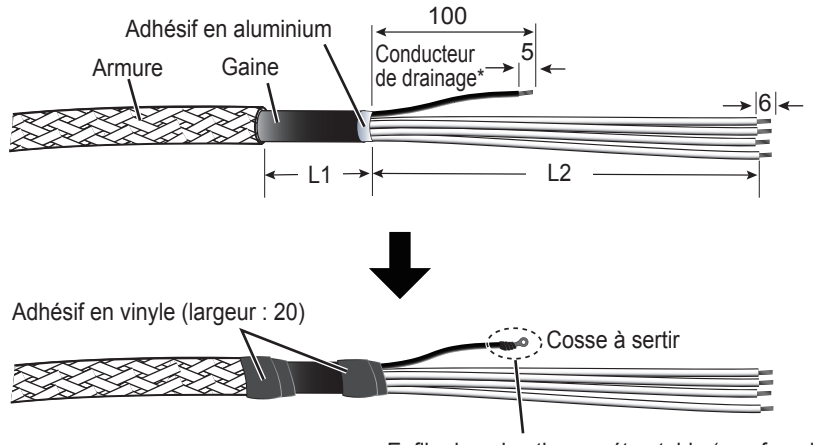

Enfiler la gaine thermorétractable (non fournie) sur le conducteur de drainage\*, puis y fixer la cosse à sertir.

\*: Le conducteur de drainage n'est pas requis pour les points d'accès présentés ci-dessous.

| Point d'accès          |           |  |  |  |
|------------------------|-----------|--|--|--|
| Unité N° de connecteur |           |  |  |  |
| VR-7010                | J301-J308 |  |  |  |
|                        | J201-J210 |  |  |  |
| VR-7011                | J1        |  |  |  |

Préparation du câble TTYCYSLA

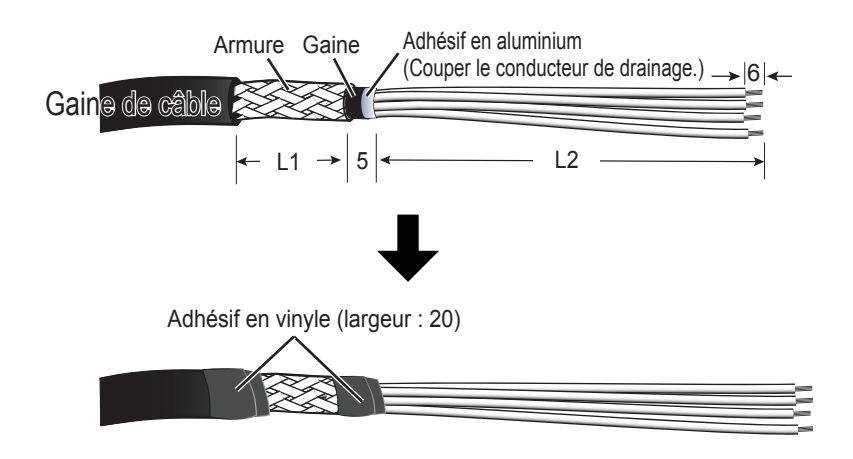

## ANNEXE 2 PRÉPARATION DES CÂBLES

# Préparation du câble MC1.5-W-L

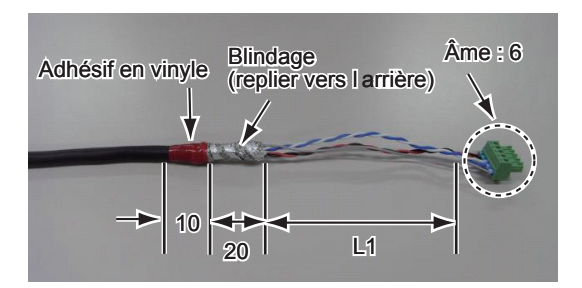

# Préparation du câble MPYC-12 (MC-3020D)

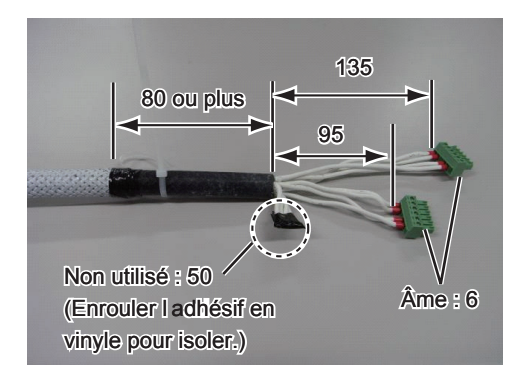

# Branchement des câbles au connecteur WAGO

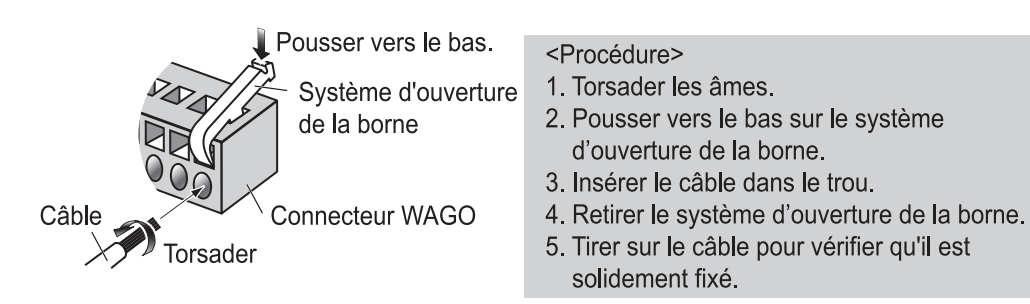

### Le système d'ouverture de borne est préfixé à l'intérieur du DCU. Voir la figure ci-dessous.

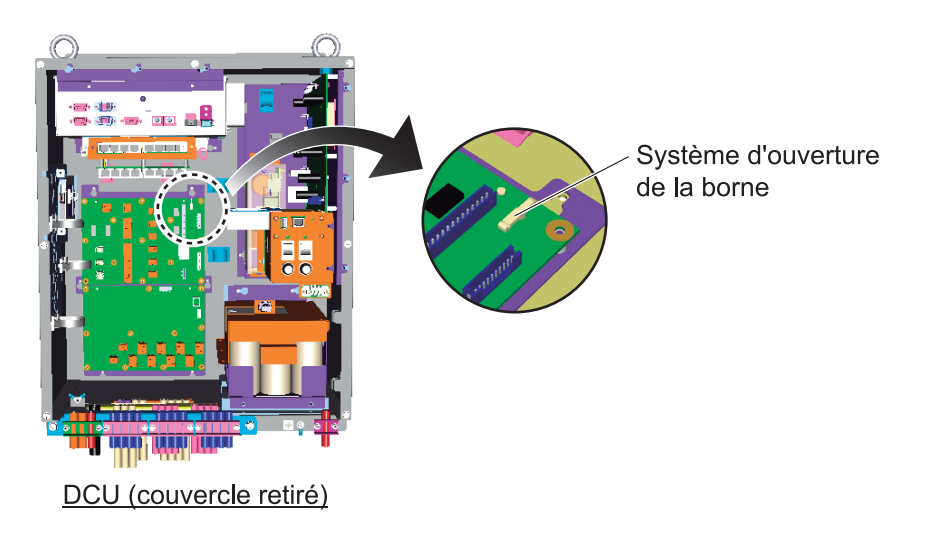

Vous pouvez utiliser un tournevis pour vis à tête fendue à la place du système d'ouverture de borne.

# Préparation du câble LAN

(8) BRN

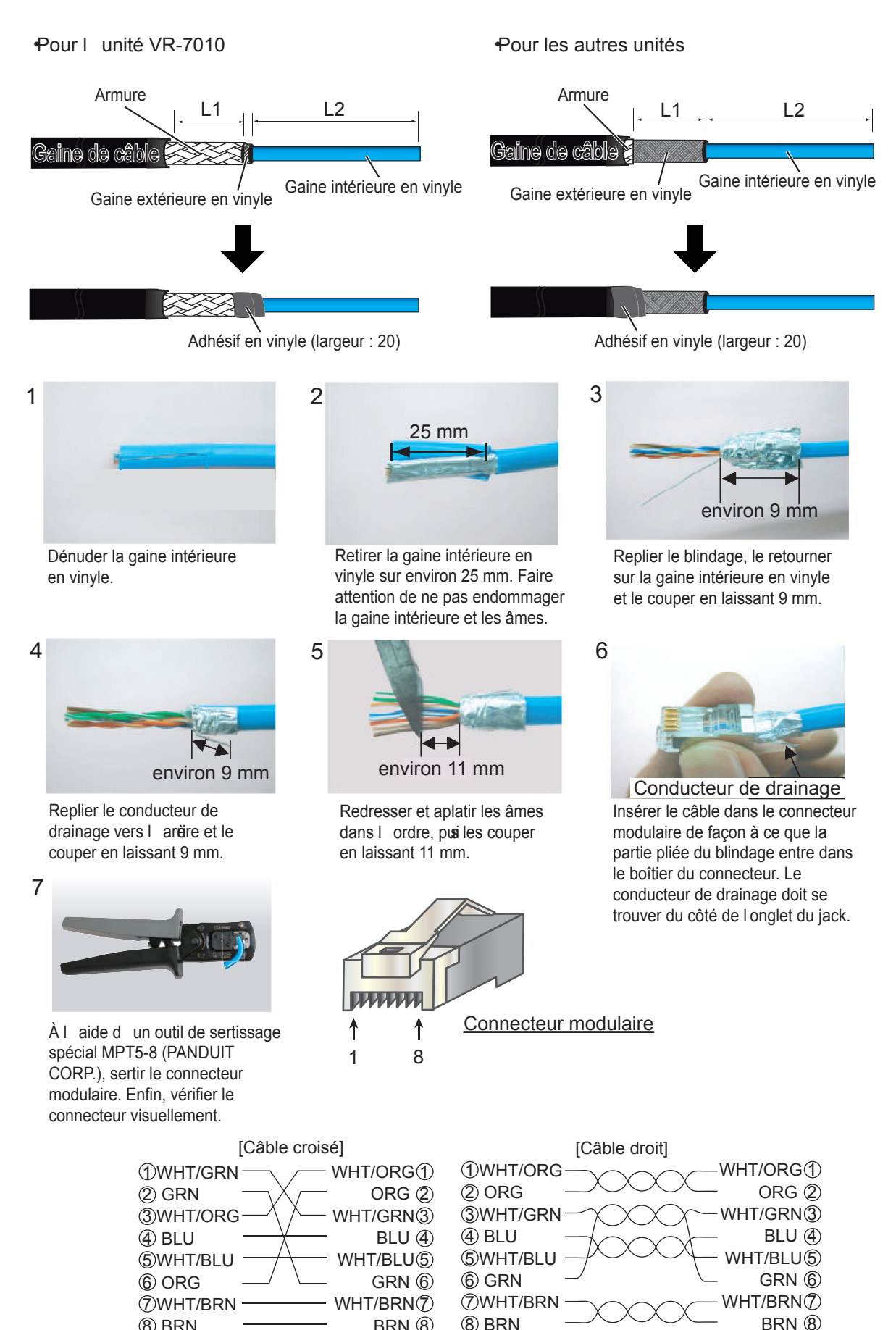

BRN ⑧

# Longueur de « L »

Les longueurs de « L1 » et « L2 » sur la figure des pages AP-2 à AP-5 sont indiquées ci-dessous.

|                 | Point     | d'accès             | Longueur de « L » |                                       |  |
|-----------------|-----------|---------------------|-------------------|---------------------------------------|--|
| Câble           | Unité     | N° de<br>connecteur | L1                | L2                                    |  |
|                 | VP 7010   | J1                  | 0 mm              | Plus de 200 mm                        |  |
| Câble DPYC      | VR-7010   | J313                | 0 mm              | Plus de 350 mm                        |  |
|                 | IF-7100   | J1                  | 0 mm              | 220 mm                                |  |
|                 | MC-3000S  | J2                  | 80 mm             | 85 mm                                 |  |
| Câble DPYCY     | VR-7010   | J311-J312           | 30 mm             | Plus de 350 mm                        |  |
|                 |           | J309                | 0 mm              | 500 mm                                |  |
|                 |           | J310                | 0 mm              | 500 mm                                |  |
|                 | VR-7010   | J301-J308           | 0 mm              | 500 mm                                |  |
|                 |           | J201-J202           | 0 mm              | 500 mm                                |  |
|                 |           | J203-J208           | 0 mm              | 250 mm                                |  |
|                 | VR-7011   | J1                  | 0 mm              | 50 mm                                 |  |
|                 | VR-7017   | J101                | 30 mm             | 100 mm                                |  |
| Câble TTYCSLA   |           | J2                  | 80 mm             | 100 mm                                |  |
|                 |           | J4/J6               | 80 mm             | 100 mm                                |  |
|                 |           | J5/J7               | 80 mm             | 120 mm                                |  |
|                 | MC-3000S  | J8                  | 80 mm             | N° 1 à 4 : 100 mm<br>N° 5 à 8 : 95 mm |  |
|                 |           | J9                  | 80 mm             | N° 1 à 4 : 100 mm<br>N° 5 à 8 : 90 mm |  |
|                 | MC-3010A  | J3-J5               | 80 mm             | 60 mm                                 |  |
|                 | VR-7010   | J209-J210           | 30 mm             | 250 mm                                |  |
|                 | VR-7012W  | J1                  | Voir se           | ction 1.6.                            |  |
|                 |           | J11-J16             | 30 mm             | 725 mm                                |  |
|                 | VR-7010   | J21-J26             | 30 mm             | 725 mm                                |  |
|                 | IF-7100   | J4                  | 0 mm              | 55 mm                                 |  |
|                 | MC-3000S  | J3                  | 50 mm             | 55 mm                                 |  |
|                 | MC-3000S  | J1                  | 110 mm            | -                                     |  |
| Câble MC1.5-W-L | MC-3010A/ | J1                  | 120 mm            | -                                     |  |
|                 | MC-3020D  | J2                  | 100 mm            | -                                     |  |

# **ANNEXE 3 EMBOUTS DE TIGE**

## Comment fixer l'embout de tige (de type férule)

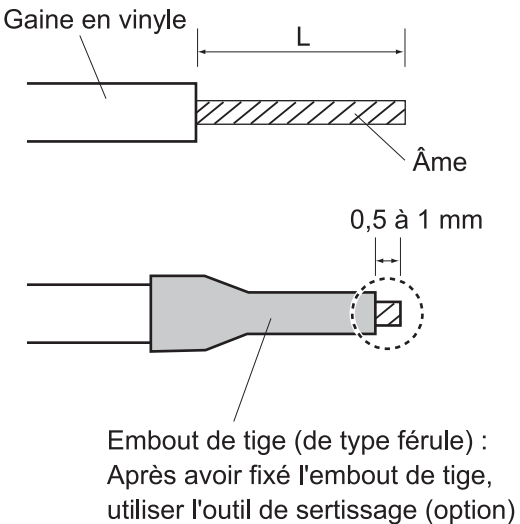

CRIMPFOX 10S pour sertir.

 Ame
 AI 0.75-6 GY (gris)

 A 1 mm
 AI 1-6 RD (rouge)

 AI 0.14-8 GY (gris)
 A 1.5-10

Embout de tige

AI 1.5-6 BK (noir)

AI 0.34-6 TQ (bleu)

Longueur de « L »

6 mm

8 mm

10 mm

# VR-7010 (AC IN)

| N° de<br>connecteur | N° de<br>fiche | Nom du signal | Embout de tige à<br>utiliser | Câble connecté |
|---------------------|----------------|---------------|------------------------------|----------------|
|                     | 1              | AC_H          | AL15-6 BK (poir)             |                |
| J1                  | 2              | AC_C          |                              | 0110-1.5       |
|                     | 3              | NC            | -                            | -              |

# Carte VR-7010 TB (24P0133)

| N° de<br>connecteur                 | N° de<br>fiche                                                                        | Nom du signal                                     | Embout de tige à<br>utiliser                              | Câble connecté                               |
|-------------------------------------|---------------------------------------------------------------------------------------|---------------------------------------------------|-----------------------------------------------------------|----------------------------------------------|
| J311                                | 1<br>2                                                                                | 24 V<br>0 V                                       | A 1.5-10                                                  | DPYCY-1.5                                    |
| N° de<br>connecteur                 | N° de<br>fiche                                                                        | Nom du signal                                     | Embout de tige à<br>utiliser                              | Câble connecté                               |
| J312                                | 1<br>2                                                                                | 24 V<br>0 V                                       | A 1.5-10                                                  | DPYCY-1.5                                    |
| N° de<br>connecteur                 | N° de<br>fiche                                                                        | Nom du signal                                     | Embout de tige à<br>utiliser                              | Câble connecté                               |
|                                     | 1                                                                                     | 24 V                                              | A 1.5-10                                                  | DPYC-1.5                                     |
| J313                                | 2                                                                                     |                                                   |                                                           |                                              |
| J312<br>N° de<br>connecteur<br>J313 | Tiche           1           2           N° de           fiche           1           2 | 24 V<br>0 V<br>Nom du signal<br>24 V<br>0 V<br>NC | A 1.5-10<br>Embout de tige à<br>utiliser<br>A 1.5-10<br>- | DPYCY-1.5<br>Câble connecte<br>DPYC-1.5<br>- |

# Carte IF-7100 VLC (24P0132)

| N° de<br>connecteur | N° de<br>fiche | Nom du signal | Embout de tige à<br>utiliser | Câble connecté |
|---------------------|----------------|---------------|------------------------------|----------------|
| 14                  | 1              | 24 V_IN       | A 1 5 10                     |                |
| 51                  | 2              | 24 V_GND      | A 1.5-10                     | DF10-1.5       |

# <u>VR-7020</u>

| N° de<br>connecteur | N° de<br>fiche | Nom du signal        | Embout de tige à<br>utiliser   | Câble connecté |
|---------------------|----------------|----------------------|--------------------------------|----------------|
|                     | 1              | 24 V                 | AI 1.5-6 BK (noir)             | DPYCY-1.5      |
|                     | 2              | 24 V                 | -                              | -              |
|                     | 3              | 0 V                  | AI 1.5-6 BK (noir)             | DPYCY-1.5      |
|                     | 4              | 0 V                  | -                              | -              |
| 11                  | 5              | N/C                  | -                              | -              |
| 51                  | 6              | TD_P                 |                                |                |
|                     | 7              | TD_N                 | $\Delta I \cap 1/_8 GV$ (aris) |                |
| 8 RD_P<br>9 RD_N    | RD_P           | AI 0. 14-6 GT (glis) |                                |                |
|                     | 9              | RD_N                 |                                |                |
|                     | 10             | N/C                  | -                              | -              |

# Carte MC-3000S, MC-CS (24P0114)

| N° de<br>connecteur       | N° de<br>fiche                                                                         | Nom du signal                                                                                                    | Embout de tige à<br>utiliser                                               | Câble connecté                                                 |
|---------------------------|----------------------------------------------------------------------------------------|----------------------------------------------------------------------------------------------------|----------------------------------------------------------------------------|----------------------------------------------------------------|
|                           | 1                                                                                      | 24V_VOUT                                                                                                    |                                                                            |                                                                |
|                           | 2                                                                                      | 24 V_GND                                                                                                    |                                                                            |                                                                |
| J1                        | 3                                                                                      | MODBUS-A                                                                                                    |                                                                            | MC1.5-W-Lxxx                                                   |
|                           | 4                                                                                      | MODBUS-B                                                                                                    | AI 0.14-8 GY (gris)                                                        |                                                                |
|                           | 5                                                                                      | GND                                                                                                    |                                                                            |                                                                |
| N° de<br>connecteur       | N° de<br>fiche                                                                         | Nom du signal                                                                                                    | Embout de tige à<br>utiliser                                               | Câble connecté                                                 |
|                           | 1                                                                                      | 24V_IN                                                                                                    | ALLIE 6 PK (poir)                                                          |                                                                |
|                           | 2                                                                                      | 24V_OUT                                                                                                    |                                                                            | DP1C-1.5                                                       |
| 12                        | 3                                                                                      | PWR_FAIL-A                                                                                                    |                                                                            |                                                                |
| 52                        | 4                                                                                      | PWR_FAIL-COM                                                                                                    | AI 0.75-6 GY (gris)                                                        | TTYCS-4<br>TTYCSLA-4                                           |
|                           | 5                                                                                      | PWR_FAIL-B                                                                                                    |                                                                            |                                                                |
| 6 NC                      |                                                                                        | NC                                                                                                    | -                                                                          | -                                                              |
| N° de                     | N° de<br>fiche                                                                         | Nom du signal                                                                                                    | Embout de tige à                                                           | Câble connecté                                                 |
| connecteur                |                                                                                        |                                                                                                    | utilisei                                                                   |                                                                |
| connecteur                | 1                                                                                      | TD1-A                                                                                                    |                                                                            |                                                                |
|                           | 1<br>2                                                                                 | TD1-A<br>TD1-B                                                                                                    |                                                                            |                                                                |
| Connecteur                | 1<br>2<br>3                                                                            | TD1-A<br>TD1-B<br>RD1-A                                                                                                    |                                                                            |                                                                |
| J4                        | 1<br>2<br>3<br>4                                                                       | TD1-A<br>TD1-B<br>RD1-A<br>RD1-B                                                                                                    | Al 0.75-6 GY (gris)                                                        | TTYCS-4<br>TTYCSI A-4                                          |
| J4                        | 1<br>2<br>3<br>4<br>5                                                                  | TD1-A<br>TD1-B<br>RD1-A<br>RD1-B<br>ISOGND1                                                                                                    | Al 0.75-6 GY (gris)                                                        | TTYCS-4<br>TTYCSLA-4                                           |
| J4                        | 1<br>2<br>3<br>4<br>5<br>6                                                             | TD1-A<br>TD1-B<br>RD1-A<br>RD1-B<br>ISOGND1<br>RD1-H                                                                                                   | AI 0.75-6 GY (gris)                                                        | TTYCS-4<br>TTYCSLA-4                                           |
| J4                        | 1<br>2<br>3<br>4<br>5<br>6<br>7                                                        | TD1-A<br>TD1-B<br>RD1-A<br>RD1-B<br>ISOGND1<br>RD1-H<br>RD1-C                                                                                          | Al 0.75-6 GY (gris)                                                        | TTYCS-4<br>TTYCSLA-4                                           |
| J4<br>N° de<br>connecteur | 1<br>2<br>3<br>4<br>5<br>6<br>7<br><b>N° de</b><br>fiche                               | TD1-A<br>TD1-B<br>RD1-A<br>RD1-B<br>ISOGND1<br>RD1-H<br>RD1-C<br>Nom du signal                                                                         | Al 0.75-6 GY (gris)<br>Embout de tige à<br>utiliser                        | TTYCS-4<br>TTYCSLA-4<br>Câble connecté                         |
| J4<br>N° de<br>connecteur | 1<br>2<br>3<br>4<br>5<br>6<br>7<br><b>N° de</b><br>fiche<br>1                          | TD1-A<br>TD1-B<br>RD1-A<br>RD1-B<br>ISOGND1<br>RD1-H<br>RD1-C<br><b>Nom du signal</b><br>TD2-A                                                         | Al 0.75-6 GY (gris)<br>Embout de tige à<br>utiliser                        | TTYCS-4<br>TTYCSLA-4<br>Câble connecté                         |
| J4<br>N° de<br>connecteur | 1<br>2<br>3<br>4<br>5<br>6<br>7<br><b>N° de</b><br>fiche<br>1<br>2                     | TD1-A<br>TD1-B<br>RD1-A<br>RD1-B<br>ISOGND1<br>RD1-H<br>RD1-C<br><b>Nom du signal</b><br>TD2-A<br>TD2-B                                                | Al 0.75-6 GY (gris)<br>Embout de tige à<br>utiliser                        | TTYCS-4<br>TTYCSLA-4<br>Câble connecté                         |
| J4<br>N° de<br>connecteur | 1<br>2<br>3<br>4<br>5<br>6<br>7<br><b>N° de</b><br>fiche<br>1<br>2<br>3                | TD1-A<br>TD1-B<br>RD1-A<br>RD1-B<br>ISOGND1<br>RD1-H<br>RD1-C<br><b>Nom du signal</b><br>TD2-A<br>TD2-B<br>RD2-A                                       | Al 0.75-6 GY (gris)<br>Embout de tige à<br>utiliser                        | TTYCS-4<br>TTYCSLA-4<br>Câble connecté                         |
| J4<br>N° de<br>connecteur | 1<br>2<br>3<br>4<br>5<br>6<br>7<br><b>N° de</b><br>fiche<br>1<br>2<br>3<br>4           | TD1-A<br>TD1-B<br>RD1-A<br>RD1-B<br>ISOGND1<br>RD1-H<br>RD1-C<br><b>Nom du signal</b><br>TD2-A<br>TD2-B<br>RD2-A<br>RD2-B                              | AI 0.75-6 GY (gris)<br>Embout de tige à<br>utiliser<br>AI 0.75-6 GY (gris) | TTYCS-4<br>TTYCSLA-4<br>Câble connecté                         |
| J4<br>N° de<br>connecteur | 1<br>2<br>3<br>4<br>5<br>6<br>7<br><b>N° de</b><br>fiche<br>1<br>2<br>3<br>4<br>5      | TD1-A<br>TD1-B<br>RD1-A<br>RD1-B<br>ISOGND1<br>RD1-H<br>RD1-C<br><b>Nom du signal</b><br>TD2-A<br>TD2-B<br>RD2-A<br>RD2-B<br>ISOGND2                   | Al 0.75-6 GY (gris)<br>Embout de tige à<br>utiliser<br>Al 0.75-6 GY (gris) | TTYCS-4<br>TTYCSLA-4<br>Câble connecté<br>TTYCS-4<br>TTYCSLA-4 |
| J4<br>N° de<br>connecteur | 1<br>2<br>3<br>4<br>5<br>6<br>7<br><b>N° de</b><br>fiche<br>1<br>2<br>3<br>4<br>5<br>6 | TD1-A<br>TD1-B<br>RD1-A<br>RD1-B<br>ISOGND1<br>RD1-H<br>RD1-C<br><b>Nom du signal</b><br>TD2-A<br>TD2-A<br>TD2-B<br>RD2-A<br>RD2-B<br>ISOGND2<br>RD2-H | Al 0.75-6 GY (gris)<br>Embout de tige à<br>utiliser<br>Al 0.75-6 GY (gris) | TTYCS-4<br>TTYCSLA-4<br>Câble connecté<br>TTYCS-4<br>TTYCSLA-4 |

| N° de<br>connecteur | N° de<br>fiche | Nom du signal | Embout de tige à<br>utiliser | Câble connecté |
|---------------------|----------------|---------------|------------------------------|----------------|
|                     | 1              | TD3-A         |                              |                |
|                     | 2              | TD3-B         |                              |                |
|                     | 3              | RD3-A         |                              |                |
| J6                  | 4              | RD3-B         | AI 0.75-6 GY (gris)          |                |
|                     | 5              | ISOGND3       |                              |                |
|                     | 6              | RD3-H         | 1                            |                |
|                     | 7              | RD3-C         | ]                            |                |
| N° de               | N° de          | Nom du cignol | Embout de tige à             | Câble connectó |
| connecteur          | fiche          |               | utiliser                     |                |
|                     | 1              | TD4-A         |                              |                |
|                     | 2              | TD4-B         |                              |                |
|                     | 3              | RD4-A         |                              |                |
| J7                  | 4              | RD4-B         | AI 0.75-6 GY (gris)          | TTYCSLA-4      |
|                     | 5              | ISOGND4       |                              |                |
|                     | 6              | RD4-H         |                              |                |
|                     | 7              | RD4-C         |                              |                |
| N° de<br>connecteur | N° de<br>fiche | Nom du signal | Embout de tige à<br>utiliser | Câble connecté |
|                     | 1              | TD5-A         |                              |                |
|                     | 2              | TD5-B         |                              | TTYCS-1Q       |
|                     | 3              | RD5-H         | 1                            | TTYCSLA-1Q     |
| Ig                  | 4              | RD5-C         | 1 ALO 75-6 GV (aris)         |                |
| 00                  | 5              | TD6-A         |                              |                |
|                     | 6              | TD6-B         |                              | TTYCS-1Q       |
|                     | 7              | RD6-H         |                              | TTYCSLA-1Q     |
|                     | 8              | RD6-C         |                              |                |
| N° de<br>connecteur | N° de<br>fiche | Nom du signal | Embout de tige à utiliser    | Câble connecté |
|                     | 1              | TD7-A         |                              |                |
|                     | 2              | TD7-B         | -                            | TTYCS-1Q       |
|                     | 3              | RD7-H         | -                            | TTYCSLA-1Q     |
| 10                  | 4              | RD7-C         | $A = 0.75 \in CV (ario)$     |                |
| 19                  | 5              | TD8-A         |                              |                |
|                     | 6              | TD8-B         | -                            | TTYCS-1Q       |
|                     | 7              | RD8-H         |                              | TTYCSLA-1Q     |
|                     | 8              | RD8-C         |                              |                |

# Carte MC-3010A MC-ANALG (24P0115)

| N° de<br>connecteur | N° de<br>fiche | Nom du signal | Embout de tige à<br>utiliser                                      | Câble connecté |
|---------------------|----------------|---------------|-------------------------------------------------------------------|----------------|
|                     | 1              | 24V_IN        |                                                                   |                |
|                     | 2              | 24 V_GND      |                                                                   |                |
| J1                  | 3              | MODBUS-A      |                                                                   | MC1.5-W-Lxxx   |
|                     | 4              | MODBUS-B      | AI 0.14-8 GY (gris)                                               |                |
|                     | 5              | GND           |                                                                   |                |
| N° de<br>connecteur | N° de<br>fiche | Nom du signal | Embout de tige à<br>utiliser                                      | Câble connecté |
|                     | 1              | 24V_OUT       |                                                                   |                |
|                     | 2              | 24 V_GND      |                                                                   |                |
| J2                  | 3              | MODBUS-A      |                                                                   | MC1.5-W-Lxxx   |
|                     | 4              | MODBUS-B      | AI 0.14-8 GY (gris)                                               |                |
|                     | 5              | GND           |                                                                   |                |
| N° de<br>connecteur | N° de<br>fiche | Nom du signal | Embout de tige à<br>utiliser                                      | Câble connecté |
|                     | 1              | AN1_IN        |                                                                   |                |
| 13*                 | 2              | AN1_GND       | $\begin{bmatrix} 1 \\ 0 \\ 75 \\ 6 \\ GY \\ (aris) \end{bmatrix}$ | TTYCS-1        |
| 00                  | 3              | CURR1_JP1     | Al 0.75-0 OT (glis)                                               | TTYCSLA-1      |
|                     | 4              | CURR1_JP2     |                                                                   |                |
| N° de<br>connecteur | N° de<br>fiche | Nom du signal | Embout de tige à<br>utiliser                                      | Câble connecté |
|                     | 1              | AN2_IN        |                                                                   |                |
| 1/1 *               | 2              | AN2_GND       | $\begin{bmatrix} 1 \\ 0 \\ 75 \\ 6 \\ CV \\ (aris) \end{bmatrix}$ | TTYCS-1        |
| 04                  | 3              | CURR2_JP1     |                                                                   | TTYCSLA-1      |
|                     | 4              | CURR2_JP2     |                                                                   |                |
| N° de<br>connecteur | N° de<br>fiche | Nom du signal | Embout de tige à<br>utiliser                                      | Câble connecté |
|                     | 1              | AN3_IN        |                                                                   |                |
| 15*                 | 2              | AN3_GND       | $\begin{bmatrix} 1 \\ 0 \\ 75 \\ 6 \\ CV \\ (aris) \end{bmatrix}$ | TTYCS-1        |
| J5*                 | 3              |               |                                                                   | TTYCSLA-1      |
|                     | 5              |               |                                                                   |                |

\*: Pour les fiches n° 3 et n° 4, aucun câble n'est connecté. Cependant, le connecteur de cavalier est nécessaire en fonction des spécifications d'entrée.

# MC-3020D, MC-DIN Carte (24P0116)

| N° de<br>connecteur | N° de<br>fiche                                                                                                    | Nom du signal                                                                                                    | Embout de tige à<br>utiliser                                                                           | Câble connecté                                                        |
|---------------------|----------------------------------------------------------------------------------------------------|----------------------------------------------------------------------------------------------------|----------------------------------------------------------------------------------------------------|-----------------------------------------------------------------------|
|                     | 1                                                                                                    | 24V IN                                                                                                    |                                                                                                    |                                                                       |
|                     | 2                                                                                                    | <br>24 V_GND                                                                                                    | AI 0.34-6 TQ (bleu)                                                                                    |                                                                       |
| J1                  | 3                                                                                                    | MODBUS-A                                                                                                    |                                                                                                    | MC1.5-W-Lxxx                                                          |
|                     | 4                                                                                                    | MODBUS-B                                                                                                    | AI 0.14-8 GY (gris)                                                                                    |                                                                       |
|                     | 5                                                                                                    | GND                                                                                                    |                                                                                                    |                                                                       |
| N° de               | N° de                                                                                                    |                                                                                                    | Embout de tige à                                                                                       |                                                                       |
| connecteur          | fiche                                                                                                    | Nom du signal                                                                                                    | utiliser                                                                                               | Câble connecté                                                        |
|                     | 1                                                                                                    | 24V_OUT                                                                                                    | AI 0.34-6 TQ (bleu)                                                                                    |                                                                       |
|                     | 2                                                                                                    | 24 V_GND                                                                                                    |                                                                                                    |                                                                       |
| J2                  | 3                                                                                                    | MODBUS-A                                                                                                    |                                                                                                    | MC1.5-W-Lxxx                                                          |
|                     | 4                                                                                                    | MODBUS-B                                                                                                    | AI 0.14-8 GY (gris)                                                                                    |                                                                       |
|                     | 5                                                                                                    | GND                                                                                                    |                                                                                                    |                                                                       |
| N° de<br>connecteur | N° de<br>fiche                                                                                                    | Nom du signal                                                                                                    | Embout de tige à<br>utiliser                                                                           | Câble connecté                                                        |
|                     | 1                                                                                                    | DV12V_OUT1                                                                                                    |                                                                                                    |                                                                       |
|                     | 2                                                                                                    | DIGI_IN1                                                                                                    |                                                                                                    |                                                                       |
| J3*                 | 3                                                                                                    | DIGI_RTN1                                                                                                    |                                                                                                    |                                                                       |
|                     | 4                                                                                                    | GND                                                                                                    |                                                                                                    |                                                                       |
|                     | 5                                                                                                    | DC12V_OUT2                                                                                                    | AI I-O KD (IOUge)                                                                                      | MPYC-12                                                               |
|                     | 6                                                                                                    | DIGI_IN2                                                                                                    |                                                                                                    |                                                                       |
|                     | 7                                                                                                    | DIGI_RTN2                                                                                                    |                                                                                                    |                                                                       |
|                     | 8                                                                                                    | GND                                                                                                    |                                                                                                    |                                                                       |
| NI <sup>0</sup> da  |                                                                                                    |                                                                                                    |                                                                                                    |                                                                       |
| connecteur          | N° de<br>fiche                                                                                                    | Nom du signal                                                                                                    | Embout de tige à<br>utiliser                                                                           | Câble connecté                                                        |
| connecteur          | N° de<br>fiche<br>1                                                                                                    | Nom du signal                                                                                                    | Embout de tige à<br>utiliser                                                                           | Câble connecté                                                        |
| connecteur          | N° de<br>fiche<br>1<br>2                                                                                                    | Nom du signal<br>DV12V_OUT3<br>DIGI_IN3                                                                                           | Embout de tige à<br>utiliser                                                                           | Câble connecté                                                        |
| connecteur          | N° de<br>fiche<br>1<br>2<br>3                                                                                                    | Nom du signal<br>DV12V_OUT3<br>DIGI_IN3<br>DIGI_RTN3                                                                              | Embout de tige à<br>utiliser                                                                           | Câble connecté                                                        |
| connecteur          | N° de<br>fiche<br>1<br>2<br>3<br>4                                                                                                    | Nom du signal<br>DV12V_OUT3<br>DIGI_IN3<br>DIGI_RTN3<br>GND                                                                       | Embout de tige à<br>utiliser                                                                           | Câble connecté                                                        |
| J4*                 | N° de<br>fiche<br>1<br>2<br>3<br>4<br>5                                                                                                    | Nom du signal<br>DV12V_OUT3<br>DIGI_IN3<br>DIGI_RTN3<br>GND<br>DC12V_OUT4                                                         | Embout de tige à<br>utiliser<br>Al 1-6 RD (rouge)                                                      | Câble connecté<br>MPYC-12                                             |
| J4*                 | N° de<br>fiche<br>1<br>2<br>3<br>4<br>5<br>6                                                                                                    | Nom du signal<br>DV12V_OUT3<br>DIGI_IN3<br>DIGI_RTN3<br>GND<br>DC12V_OUT4<br>DIGI_IN4                                             | Embout de tige à<br>utiliser<br>Al 1-6 RD (rouge)                                                      | Câble connecté<br>MPYC-12                                             |
| J4*                 | N° de<br>fiche<br>1<br>2<br>3<br>4<br>5<br>6<br>7                                                                                                    | Nom du signal<br>DV12V_OUT3<br>DIGI_IN3<br>DIGI_RTN3<br>GND<br>DC12V_OUT4<br>DIGI_IN4<br>DIGI_RTN4                                | Embout de tige à<br>utiliser<br>Al 1-6 RD (rouge)                                                      | Câble connecté<br>MPYC-12                                             |
| J4*                 | N° de<br>fiche<br>1<br>2<br>3<br>4<br>5<br>6<br>7<br>8                                                                                                    | Nom du signal<br>DV12V_OUT3<br>DIGI_IN3<br>DIGI_RTN3<br>GND<br>DC12V_OUT4<br>DIGI_IN4<br>DIGI_RTN4<br>GND                         | Embout de tige à<br>utiliser<br>Al 1-6 RD (rouge)                                                      | Câble connecté<br>MPYC-12                                             |
| J4*                 | N° de<br>fiche<br>1<br>2<br>3<br>4<br>5<br>6<br>7<br>8<br><b>N° de</b><br>fiche                                                                                 | Nom du signalDV12V_OUT3DIGI_IN3DIGI_RTN3GNDDC12V_OUT4DIGI_IN4DIGI_RTN4GNDNom du signal                                            | Embout de tige à<br>utiliser<br>Al 1-6 RD (rouge)<br>Embout de tige à<br>utiliser                      | Câble connecté MPYC-12 Câble connecté                                 |
| J4*                 | N° de<br>fiche           1           2           3           4           5           6           7           8           N° de<br>fiche           1             | Nom du signalDV12V_OUT3DIGI_IN3DIGI_RTN3GNDDC12V_OUT4DIGI_IN4DIGI_RTN4GNDNom du signalDV12V_OUT5                                  | Embout de tige à<br>utiliser<br>Al 1-6 RD (rouge)<br>Embout de tige à<br>utiliser                      | Câble connecté MPYC-12 Câble connecté                                 |
| J4*                 | N° de<br>fiche           1           2           3           4           5           6           7           8           N° de<br>fiche           1           2 | Nom du signalDV12V_OUT3DIGI_IN3DIGI_RTN3GNDDC12V_OUT4DIGI_IN4DIGI_RTN4GNDNom du signalDV12V_OUT5DIGI_IN5                          | Embout de tige à<br>utiliser<br>Al 1-6 RD (rouge)<br>Embout de tige à<br>utiliser                      | Câble connecté MPYC-12 Câble connecté                                 |
| J4*                 | N° de<br>fiche<br>1<br>2<br>3<br>4<br>5<br>6<br>7<br>8<br><b>N° de</b><br>fiche<br>1<br>2<br>3                                                                  | Nom du signalDV12V_OUT3DIGI_IN3DIGI_RTN3GNDDC12V_OUT4DIGI_IN4DIGI_RTN4GNDNom du signalDV12V_OUT5DIGI_IN5DIGI_RTN5                 | Embout de tige à<br>utiliser<br>Al 1-6 RD (rouge)<br>Embout de tige à<br>utiliser                      | Câble connecté MPYC-12 Câble connecté                                 |
| J4*                 | N° de<br>fiche<br>1<br>2<br>3<br>4<br>5<br>6<br>7<br>8<br><b>N° de</b><br>fiche<br>1<br>2<br>3<br>4                                                             | Nom du signalDV12V_OUT3DIGI_IN3DIGI_RTN3GNDDC12V_OUT4DIGI_IN4DIGI_RTN4GNDV0m du signalDV12V_OUT5DIGI_IN5DIGI_RTN5GND              | Embout de tige à<br>utiliser<br>Al 1-6 RD (rouge)<br>Embout de tige à<br>utiliser                      | Câble connecté MPYC-12 Câble connecté                                 |
| J4*                 | N° de<br>fiche<br>1<br>2<br>3<br>4<br>5<br>6<br>7<br>8<br><b>N° de</b><br>fiche<br>1<br>2<br>3<br>3<br>4<br>5                                                   | Nom du signalDV12V_OUT3DIGI_IN3DIGI_RTN3GNDDC12V_OUT4DIGI_IN4DIGI_RTN4GNDV12V_OUT5DIGI_IN5DIGI_RTN5GNDDC12V_OUT6                  | Embout de tige à<br>utiliser<br>Al 1-6 RD (rouge)<br>Embout de tige à<br>utiliser<br>Al 1-6 RD (rouge) | Câble connecté         MPYC-12         Câble connecté         MPYC-12 |
| J4*                 | N° de<br>fiche<br>1<br>2<br>3<br>4<br>5<br>6<br>7<br>8<br><b>N° de</b><br>fiche<br>1<br>2<br>3<br>4<br>5<br>6                                                   | Nom du signalDV12V_OUT3DIGI_IN3DIGI_RTN3GNDDC12V_OUT4DIGI_IN4DIGI_RTN4GNDV12V_OUT5DIGI_IN5DIGI_RTN5GNDDC12V_OUT6DIGI_IN6          | Embout de tige à<br>utiliser<br>AI 1-6 RD (rouge)<br>Embout de tige à<br>utiliser<br>AI 1-6 RD (rouge) | Câble connecté         MPYC-12         Câble connecté         MPYC-12 |
| J4*                 | N° de<br>fiche<br>1<br>2<br>3<br>4<br>5<br>6<br>7<br>8<br><b>N° de</b><br>fiche<br>1<br>2<br>3<br>4<br>5<br>3<br>4<br>5<br>6<br>7                               | Nom du signalDV12V_OUT3DIGI_IN3DIGI_RTN3GNDDC12V_OUT4DIGI_IN4DIGI_RTN4GNDV12V_OUT5DIGI_IN5DIGI_RTN5GNDDC12V_OUT6DIGI_IN6DIGI_RTN6 | Embout de tige à<br>utiliser<br>Al 1-6 RD (rouge)<br>Embout de tige à<br>utiliser                      | Câble connecté         MPYC-12         Câble connecté         MPYC-12 |

\*: Pour les fiches n° 1 et n° 5, aucun câble n'est connecté. Cependant, le connecteur de cavalier est nécessaire entre les fiches n° 1 et 2 et les fiches n° 5 et 6 en fonction des spécifications d'entrée.

| N° de<br>connecteur | N° de<br>fiche | Nom du signal | Embout de tige à<br>utiliser | Câble connecté |
|---------------------|----------------|---------------|------------------------------|----------------|
|                     | 1              | DV12V_OUT7    |                              |                |
|                     | 2              | DIGI_IN7      |                              |                |
|                     | 3              | DIGI_RTN7     |                              |                |
| 16*                 | 4              | GND           |                              |                |
| 30                  | 5              | DC12V_OUT8    |                              |                |
|                     | 6              | DIGI_IN8      |                              |                |
|                     | 7              | DIGI_RTN8     |                              |                |
|                     | 8              | GND           |                              |                |

\*: Pour les fiches n° 1 et n° 5, aucun câble n'est connecté. Cependant, le connecteur de cavalier est nécessaire entre les fiches n° 1 et 2 et les fiches n° 5 et 6 en fonction des spécifications d'entrée.

# ANNEXE 4 INTERFACE NUMÉRIQUE

# Interface numérique

ACN – Commande d'alerte

\$--ACN,hhmmss.ss,aaa,x.x,x.x,c,a\*hh<CR><LF>

1 2 3 4 5 6

1. Time (UTC)

- 2. Manufacturer mnemonic code (3 digits)
- 3. Alert Identifier (0 9999999)
- 4. Alert Instance (1 999999,nul)
- 5. Alert command (A,Q,O,S)
- A=acknowledge Q=request/repeat information O\*=responsibility transfer S=silence \*: Not supported.
- 6. Sentence status flag (C) (fixed)

# ALA – Définition des conditions d'alarme détaillées

\$--ALA, hhmmss.ss, aa, aa, xx, xxx, A, A, c-c \*hh<CR><LF> 1 2 3 4 5 6 7 8

1. Event time

Event time of alarm condition change includeing acknowledgement state change. If this is not available, this shouled be a null field.

2. System Indicator of original alarm source

Indicator characters as system of alarm source. This field is two fixed characters, see IEC61162-1 Ed.4. 3. Sub system equipment indicator of original alarm source

- Indicator characters as sub-system of alarm source. This field is two fixed characters, see IEC61162-1 Ed.4. For group alarms or if no sub-system can be identified, this should be a null field.
- 4. Instance number of equipment/unit/item

Instance number identifying the equipment, unit or item. This field is two fixed numeric characters. 5. Type of alarm

Type of alarm. This field is three fixed numeric characters as defined in IEC61162-1 Ed.4. Codes 900 to 999 are user definable.

#### 6. Alarm condition

This field is a single character specified by the following.

- N = normal state;
- H = alarm state (threshold exceeded);
- J = alarm state (extreme threshold exceeded);
- L = alarm state (low threshold exceeded, i.e. not reached);
- K = ararm state (extreme low threshold exceeded, i.e. not reached);
- X = other.

7. Alarm's acknowledged state

This field is a single character specified by the following:

- A = acknowledged;
- V = not acknowledged;
- B = broadcast (acknowledged not applicable);
- H = habour mode;
- O = override. 8. Alarm's description text

Additional and optional descriptive text/alarm detail condition tag. Maximum number of characters will be limited by maximum sentence length and length of other fields.

ALC – Liste d'alertes cycliques

\$--ALC,xx,xx,xx,x.x, aaa,x.x,x.x,x.x,''''' \*hh<CR><LF>

1234 56789

- 1. Total number of sentences this message (01 to 99)
- 2. Sentence number (01 to 99)
- 3. Sequential message identifier (00 to 99)
- 4. Number of alert entries (0 to 3)
- 5. Manufacturer mnemonic code (FEC, null)
- 6. Alert identifier (999 or 10001 to 10999)
- 7. Alert instance (null)
- 8. Revision counter (1 to 99)
- 9. Additional alert entries (same as 5 and 8)

# ALF – Phrase d'alerte

\$--ALF,x,x,x,hhmmss.ss,a,a,a,aaa,x.x,x.x,x,x,x,c--c\*hh<CR><LF>

- 123 4 567 8 9 10 11 12 13
- 1. Total number of ALF sentences for this message (1, 2)
- 2. Sentence number (1, 2)
- 3. Sequential message identifier (0 to 9)
- 4. Time of last change (hh=00 to 23, mm=00 to 59, ss.ss=00.00 to 60.99), null
- 5. Alert category (A=Alert category A, B=Alert category B, C=Alert category C), null
- 6. Alert priority (A=Alarm, W=Warning, C=Caution), null when #2 is 2.
- 7. Alert state (V=Not ACKed, S=Silence, A=ACked, O\*/U=Resolved, Not ACKed, N=Normal state), null when #2 is 2.

\*: Not supported.

- 8. Manufacturer mnemonic code (FEC, null)
- 9. Alert identifier (999 or 10001 to 10999)
- 10. Alert instance (null)
- 11. Revision counter (1 to 99)
- 12. Escalation counter (0 to 2)
- 13. Alert text (max. 16 characters)

1

# ALR – Réglage du niveau d'alarme

\$--ALR,hhmmss.ss,xxx,A,A,c--c\*hh<CR><LF>

## 2345

- 1. Time of alarm condition change, UTC (000000.00 to 240001.00)
- 2. Unique alarm number (identifier) at alarm source (000 to 999)
- 3. Alarm condition (A=threshold exceeded, V=not exceeded)
- 4. Alarm's acknowledge state (A=acknowledged, V=not acknowledged)
- 5. Alarm's description text (alphanumeric)

#### DOR - Indication de l'état de la porte

--DOR,a,hhmmss.ss,aa,cc,xxx,xxx,a,a,c--c\*hh CR> LF>

1 2 34 56789

1. Message type

S=Status for section: the number of faulty and/or open doors reported in the division specified in field 4 and 5. The section may be a whole section (one or both of the division indicator fields are null) or a sub-section. The status S is normally transmitted at regular intervals.

E = Status for single door. (E may be used to indicate an event).

F = Fault in system: Division indicator fields defines the section when provided.

2. Event time

Time when this status/message was valid.

3. Type of door monitoring system

The field is two characters, see table below.

4. First division indicator

First division indicator where door is located.

5. Second division indicator

Second division indicator where door is located.

6. Door number or door open count

This field is three fixed numeric characters. When the message type field is E this field identifies the door. When message type fields is S this field contains the number of doors that are open or faulty. When the message type field is F this field is null.

7. Door status

When the message type is S or F this field shold be a null field. When the message type field is E. this field is specified by the following:

O = Open C = Close F = Free status (for watertight door) X = Fault (door status unknown)

8. Water tight door switch setting

This field includes a single character specified by the following:

O = Harbour mode (allowed open) C = Sea mode (ordered closed)

9. Message s description text

Descriptive text/door tag. If a door allocation identifier is string type, it is possible to use this field instead of the above door allocation fields. The maximum number of characters will be limited by the maximum sentence length and the length of other fields.

| Type de système de suivi de la<br>porte |                                                           | Indicateur première                                                                                                    | Indicateur deuxième                                                                                                    |  |
|-----------------------------------------|-----------------------------------------------------------|----------------------------------------------------------------------------------------------------|----------------------------------------------------------------------------------------------------|--|
| ID                                      | Catégorie du système                                      |                                                                                                    | GIVISION                                                                                                    |  |
| WT                                      | Portes étanches                                           | Numéro de cloison étanche/                                                                                                    | Numéro de pont                                                                                                    |  |
| WS                                      | Portes semi-étanches<br>(étanches aux éclabous-<br>sures) | numéro de châssis                                                                                                    |                                                                                                    |  |
| FD                                      | Portes coupe-feu                                          | Numéro / lettre de la zone.<br>Il peut également s'agir du<br>numéro d'identification pour<br>le système principal de con-<br>trôle et de suivi. | Numéro de pont ou numéro de<br>boucle du système de contrôle<br>ou autre indicateur de division<br>du système de contrôle tel<br>qu'approprié pour le système |  |
| HD                                      | Porte (de protection) de la coque                         | Numéro d'indication de<br>porte / numéro de châssis                                                                                              | Numéro de pont                                                                                                    |  |
| OT                                      | Autre                                                     | Voir ci-dessus                                                                                                    | Voir ci-dessus                                                                                                    |  |

### DPT – Profondeur

\$--DPT,x.x,x.x,x.x\*hh<CR><LF>

1 2 3

- 1. Water depth relative to the transducer, in meters (0.00 to 99999.99)
- 2. Offset from transducer, in meters (-99.99 to 99.99)
- 3. Minimum range scale in use (no use)

## DTM – Référence de repère géodésique

\$--DTM,ccc,a,x.x,a,x.x,a,x.x,ccc\*hh<CR><LF>

12345678

- 1. Local datum (W84=WGS84 W72=WGS72 S85=SGS85, P90=PE90 User defined=999, IHO datum code
- 2. Local datum subdivision code (null or one character)
- 3. Lat offset, min (-59.99999 to 59.59999)
- 4. N/S
- 5. Lon offset, min (no use)
- 6. E/W
- 7. Altitude offset, meters (no use)
- 8. Reference datum (W84=WGS84 W72=WGS72 S85=SGS85, P90=PE90)

## ETL – État de fonctionnement du transmetteur d'ordres moteur

- \$--ETL,hhmmss.ss,a,xx,xx,a,x\*hh<CR><LF>
  - 1 23456
- 1. Event time (UTC)
- 2. Message type (O=Order A=Answerback)
- 3. Position indicator of engine telegraph
  - 00=Stop engine 01=[AH] Dead Slow 02=[AH] Slow 03=[AH] Half 04=Full 05=[AH] Nav. Full 11=[AS] Dead Slow 12=[AS] Slow 13=[AS] Half 14=[AS] Fulll
  - 15=[AS] Crash Astern
- 4. Position indication of sub telegraph (000 to 100)
- 5. Operating location indicator (B=Bridge P=Port wing S=Starboard wing C=Engine control room E=Engine side/local W=Wing
- 6. Number of engine or propeller shaft (000 to 100)

### FIR – Détection d'incendie

\$--FIR, A, hhmmss.ss, aa, cc, xxx, xxx, a, a, c--c \*hh<CR><LF>

1. Message type

S: Status for section: the number of faulty and activated condition reported as number in field 6. The section may be a whole section (one or both of the division indicator fields are null) or a sub-section. The status S is normally transmitted at regular intervals. Examples of use are given in Annex E.

- E: Status for each detecter. (E may be used to indicate an event.)
- F: Fault in system: Division indicator fields defines the section when provided.
- D: Disabled: Detector is manually or automatically disabled from giving fire alarms.
- 2. Event time
- Time of condition change or acknowledgement. This may be a null field.
- 3. Type of fire detection system
  - The field is two fixed characters, see table below.
- 4. First division indicator
- First division indicator where detector is located. This field is two characters, see table below.
- 5. Second division indecator

Second division indicator where the detector is located. This field is three numeric characters, see table below. 6. Fire ditector number or activation detection count

- This field is three fixed numeric characters. When the message type field is E, this field identifies the detector. When message type field is S this field contains the number of detectors activated. When the message type field is F or D this field is null.
- 7. Condition

When the message type field is S this field should be a null field. When the message type field is E, F or D this field includes a single character specified by the following:

- A = Activation
- V = Non-activation
- X = Fault (state unknown)
- 8. Alarm's acknowledgement state

When the message field type is E or F this field includes a single character specified by the following:

- A = acknowledged
- V = not acknowledged

When the message field type is S or D this shold be a null field.

9. Message description text

Descriptive text/sensor location tag. If a sensor location identifier is string type, it is possible to use this field instead of above sensor allocation fields. Maximum number of characters will be limited by the maximum sentence length and the length of other fields.

| Type de système de suivi de la |                                                                                       | Indiactour promière                                                                      | Indicatour douxiàmo                                                                    |  |
|--------------------------------|---------------------------------------------------------------------------------------|------------------------------------------------------------------------------------------|----------------------------------------------------------------------------------------|--|
|                                | porte                                                                                 | division                                                                                 | division                                                                               |  |
| ID                             | Catégorie du système                                                                  |                                                                                          |                                                                                        |  |
| FD                             | Détecteur générique d'incend-<br>ie, peut être l'un de ceux in-<br>diqués ci-dessous. | Numéro / lettre de la zone.<br>Il peut également s'agir du<br>numéro d'identification de | Numéro de boucle. Il peut<br>également s'agir d'un autre<br>numéro d'identification du |  |
| FH                             | Détecteur de type chaleur                                                             | l'unité principale du sys-                                                               | sous-système de contrôle et                                                            |  |
| FS                             | Détecteur de type fumée                                                               | tème de contrôle et de suivi,                                                            | de suivi, par exemple de type                                                          |  |
| FD                             | Détecteur de type fumée et chaleur                                                    | la lettre central(e) d'incend-                                                           | sous-central.                                                                          |  |
| FM                             | Avertisseur manuel                                                                    |                                                                                          |                                                                                        |  |
| GD                             | Tout type de détecteur de gaz                                                         | Voir ci-dessus                                                                           | Voir ci-dessus                                                                         |  |
| GO                             | Détecteur de gaz d'oxygène                                                            |                                                                                          |                                                                                        |  |
| GS                             | Détecteur de gaz de sulfure<br>d'hydrogène                                            |                                                                                          |                                                                                        |  |
| GH                             | Détecteur de gaz d'hydrocar-<br>bure                                                  |                                                                                          |                                                                                        |  |
| SF                             | Commutateur de flux de sprin-<br>kler                                                 | Voir ci-dessus                                                                           | Voir ci-dessus                                                                         |  |
| SV                             | Déblocage manuel des<br>vannes de sprinkler                                           |                                                                                          |                                                                                        |  |
| CO                             | CO <sub>2</sub> Déblocage manuel                                                      | Voir ci-dessus                                                                           | Voir ci-dessus                                                                         |  |

| Type de système de suivi de la<br>porte                                                                                                    |                      | Indicateur première | Indicateur deuxième |  |
|----------------------------------------------------------------------------------------------------|----------------------|---------------------|---------------------|--|
| ID                                                                                                    | Catégorie du système | GIVISION            |                     |  |
| OT                                                                                                    | Autre                | Voir ci-dessus      | Voir ci-dessus      |  |
| <b>Remarque:</b> Pour les unités contrôlées depuis le système d'incendie (généralement, toutes les unités FD, FH, FS, FD et FM), les indicateurs de division normaux doivent être le numéro de zone incendie et le numéro de boucle. |                      |                     |                     |  |

#### GEN - Informations d'état génériques

--GEN,hhhh,hhmmss.ss,hhhh,.....,hhhh \*hh CR> LF>

2 3 4 5

- Index of first packed binary field in sentence Index of first group in GEN sentence. Address is represented in hexadecimal format in the HEX range 0000 trough FFFF. The 16-bit address is formatted as fixed 4-character HEX field.
- 2. Time stamp
- This may be a null field.
- 3. Packed binary field

1

The packed binary field is represented as a 6-bit value.

The 16-bit value is formatted as fixed 4-character HEX field. This may be a null field.

4. Variable number of packed binary field

Optional repeated packed binary field. Each repeat increases the index by one.

Up to seven repetitions yielding a total of 128 bits per sentence is possible.

5. Packed binary field

The packed binary field is represented as a 6-bit value.

The 16-bit value is formatted as fixed 4-character HEX field. This may be a null field.

# GGA – Données fixes du GPS

\$--GGA,hhmmss.ss,IIII.III,a,yyyyy,yyy,a,x,xx,x.x,x,M,x.x,M,x.x,Xxxx\*hh<CR><LF>

 $2 \ 3 \ 4 \ 5 \ 6 \ 7 \ 8 \ 9 \ 10 \ 11 \ 12 \ 13 \ 14$ 

- 1. UTC of position (no use)
- 2. Latitude (0.00000 to 9000.00000)

1

- 3. N/S
- 4. Longitude (0.00000 to 18000.00000)
- 5. E/W
- 6. GPS quality indicator (1 to 5, 8)
- 7. Number of satllite in use (00 to 99)
- 8. Horizontal dilution of precision (0.00 to 999.99)
- 9. Antenna altitude above/below mean sea level (-999.99 to 9999.99)
- 10. Units of antenna altitude, m
- 11. Geoidal separation (-999.99 to 9999.99)
- 12. Units of geoidal separation, m
- 13. Age of differential GPS data (0 to 99)
- 14. Differential reference station ID (0000 to 1023)

## GLL – Position géographique, latitude/longitude

- \$--GLL,IIII.III,a,yyyyy.yyy,a,hhmmss.ss,a,x\*hh<CR><LF>
  - 1 2 3 4 5 67
- 1. Latitude (0.00000 to 9000.00000)
- 2. N/S
- 3. Longitude (0.00000 to 18000.00000)
- 4. E/W
- 5. UTC of position (no use)
- 6. Status (A=data valid V=data invalid)
- 7. Mode indicator (A=Autonomous D=Differential S=Simulator)

### GNS – Données fixes GNSS

1

\$--GNS,hhmmss.ss,IIII.III,a,IIIII.III,a,c--c,xx,x.x,x.x,x.x,x.x,x.x,a\*hh<CR><LF>

- 2 1. UTC of position (no use)
- 2. Latitude (0.00000 to 9000.00000)
- 3. N/S
- 4. Longitude (0.00000 to 18000.00000)
- 5. E/W
- 6. Mode indicator
- N=No fix A=Autonomous D=Differential P=Precise R=Real Time Kinematic F=Float RTK E=Estimated Mode M=Manual Input Mode S=Simulator Mode
- 7. Total number of satellites in use (00 to 99)
- 8. HDOP (0.0 to 999.99)
- 9. Antenna altitude, meters (-999.99 to 9999.99)
- 10. Geoidal separation (-999.99 to 9999.99)
- 11. Age of differential data (0 to 999)
- 12. Differential reference station ID (0000 to 1023)
- 13. Naivgational status indicator

### HBT – Phrase de supervision Hearbeat

\$--HBT,x.x,A,x\*hh<CR><LF>

123

- 1. Configured repeat interval (00.0 to 99.9(s))
- 2. Equipment status, A=Normal (fixed)
- 3. Sequential sequence identifier (0 to 9)

HDG – Cap magnétique

\$--HDG,x.x,x.x,a,x.x,a\*hh<CR><LF>

- 1. Magnetic sensor heading, degrees (0.00 to 360.00)
- 2. Magnetic deviation, degrees (0.0 to 180.00)
- 3. E/W
- 4. Magnetic variation, degrees (0.0 to 180.00)
- 5. E/W

HDT - Cap, vrai

\$--HDT, xxx.x, T\*hh<CR><LF>

1 2

- 1. Heading, degrees (0.00 to 360.00)
- 2. True (T)

HRM – Dispositif de mesure d'angle de gîte, de période de roulis et d'amplitude de roulis

\$--HRM,x.x,x.x,x.x,x.x,A,x.x,x.x,hhmmss.ss,xx,xx,\*hh<CR><LF>

1 2 3 4 5 6 7 8 9 10

- 1. Actual heel angle, degrees (see Note 1)
- 2. Roll period, seconds (see Note 2)
- 3. Roll amplitude, port side, degrees (see Note 3)
- 4. Roll amplitude, starboard side, degrees (see Note 4)
- 5. Status (see Note 5)
- 6. Roll peak hold value, port side, degrees (see Note 6)
- 7. Roll peak hold value, starboard side, degrees (see Note 7)
- 8. Peak hold value reset time (see Note 8)
- 9. Peak hold value reset day, 01 to 31 (see Note 9)
- 10. Peak hold value reset month, 01 to 12 (see Note 10)

Note 1: Actual heel angle, momentary angle of roll referenced to a levelled ship to port or starboard side, (positive value starboard, negative value port)

Note 2: Roll period, time between successive maximum values of heel angle to port over starboard and back to port (or the other way round)

Note 3: Roll amplitude of port side as positive value, maximum value of heel angle to port side of the latest motion

Note 4: Roll amplitude of starboard side, maximum value of heel angle to starboard side of the latest motion

Note 5: Status, A=data valid, V=data invalid

Note 6: Roll peak hold value of port side, maximum value of heel angle to port side of the motions measured from the last reset with a minimum resolution of 1 degree. This shall be a null field when data is not available

Note 7: Roll peak hold value of starboard side, maximum value of heel angle to starboard side of the motions measured from the last reset with a minimum resolution of 1 degree. This shall be a null field when data is not available

Note 8: Peak hold value reset time, time when the peak hold values are reset, UTC hour, minute and second. Decimal point and fractions of the seconds shall not be used. This shall be a null field when data is not available

Note 9: Peak hold value reset day, day when the peak hold values are reset, UTC day. This shall be a null field when data is not available

Note 10: Peak hold value reset month, month when the peak hold values are reset, UTC month. This shall be a null field when data is not available

HSS – Systèmes de surveillance du travail de la coque

- \$--HSS,c--c,x.x,A\*hh<CR><LF>
  - 1 2 3
- 1. Measurement point ID
- 2. Measurement value
- 3. Data status
  - A = data valid
  - V = data invalid

### HTC – Commande de contrôle de cap/route

- \$--HTC,A,x.x,a,a,a,x.x,x.x,x.x,x.x,x.x,x.x,x.x,a,a\*hh<CR><LF>
  - 1 2 3 4 5 6 7 8 9 10 11 12 13 14
- 1. Override, A = in use, V = not in use
- 2. Commanded rudder angle, degrees
- 3. Commanded rudder direction, L/R=Port/starboard
- 4. Selected steering mode
- 5. Turn mode R=Radius controlled
  - T=Turn rate controlled
  - N=Turn is not controlled
- 6. Commanded rudder limit, degrees (unsigned)
- 7. Commanded off-heading limit, degrees (unsigned)
- 8. Commanded radius of turn for heading changes, n.miles
- 9. Commanded rate of turn to heading changes, deg/min
- 10. Commanded heading-to-steer, degrees
- 11. Commanded off-track limit, n.miles (unsigned)
- 12. Commanded track, degrees
- 13. Heading reference in use, T/M
- 14. Sentence status

#### HTD – Données de contrôle de cap/route

\$--HTD,A,x.x,a,a,a,x.x,x.x,x.x,x.x,x.x,x.x,x.x,a,A,A,A,x.x\*hh<CR><LF>

- 1 2 3 4 5 6 7 8 9 10 11 12 13 141516 17
- 1. Override, A=In use, V=Not in use
- 2. Commanded rudder angle, degrees
- 3. Commanded rudder direction, L/R=Port/starboard
- 4. Selected steering mode
- 5. Turn mode R=Radius controlled
  - T=Turn rate controlled
  - N=Turn is not controlled
- 6. Commanded rudder limit, degrees (unsigned)
- 7. Commanded off-heading limit, degrees (unsigned)
- 8. Commanded radius of turn for heading changes, n.miles
- 9. Commanded rate of turn to heading changes, deg/min
- 10. Commanded heading-to-steer, degrees
- 11. Commanded off-track limit, n.miles (unsigned)
- 12. Commanded track, degrees
- 13. Heading reference in use, T/M
- 14. Rudder status (A=Within limits, V=Limit reached or exceeded)
- 15. Off-heading status (A=Within limits, V=Limit reached or exceeded)
- 16. Off-track status (A=Within limits, V=Limit reached or exceeded)
- 17. Vessel heading, degrees

### MTW – Température de l'eau

\$--MTW, x.x, C\*hh<CR><LF>

1. Water temperature, degrees C (-9.999 to 99.999)

### MWV – Vitesse et angle du vent

- \$--MWV,x.x,a,x.x,a,A\*hh<CR><LF>
  - 1 2 3 4 5
- 1. Wind angle, 0° to 359°
- 2. Reference, R = relative, T = true
- 3. Wind speed
- 4. Wind speed units, K = km/h M =m/s N = knots
- 5. Status, A = data valid V = data invalid

- NSR Rapport d'état de navigation
- \$--NSR, a, A, a, A, a, A, a, A, a, A, a, a, A \*hh<CR><LF> 1 2 3 4 5 6 7 8 9 10 11 12 13

- 1. Integrity of heading (see NOTE 1)
- 2. Plausibility of heading (see NOTE 2)
- 3. Integrity of position (see NOTE 1)
- 4. Plausibility of position (see NOTE 2)
- 5. Integrity of STW (see NOTE 1)
- 6. Plausibility of STW (NOTE 2)
- 7. Integrity of SOG and COG (see NOTE 1)
- 8. Plausibility of SOG and COG (see NOTE 2)
- 9. Integrity of depth (see NOTE 1)
- 10. Plausibility of depth (see NOTE 2)
- 11. Mode of STW (see NOTE 3)
- 12 Integrity of time (see NOTE 1)
- 13. Plausibility of time (see NOTE 2)

NOTE 1 Integrity status:

- P = Passed, Integrity verification passed
- F = Failed, integrity verification not passed
- D = Doubtful, integrity verification not possible
- N = Not available, reporting device does not support integrity check

NOTE 2 Plausibility status:

- A = Yes (Plausible)
- V = No (Not plausible)
- N = Not available, reporting device does not support plausibility check

NOTE 3 Mode of STW

- W = Measured water reference
- E = Estimated/calculated from non-water referenced sources
- M = Manual input

N = Not available

### PRC – État du contrôle à distance de propulsion

\$--PRC,x.x,A,x.x,a,x.x,a,a,x\*hh<CR><LF>

12345678

- 1. Lever demand position (-100 to 100, 0=Stop)
- 2. Lever demand status (A=Data valid V=Data invalid)
- 3. RPM demand value (-9999.9 to 9999.9)
- 4. RPM mode indicator (P=Per cent R=Revolutions per min.)
- 5. Pitch demand value (-999.9 to 999.9)
- 6. Pitch mode indicator (P=Per cent D=Degrees V=Data invalid)
- 7. Operating location indicator (B=Bridge P=Port wing S=Starboard wing C=Engine control room E=Engine side/local W=Wing)
- 8. Number of engine or propeller shaft (00 to 99)

#### RMC – Données GPS/TRANSMIT spécifiques minimum recommandées

\$--RMC,hhmmss.ss,A,IIII.II,a,yyyyy.yy,a,x.x,x.x,ddmmyy,x.x,a,a,a\*hh<CR><LF>

1. UTC of position fix (000000 to 235959)

- 2. Status (A=Data valid, V=Navigation receiver warning)
- 3. Latitude (0.0000 to 9000.0000)

1

- 4. N/S
- 5. Longitude (0.0000 to 18000.0000)
- 6. E/W
- 7. Speed over ground, knots (0.0 to 9999.9)
- 8. Course over ground, degrees true (0.0 to 359.0)
- 9. Date (010100 to 311299)
- 10. Magnetic variation, degrees E/W (0.0 180.0/NULL)
- 11. E/W
- 12. Mode indicator (A=Autonomous D=Differential mode E=Estimated (dead reckoning) mode) M=Manual input mode S=Simulator N=Data not valid)
- 13. Navigational status indication

### ROR - Statut d'ordre de barre

- \$--ROR, x.x, A, x.x, A, a\*hh<CR><LF>
  - 1 2 3 4 5
- 1. Starboard (or single) rudder order (-90 to 90.0)
- 2. Status (A=Valid V=Invalid)
- 3. Port rudder order (-90.0 to 90.0)
- 4. Status (A=Valid V=Invalid)
- 5. Command source location (B=Bridge P=Port wing S=Starboard wing C=Engine control room E=Engine side/local W=Wing)

### ROT – Taux de giration

\$--ROT,x.x,A\*hh<CR><LF>

#### 1 2

- 1. Rate of turn, deg/min, "-"=bow turns to port (-9999.9 to 9999.9)
- 2. Status: A=Data valid, V=Data invalid

### RPM – Tours par minute

\$ --RPM, a, x, x.x, x.x, A\*hh<CR><LF>

12345

- 1. Source (S=Shaft E=Engine)
- 2. Engine or shaft number (00 to 99)
- 3. Speed, revolutions/min (-9999.99 to 9999.99)
- 4. Propeller pitch (-100.0 to 100.0)
- 5. Status (A=Data invalid V=Data valid)

### RSA – Indicateur d'angle de gouvernail

\$--RSA,x.x,A,x.x,A\*hh<CR><LF>

1. Starboard (or single) rudder sensor status Status A = vaild,

V = data invalid

2. Port rudder sensor

Status A = vaild.

V = data invalid

#### ANNEXE 4 INTERFACE NUMÉRIQUE

#### RTE - Routes

\$--RTE,x.x,x.x,a,c--c,c--c\*hh <CR><LF>

1 2 3 4 5 6

- 1. Total number of messages being transmitted (1 to n, or null)
- 2. Sentence number (1 to n, or null)
- 3. Message mode (C=Complete route W=Working route, first listed)

7

- 4. Route identifier (alphabet or null)
- 5. Waypoint identifier (alphabet or null)
- 6. Additional waypoint indentifiers
- 7. Waypoint "n" identifier (alphabet or null)

#### THS – Cap vrai et état

\$--THS,xxx.x,a\*hh<CR><LF>

1 2

- 1. Heading, degrees True (0.00 to 360.00)
- 2. Mode indicator (A=Autonomous E=Estimated M=Manual input S=Simulator V=Data not valid)

### TRC – Données de contrôle propulseur

- \$--TRC,x,x.x,a,x.x,a,x.x,a,a\*hh<CR><LF>
  - 12345678
- 1. Number of thruster, bow or stern
- Odd = Bow thruster Even = Stern thrusters
- 2. RPM demand value
- "-" port
- 3. RPM mode indicator
  - P = Per cent (%): 0 100 % from zero to maximum rpm
  - R = Revolutions per min V = data invalid
  - This should not be a null field.
- 4. Pitch demand value "-" port
- 5. Pitch mode indicator

P = Per cent (%) D = Degree (°) V = Data invalid

- 6. Azimuth demand (000.0 to 359.9)
- Direction of thrust in degrees (0° 360°). This may be a null field.
- 7. Operating location indicator
  - B = Bridge P = Port wing S = Starboard wing
  - C = Engine control room E = Engine side/local W = Wing
  - This should not be a null field.
- 8. Sentence status flag
  - R = Sentence is status report of current settings (used for a reply to a query).
  - C = Sentence is a configuration command to change settings. A sentence without "C" is not a command.
#### TRD – Données de réponse propulseur

\$--TRD, x, x.x, A, x.x, A, x.x\*hh<CR><LF>

1 2 3 4 5 6

- 1. Number of thrusters Odd=Bow thruster Even=Stern thrusters
- 2. RPM response
- 3. RPM mode indicator
  - P = P = Per cent (%): 0 100 % from zero to maximum rpm
  - R = Revolutions per minute (RPM)
  - V = data invalid

This should not be a null field.

- 4. Pitch response value
- "-" port
- 5. Pitch mode indicatorP = P = Per cent (%) D = Degrees V = data invalidThis should not be a null field.
- Azimuth response Direction of thrust in degrees (0° - 360°). This may be a null field.

#### TTM – Message de cible suivie

\$--TTM,xx,x.x,x.x,a,x.x,x,a,x.x,a,x.x,a,c--c,a,a,hhmmss.ss,a\*hh<CR><LF>

- 1 2 3 4 5 6 7 8 9 10 11 12 13 14 15
- 1. Target number (00 to 99)
- 2. Target distance from own ship (0.000 to 999.9)
- 3. Bearing from own ship, degrees (0.0 to 359.9)
- 4. True or Relative
- 5. Target speed (0.00 to 99.9, 100.0 to 999.9)
- 6. Target course, degrees (0.0 to 359.9)
- 7. True or Relative
- 8. Distance of closet point of approach (0.000 to 999.9)
- 9. Time to CPA, min., "-" increasing (-6000 to 6000)
- 10. Speed/distance units, K=Km, km/h N=knots, km S=sm, mph)
- 11. Target name (c--c)
- 12. Target status (L=Lost Q=Acquiring T=Tracking)
- 13. Reference target (R, null otherwise)
- 14. Time of data (hhmmss.ss)
- 15. Type of acquisition (A=Automatic M=Manual R=Reported)

#### VBW - Vitesse sur le fond/sur l'eau

\$--VBW,x.x,x.x,x,x,x.x,x,x,x,x,x,x,x,x\*hh<CR><LF>

1 2 3 4 5 6 7 8 9 10

- 1. Longitudinal water speed, knots (-9999.99 to 9999.99)
- 2. Transverse water speed, knots (-9999.99 to 9999.99)
- 3. Status: water speed, A=Data valid V=Data invalid
- 4. Longitudinal ground speed, knots (-9999.99 to 9999.99)
- 5. Transverse ground speed, knots (-9999.99 to 9999.99)
- 6. Status: ground speed, A=Data valid V=Data invalid
- 7. Stern transverse water speed, knots (-9999.99 to 9999.99)
- 8. Status: stern water speed, A=Data valid V=Data invalid
- 9. Stern transverse ground speed, knots (-9999.99 to 9999.99)
- 10. Status: stern ground speed, A=Data valid V=Data invalid

#### VDM – Message UAIS VHF de transmission de données

!--VDM,x,x,x,x,s--s,x\*hh<CR><LF>

1234 5 6

- 1. Total number of sentences needed to transfer the message (1 to 9)
- 2. Sentence number (1 to 9)
- 3. Sequential message identifier (0 to 9, null)
- 4. AIS channel (A or B)
- 5. Encapsulated ITU-R M.1371 radio message (1 to 63 bytes)
- 6. Number of fill-bits (0 to 5)

#### VDO - Rapport VHF de transmission des données UAIS de notre navire

!--VDO,x,x,x,x,s--s,x\*hh<CR><LF>

123456

- 1. Total number of sentences needed to transfer the message (1 to 9)
- 2. Sentence number (1 to 9)
- 3. Sequential message identifier (0 to 9, null)
- 4. AIS channel Number (A or B)
- 5. Encapsulated ITU-R M.1371 radio message (1 to 63 bytes)
- 6. Number of fill-bits (0 to 5)

#### VDR - Direction et vitesse de la dérive

- \$--VDR,x.x,T,x.x,M,x.x,N\*hh <CR><LF>
  - 1 2 3 4 5 6
- 1. Direction, degrees (0.0 to 360.0)
- 2. T=True (fixed)
- 3. Direction, degrees (0.0 to 360.0)
- 4. M=Magnetic (fixed)
- 5. Current speed (0 to 99.99)
- 6. N=Knots (fixed)

#### VHW – Vitesse et cap surface

\$--VHW,x.x,T,x.x,M,x.x,N,x.x,K\*hh <CR><LF> 1 2 3 4

- 1. Heading, degrees true
- 2. Heading, degrees magnetic
- 3. Speed, knots
- 4. Speed, km/h

VLW – Distance sur le fond/l'eau

\$--VLW,x.x,N,x.x,N,x.x,N\*hh<CR><LF>

- 1. Total cumulative water distance (0.0 to 999999.999)
- 2. N=Nautical miles

1

- 3. Water distance since reset (0.000 to 999999.999)
- 4. N=Nautical miles
- 5. Total cumulative ground distance (no use)
- 6. N=Nautical miles (no use)
- 7. Ground distance since reset (no use)
- 8. N=Nautical miles (no use)

#### VTG - Route sur le fond et vitesse sur le fond

\$--VTG,x.x,T,x.x,M,x.x,N,x.x,K,a\*hh <CR><LF>

- 1. Course over ground, degrees (0.0 to 359.9)
- 2. T=True (fixed)
- 3. Course over ground, degrees (0.0 to 359.9)
- 4. M=Magnetic (fixed)
- 5. Speed over ground, knots (0.00 to 9999.9)
- 6. N=Knots (fixed)
- 7. Speed over ground (0.00 to 9999.9)
- 8. K=km/h (fixed)
- 9. Mode indicator (A=Autonomous, D=Differential E=Estimated (dead reckoning) M=Manual input S=Simulator N=Data not valid)

#### WAT - Détection du niveau d'eau

--WAT, a, hhmmss.ss, aa, xx, xx, xx, a, a, c--c\*hh CR> LF> 1 2 3 4 5 6 7 8 9

1. Message type

S: Status for section: Number of faulty and activated condition reported as number in field 4 and 5. The section may be a whole section (one or both of the location indicator fields are null) or a sub-section. The stusus S is normally transmitted at regular intervals.

E: Status for each water level detector. (E may be used to indicate an event.)

F: Fault in system: location indicator fields define the sections when provided.

2. Time stamp

Time when this status/message was valid.

3. Type of water alarm

Indicator characters showing system detecting water level. The field is two characters. WL = Water level ditection system;

- BI = High water level by bilge system;
- HD = Water leakage at hull (shell) door;
- OT = others.
- 4. First location indicator

First location indicator characters showing detection location. This field is two characters. The contents of this field is not defined by this standard, but the two location fields should uniquely define the source for the alarm.

5. Second location indicator

Second location indicator characters showing detection location. This field is two characters. The contents of this field is not defined by this standard, but the two location fields should uniquely define the source for the alarm.

6. Detection point number or detection point count

This field is three fixed numeric characters. When the message type field is E this field identifies the high-water-level detection point. When the message type field is S this field contains the number of the water leakage detection points. When the message type field is F this field is a null field.

7. Alarm condition

This field is a single character specified by the following:

N = normal state

- H = alarm state (threshold exceeded)
- J = alarm state (extreme threshold exceeded)
- L = alarm state (Low threshold exceeded i.e. not reached)
- K = alarm state(extreme low threshold exceeded i.e. not reached)
- X = Fault (state unknown)
- 8. Override setting
  - O = Override mode (water allowed in space);
  - N = Normal mode (water not allowed in space);
- 9. Message description text

Descriptive text/level detector tag. If a level detector identifier type, it is possible to use this field instead of above level detector fields. Maximum number of characters will be limited by maximum sentence length and length of other fields.

#### WPL – Position du waypoint

\$--WPL,IIII.II,a,yyyyy,yy,a,c--c\*hh<CR><LF>

- 1. Waypoint latitude (0.000000 to 9000.00000)
- 2. N/S
- 3. Waypoint longitude (0.00000 to 18000.00000
- 4. E/W
- 5. Waypoint identifier (No use)

#### XDR – Mesures des sondes

\$--XDR, a, x.x, a, c--c,.....a, x.x, a, c--c\*hh<CR><LF> 1 2 3 4 5

- 1. Transducer type, transducer No. 1 (see Note 2)
- 2. Measurement data, transducer No. 1
- 3. Units of measure, transducer No. 1 (see Note 2)
- 4. Transducer No. 1 ID
- 5. Data, variable number of transducers
- 6. Transducer "n" (see Note 1)

Note 1: Sets of the four fields "type-data-units-ID" are allowed for an undefined number of transducers. Up to "n" transducers may be included within the limits of allowed sentence length; null fields are not required except where portions of the "type-data-units-ID" combination are not available.

Note 2: Allowed transducer types and their units of measure are:

| Sonde                 | Champ<br>type | Unités                | Commentaires                           |
|-----------------------|---------------|-----------------------|----------------------------------------|
| Température           | С             | C = degrés Celsius    |                                        |
| Déplacement angulaire | А             | D = degrés            | "-" = anticlockwiseKilograms per cubic |
| Humidité absolue      | В             | K = ka/m <sup>3</sup> | metre"-" = compression                 |
| Déplacement linéaire  | D             | M = mètres            |                                        |
| Fréquence             | F             | H = hertz             | ppt = parts per thousand"-" = compres- |
| Salinité              | L             | S = ppm               | sion"-" = vide                         |
| Force                 | Ν             | N = newtons           |                                        |
| Pression              | Р             | P = pascals           |                                        |
| Vitesse de flux       | R             | l = litres/s          |                                        |
| Tachymètre            | Т             | R = tours/min         |                                        |
| Humidité              | Н             | P = pour cent         |                                        |
| Volume                | V             | M = mètres cubes      |                                        |
| Tension               | U             | V = volts             | 1 = MARCHE, FERMÉ ; 0 = ARRÊT,         |
| Courant               | I             | A = ampères           | OUVERTx.x = données variables          |
| Interrupteur ou vanne | S             | Aucun (nul)           |                                        |
| Générique             | G             | Aucun (nul)           |                                        |

#### ZDA – Heure et date

\$--ZDA,hhmmss.ss,xx,xx,xxx,xxx,xx\*hh<CR><LF>

1 2 3 4 5 6

- 1. UTC
- 2. Day, 01 to 31 (UTC)
- 3. Month, 01 to 12 (UTC)
- 4. Year (UTC)
- 5. Local zone hours (00 h to ±13h)
- 6. Local zone minutes (00 to +59)

# Interface série : IEC61162-1

• Unité de collecte des données, entrée

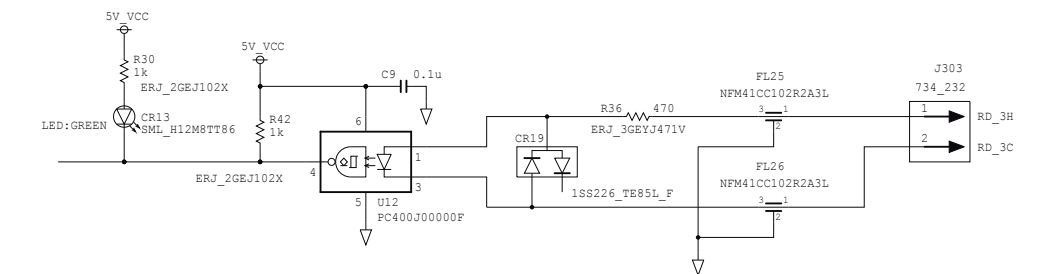

• Unité de collecte des données, sortie

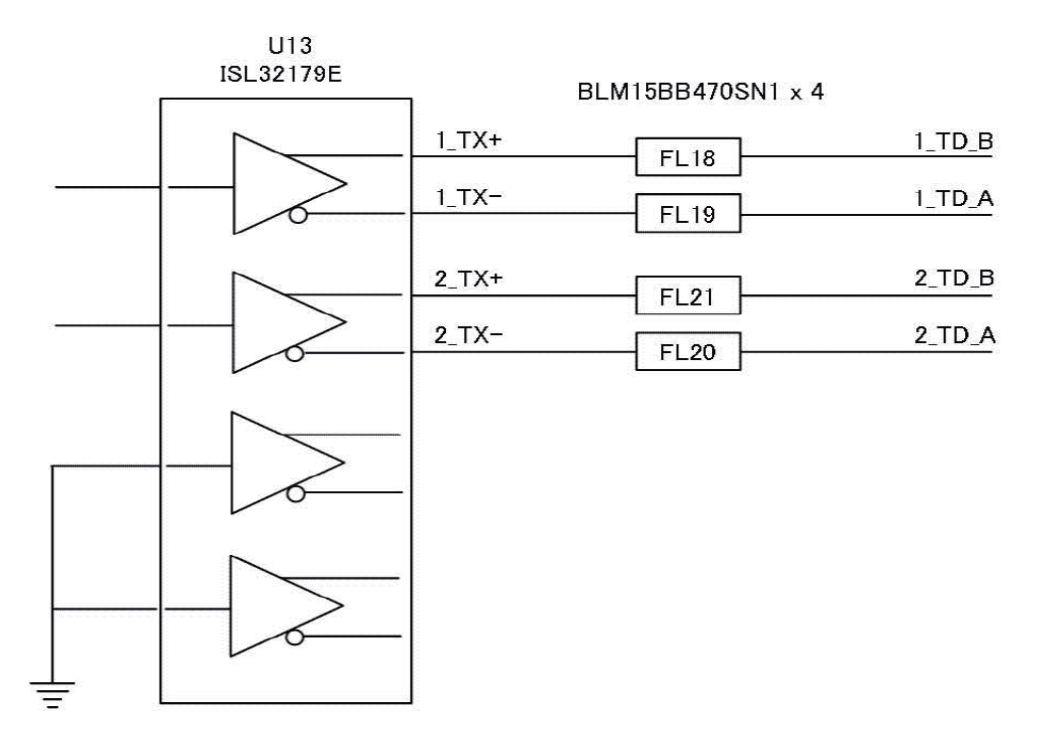

# Interface série : IEC61162-2

• Unité de collecte des données, entrée

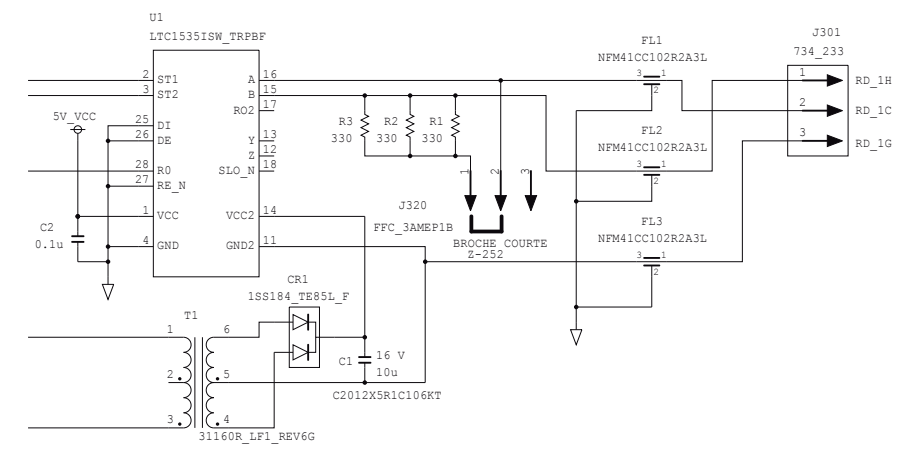

# Interface série : IEC61162-450

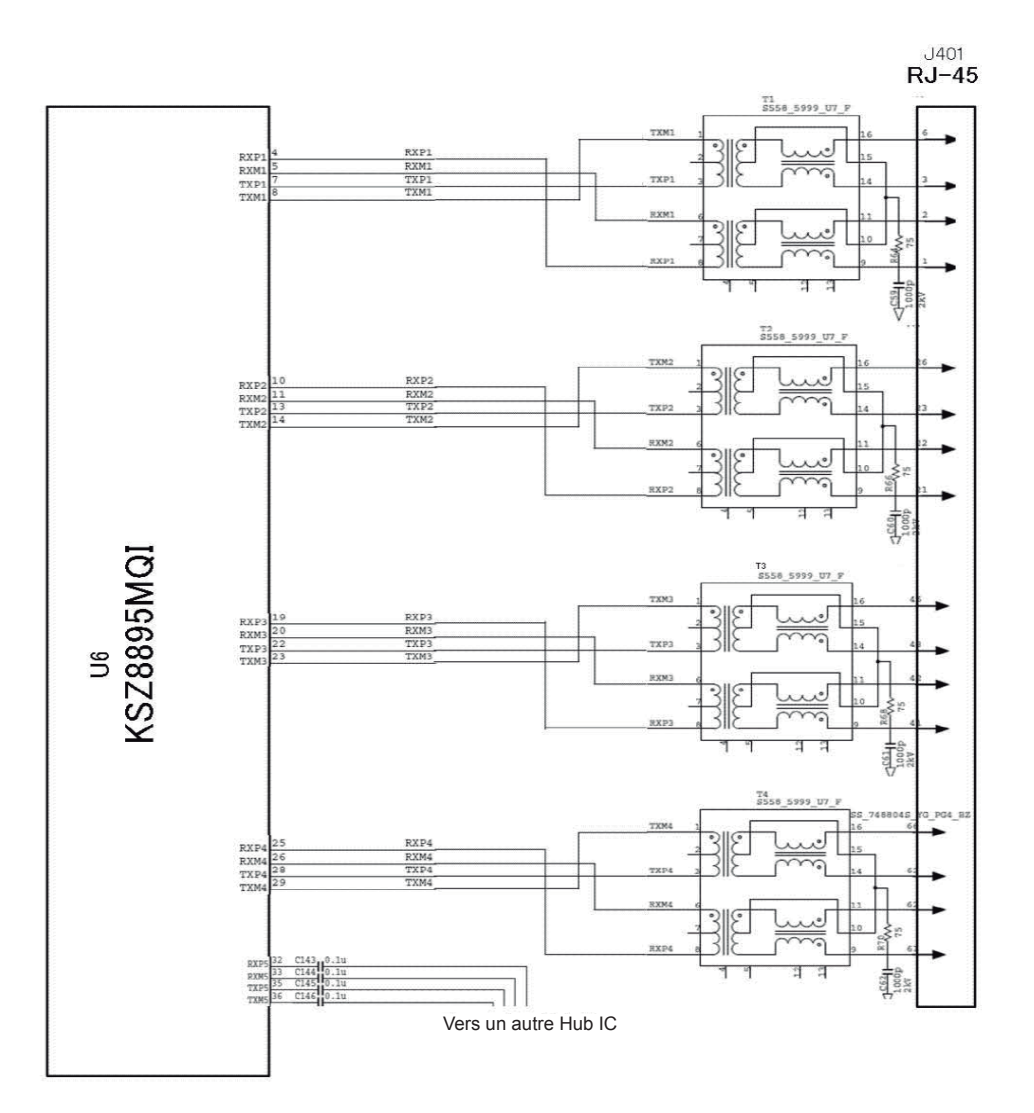

# ANNEXE 5 CODAGE DU DRU À DÉGA-**GEMENT LIBRE**

De la même manière qu'une EPIRB satellite (Emergency Position Indicate Radio Beacon), la capsule du DRU à dégagement libre est codée avant installation. Le MMSI, l'indicatif d'appel, etc. du bateau sont enregistrés dans la capsule au moment du codage et ces informations sont reportées sur la capsule.

Les dates d'expiration de la batterie située dans la capsule ainsi que du dispositif de largage hydrostatique sont codées dans le capsule du DRU comme présenté ci-dessous.

# Batterie dans la capsule

La date d'expiration de la batterie est calculée à compter de l'année et du mois de fabrication. L'année et le mois de fabrication de la batterie sont mentionnés sur l'étiquette située sur le côté de la capsule.

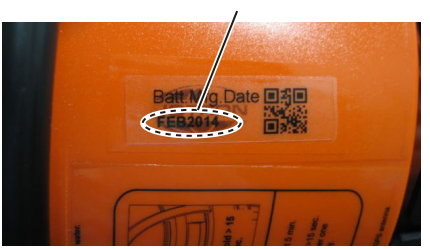

La date d'expiration est calculée comme suit :

- Année et mois de codage ≤ Année et mois de fabrication + 2,5 ans : La date d'expiration se situe 5 ans après l'année et le mois de codage.
- Année et mois de codage > Année et mois de fabrication + 2,5 ans : La batterie ne peut pas être utilisée.

La date d'expiration est marquée comme suit :

Exemple : Lorsque la date d'expiration est avril 2019.

La date d'expiration est inscrite sur cette étiquette.

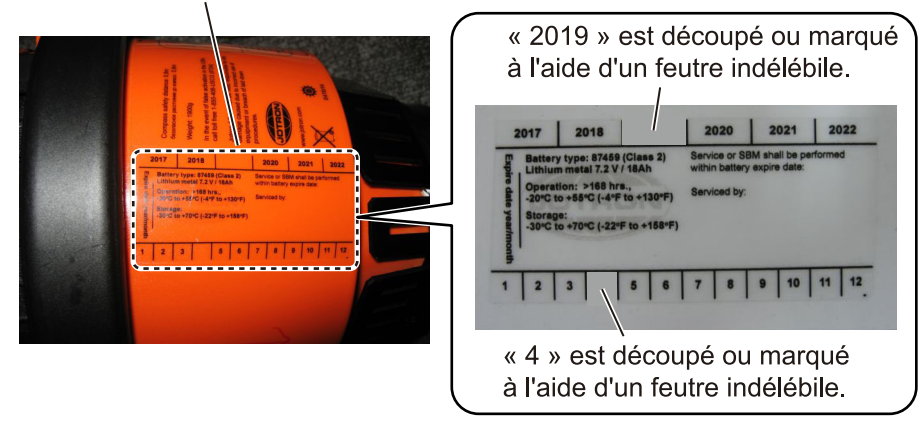

L'année et le mois de fabrication

# Dispositif de largage hydrostatique

La date d'expiration du dispositif de largage hydrostatique se situe 2 ans après l'année et le mois de codage. La date d'expiration est mentionnée sur l'étiquette située sur le côté de l'unité et sur l'étiquette située sur le côté du support.

• Pour l'étiquette située sur le côté de l'unité :

Exemple : Lorsque la date d'expiration est juin 2016.

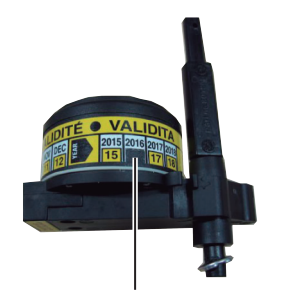

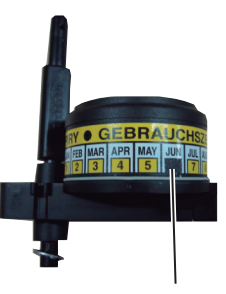

Le nombre situé sous « 2016 » est découpé ou marqué à l'aide d'un feutre indélébile.

Le nombre situé sous « JUN » est découpé ou marqué à l'aide d'un feutre indélébile.

• Pour l'étiquette située sur le côté du support :

La date d'expiration est inscrite ici.

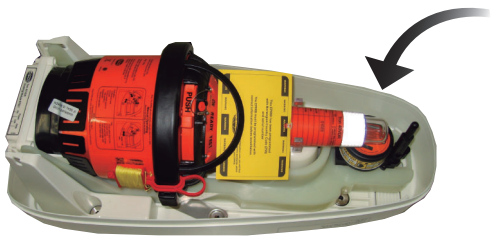

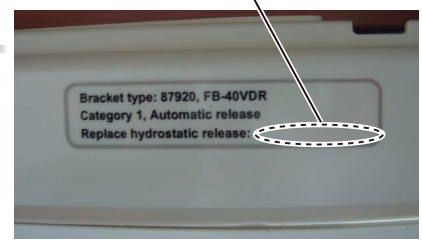

| PACKING LIST<br>VR-7017-MIJ, VR-7017-S-MIJ | N A M E 0 U T L I N E DESCRIPTION/CODE No. |           | JT-F7-Lvi 3JL         175           REMOTE ALARM PANEL         VR-7017*-MIJ | 工事材料 INSTALLATION WATERIALS | 工事材料<br>INSTALLATION MATERIALS CP24-03401 001-00 001-0100-000 001-0100-000 |                                      |            |                |            |                     |                |                                 |               |       |                                  |       |                                    | コー) 潘号末尾の[++]は、選択品の代表コー)を表します。<br>CODE NUMBER ENDING WITH "++" INDICATES THE CODE NUMBER OF REPRESENTATIVE MATERIAL                                                |
|--------------------------------------------|--------------------------------------------|-----------|-----------------------------------------------------------------------------|-----------------------------|----------------------------------------------------------------------------|--------------------------------------|------------|----------------|------------|---------------------|----------------|---------------------------------|---------------|-------|----------------------------------|-------|------------------------------------|----------------------------------------------------------------------------------------------------|
| 2440-X-9852 -2 1/1<br>A-1                  | DESCRIPTION/CODE No. Q' TY                 |           | VR-7010-* 1                                                                 | ** 00-707-070-000           | VR-7030 SN8MANUAL CD 1<br>0000-161-754-1*                                  | MOD-Z072-020+                        | FP24-01102 | 001-279-070-00 | EP04-01112 | 001-279-080-00 (*2) |                | CP24-03301 1                    | 00-01-2/9-000 |       | 05*-44850-*<br>000-179-343-1* ** |       | IM*-44850-* 1<br>000-192-319-1* ** | RESENTATIVE MATERIAL.                                                                                                    |
| IG LIST<br>KV                              | OUTLINE                                    |           | 516<br>424<br>260                                                           | IES                         | ¢ 120                                                                      | L=2M                                 | Ć          |                |            |                     | TION MATERIALS | $\bigcirc$                      |               | 210   | 297                              | 210   | 297                                | ドを表します。<br>CATES THE CODE NUMBER OF REP                                                                                                    |
| P A C K I N<br>VR-7010-*V , VR-7010-*!     | N A M E                                    | ユニット UNIT | デーク4皮郷ュニット<br>DATA COLLECTING UNIT                                          | 1<br>付属品 ACCESSOR1          | インストールソフト&図書CD<br>INSTALL SOFT & MANUAL CD                                 | サーブ ル (組品) LAN<br>LAN CABLE ASSEMBLY | 付属品        | ACCESSORIES    | 付属品        | ACCESSORIES         | 工事材料 INSTALLA  | 그 북자자<br>INSTALLATION MATERIALS | 図書 DOCUMENT   | 操作要領書 | OPERATOR'S GUIDE                 | 装備要領書 | INSTALLATION MANUAL                | 11-1-ド番号 末尾の (**)は、選択品の代表31<br>1.CODE NUMBER ENDING WITH "+*" INDI<br>2.(*1)た.利込仕様用です。<br>2.(*1) FOR JAPANESE SET.<br>3.(*2)にたれる1454 SET.<br>3.(*5)に内F ENCL154 SET |

(略図の寸法は、参考値です。 DIMENSIONS IN DRAWING FOR REFERENCE ONLY.)

(略図の寸法は、参考値です。 DIMENSIONS IN DRAWING FOR REFERENCE ONLY.)

C4485-Z03-C

C4485-Z04-C

| ST     2004-0564 - 2     11       A.3     A.3       I.1     Description       I.1     Description       III     Description       IIII     Description       IIIIIIIIIIIIIIIIIIIIIIIIIIIIIIIIIIII                                                               | 2440-X-9855 -2 1/1<br>A-4 | DESCRIPTION/CODE         0.         0. TY           UR-7012W-MIJJ         1           UR-7012W-MIJJ         1           CP24-03601         1           CP24-03601         1 |  |
|----------------------------------------------------------------------------------------------------|---------------------------|----------------------------------------------------------------------------------------------------|--|
| ST     2002-6664     2     1/1       A-3     A-3       A-3     M-7012M-MIJ       M-7012M-MIJ     M-7012M-MIJ       M     M-7012M-MIJ       M     M-7012M-MIJ       M     M-7012M-MIJ       M     M-7012M-MIJ       M     M-7012M-MIJ       M     M-7012M-MIJ       M     M-7012M-MIJ       M     M-7012M-MIJ       M     M-7012M-MIJ       M     M-7011-MIJ       M     M-7011-MIJ       M     M-7012M-MIJ       M     M-7011-MIJ       M     M-7011-MIJ        M     M-7011-MIJ< | NG LIST                   | 0 U T L I N E<br>135 A TON MATERIALS                                                                                                    |  |
| <b>S 1</b> 240-X-3864 -2 VI<br>A-3 A-3<br>A-3 A-3<br>A-3<br>A-3 A-3<br>A-3<br>A-3<br>A-3<br>A-3<br>A-3<br>A-3<br>A-3                                                                                                    | PACKI<br>VR-7012W-MIJ     | NAME<br>ユニット UNIT<br>i水型マイク<br>itePROOF MICROPHONE<br>連村料 INSTALL<br>i手村村 STALLATION MATERIALS                                                                              |  |
| ST<br>24A0-X-98<br>30<br>1 N E DESCRIPTION/CODE No<br>30<br>30<br>1 N E DESCRIPTION/CODE No<br>30<br>30<br>1 N E DESCRIPTION/CODE No<br>30<br>000-028-681-00<br>001-279-130-00<br>001-279-130-00                                                                                                    | 5                         |                                                                                                    |  |
|                                                                                                    | 354 -2 1.<br>A-3          | λ <u>ι</u> , ο                                                                                                    |  |

(略図の寸法は、参考値です。 DIMENSIONS IN DRAWING FOR REFERENCE ONLY.)

C4485-Z06-C

C4485-Z05-C

(略図の寸法は、参考値です。 DIMENSIONS IN DRAWING FOR REFERENCE ONLY.)

| 24AL-X-9858 -2 1/1<br>A-6<br>DESCRIPTION/CODE No. 0.TY             | Mc-3000S         1           000-020-522-00         1           001-370-670-00         1           001-370-680-00         1                                                                                                    |
|--------------------------------------------------------------------|----------------------------------------------------------------------------------------------------|
| PACKING LIST<br>MC-3000S<br>AC-3000S<br>MC-3000S<br>MIT<br>DUTLINE | transminiation matter and transminiation matter and transminiation matter and transminiation material and transminiation material and transminiation and transminiation and transminiation and transminiation and transminiation and transminiation and transminiation and transminiation and transminiation and transminiation and transminiation and transminiation and transminiation and transminiati |
| 2440-X-9856 -0 1/1<br>A-5<br>DESCRIPTION/CODE No. 0.TY             | IF-7100*         1           000-025-278-00         **         1           001-279-110-00         1         1           001-279-110-00         1         1           001-279-120-00         1         1                                                                                                    |
| PACKING LIST<br>IF-7100 , IF-7100-HK<br>NAME 0UTLINE               | Piller     State       111     12       111     12       111     12       111     12                                                                                                    |

型式/コード番号が2段の場合、下段より上段に代わる過渡期品であり、どちらかが入っています。 なお、品質は変わりません。 TWO TYPES AND GODES MAY BE LISTED FOR AN ITEM. THE LOWER PRODUCT MAY BE SHIPPED IN PLACE OF THE UPPER PRODUCT. QUALITY IS THE SAME. (略図の寸法は、参考値です。 DIMENSIONS IN DRAWING FOR REFERENCE ONLY.)

C4485-Z07-A

型式/コード番号が2段の場合、下段より上段に代わる過渡期品であり,どちらかが入っています。 なお、品質は変わりません。 TWO TYPES AND CODES MAY BE LISTED FOR AN ITEM. THE LOWER PRODUCT MAY BE SHIPPED IN PLACE OF THE UPPER PRODUCT. QUALITY IS THE SAME. (略図の寸法は、参考値です。 DIMENSIONS IN DRAWING FOR REFERENCE ONLY)

C4473-Z05-C

| 上URUNU     Cornange       LURUNU       Lurunu       Turunu       Turunu | 國式/コード書号が2.段の場合、下段より上段に代わる過渡期品であり、どちらかが入っています。 なお、品質は変わりませ<br>ん。<br>THO TYPES AND CODES MAY BE LISTED FOR AN ITEN. THE LONER PRODUCT MAY BE SHIPPED IN PLACE OF THE UPPER<br>PRODUCT. GMALITY IS THE SAME.<br>(略図の寸法は、参考値です。 DIMENSIONS IN DRAWING FOR REFERENCE ONLY.)<br>FURUNO ELECTRIC CO ・, LTD.                     |
|----------------------------------------------------------------------------------------------------|----------------------------------------------------------------------------------------------------|
| PACKING LIST     036M-X-9658     -0     1/1       PSU-011     A-7     A-7       PSU-011     A-7     A-7       Name     0     0     1     I       Data     N     A-7     A-7       Name     0     0     1     I       Data     N     A     E     0       Name     0     0     1     I       Develope     0     0     1     I       Develope     0     0     1     I       Develope     0     0     1     I       Develope     0     0     1     I       Develope     0     0     1     I       Develope     0     0     1     I       Develope     0     0     1     I       Develope     0     0     1     I       Develope     0     0     1     I       Develope     0     0     1     I                                                                                               | 型式/コード番号が 2段の場合、下段より上段に代わる過渡期品であり、どちらかが入っています。 なお、品質は変わりません。<br>TWO TYPES AND CODES MAY BE L&TED FOR AN ITEM. THE LOWER PRODUCT MAY BE SH PPED N PLACE OF THE UPPER<br>PRODUCT.QUALITY & THE BAME.<br>銘図の寸法は、参考値です。 D MENS DNS N DRAW NG FOR REFERENCE ONLY.)<br>G路図の寸法は、参考値です。 D MENS DNS N DRAW NG FOR REFERENCE ONLY.) |

| A-10 | FUELECHO<br>Tree 001-279-100-00 24A0-X-9402 -0<br>工事材料表                                                                                                    | INSTALLATION WATERIALS     INSTALLATION WATERIALS       me     6     me       me     0     me       no     me     0       1     SET TAPRIS     me       1     SET TAPRIS     me       1     SET TAPRIS       1     Me                                                                                                    | 型式/コード着号が2段の場合、下段より上股に代わる過渡期品であり、どちらかが入っています。 なお、品質は変わりません。<br>TWO TYPES AND CODES MAY BE LISTED FOR AN ITEM. THE LOWER PRODUCT MAY BE SHIPPED IN PLACE OF THE UPPER PRODUCT.<br>GMALITY IS THE SAME.<br>(略図のウゴ法は、参考値です。 DIMENSIONS IN DRAWING FOR REFERENCE OMLY.) |
|------|----------------------------------------------------------------------------------------------------|----------------------------------------------------------------------------------------------------|----------------------------------------------------------------------------------------------------|
| 6-Y  | <b>FCRCRC</b><br><b>CB</b><br><b>CB</b><br><b></b> | INSTALLATION INVERIALS         Image: State of the image: State of the im | 型式/コード番号が2段の場合、下段より上段に代わる過渡期品であり、どちらかが入っています。 なお、品質は変わりません。<br>TWD TYPES AMD CODES MAY BE LISTED FOR AN ITEM. THE LOWER PRODUCT MAY BE SHIPPED IN PLACE OF THE UPPER PRODUCT.<br>(略図の寸法は、参考値です。 DIMENSIONS IN DRAWING FOR REFERENCE ONLY.)                          |

C4485-M01-C

FURUNO ELECTRIC CO ., LTD.

C4485-M02-A

| 0 2440-:                                                                            |      |                    | 致.里 用.途.<br>0'TY REM                                                                   | 4                                                              | -                                                                                 |   |
|-------------------------------------------------------------------------------------|------|--------------------|----------------------------------------------------------------------------------------|----------------------------------------------------------------|-----------------------------------------------------------------------------------|---|
| CODE NO. 001-279-140-0<br>CODE NO. 001-279-140-0<br>TYPE CP24-03601                 |      |                    | 至石 / 現倍<br>DESCRIPTIONS                                                                | 6X30 SUS304<br>CODE NO.<br>000-162-614-10                      | SC-4B37<br>SC-4B37<br>CODE NO 000-190-246-10                                      |   |
| 0                                                                                   |      |                    | 略 図<br>0UTLINE                                                                         | $(1)^{-30}$                                                    | φ <u>24</u><br>18                                                                 |   |
|                                                                                     | 事材料表 | ALLATION MATERIALS | 名<br>NAME                                                                              | +トラスタッビンネジ 1シュ<br>SELF-TAPPING SCREW                           | ם' גגיש–ס'<br>SL EEVERUBBER                                                       |   |
|                                                                                     | Π    | INS                | 色<br>NO.                                                                               | -                                                              | 2                                                                                 |   |
|                                                                                     |      |                    |                                                                                        |                                                                |                                                                                   |   |
|                                                                                     |      |                    |                                                                                        |                                                                |                                                                                   |   |
|                                                                                     |      |                    |                                                                                        |                                                                |                                                                                   |   |
| <b>4-11</b>                                                                         |      |                    |                                                                                        |                                                                |                                                                                   | ] |
| A-11<br>440-X-9403 -0<br>1/1                                                        |      |                    | 用述/備考<br>REMARKS                                                                       |                                                                |                                                                                   |   |
| A-11<br>0-00 24A0-X-9403 -0<br>1/1                                                  |      |                    | 致重 用迹/備考<br>0、TY REMARKS                                                               | 4                                                              | -                                                                                 |   |
| A-11<br><u>code No. 001-279-130-00 24A0-X-9403 -0</u><br>TYPE 0P24-03501 1/1        |      |                    | 24日本の1941 2015 24日本の1月1日の1015 24日本の1月1日の1015 24日本の11日本の11日本の11日本の11日本の11日本の11日本の11日本の1 | AXI6 SUS304 4<br>AXI6 SUS304 4<br>CODE N0<br>000-162-605-10    | CODE NO. 0000-162-186-100                                                         |   |
| A-11<br><b>CODE NO.</b> 001-279-130-00 24A0-X-9403 -0<br><b>TYPE</b> 0P24-03501 1/1 |      |                    | 略 図 妥ゴイス税が 教工 用述不備者<br>0.01LINE DESORIPTIONS 0.1Y REMARKS                              | € 1 16 4/16 SUS304 4<br>CODE NO. 000 EN. 000 162 - 605 - 100 4 | 150         CV-150N         1           CODE NO.         000-162-168-10         1 |   |

C4485-M03-A

FURUNO ELECTRIC CO ., LTD.

型式/コード番号が2段の場合、下段より上段に代わる過渡期品であり、どちらかが入っています。 なお、品質は変わりません。

TWD TYPES AND CODES MAY BE LISTED FOR AN ITEM. THE LOWER PRODUCT MAY BE SHIPPED IN PLACE OF THE UPPER PRODUCT. QUALITY IS THE SAME. (略図の寸法は、参考値です。 DIMENSIONS IN DRAWING FOR REFERENCE ONLY.)

TWD TYPES AND CODES MAY BE LISTED FOR AN ITEM. THE LOWER PRODUCT MAY BE SHIPPED IN PLACE OF THE UPPER PRODUCT. QUALITY IS THE SAME. (略図の寸法は、参考値です。 DIMENSIONS IN DRAWING FOR REFERENCE OMLY.)

FURUNO ELECTRIC CO ., LTD.

C4485-M04-B

翌式/コード番号が2段の場合、下段より上段に代わる過渡期品であり、どちらかが入っています。 なお、品質は変わりません。

| A-1. | 24A0-X-9407 -1<br>1/                       |       |                       | 用途/備考<br>REMARKS              |                                                  |                                                 |                                          |                                         |                                          |                                                                                |                                 |
|------|--------------------------------------------|-------|-----------------------|-------------------------------|--------------------------------------------------|-------------------------------------------------|------------------------------------------|-----------------------------------------|------------------------------------------|--------------------------------------------------------------------------------|---------------------------------|
|      | DE NO. 001-319-050-00<br>PE CP24-03801     |       |                       | 型名/規格 数量<br>DESCRIPTIONS 0'TY | AI 0.14-8 GY -1000 10<br>20DE NO. 000-176-689-10 | AI 1.5-6 BK 5<br>200E N0 000-176-412-10         | MI2 SUS316L 3<br>200E No. 000-167-396-10 | M12 SUS316L 6<br>00E N0 000-167-417-10  | M12 SUS316L 3<br>20DE No. 000-167-494-10 | M12X45 SUS316L 3<br>00E N0 000-178-722-10                                      | S-8400W 7k371-7'506<br>100E N0. |
|      |                                            |       |                       | 略 図UTLINE                     |                                                  | 1<br>1<br>0<br>4<br>4<br>2<br>1<br>0            | 22                                       | φ24                                     |                                          | $\left( \bigcup_{i=1}^{\infty} \frac{45}{10} + 12 \right)^{-1} = \frac{1}{10}$ |                                 |
|      | FURU                                       | 工事材料表 | ISTALLATION MATERIALS | 号名称<br>0. NAME                | 7±/k-/k<br>FERRULE                               | 2 FERRULE CRIMPING<br>TERMINAL                  | が キ座金<br>3 SPRING WASHER                 | 平座金<br>4 FLAT WASHER                    | 大角+ット 1シュ<br>5 HEXAGONAL NUT             | 大角术 & I-/刻印 付<br>6 HEXAGONAL HEAD BOLT                                         | 7 SILICON RUBBER                |
|      | -                                          |       |                       | ##                            |                                                  | <u> </u>                                        |                                          |                                         | <u>  </u>                                | <u>  </u>                                                                      | <u>  </u>                       |
| 13   | L/                                         |       |                       |                               |                                                  |                                                 |                                          |                                         |                                          |                                                                                |                                 |
| A-   | 24A0-X-9405 -1                             |       |                       | 数量用途/備考<br>(TY REMARKS        | ى<br>م                                           |                                                 | 4                                        | 4                                       | 4                                        | 4                                                                              |                                 |
|      | CODE NO. 001–279–120–00<br>TYPE CP24–03701 |       |                       | 型名/規格 鐵<br>DESCRIPTIONS 0     | A 1, 5 -10<br>CODE NO.<br>000-179-870-10         | CV-1 50N<br>CV-1 50N<br>CODE NO. 000-162-186-10 | M8 SUS304<br>CODE N0.<br>000-167-479-10  | M8 SUS304<br>CODE NO.<br>000-167-464-10 | M8 SUS304<br>CODE NO.<br>000-167-410-10  | M8X25 SUS304<br>CODE NO.<br>000-162-879-10                                     |                                 |
|      |                                            |       |                       | 略 図<br>OUTLINE                |                                                  |                                                 |                                          |                                         | 12                                       | 25<br>25<br>26<br>48                                                           |                                 |
|      | FURUI                                      | 工事材料表 | STALLATION MATERIALS  | 号名称)). NAME                   | フェルール(ボ ウタンジ)<br>1 FERRULE CRIMPING<br>TERMINAL  | אלא אלב ב<br>CABLE TIE                          | 大角+ット 1シュ<br>3 HEX.NUT                   | ミが キ丸 平座金<br>4 FLAT WASHER              | バネ座金<br>5 SPR ING WASHER                 | 大角术 》。<br>6 HEXAGONAL HEAD BOLT                                                |                                 |
|      |                                            |       | z                     | i N                           |                                                  |                                                 |                                          |                                         |                                          |                                                                                |                                 |

型式/コード番号が2段の場合、下段より上段に代わる過渡期品であり、どちらかが入っています。 なお、品質は変わりません。

TWO TYPES AND CODES MAY BE LISTED FOR AN ITEM. THE LOWER PRODUCT MAY BE SHIPPED IN PLACE OF THE UPPER PRODUCT. QUALITY IS THE SAME. (略図の寸法は、参考値です。 DIMENSIONS IN DRAWING FOR REFERENCE ONLY.)

C4485-M05-B FURUNO ELECTRIC CO ., LTD.

THO TYPES AND CODES MAY BE LISTED FOR AN ITEM. THE LOWER PRODUCT MAY BE SHIPPED IN PLACE OF THE UPPER PRODUCT. QUALITY IS THE SAME (略図の寸法は、参考値です。 DIMENSIONS IN DRAWING FOR REFERENCE ONLY.) FURUNO ELECTRIC CO ., LTD.

C4485-M07-B

型式/コード番号が2段の場合、下段より上段に代わる過渡期品であり、どちらかが入っています。 なお、品質は変わりません。

A-14

1/1

| (000E M0         001-321-640-00         2440-X-9409 - 2           工事材表表           第一 (001-321-640-00         2440-X-9409 - 2           第一 (001-321-640-00         2440-X-9409 - 2           第一 (001-321-640-00         2440-X-9409 - 2           都日         MME         Bin         Bin                                                                                                    |                 |                               |                |           |                         |            | A-16             |   |
|----------------------------------------------------------------------------------------------------|-----------------|-------------------------------|----------------|-----------|-------------------------|------------|------------------|---|
| Thre         CP24-04001           工事材掲表         EBA(#)         CP24-04001           (NSTALLATION MATERIALS         EBA(#)         EBA(#)         EBA(#)           none         make         make         make         make           no         Amme         DUILINE         make         make           no         no         make         DUILINE         make         make           no         no         make         DUILINE         make         make           no         no         make         make         make         make           no         make         make         make         make         make           no         make         make         make         make         make           no         make         make         make         make         make           no         make         make         make         make         make         make           no         make         make         make         make         make         make           no         make         make         make         make         make         make           no         make         make <t< th=""><th></th><th></th><th></th><th>ode no.</th><th>001-321-640-00</th><th></th><th>24A0-X-9409 -2</th><th></th></t<>                                                                                                    |                 |                               |                | ode no.   | 001-321-640-00          |            | 24A0-X-9409 -2   |   |
| 工事材料表       INSTALLATION MATERIALS       Rish     Bin     Bin     Bin     Bin     Bin     Bin       Rish     Average     Bin     Bin     Bin     Bin     Bin       Rish     Average     Bin     Bin     Bin     Bin     Bin       Rish     Average     Bin     Bin     Bin     Bin     Bin       Rish     Average     Bin     Bin     Bin     Bin     Bin       Rish     String     Bin     Bin     Bin     Bin     Bin       Rish     String     Bin     Bin     Bin     Bin     Bin       Rish     String     Bin     Bin     Bin     Bin     Bin       Rish     String     Bin     Bin     Bin     Bin     Bin       Rish     Bin     Bin     Bin     Bin     Bin     Bin       Rish     Bin     Bin     Bin     Bin     Bin     Bin       Rish     Bin     Bin     Bin     Bin     Bin     Bin       Rish     Bin     Bin     Bin     Bin     Bin     Bin       Rish     Bin     Bin     Bin     Bin     Bin       Rish <th< th=""><th></th><th></th><th></th><th>YPE</th><th>CP24-04001</th><th></th><th>1/1</th><th>_</th></th<>                                                                                                    |                 |                               |                | YPE       | CP24-04001              |            | 1/1              | _ |
| INSTALLATION MATERIALS         Employe         Employe         Market         Market                                                                                                    | Н               | 事材料表                          |                |           |                         |            |                  |   |
| <ul> <li>福号 名 称 的 B 図 ULLINE DESORIPTIONS 011Y REMARKS</li> <li>n、#サ 1 3</li> <li>n、#サ 1 3</li> <li>n、#サ 1 3</li> <li>n、#サ 1 3</li> <li>n、#H 1 3</li> <li>PRING WASHER</li> <li>2</li> <li>FLAT WASHER</li> <li>2</li> <li>FLAT WASHER</li> <li>2</li> <li>FLAT WASHER</li> <li>2</li> <li>1</li> <li>2</li> <li>1</li> <li>2</li> <li>1</li> <li>2</li> <li>1</li> <li>2</li> <li>1</li> <li>2</li> <li>1</li> <li>3</li> <li>1</li> <li>1</li> <li>3</li> <li>4</li> <li>4</li> <li>4</li> <li>4</li> <li>4</li> <li>1</li> <li>1</li></ul> | INST            | ALLATION MATERIALS            |                |           |                         |            |                  |   |
| 1 $h' # f' f + f' f' + f' f' f' + f' f' f' f' f' f' f' f' f' f' f' f' f' $                                                                                                    | <sup>⊮</sup> 9. | 名  恭<br>NAME                  | 略 図<br>0UTLINE | 型<br>DES( | 名 / 規格<br>SR I PT I ONS | 数量<br>0`TY | 用途/備考<br>REMARKS |   |
| Teme         CODE NO         CODE NO         C                                                                                                    | -               | ı/* ≵サ* カ* ネ<br>SDRING W∆SHER | 12<br>21       | M6 SUS31  | 5L                      | 9          |                  |   |
| 2         平座金         6           1         FLAT WASHER         10         10         6           1         1         100         100         10         10           2         1         10         10         10         10         10           3         1         1         1         10         10         10         10           3         1         1         1         10         10         10         10         10         10         10         10         10         10         10         10         10         10         10         10         10         10         10         10         10         10         10         10         10         10         10         10         10         10         10         10         10         10         10         10         10         10         10         10         10         10         10         10         10         10         10         10         10         10         10         10         10         10         10         10         10         10         10         10         10         10         10         10                                                                                                    |                 |                               | )              | CODE NO.  | 000-167-409-10          |            |                  |   |
| FLAI WASHEK         CODE NO         CODE NO                                                                                                    | 2               | 平座金                           | <u></u>        | M6 SUS31  | 91                      | ų          |                  |   |
| 3              \frac{1}{10} + 1^{1/3}               \frac{1}{10} - 5               Me SUSSIEL               Me SUSSIEL               12            3              HEXAGNAL NUT               10               cone NU               10               12               12               12            4              HEXAGNAL HEAD BOLT               float               MeX40               MeX40               B               B               B               B               b               B               B               B               B               B               B               B               B                       B                                                                                                    |                 | FLAI WASHEK                   | 0              | CODE NO.  | 000-167-420-10          | >          |                  |   |
| 3         HEXAGNAL NUT         12           A HEXAGNAL NUT         10         000 N0         0000000         12           大角穴付木 IA         10         0000 N0         0000000         12           4         HEXAGNAL HEAD BOLT         10         0000 N0         SUS316L         6                                                                                                    |                 | 六角ナット 1シュ                     | τ.<br>Έ        |           |                         |            |                  |   |
| → 角文付末 ルト<br>4 HEXAG0NAL HEAD BOLT 000 K0 815316L 6<br>CODE NO 0005-149-100 6                                                                                                    | e               | HEXAGONAL NUT                 |                | M6 SUS31  | 5L<br>000-167-499-10    | 12         |                  |   |
| 4 HEXAGONAL HEAD BOLT しまたのでは、100-110-110-110-110-110-110-110-110-110                                                                                                    | -               | 六角穴付前此                        | 40             | MEYAD     | 01621 <i>6</i> 1        |            |                  |   |
|                                                                                                    | +               | HEXAGONAL HEAD BOLT           | ( <b>(</b> )   | CODE NO.  | 000-162-749-10          | ø          |                  |   |

A-15

|       |                    | 9         | ode no.   | 001-319-060-00 |       | 24A0-X-9408 -1 |
|-------|--------------------|-----------|-----------|----------------|-------|----------------|
|       |                    | T         | YPE       | CP24-03901     |       | 1/1            |
| Η     | 事材料表               |           |           |                |       |                |
| INST/ | ALLATION MATERIALS |           |           |                |       |                |
| 番号    | 名称                 | 略図        | 型         | 名/規格           | 数量    | 用途/備考          |
| N     | NAME               | OUTLINE   | DESC      | CRIPTIONS      | Q' TY | REMARKS        |
|       | A "בעבעינ          | 180 × 180 |           |                |       |                |
| -     | CILICOME CEALANT   |           | KE-347-W- | -100           | -     |                |
|       |                    |           | CODE NO.  | 000-169-299-10 |       |                |

THIO TYPES AND GODES MAY BE LISTED FOR AN ITEM. THE LOWER PRODUCT MAY BE SHIPPED IN PLACE OF THE UPPER PRODUCT. QUALITY IS THE SAME. (略図の寸法は、参考値です。 DIMENSIONS IN DRAWING FOR REFERENCE OMLY.) FURUNO ELECTRIC CO ., LTD. TWD TYPES AND CODES MAY BE LISTED FOR AN ITEM. THE LOWER PRODUCT MAY BE SHIPPED IN PLACE OF THE UPPER PRODUCT. QUALITY IS THE SAME. (略図の寸法は、参考値です。 DIMENSIONS IN DRAWING FOR REFERENCE ONLY.)

型式/コード番号が2段の場合、下段より上段に代わる過渡期品であり、どちらかが入っています。 なお、品質は変わりません。

C4485-M09-C

C4485-M08-B

FURUNO ELECTRIC CO ., LTD.

型式/コード番号が2段の場合、下段より上段に代わる過渡期品であり、どちらかが入っています。 なお、品質は変わりません。

|                                          |                            | CODE NO. 0     | 01-370-680-00                        |                         | 24AL-X-9404 -3   |
|------------------------------------------|----------------------------|----------------|--------------------------------------|-------------------------|------------------|
|                                          |                            | TYPE           | :P24-02401                           |                         | 1/1              |
| 工事材料表                                    |                            |                |                                      |                         |                  |
| VSTALLATION MATERIALS                    |                            |                |                                      |                         |                  |
| 马名 称[0] AAME                             | 略 図<br>OUTLINE             | 型名,<br>DESCRIF | <ul><li>人規格</li><li>PTIONS</li></ul> | 数量<br>0 <sup>, TY</sup> | 用途/備考<br>REMARKS |
| +トラスタッピンネジ 1シュ<br>1 set e tabbiano sobew | 20                         | 4X20 SUS304    |                                      | 4                       |                  |
| SELF-LAPPING SUKEN                       | 6 JUNNING 04               | CODE NO.       | )-158-850-10                         |                         |                  |
| <br>ЭтМ-М                                | 13                         |                | , 1000                               |                         |                  |
| <sup>2</sup> FERRULE                     | 0<br>0<br>0<br>0<br>0<br>0 | CODE NO.       | - 1000                               | 10                      |                  |
|                                          |                            | 000            | 0-176-689-10                         |                         |                  |
| 7±ル∽ル<br>3 FEPRIII F                     | 11                         | AI 0, 34-6 T   | 0                                    | 10                      |                  |
|                                          |                            | CODE NO.       | 0-176-410-10                         |                         |                  |
| 7±//~//<br>4 ccoolii c                   | 12                         | 1 AI 0, 75-6 G | λ                                    | 40                      |                  |
|                                          |                            | CODE NO.       | )-176-411-10                         |                         |                  |
| 5 EEDDINE CONNENT                        | 12                         | AI 1, 5-6 BK   |                                      | 10                      |                  |
| TERMINAL                                 |                            | CODE NO.       | 01 011 011                           |                         |                  |

TWD TYPES AND GODES MAY BE LISTED FOR AN ITEM. THE LOWER PRODUCT MAY BE SHIPPED IN PLACE OF THE UPPER PRODUCT. QUALITY IS THE SAME. (略図の寸法は、参考値です。 DIMENSIONS IN DRAWING FOR REFERENCE ONLY.) FURUNO ELECTRIC CO . , LTD. C4473-M04-D

TWD TYPES AMD CODES MAY BE LISTED FOR AN ITEM. THE LOWER PRODUCT MAY BE SHIPPED IN PLACE OF THE UPPER PRODUCT. QUALITY IS THE SAME. (略図の寸法は、参考値です。 DIMENSIONS IN DRAWING FOR REFERENCE OMLY.)

FURUNO ELECTRIC CO ., LTD.

C4485-F04-A

型式/コード番号が2段の場合、下段より上段に代わる過渡湖品であり、どちらかが入っています。 なお、品質は変わりません。

型式/コード番号が2段の場合、下段より上段に代わる過渡期品であり、どちらかが入っています。 なお、品質は変わりません。

A-18

1

24A0-X-9504 -0

 CODE NO.
 001-279-080-00

 TYPE
 FP24-01112

**FURUNO** 

付属品表

用途/備考 REMARKS

数量 0'TY

型名/規格 DESCRIPTIONS

称 NAME

ACCESSORIES 番号 名 CODE NO. 000-179-354-1\*

E42-01402-\*

297

DATA EXTRACTION PROCEDURE

2

データ抽出要領

CODE NO. 000-165-407-10

C-26-∮∓-=-1

265

名 NAM カート<sup>・</sup>ホルタ<sup>・</sup>-CARD HOLDER

-

略 図 0UTLINE 280

| 02-1 1/1                                                                                                    | E E                                 | N                                                                                                  |                                                                                                    | -10            |   |      |      |      |      | -                                                                                                   |                                                           |
|----------------------------------------------------------------------------------------------------|-------------------------------------|----------------------------------------------------------------------------------------------------|----------------------------------------------------------------------------------------------------|----------------|---|------|------|------|------|----------------------------------------------------------------------------------------------------|-----------------------------------------------------------|
| 24A0-X-930<br>BOX NO. P                                                                                                    | SETS                                | REMARKS/CODE                                                                                       |                                                                                                    | 00-15/-4/9     |   |      |      |      |      | æ                                                                                                   |                                                           |
| 10-00                                                                                                    |                                     | SPARE                                                                                              |                                                                                                    |                |   |      |      |      |      | 485-P02-                                                                                            | <b>.</b> .                                                |
| 001-279-1<br>SP24-0120                                                                                                    | ЗE                                  | QUANTITY<br>ORKING<br>PER                                                                          |                                                                                                    |                |   |      |      |      |      | NO. C4                                                                                              | GRENCE ONL                                                |
| E NO.                                                                                                    | •                                   |                                                                                                    | 2A 1                                                                                                    |                | _ |      |      |      | +    | ÐMC                                                                                                 | FOR REFE                                                  |
| 19 E                                                                                                    |                                     | DWG. NO.<br>OR<br>TYPE NO.                                                                         | FGMB 125V 2                                                                                                    | 5              |   |      |      |      |      | ., LTD.                                                                                             | IN DRAWING                                                |
| •                                                                                                    | FOR                                 | INE                                                                                                | Ū‡¢ 5                                                                                                    |                |   |      |      |      |      | CTRIC CO                                                                                            | DIMENSIONS                                                |
|                                                                                                    | PARTS LIST                          | OUTL                                                                                               | 1<br>1<br>20                                                                                                    |                |   |      |      |      |      | RUNO ELE                                                                                            | 考値です。                                                     |
|                                                                                                    | SPARE                               | T OF                                                                                               | TUBE                                                                                                    |                |   |      |      |      |      | _ 2                                                                                                 | り小茶は、番                                                    |
|                                                                                                    | P NO.                               | PAR                                                                                                | لاعدا<br>GLASS<br>FUSE                                                                                                    | -              |   |      |      |      |      | 2'S NAME                                                                                            | 國國                                                        |
|                                                                                                    |                                     |                                                                                                    |                                                                                                    |                |   |      |      |      |      |                                                                                                    |                                                           |
|                                                                                                    |                                     |                                                                                                    |                                                                                                    |                |   |      |      |      |      |                                                                                                    |                                                           |
|                                                                                                    |                                     |                                                                                                    |                                                                                                    |                |   |      |      |      |      |                                                                                                    |                                                           |
|                                                                                                    |                                     |                                                                                                    |                                                                                                    |                |   |      |      |      |      |                                                                                                    |                                                           |
|                                                                                                    |                                     | <br>                                                                                               |                                                                                                    |                |   | <br> | <br> | <br> | <br> | <br>                                                                                                |                                                           |
|                                                                                                    |                                     | <br>                                                                                               |                                                                                                    |                |   | <br> | <br> | <br> | <br> | <br>                                                                                                |                                                           |
| 1/1                                                                                                    |                                     |                                                                                                    |                                                                                                    |                |   | <br> |      |      |      | <br>1/1                                                                                             |                                                           |
| 9301 -1 1/1<br>P                                                                                                    | ETS PER<br>ESSEL                    | DE NO.                                                                                             |                                                                                                    | 39-10          |   |      |      |      |      | 1/1                                                                                                 |                                                           |
| 440-X-9301-1 1/1<br>DX NO. P                                                                                                    | SETS PER<br>VESSEL                  | WKKS/CODE NO.                                                                                      |                                                                                                    | -155-839-10    |   |      |      |      |      | 1/1                                                                                                 |                                                           |
| 0 2440-X-9301-1 1/1<br>B0X N0. P                                                                                                    | SETS PER<br>VESSEL                  | REMARKS/CODE NO.                                                                                   |                                                                                                    | 000-159-839-10 |   |      |      |      |      | P01-B 1/1                                                                                           |                                                           |
| 03000 24A0-X9301-1 1/1<br>1101 BOX NO. P                                                                                              | SETS PER<br>VESSEL                  | TY REMARKS/CODE NO.                                                                                |                                                                                                    | 000155-83910   |   |      |      |      |      | 2485-P01-B 1/1                                                                                      |                                                           |
| 001-279-030-00 24A0-X-9301-1 1/1<br>5P24-01101 B0X N0. P                                                                              | s E SETS PER VESSEL                 | OUMTTITY REMARKS/CODE NO.<br>RETING<br>PER SPARE                                                   | VES            2         6                                                                                                    | 000-155-839-10 |   |      |      |      |      | NO. C4485-P01-B 1/1                                                                                 | SENGE ONLY: 2                                             |
| 0. 001-279-030-00 2440-X-9301-1 1/1<br>SP24-01101 B0X N0. P                                                                           | U S E SETS PER VESSEL               | OLVATTITY REMARKS/CODE NO.<br>WORKING<br>PER PER SPARE                                             | SET         VES                                                                                                    | 000-155-839-10 |   |      |      |      |      | DMG NO.         C4485-P01-B         1/1                                                             | R REFERENCE ONLY.)                                        |
| CODE NO.         001-279-030-00         24A0-X-9301-1         1/1           TTPE         SP24-01101         B0X NO.         P         | U S E SETS PER                      | MO. QUMITITY REIMAKS/CODE NO.<br>WORKTING SPARE                                                    | SET         VES           2         2         6                                                                                                    | 000-155-839-10 |   |      |      |      |      | DWG NO. [C4485-P01-B 1/1                                                                            | ING FOR REFERENCE ONLY.)                                  |
| CODE         001-279-030-00         24A0-X-9301-1         1/1           TYPE         SP24-01101         BOX NO.         P             | U S E SETS PER VESSEL               | DING. NO. OUMMITTY REMARKS/CODE NO.<br>OR WORKING REMARKS/CODE NO.<br>TYPE NO. PER PER SPARE       | SET         VES                                                                                                    | 000-155-839-10 |   |      |      |      |      | 0. LTD. DWG NO. [64485-P01-B 1/1                                                                    | S IN DRAWING FOR REFERENCE ONLY. )                        |
| code         No.         001-279-030-00         24A0-X-9301-1         1/1           TYPE         SP24-01101         BOX NO.         P | R U S E SETS PER                    | DING. NO. QUANTITY REMARKS/CODE NO.<br>OR WORKING CONTING<br>TYPE NO. PER PER SPARE                | SET         VES         Composition           1         Φ         0         0         0         0         0         0         0         0         0         0         0         0         0         0         0         0         0         0         0         0         0         0         0         0         0         0         0         0         0         0         0         0         0         0         0         0         0         0         0         0         0         0         0         0         0         0         0         0         0         0         0         0         0         0         0         0         0         0         0         0         0         0         0         0         0         0         0         0         0         0         0         0         0         0         0         0         0         0         0         0         0         0         0         0         0         0         0         0         0         0         0         0         0         0         0         0         0         0         0         0 | 000-155-839-10 |   |      |      |      |      | LIC CO., LTD. DWG NO. C4485-P01-B 1/1                                                               | MENSIONS IN DRAWING FOR REFERENCE ONLY. )                 |
| code         No.         001-279-030-00         24A0-X-9301-1         1/1           TTPE         SP24-01101         Box No.         P | IST FOR USE SETS PER                | DMG. NO. QUMTITY REMARKS/CODE NO.<br>JTLINE OR WORKTING FEMARKS/CODE NO.<br>TYPE NO. PER PER SPARE | 10<br>10<br>10<br>10<br>10<br>10<br>10<br>10<br>10<br>10                                                                                                    | 000-155-839-10 |   |      |      |      |      | ELECTRIC CO., LTD. DWG NO. C4485-P01-B 1/1                                                          | DIMENSIONS IN DRAWING FOR REFERENCE ONLY.)                |
| CODE         NO         001-279-030-00         24A0-X-9301-1         1/1           TYPE         SP24-01101         B0X N0.         P  | ARTS LIST FOR U S E SETS PER VESSEL | DNG. NO. QUANTITY REMARKS/CODE NO.<br>OUTLINE OR WORKING<br>TYPE NO. PER PER SPARE                 | $\begin{array}{c c c c c c c c c c c c c c c c c c c $                                                                                                    | 000-155-839-10 |   |      |      |      |      | UNO ELECTRIC CO., LTD. DWG NO. C4485-P01-B 1/1                                                      | BALLTCT. DIMENSIONS IN DRAWING FOR REFERENCE ONLY.)       |
| CODE         NO.         OOI-279-030-00         24A0-X-9301-1         1/1           TYPE         SP24-01101         BOX NO.         P | PARE PARTS LIST FOR U S E VESSEL    | DIVE DIVENDED OUTLINE OR WORKING<br>OUTLINE OR WORKING FEMARKS/CODE NO.                            | $\begin{array}{c c c c c c c c c c c c c c c c c c c $                                                                                                    | 000-155-839-10 |   |      |      |      |      | FURUNO ELECTRIC CO., LTD. DMG NO. C4485-P01-B 1/1                                                   | 154、参考编记114-3- DIMENSIONS IN DRAWING FOR REFERENCE ONLY.) |
| CODE NO. 001-279-030-00 2440-X-9301-1 1/1<br>TYPE SP24-01101 BOX NO. P                                                                | SPARE PARTS LIST FOR U S E SETEL    | ME OF OUTLINE DMB. NO. QUMITTY REMARKS/CODE NO.<br>RT OR OUTLINE OR WORKING FER SPARE              | TUBE 20 0 0 0 0 0 0 0 0 0 0 0 0 0 0 0 0 0 0                                                                                                     |                |   |      |      |      |      | E         FURUNO         ELECTRIC         CO., LTD.         DWG NO.         C4485-P01-B         1/1 | 1の寸派は、参場値です。 DIMENSIONS IN DRAWING FOR REFERENCE ONLY. )  |

| 13 LIST FOR         001-370-670-00         244X-9           IS LIST FOR         U         S P24-00701         BX MAL           OUTLINE         OUTLINE         OUTLINE         D ALL-X-9           OUTLINE         OUTLINE         D ALL-X-9           OUTLINE         OUTLINE         D ALL-X-9           OUTLINE         D ALL-X-9           OUTLINE         D ALL-X-9           OUTLINE         D ALL-X-9           OUTLINE         D ALL-X-9           OUTLINE         D ALL-X-9           OUTLINE         D ALL-X-9           D ALL-X-9           D ALL-X-9           D ALL-X-9           D ALL-X-9           D ALL-X-9           D ALL-X-9           D ALL-X-9           D ALL-X-9           D ALL-X-9           D ALL-X-9           D ALL-X-9           D ALL-X-9                                                                                                    | SPARE PARTS LIST FOR         CODE IO.         DOI:-370-670-00         Z4AL-X-3           SPARE PARTS LIST FOR         IO.         U         S         ERMARS/001         IO.           I.I.         SP24-00701         IO.         IO. <th></th> <th>rs per<br/>ssel</th> <th>e no.</th> <th></th> <th>1-10</th> <th></th> <th></th> <th></th> <th></th> <th>1/1</th>                                                                                                    |                                                                                                    | rs per<br>ssel | e no.    |                 | 1-10                                                                                               |            |  |  |  | 1/1       |     |
|----------------------------------------------------------------------------------------------------|----------------------------------------------------------------------------------------------------|----------------------------------------------------------------------------------------------------|----------------|----------|-----------------|----------------------------------------------------------------------------------------------------|------------|--|--|--|-----------|-----|
| 20         001-370-670-00           TrpE         001-370-670-00           OUTLINE         000000000000000000000000000000000000                                                                                                    | CODE MO.         CODE MO.         CODE MO.         CODE MO.         CODE MO.         CODE MO.         CODE MO.         CODE MO.         CODITIONE         CODITIONE <th col<="" th=""><th>BOX NO.</th><th>SEI</th><th><br/>REMARKS/COD</th><th></th><th>000-157-48</th><th></th><th></th><th></th><th></th><th>1-C</th></th>                                                                                                    | <th>BOX NO.</th> <th>SEI</th> <th><br/>REMARKS/COD</th> <th></th> <th>000-157-48</th> <th></th> <th></th> <th></th> <th></th> <th>1-C</th> | BOX NO.        | SEI      | <br>REMARKS/COD |                                                                                                    | 000-157-48 |  |  |  |           | 1-C |
| 20         00111NE         0012.01-<br>5824-001           0111.NE         0011.1NE         00           0111.NE         0R8. NO.         004MTIT           0111.NE         0R8. NO.         004MTIT           0111.NE         0R8. NO.         004MTIT           0111.NE         0R8. NO.         004MTIT           0111.NE         0R8. NO.         004MTIT           0111.NE         0R8. NO.         004MTIT           0111.NE         0R8. NO.         004MTIT           0111.NE         0R8. NO.         004MTIT           0111.NE         0R8. NO.         004MTIT           0111.NE         0R8. NO.         004MTIT           0111.NE         0R8. NO.         004MTIT           0111.NE         0R8. NO.         0R8. NO.           0111.NE         0R8. NO.         0R8. NO.           0111.NE         0R8. NO.         0R8. NO.           0111.NE         0R8. NO.         0R8. NO.           0111.NE         0R8. NO.         0R8. NO. | SPARE         PARTS         LIST         FOR         0000-30-<br>10-30-<br>20-20-00           Inter         0         0000, 00         0000, 00         0000, 00         0000, 00         0000, 00         0000, 00         0000, 00         0000, 00         0000, 00         0000, 00         0000, 00         0000, 00         0000, 00         0000, 00         0000, 00         0000, 00         0000, 00         0000, 00         0000, 00         0000, 00         0000, 00         0000, 00         0000, 00         0000, 00         0000, 00         0000, 00         0000, 00         0000, 00         0000, 00         0000, 00         0000, 00         0000, 00         0000, 00         0000, 00         0000, 00         0000, 00         0000, 00         0000, 00         0000, 00         0000, 00         0000, 00         0000, 00         0000, 00         0000, 00         0000, 00         0000, 00         0000, 00         0000, 00         0000, 00         0000, 00         0000, 00         0000, 00         0000, 00         0000, 00         0000, 00         0000, 00         0000, 00         0000, 00         0000, 00         0000, 00         0000, 00         0000, 00         0000, 00         0000, 00         0000, 00         0000, 00         0000, 00         0000, 00         0000, 00         0000, 00         0000, 00 <td>01</td> <td></td> <td></td> <td>SPARE</td> <td>т<br/>т</td> <td></td> <td></td> <td></td> <td></td> <td>A75-P0</td> | 01                                                                                                    |                |          | SPARE           | т<br>т                                                                                             |            |  |  |  | A75-P0    |     |
|                                                                                                    |                                                                                                    | SP24-007                                                                                                    | ш              | QUANTITY | VES A           | -                                                                                                  |            |  |  |  | <br>ND C4 |     |
|                                                                                                    |                                                                                                    |                                                                                                    | )              |          |                 | -                                                                                                  |            |  |  |  | DWG       |     |
|                                                                                                    |                                                                                                    | TYPE                                                                                                    |                | DWG. NO. | uk<br>Type No.  | FGMB 125V 3A<br>PBF                                                                                |            |  |  |  | I TD      |     |
|                                                                                                    |                                                                                                    |                                                                                                    | ts list for    |          | OUILINE         | $\frac{20}{1}$ $\frac{1}{1}$ $\frac{1}{1}$ $\frac{1}{2}$ $\frac{1}{2}$ $\frac{1}{2}$ $\frac{1}{2}$ |            |  |  |  |           |     |
|                                                                                                    |                                                                                                    |                                                                                                    | SHIP           | ITEM     | N.              | -                                                                                                  |            |  |  |  | NED,      |     |

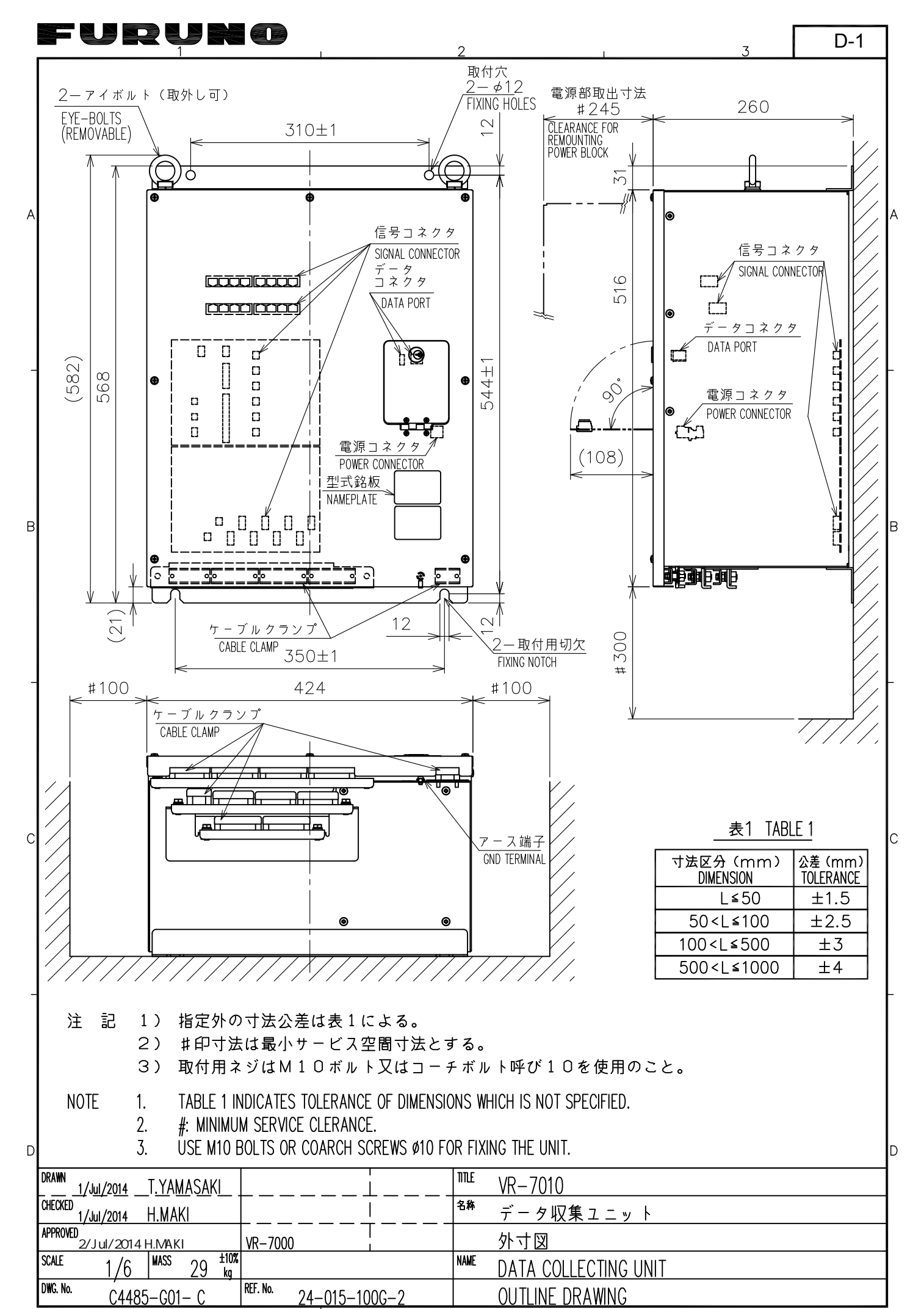

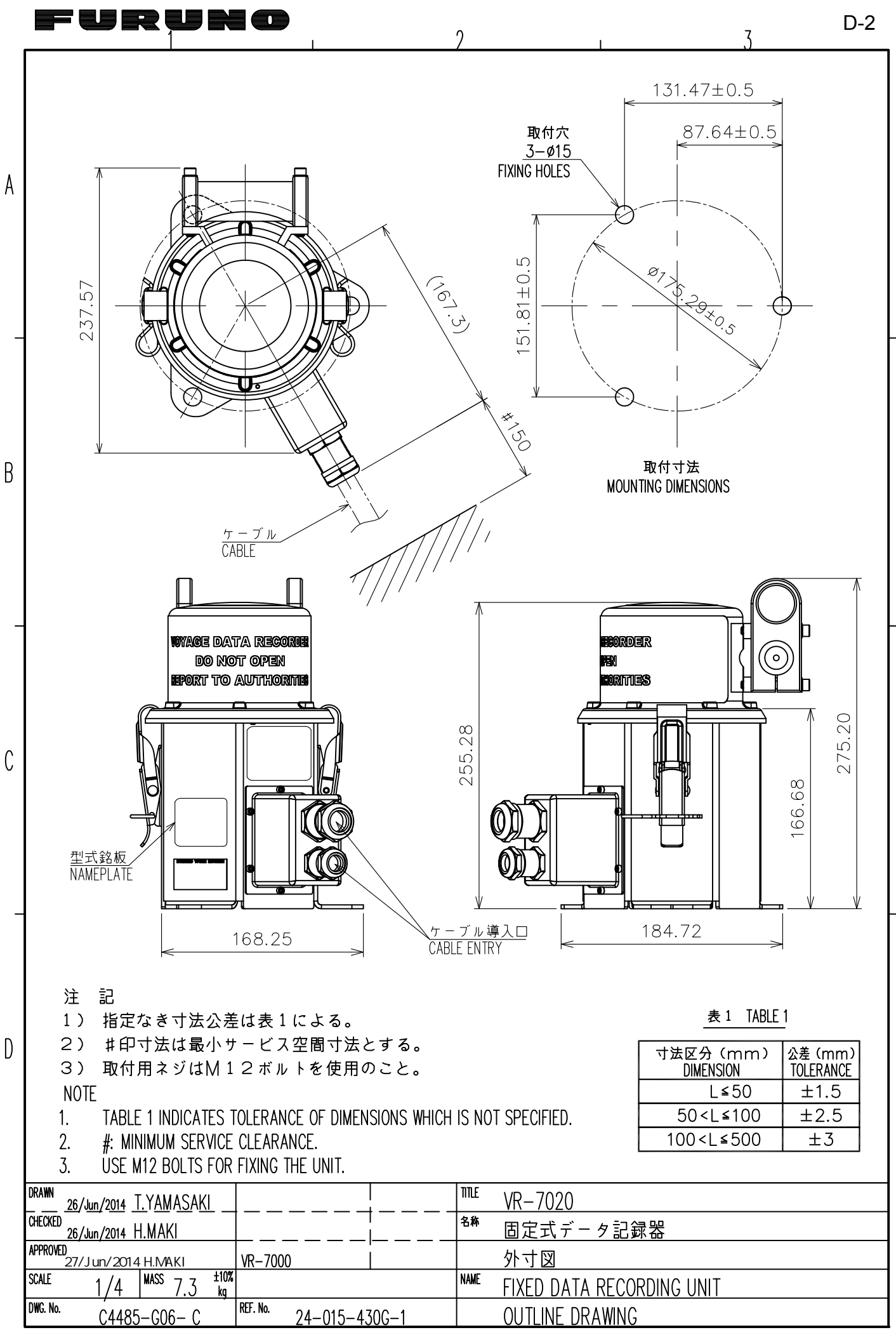

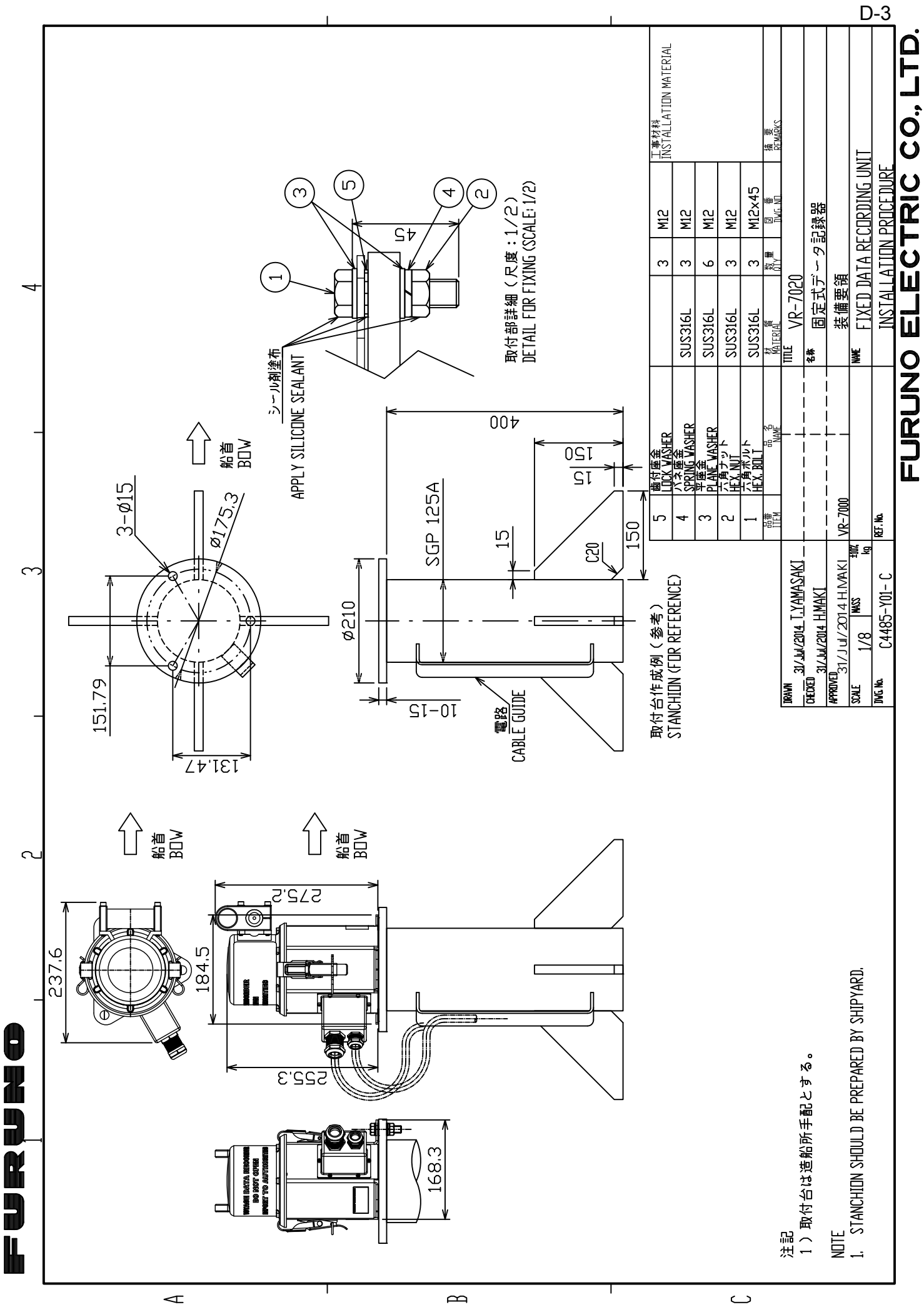

 $\mathbf{m}$ 

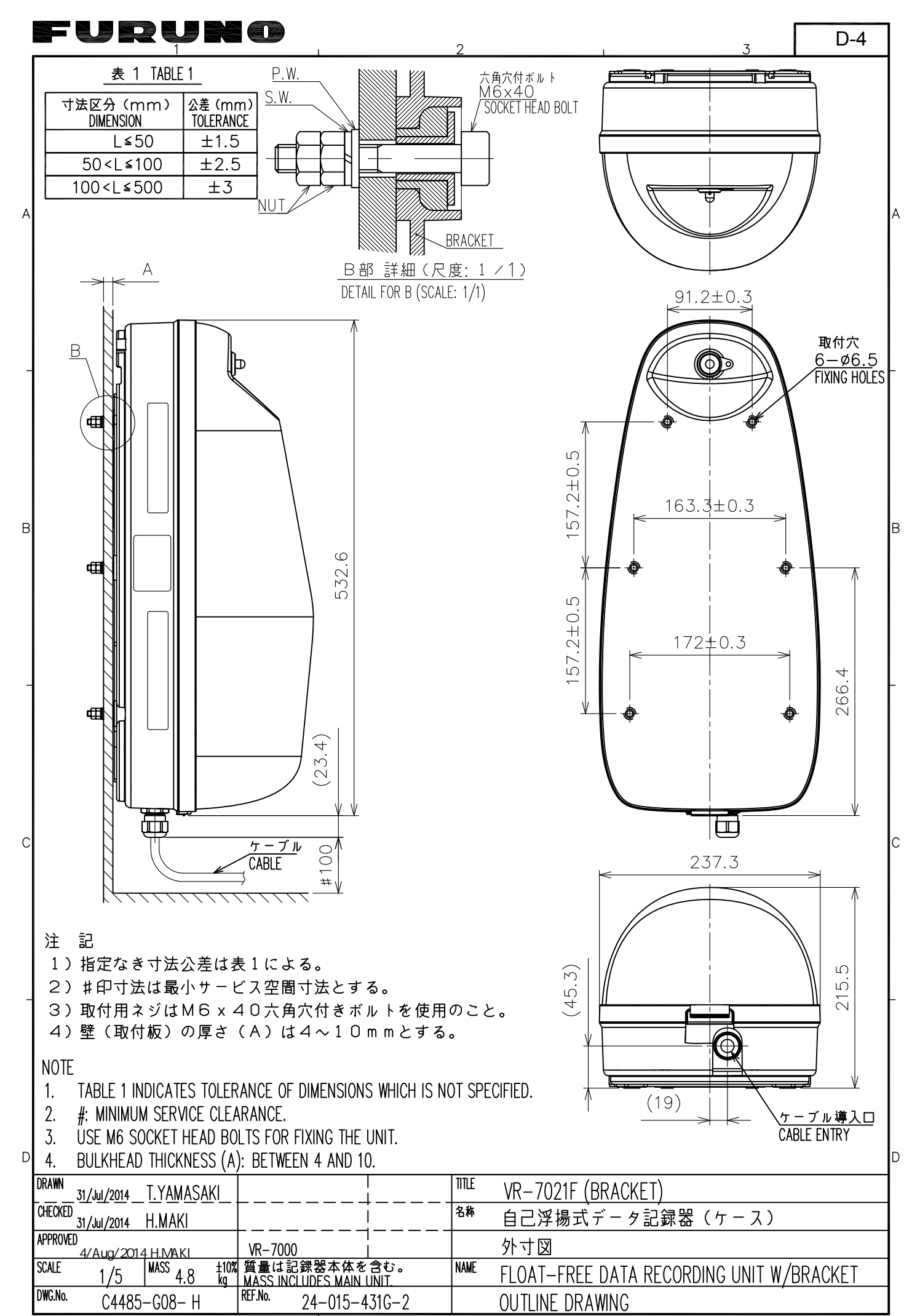

FURUNO ELECTRIC CO., LTD.

|        | FURUNO                                                                                                    |                                                   | <u>3</u> D-5 |
|--------|----------------------------------------------------------------------------------------------------|---------------------------------------------------|--------------|
| A      |                                                                                                    |                                                   |              |
| В      | Sac Sac                                                                                                    |                                                   |              |
| _<br>C |                                                                                                    |                                                   |              |
| _      |                                                                                                    |                                                   |              |
| D      |                                                                                                    |                                                   |              |
|        | DRAVN<br>13/Mar/2014 T.YAMASAKI                                                                                                    | VR-7021F                                          |              |
|        | CHECKED                                                                                                    | 自己浮揚式データ記録器                                       |              |
|        | Imiliar/2014         H.MAKI         VR-7000         Imiliar         NAME           SCALE         1/1         MASS         1.0         ±10%         NAME | <u>外寸図</u><br>ELINAT_EDEE DATA DECODDIN           |              |
|        | DVG. No. C4485-G07-B REF. No. M87910                                                                                                    | <u>TLUATTREE DATA RECURDIN</u><br>DUTLINE DRAWING |              |
| I      |                                                                                                    | INO EL ECTRIC                                     |              |

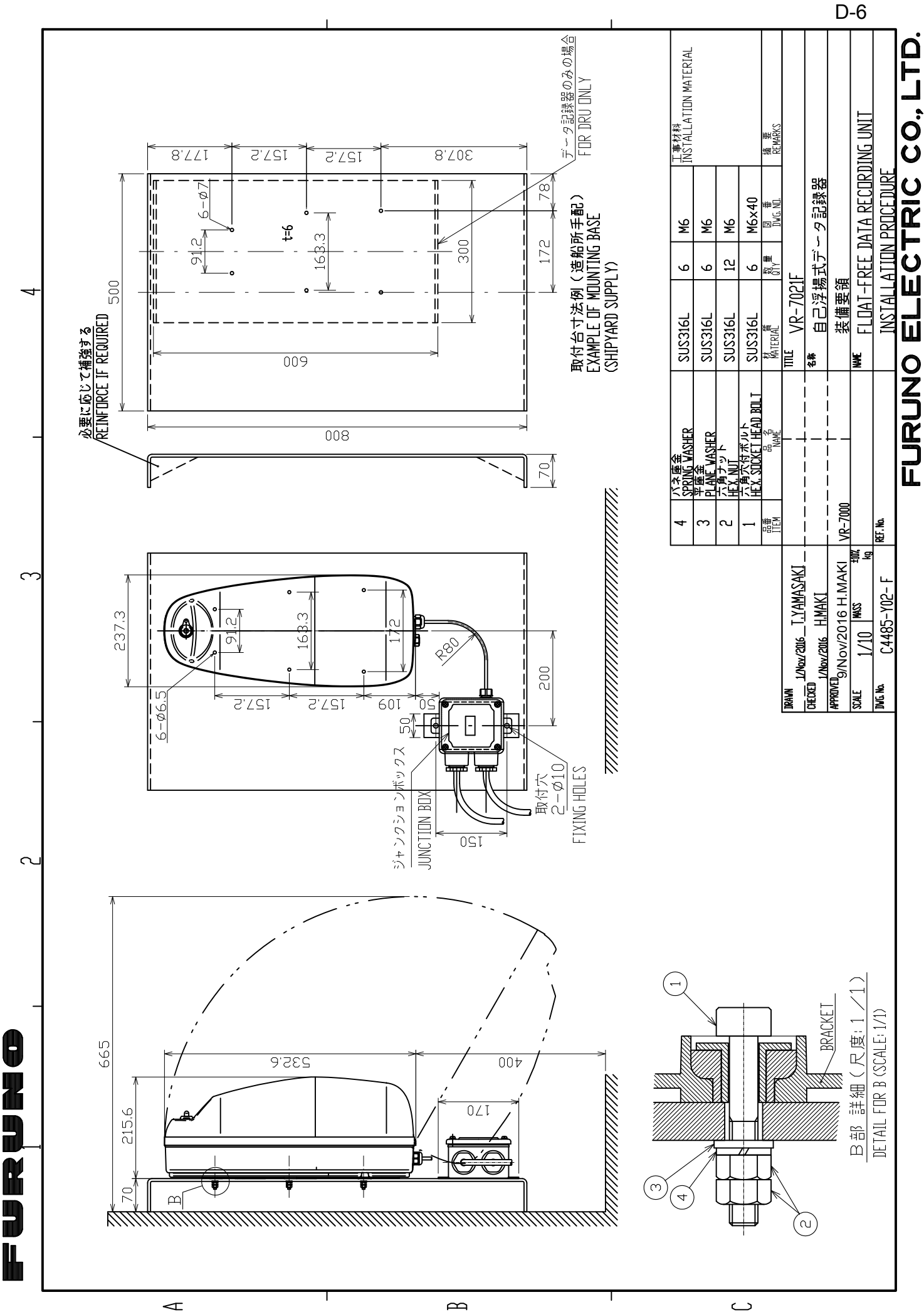

 $\square$ 

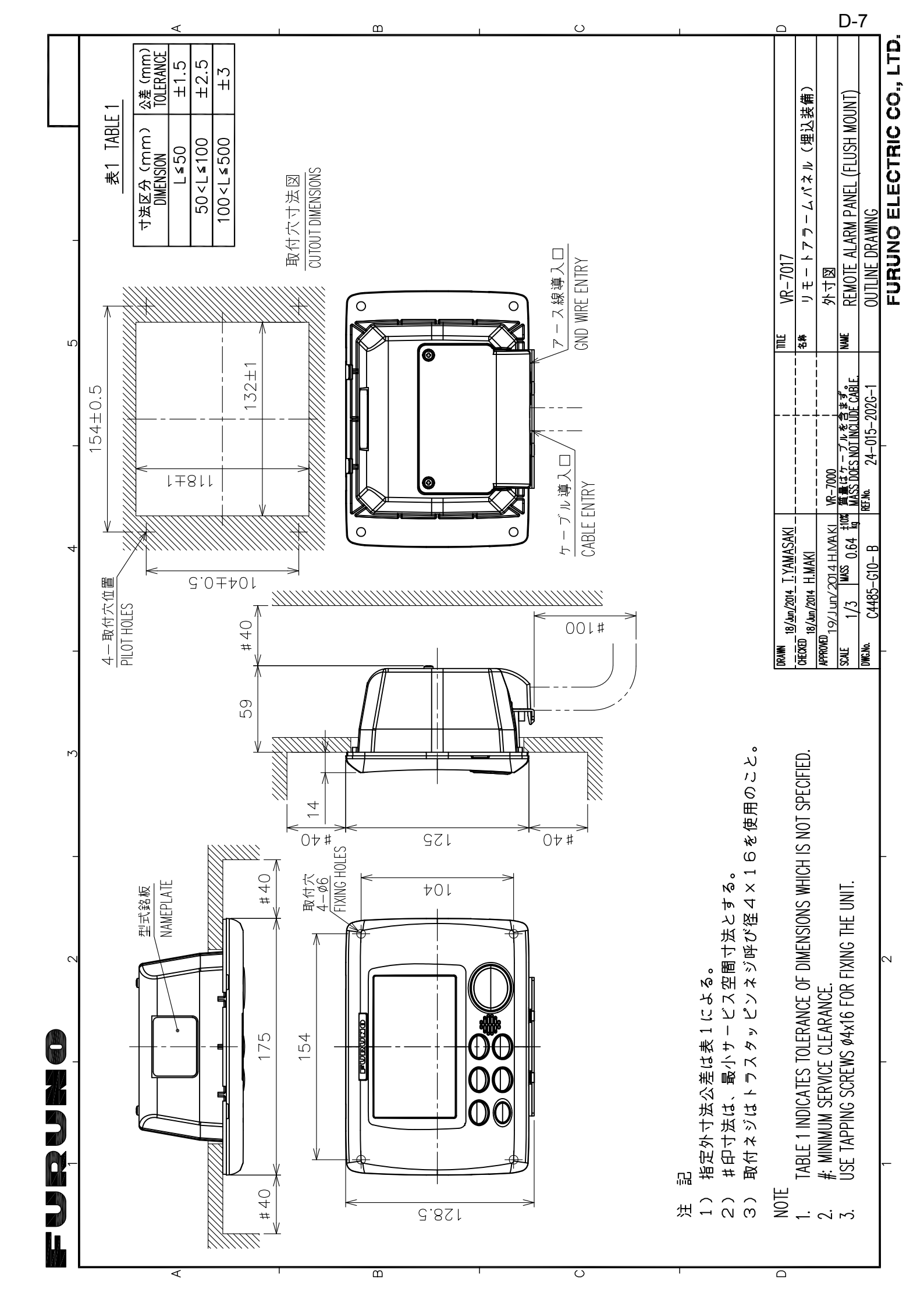

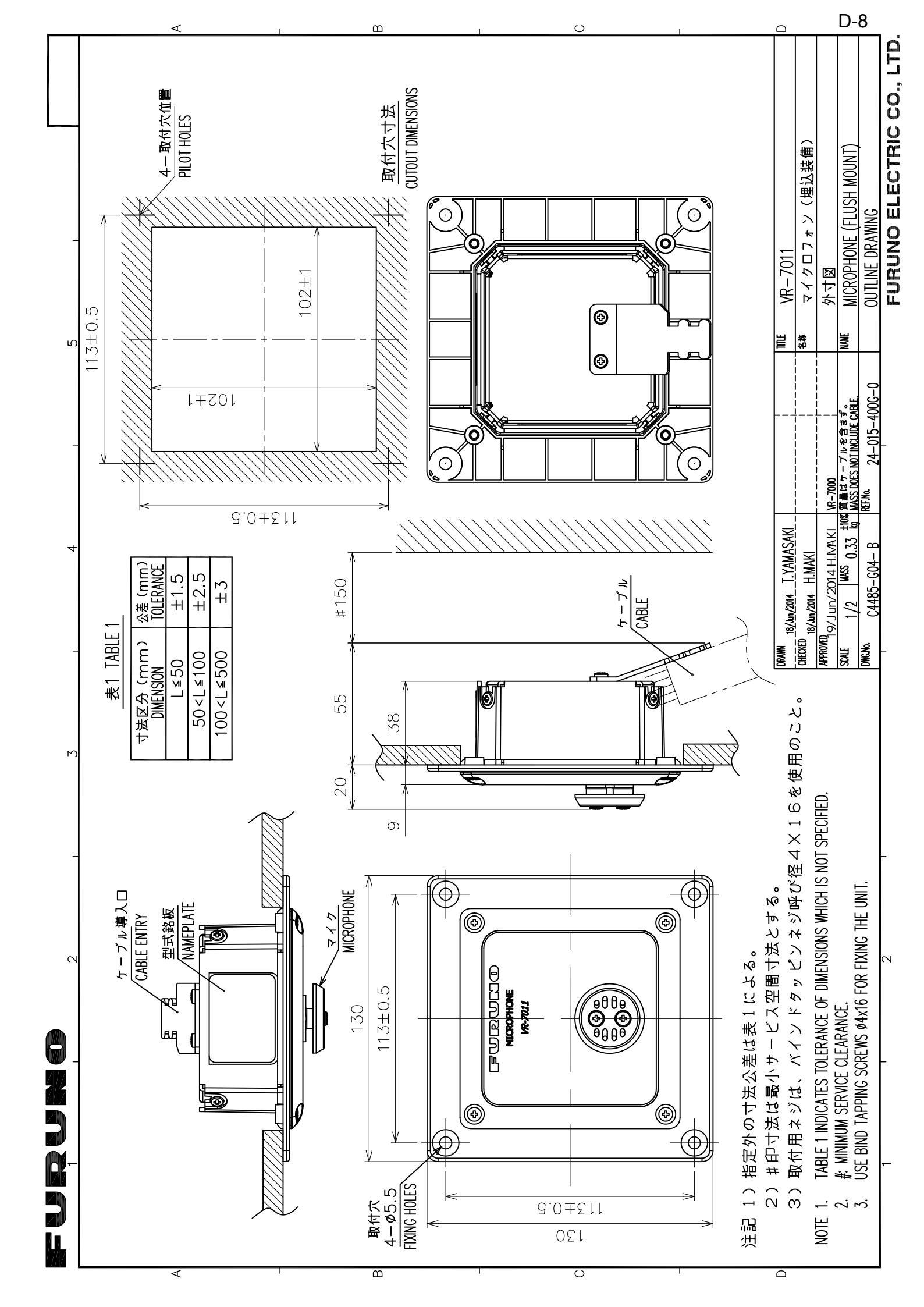

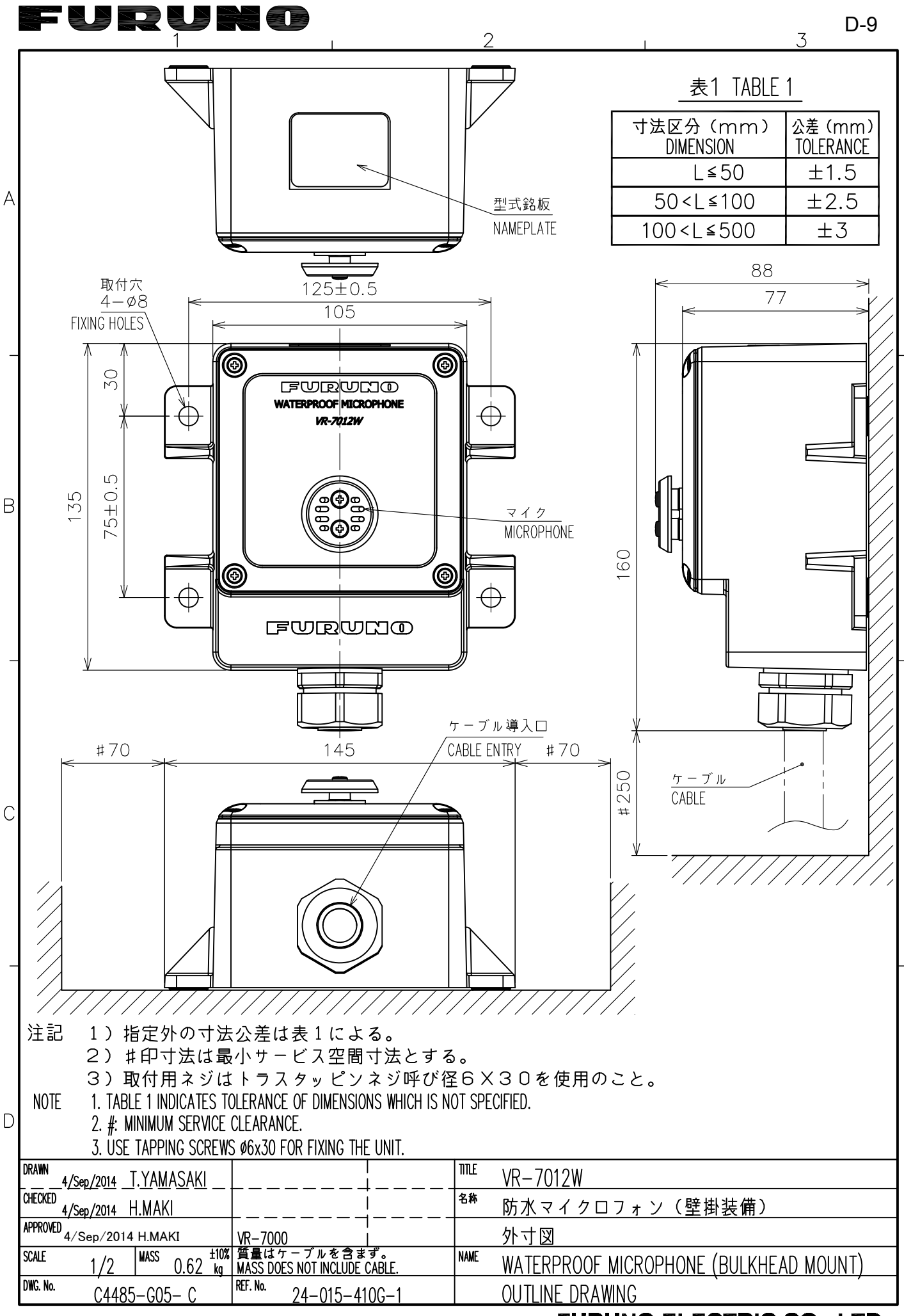

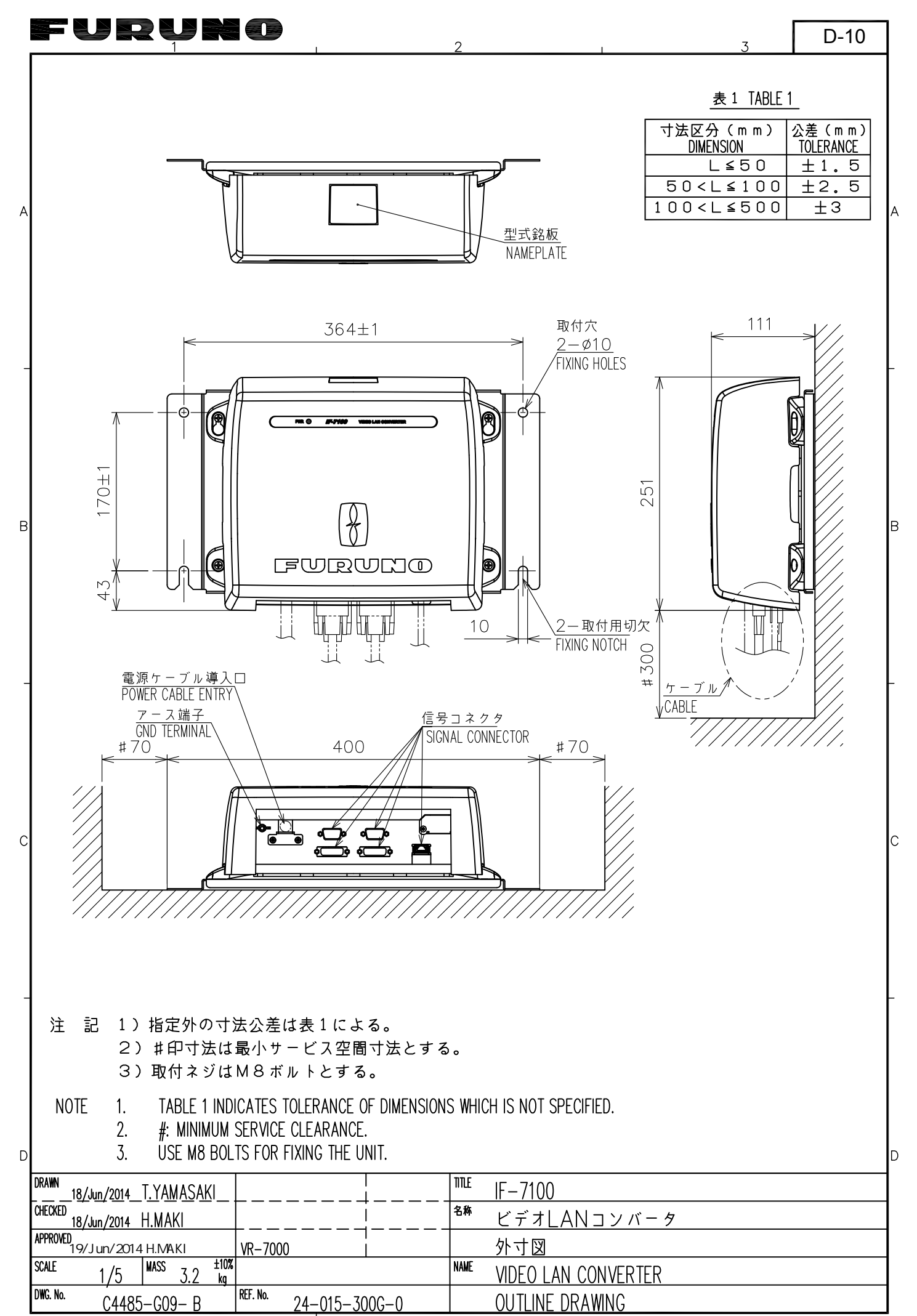

FURUNO ELECTRIC CO., LTD.

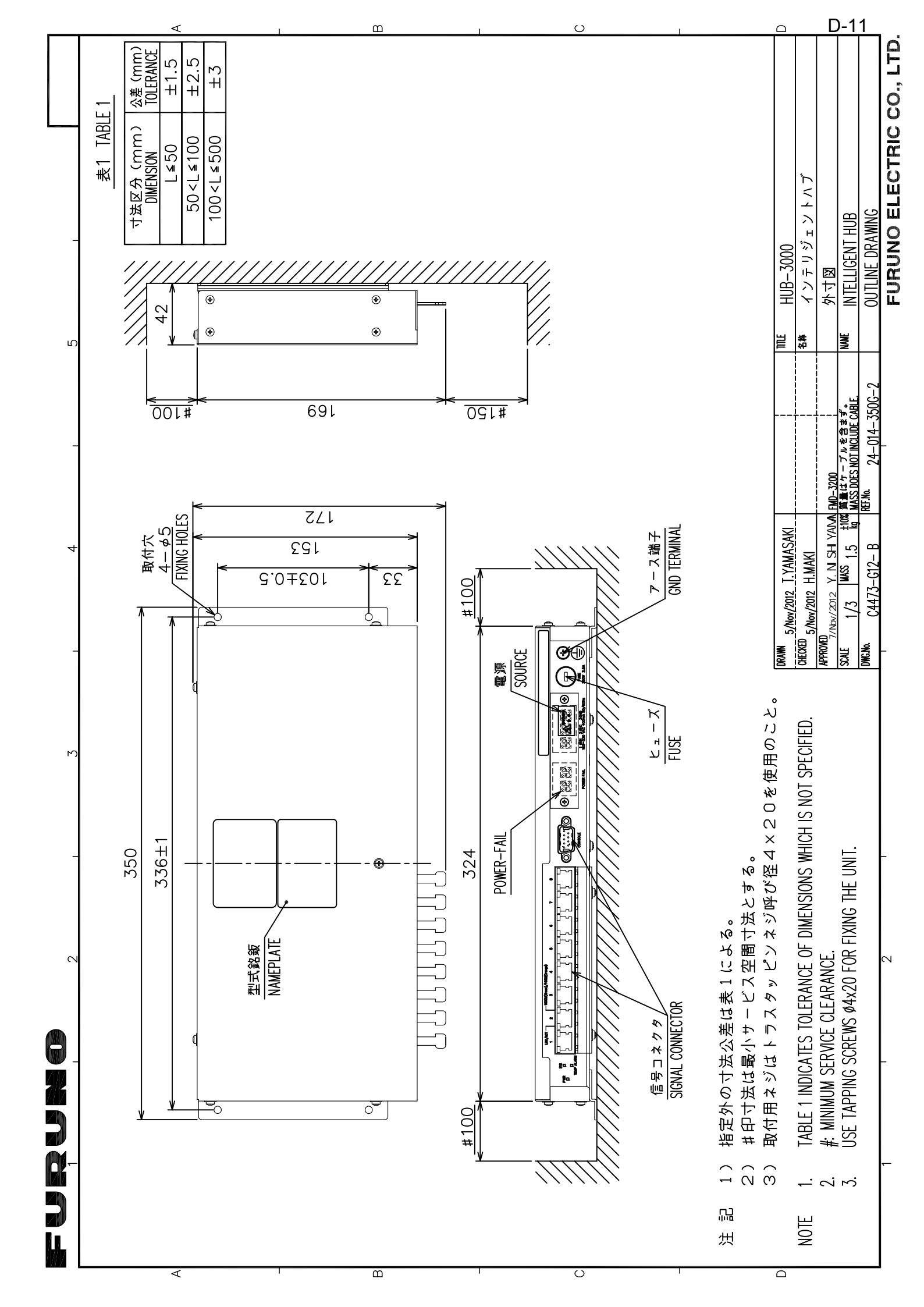

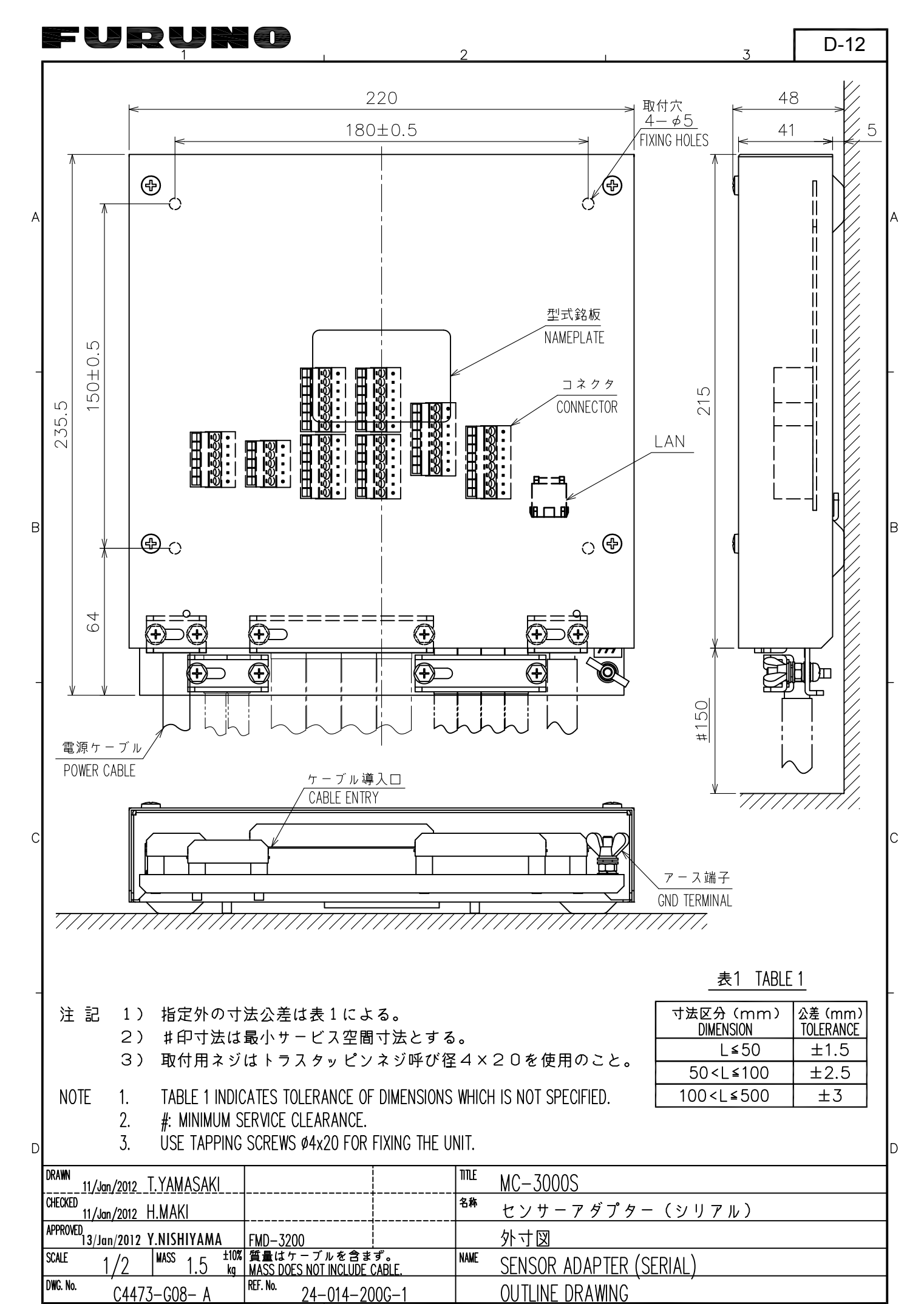

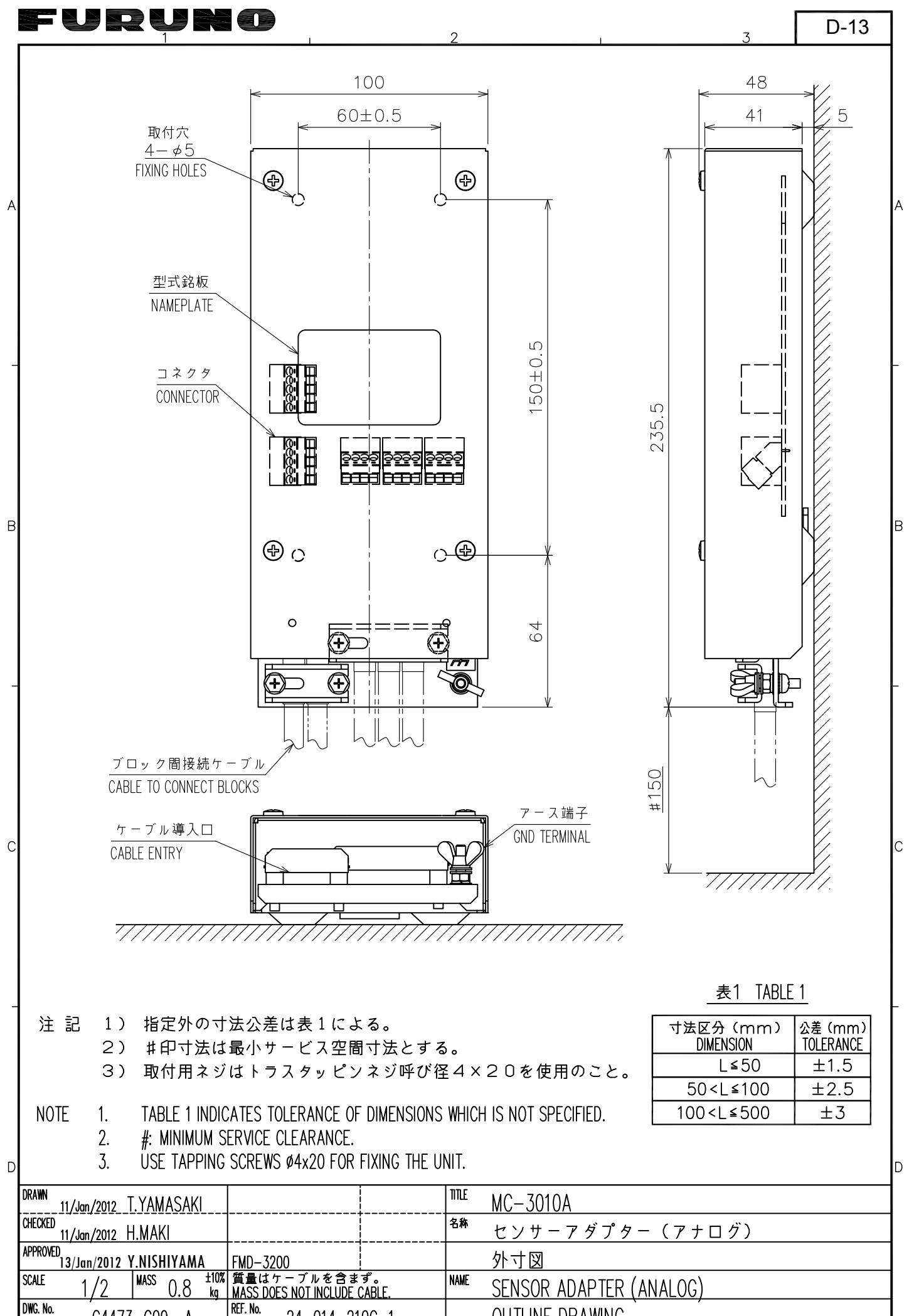

C4473-G09- A

24-014-210G-1

FURUNO ELECTRIC CO., LTD.

**OUTLINE DRAWING** 

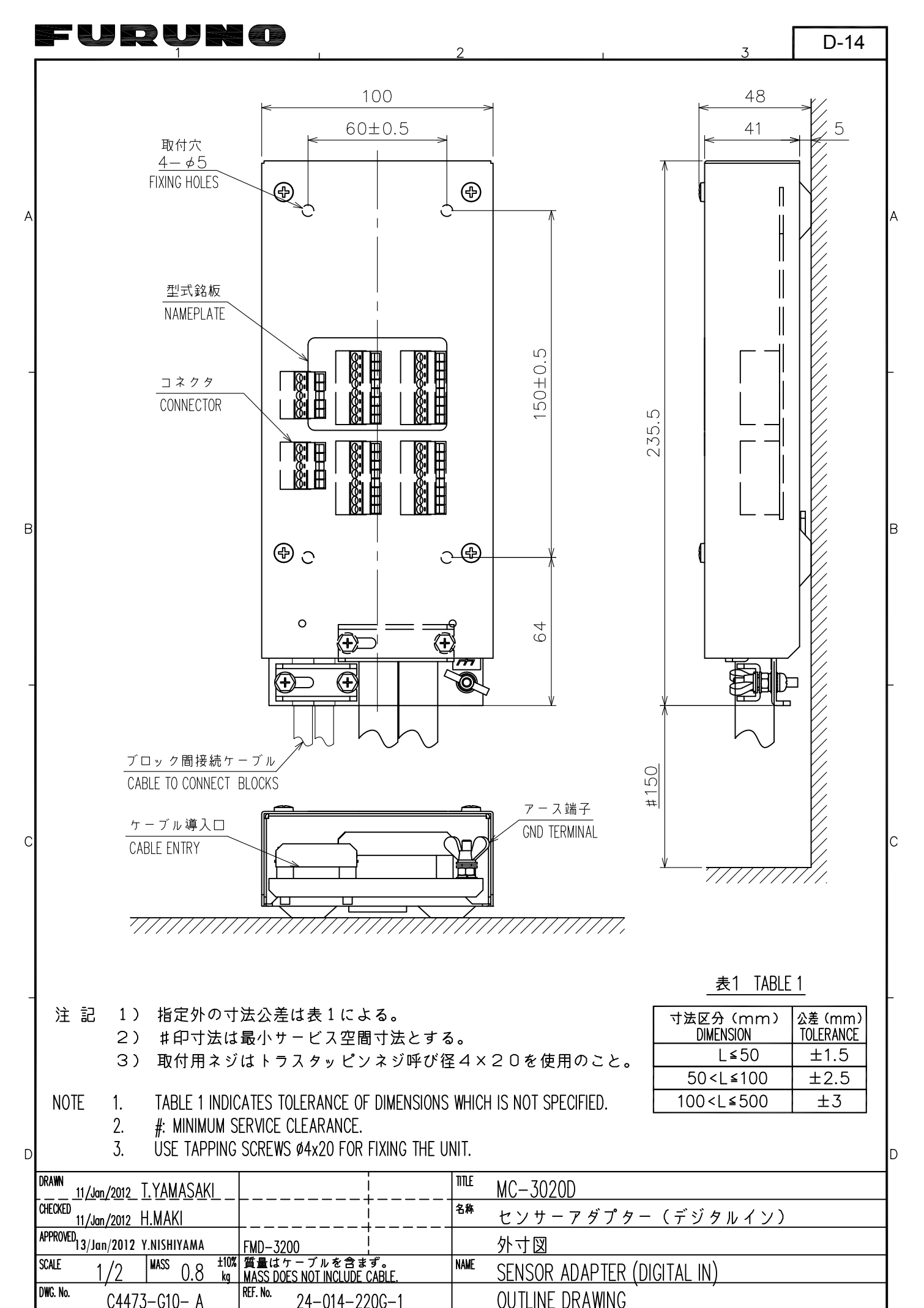

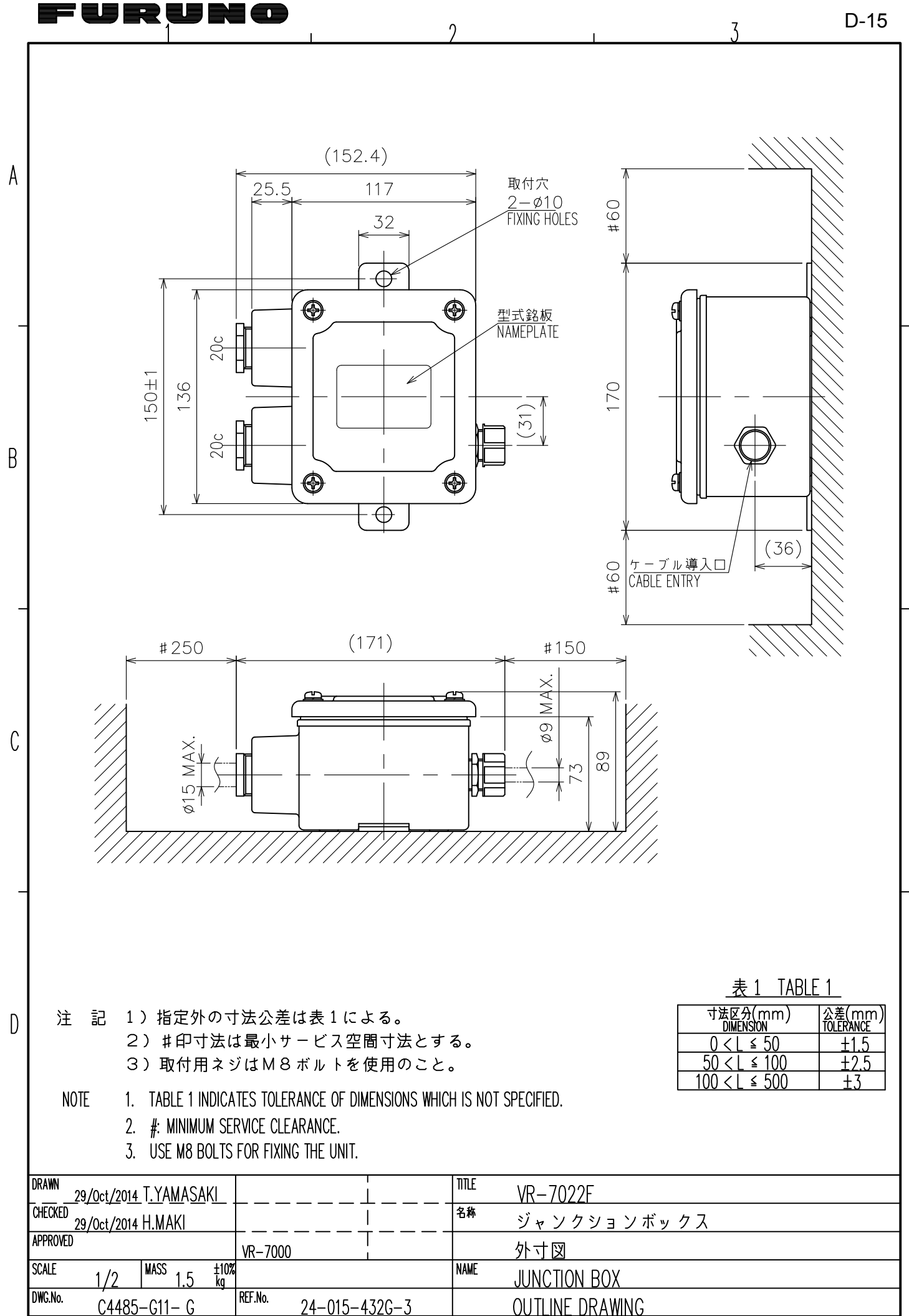

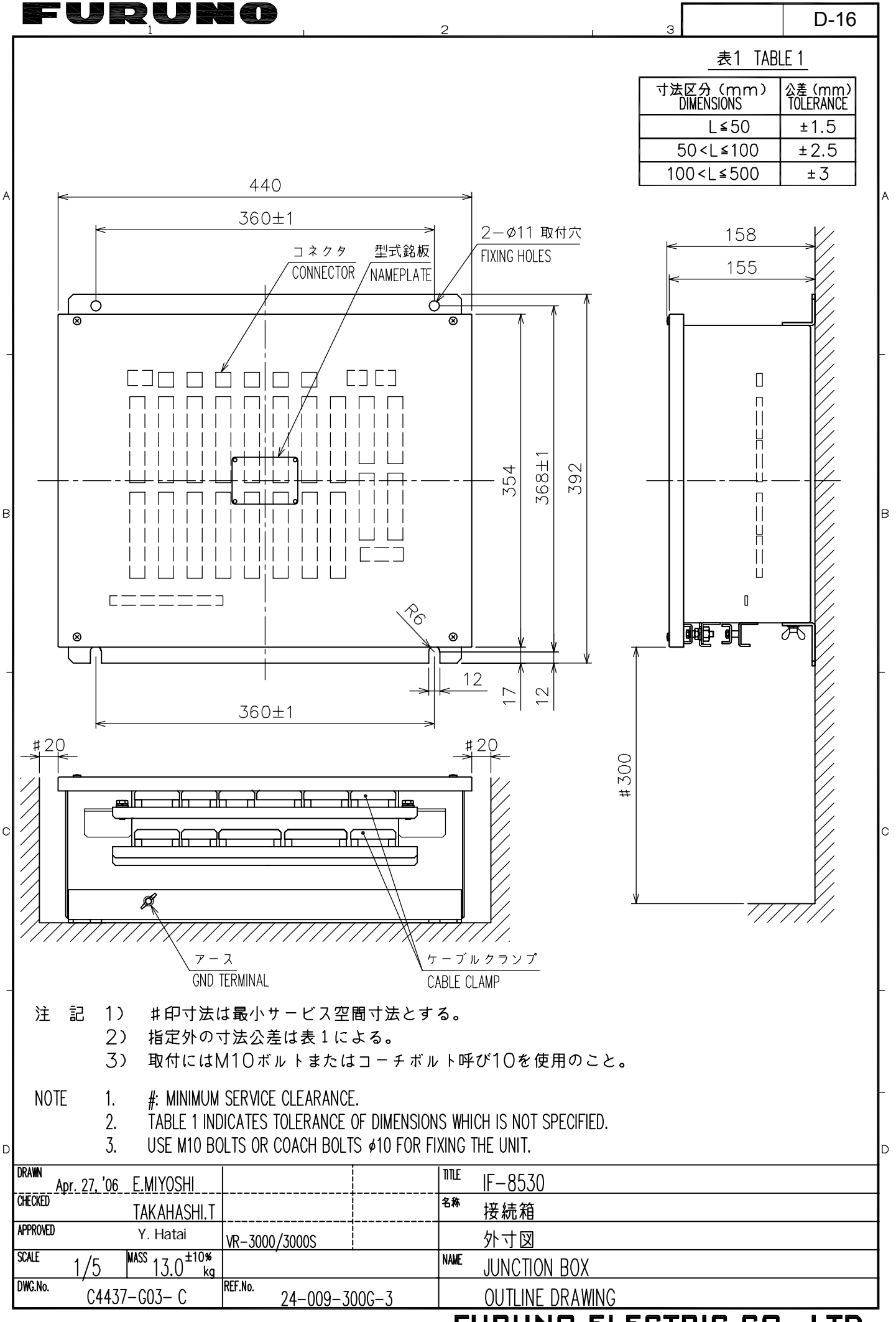

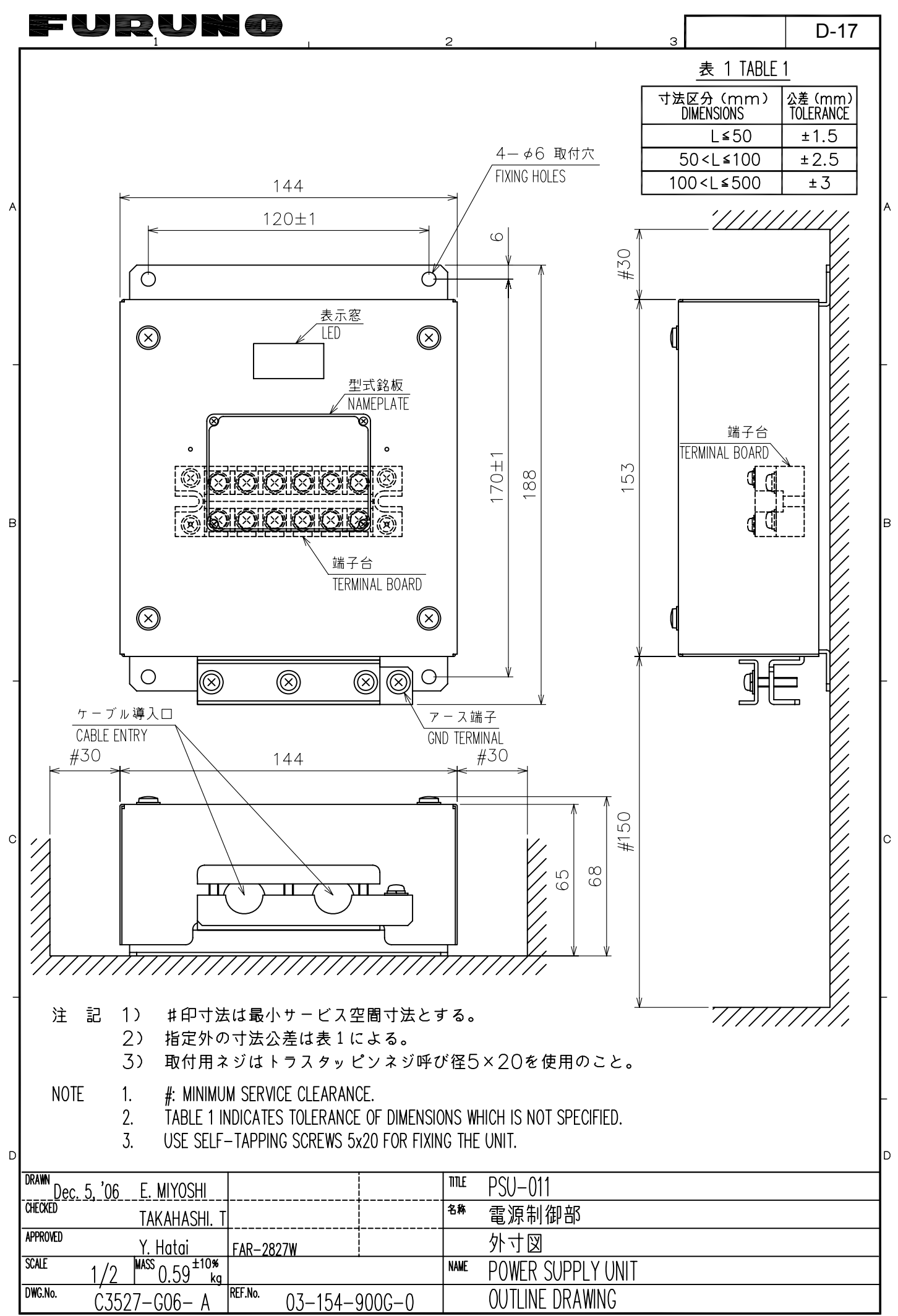

FURUNO ELECTRIC CO., LTD.
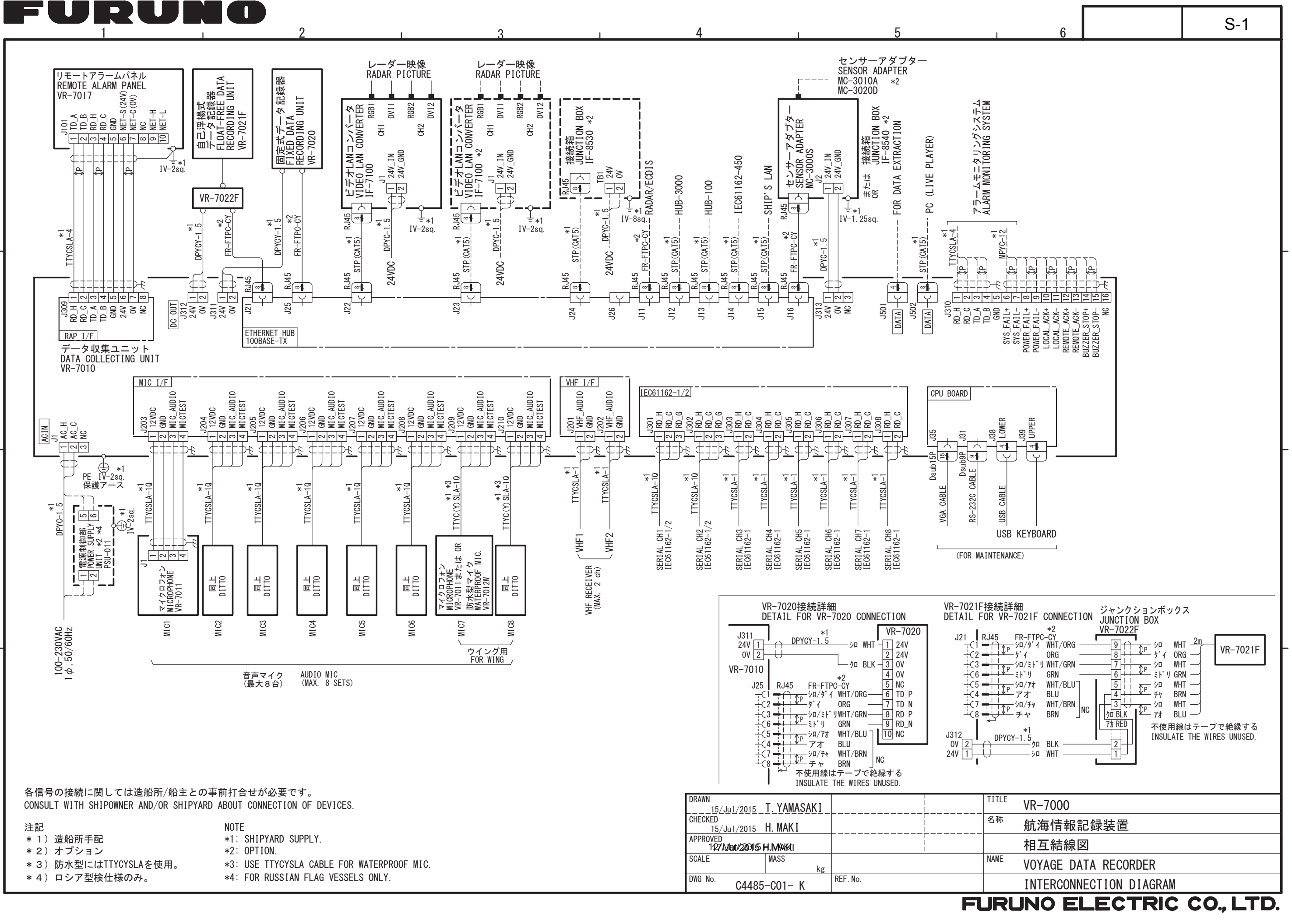

А

В

С

D

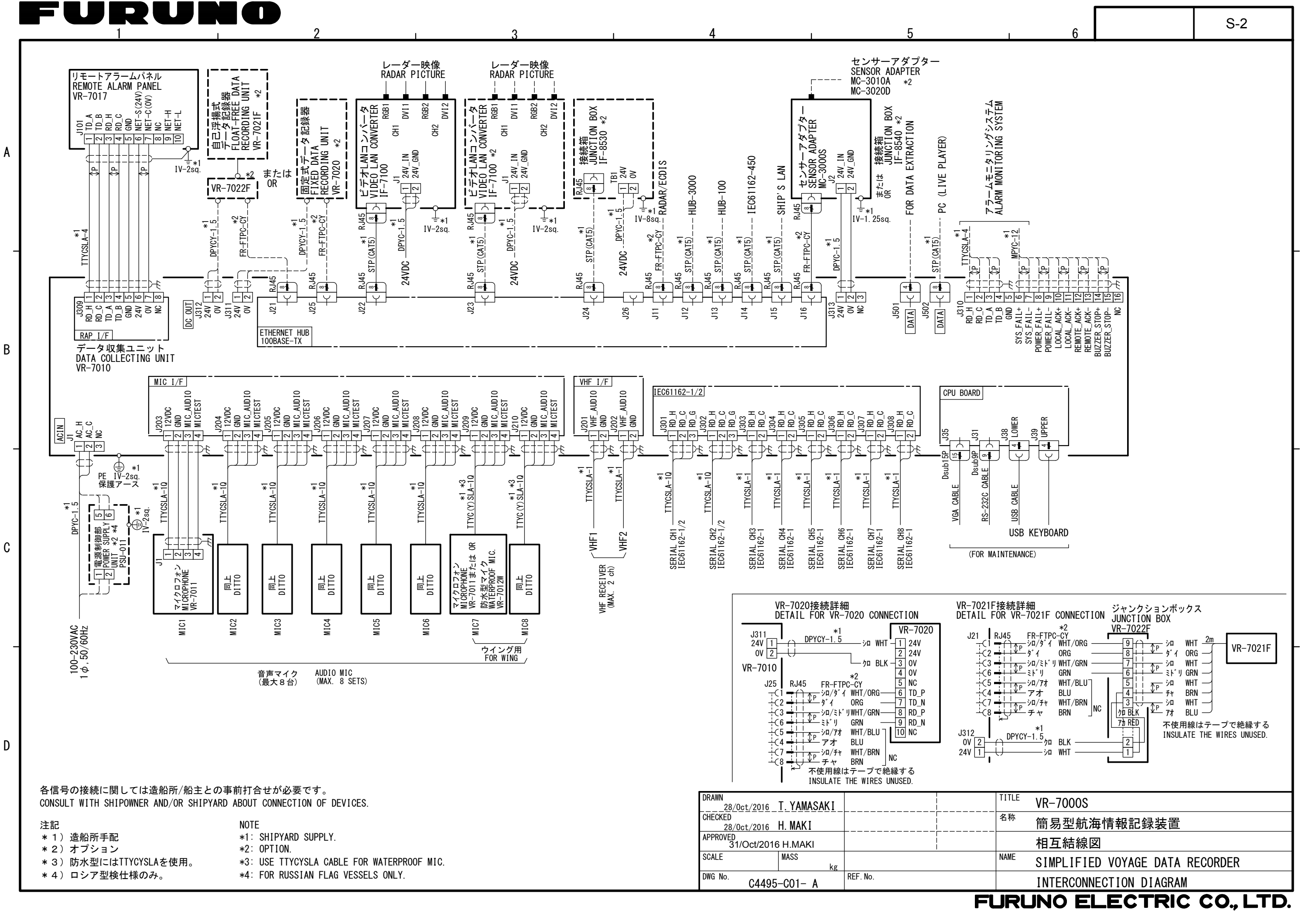

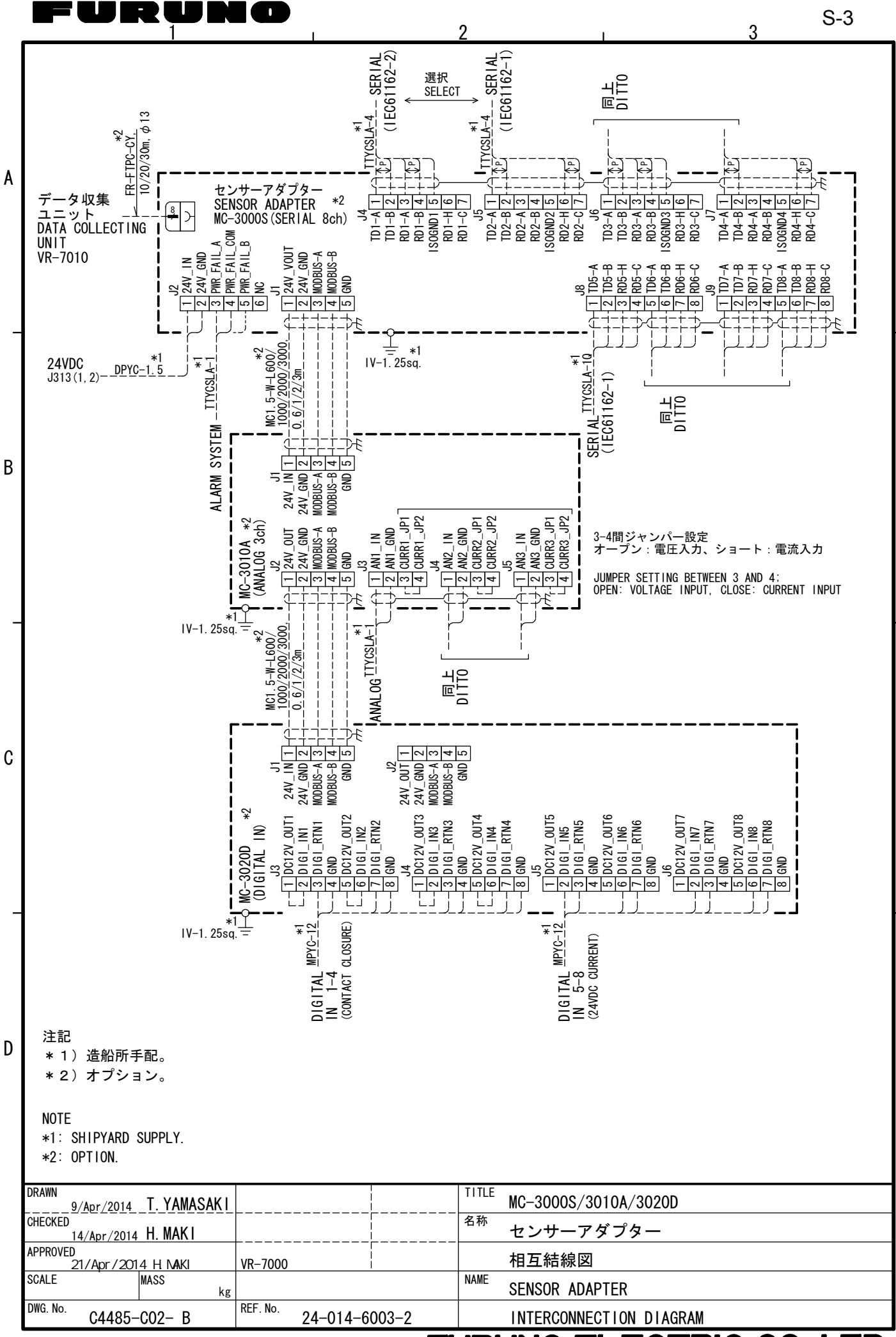

## FURUNO ELECTRIC CO., LTD.

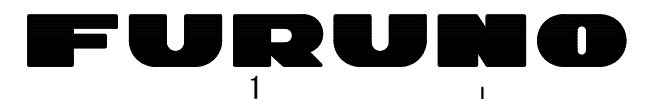

|   |                                                                                                    | 接続箱 JUNCTION<br>24P0077   RJB-T                                                                                                    | BOX IF-8530                                                                                                    |                                                                    |            |                                                          |                                           | TB22 RJB-<br>24P0                   | TMB TB32                                   |                                                                                                    |                   |                       | *1<br>TTYCS-10           |                                                                                                    | B45                |          |
|---|----------------------------------------------------------------------------------------------------|----------------------------------------------------------------------------------------------------|----------------------------------------------------------------------------------------------------|--------------------------------------------------------------------|------------|----------------------------------------------------------|-------------------------------------------|-------------------------------------|--------------------------------------------|----------------------------------------------------------------------------------------------------|-------------------|-----------------------|--------------------------|----------------------------------------------------------------------------------------------------|--------------------|----------|
| A | DIGITAL<br>(CONTACT) *1                                                                                                    | TB2<br>1 24:24V<br>*3 2 A:DIC SIC1                                                                                                    | TB12<br>24:24V 1<br>A:DIC SIC17 21*3                                                                                                    | DIGIT<br>*1 (CONT                                                  | AL (VU)    | $\begin{bmatrix} CH33 & \underline{IIYCS} \end{bmatrix}$ |                                           | 24:24V 24:<br>A:DIG_SIG33           | A:DIG_SIG49 2                              |                                                                                                    | CH49   IEC61162   | AL - CH1              | - <u>1109-14</u> (),     | -1 - 1<br>-1 - 2                                                                                                    | A:SER_A<br>B:SER_B | 1        |
|   | $\begin{bmatrix} CH1 - \underline{TTYCS} - 1 \\ - \underline{TTYCS} - 1 \\ - \underline{TTYCS} - 1 $ | $-1 - 3$ B:DIG_RTN1<br>-1 - 4 G:GND                                                                                                    | $\begin{array}{c} \text{A:DIG}_{\text{SIGI7}} & 12 \\ \text{B:DIG}_{\text{RTN17}} & 3 \\ \text{G:GND} & 4 \\ \end{array}$                                                                                    |                                                                    | ,          | *                                                        | $1 \xrightarrow{1}{1} \xrightarrow{1}{5}$ | G:GND<br>24:24V                     | G:GND 4<br>24:24V 5                        | <i>₩</i> <b>*</b> 1                                                                                                    |                   | CH2                   |                          | -0-0<br># [1]<br>-0-1]                                                                                                    | B50<br>A:SFR A     | 30<br>2  |
|   | لے<br>۲۳۷٬۵۹                                                                                                    | *3 6 A:DIG_SIG2                                                                                                    | 24:24V 5 7<br>A:DIG_SIG18 6 *3                                                                                                    |                                                                    |            | CH34 . <u>TTYCS-</u>                                     | $\frac{1}{1}$                             | A:DIG_SIG34<br>B:DIG_RTN34          | A:DIG_SIG50 6<br>B:DIG_RTN50 7             | - (-)- <b>- (-)</b> <u>ITYCS-1</u> -<br>- (-)- (-)                                                                                                    | CH50              | 0112                  | l                        | $\frac{1}{1}$ $\frac{1}{2}$ $\frac{1}{2}$ $\frac{1}$ | B:SER_B<br>G:SER_I | 2<br>S0  |
|   | CH2 - <u>11 YCS-1</u> (-)                                                                                                    | Ţ B∶DIG_RTN2<br>↓↓8G∶GND                                                                                                    | B:DIG_RTN18 7-F<br>G:GND 8-+                                                                                                    |                                                                    |            |                                                          | ╷╵┙╫ᢆᢄ                                    | ] G:GND<br>TB23                     | G:GND 8<br>TB33                            |                                                                                                    | SE                | RIAL <sub>C</sub> CH3 | *1 4<br>- <u>ITYCS-1</u> |                                                                                                    | B11<br>A:SER_A     | 3        |
|   | *1                                                                                                    | *1 TB3                                                                                                    |                                                                                                    | ⊤ <b>∈</b> ┘<br>3 *1                                               |            | CH35 <u>ITYCS</u>                                        |                                           | 24:24V<br>A:DIG_SIG35               | 24:24V 1<br>A:DIG_SIG51 2                  |                                                                                                    | CH51              | 62-1                  | *1<br>TTYCS-1            | -년-12]<br>[1]                                                                                                    | B:SER_B<br>B16     | 3        |
|   | CH3 - <u>TTYCS-i</u> (-)-                                                                                                    | $-1 - 3$ B:DIG_RTN3<br>-1 - 4 G:GND                                                                                                    | $\begin{array}{c} \text{A:DIG}_{\text{SIGI9}}   2 - 4 \\ \text{B:DIG}_{\text{RTN19}}   3 - 6 \\ \text{G:GND}   4 - 4 \\ \end{array}$                                                                         |                                                                    |            | *                                                        |                                           | G:GND<br>24:24V                     | G:GND 4<br>24:24V 5                        | <i>₩</i> <b>€ *</b> 1                                                                                                    |                   | 664                   |                          |                                                                                                    | B:SER_B<br>B21     | 4        |
|   | *1<br>TIVOS 1                                                                                                    | *3 6 A:DIG_SIG4                                                                                                    | 24:24V 5 7<br>A:DIG_SIG20 6 *3                                                                                                    | 7<br>3 ×1<br>1 ×1                                                  |            | CH36 . <u>TTYCS-</u>                                     |                                           | A:DIG_SIG36<br>B:DIG_RTN36          | A:DIG_SIG52 6<br>B:DIG_RTN52 7             | ⊢∩-•⊖ <u>Ⅲ۲cs-1</u> -<br>- ↓↓┘ ]                                                                                                    | CH52              | CH5                   |                          |                                                                                                    | A:SER_A<br>B:SER_B | 5        |
| _ |                                                                                                    |                                                                                                    | B:DIG_RTN20 7<br>G:GND 8                                                                                                    | , -, -, -, -, CH20<br>, CH20<br>,                                  |            | *                                                        |                                           | ] G∶GND<br>TB24<br>] 24÷24∨         | G:GND 8<br>TB34                            | #T € <sup>1</sup><br> *1                                                                                                    |                   | CH6                   |                          | +++   T <br>-(-)-[]<br>-(-)-[]                                                                                                    | B26<br>A:SER_A     | 6        |
| В | *1                                                                                                    | *3 2 A:DIG SIG5                                                                                                    | 24:24V 1<br>A:DIG SIG21 2 *3                                                                                                    | 3*1                                                                |            | CH37 . <u>ITYCS-</u>                                     |                                           | A:DIG_SIG37<br>B:DIG_RTN37          | A:DIG_SIG53 2<br>B:DIG RTN53 3             | LCL IIY <u>CS-i</u><br>LLLL                                                                                                    | CH53              | CH7                   |                          |                                                                                                    | B31<br>A:SER A     | 7        |
|   | CH5 - <u>11 YCS-1</u> +++                                                                                                    |                                                                                                    | B:DIG_RTN21 3 − ←<br>G:GND 4 − ←                                                                                                    | ),                                                                 |            | *<br>                                                    |                                           | G∶GND<br>24∶24V                     | G:GND 4<br>24:24V 5                        |                                                                                                    |                   |                       | *1 +1                    |                                                                                                    | B∶SER_B<br>B36     | 7        |
|   | *1<br>oue TTYCS-1()                                                                                                    | 777 + 5 24:24V<br>*3 6 A:DIG_SIG6                                                                                                    | 24:24V 5 77<br>A:DIG_SIG22 6 *3                                                                                                    |                                                                    |            | CH38 . <u>- 1105-</u> .                                  |                                           | A:DIG_SIG38<br>B:DIG_RTN38          | A:DIG_SIG54 6<br>B:DIG_RTN54 7             | ⊢∩⊢┍╶╶╵╵ <u>╚╩</u> ═╵╶<br>└└└┘<br>└╶┴╹                                                                                                    | CH54              | └ CH8                 | - <u></u> ()             |                                                                                                    | A:SER_A<br>B:SER_B | 8        |
|   |                                                                                                    |                                                                                                    |                                                                                                    |                                                                    |            | *                                                        |                                           | TB25<br>24:24V                      | G.GND 8<br>TB35<br>24:24V 1                | *1                                                                                                    |                   |                       | 7                        |                                                                                                    | B6                 |          |
|   | *1<br>TTVCS_1                                                                                                    | *3 2 A:DIG_SIG7                                                                                                    | 24:24V 1<br>A:DIG_SIG23 2 *3                                                                                                    | 3 *1                                                               |            | CH39 <u>. 11YCS-</u>                                     |                                           | A:DIG_SIG39<br>B:DIG_RTN39          | A:DIG_SIG55 2<br>B:DIG_RTN55 3             | ⊢∩-•⊖ <u>Ⅲ۲cs-</u> 1 -<br>⊦ է↓ _ ]                                                                                                    | CH55              |                       |                          | 1                                                                                                    | SER_OUT            | _A<br>_B |
|   | CH7                                                                                                    | $-1 - 3$ B:DIG_RTN7<br>-1 - 4 G:GND<br>-1 - 4 G:GND                                                                                                    | B:DIG_RTN23 3<br>G:GND 4                                                                                                    |                                                                    |            | *<br>                                                    | $1 + \frac{1}{5}$                         | G:GND<br>24:24V                     | G:GND 4<br>24:24V 5                        | +++<br>+1<br>→ → TTYCS-1                                                                                                    |                   |                       |                          | 3                                                                                                    |                    |          |
|   | *1<br>CH8 - <u>TTYCS-1</u> ++                                                                                                    | *3 6 A:DIG_SIG8                                                                                                    | A:DIG_SIG24 6 3                                                                                                    | 3 <b>1</b> *1<br>- − − − − − − − − − − − − − − − − − − −           |            | 6040                                                     |                                           | B:DIG_RTN40<br>G:GND                | B:DIG_RTN56 7<br>G:GND 8                   |                                                                                                    | UNDU              |                       |                          |                                                                                                    |                    |          |
|   |                                                                                                    | └-(-)                                                                                                    | G:GND 图                                                                                                    |                                                                    |            | *<br>                                                    |                                           | TB27<br>24:24V                      | TB37<br>24:24V 1                           | *1                                                                                                    | 0.155             |                       |                          |                                                                                                    |                    |          |
| _ | *1<br>СНО <u>ШYCS-1</u> съ                                                                                                    | *3 2 A:DIG_SIG9                                                                                                    | 24:24V 1<br>A:DIG_SIG25 2 *3<br>B:DIG_RTN25 3 - C                                                                                                    | *1<br>                                                             |            | CH41                                                     |                                           | A:DIG_SIG41<br>B:DIG_RTN41<br>G:GND | A:DIG_SIG57 2<br>B:DIG_RTN57 3<br>G:GND 4  |                                                                                                    | CH5 /             |                       |                          |                                                                                                    |                    |          |
|   |                                                                                                    |                                                                                                    | G:GND 4-4<br>24:24V 5 17                                                                                                    |                                                                    |            | *<br>CH42 <u> </u>                                       | $1 \frac{1}{5}$                           | 24:24V<br>A:DIG_SIG42               | 24:24V 5<br>A:DIG_SIG58 6                  | *1                                                                                                    | CH58              |                       |                          |                                                                                                    |                    |          |
|   | CH10 - <u>TTYCS</u> -1 <del>()</del>                                                                                                    | $*3 \ 6$ A:DIG_SIG10<br>$-1 \ -7$ B:DIG_RTN10                                                                                                    | A:DIG_SIG26 6 43<br>B:DIG_RTN26 7                                                                                                    | *1<br>                                                             |            |                                                          |                                           | B:DIG_RTN42<br>G:GND                | B:DIG_RTN58 7<br>G:GND 8                   |                                                                                                    |                   |                       |                          |                                                                                                    |                    |          |
|   |                                                                                                    | - + + -   8] G: GND<br>+ + + -   TB8<br>- 1   24 ⋅ 24V                                                                                                    | G:GND [8トモ<br>TB18<br>24:24V [1]」                                                                                                    |                                                                    |            | CH43                                                     |                                           | 1828<br>24:24V<br>A:DIG SIG43       | 1838<br>24:24V 1<br>A:DIG SIG59 2          | *1                                                                                                    | CH59              |                       |                          | ĺ                                                                                                    |                    |          |
| C | *1<br>CH11 - <u>□TTYCS-1</u> ()-                                                                                                    | *3 2 A:DIG_SIG11<br>                                                                                                    | A:DIG_SIG27 2 *3<br>B:DIG_RTN27 3                                                                                                    | *1<br>                                                             |            |                                                          |                                           | B:DIG_RTN43<br>G:GND                | B:DIG_RTN59 3<br>G:GND 4                   |                                                                                                    |                   |                       |                          |                                                                                                    |                    |          |
|   | *1                                                                                                    | $\begin{array}{c} -4 \\ +77 \\ +77 \\ +77 \\ +77 \\ +37 \\ +37 \\ $ | G:GND 4                                                                                                    |                                                                    |            | *<br>CH44 . <u>ITYCS</u> -                               |                                           | 24:24V<br>A:DIG_SIG44               | 24:24V 5<br>A:DIG_SIG60 6                  |                                                                                                    | CH60              |                       |                          |                                                                                                    |                    |          |
|   | CH12 - <u><sup>TTYCS-1</sup></u> ()                                                                                                    | $-1 - 7$ B:DIG_RTN12                                                                                                    | A:DIG_SIG28 6 4 4<br>B:DIG_RTN28 7                                                                                                    |                                                                    |            |                                                          |                                           | B:DIG_RIN44<br>  G:GND<br>TB20      | G:GND 8                                    |                                                                                                    |                   |                       |                          |                                                                                                    |                    |          |
|   |                                                                                                    | ππ TB9                                                                                                    | TB19 ガ<br>24:24V [1]                                                                                                    |                                                                    |            | *<br>CH45 . <u></u>                                      |                                           | 24:24V<br>A:DIG_SIG45               | 24:24V 1<br>A:DIG_SIG61 2                  |                                                                                                    | CH61              |                       |                          |                                                                                                    |                    |          |
| _ | *1<br>CH13 - <u>□TYCS-1</u> ()-                                                                                                    | $*3 \ 2$ A:DIG_SIG13<br>$3$ B:DIG_RTN13                                                                                                    | A:DIG_SIG29 $2^{-1}*3$<br>B:DIG_RTN29 $3^{-1}$                                                                                                    | *1<br>                                                             |            | *                                                        |                                           | B:DIG_RTN45<br>G:GND                | B:DIG_RTN61 3<br>G:GND 4                   |                                                                                                    |                   |                       |                          | R<br>2                                                                                                    | AB-TMB             |          |
| D | *1                                                                                                    | +3 6 A:DIG SIG14                                                                                                    | G.GND 4 - モ<br>24:24V 5 ポ<br>A:DIG SIG30 6 - *3                                                                                                    | ד<br>ד ∉<br>3 ×1                                                   |            | CH46 <u>TTYCS</u>                                        |                                           | A:DIG_SIG46<br>B:DIG_RTN46          | 24.24V 5<br>A:DIG_SIG62 6<br>B:DIG_RTN62 7 |                                                                                                    | CH62              |                       |                          |                                                                                                    |                    |          |
|   | CH14 - <u><sup>™</sup>℃S-1</u> (-)-                                                                                                    | $-1-7$ B:DIG_RTN14<br>-1-8 G:GND                                                                                                    | B:DIG_RTN30 7-F<br>G:GND 8-L                                                                                                    | ,                                                                  |            |                                                          | , 4 <del>//</del> 8<br>. 1                | G:GND<br>TB30                       | G:GND 8<br>TB40                            | <i>₩</i> €                                                                                                    |                   |                       |                          |                                                                                                    |                    |          |
|   | *1                                                                                                    | TB10<br>1 24:24V<br>*3 2 A:DIC SIC15                                                                                                    | TB20 7+<br>24:24V 1<br>A:DIC SIC21 21+3                                                                                                    | ⊤ <del>∈</del> '<br>} *1                                           |            | *<br>CH47 <u>TTYCS</u>                                   |                                           | 24:24V<br>A:DIG_SIG47               | 24:24V 1<br>A:DIG_SIG63 2<br>B:DIC_BIN62 2 |                                                                                                    | CH63              |                       |                          |                                                                                                    |                    |          |
|   | CH15 – <u>™°CS−1</u> ↔                                                                                                    | $-1 - 3$ B:DIG_RTN15<br>-1 - 4 G:GND                                                                                                    | $\begin{array}{c} A \cdot D IG S IG 31 12 + G \\ B \cdot D IG RTN 31 3 + G \\ G \cdot GND 4 + F \end{array}$                                                                                                 | →<br>→<br>→<br>→<br>→<br>→<br>→<br>→<br>→<br>→<br>→<br>→<br>→<br>→ |            | *                                                        |                                           | G:GND<br>24:24V                     | G:GND 4<br>24:24V 5                        | <i>₩</i> <b>*</b> 1                                                                                                    |                   |                       |                          |                                                                                                    |                    |          |
|   | ا<br>*1<br>TIY(S=1 (۵)                                                                                                    | +++++ 5 24:24V<br>*3 6 A:DIG_SIG16                                                                                                    | 24:24V 5 7<br>A:DIG_SIG32 6 *3                                                                                                    | τ κ<br>3 ×1<br>3 ×1                                                | l          | $L$ CH48 $\frac{114CS}{1}$                               |                                           | A:DIG_SIG48<br>B:DIG_RTN48          | A:DIG_SIG64 6<br>B:DIG_RTN64 7             |                                                                                                    | CH64 <sup>_</sup> |                       | l                        |                                                                                                    |                    | *        |
|   | └ CH16 - ─ ─ ─ ─                                                                                                    |                                                                                                    | B:DIG_RTN32  7  - (-<br>G:GND  8  - (-<br>T + +                                                                                                    | )                                                                  |            |                                                          | L9 ## [8                                  | G:GND                               | G:GND 8                                    | ##                                                                                                    |                   |                       |                          |                                                                                                    | ±IV-8s             | q.       |
|   |                                                                                                    |                                                                                                    |                                                                                                    |                                                                    |            |                                                          |                                           |                                     |                                            | DRAWN<br>18/Jun/2                                                                                                    | 014 T YAMASAKI    |                       |                          |                                                                                                    |                    | T I '    |
|   | 各信号の接続に関してけ進い。                                                                                                    | 新/船主との重前打会+++                                                                                                    | CONSULT WITH SHID                                                                                                    | YONSHIT WITH SHIDOWNER AND/OR SHIDYADD AROUT CONNECTION OF DEVICES |            |                                                          |                                           |                                     |                                            | 1014 H. MAKI                                                                                                    |                   | <br> <br>             |                          |                                                                                                    | 名                  |          |
|   | 注記<br>*1)造船所手配。                                                                                                    | NOTE<br>*1: SHIPYARD SUPP                                                                                                    | UNSULT WITH SHIPUWNER AND/OR SHIPYARD ABOUT CONNECTION OF DEVICES.<br>OTE<br>1: SHIPYARD SUPPLY.<br>2: SET JUMPER BETWEEN I AND V FOR 4-20mA SIGNAL.<br>3: JUMPER SET BETWEEN 24V AND A-TERMINAL AT FACTORY. |                                                                    |            |                                                          |                                           |                                     | /2014 H.MAKI                               | VR-7000<br>VR-3000/                                                                                                    | /30005            |                       |                          |                                                                                                    |                    |          |
|   | *2)入力信号が4-20mAの場合<br>*3)接点信号接続用に24V-A                                                                                                    | *2: SET JUMPER BE<br>*3: JUMPER SET BE                                                                                                    |                                                                                                    |                                                                    |            |                                                          |                                           |                                     | MASS<br>  kg                               | RFF No                                                                                                    |                   |                       |                          | NA                                                                                                    |                    |          |
|   | 電圧信号接続時は設定る                                                                                                    | と変更する。                                                                                                    |                                                                                                    | MUDIFY SELLIN                                                      | a IU CONNE | UIA VULIAGE LI                                           | NÉ.                                       |                                     |                                            | ( in the interview of the interview of t | C4437-C02- K      |                       |                          |                                                                                                    |                    |          |

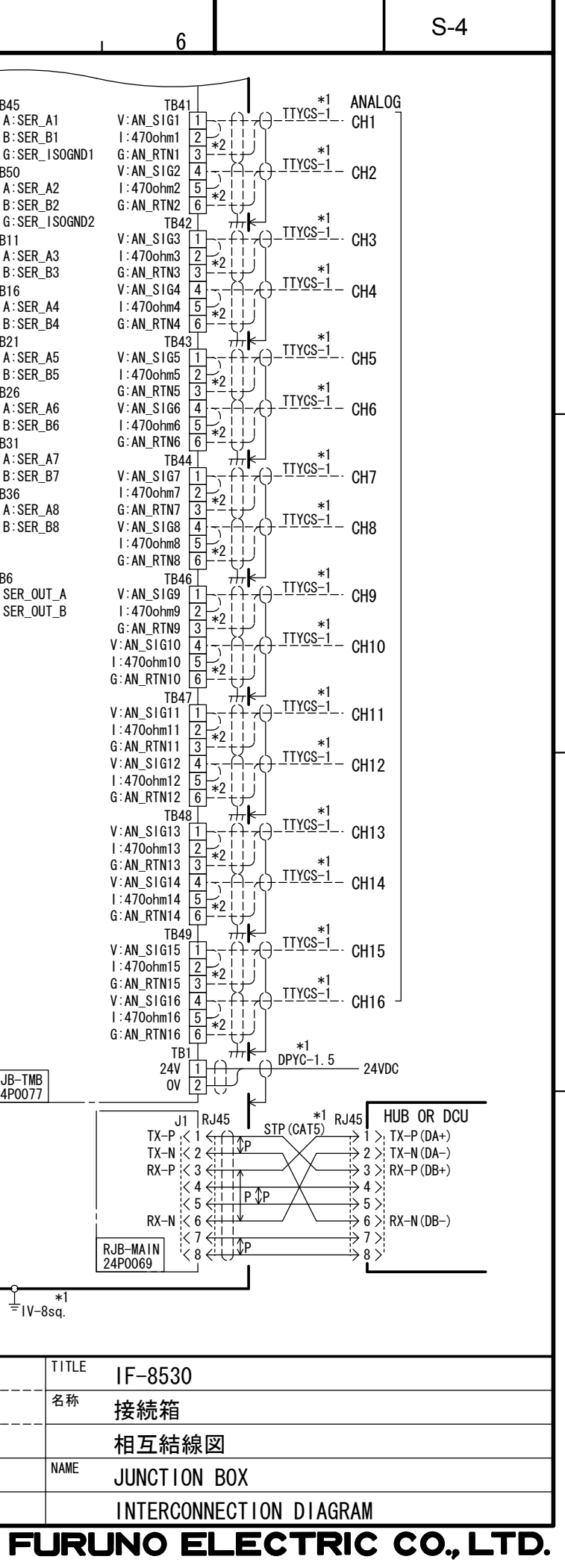